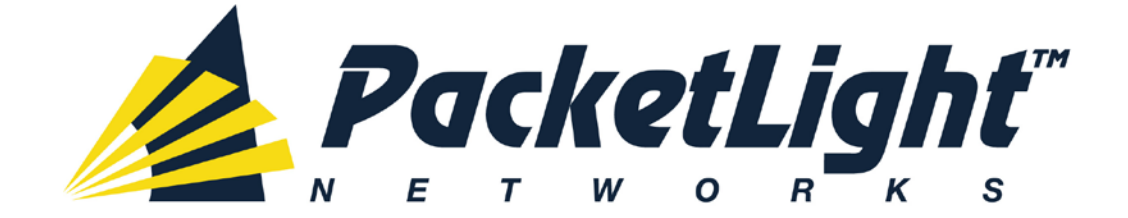

# PL-1000TE 1.0 INSTALLATION AND CONFIGURATION MANUAL

#### PL-1000TE 1.0 Installation and Configuration Manual

The information and content contained in this document is proprietary and copyrighted to © 2013 PacketLight Networks, Ltd. All Rights Reserved. The information shall not be used, copied, reproduced, or disclosed in whole or in part without the written consent of PacketLight Networks, Ltd.

PacketLight Networks, Ltd. reserves the right, without prior notice or liability, to make changes in equipment design or specifications. Information supplied by PacketLight Networks, Ltd. is believed to be accurate and reliable. However, no responsibility is assumed by PacketLight Networks, Ltd. for the use thereof, nor for the rights of third parties which may be affected in any way by the use thereof. Any representation(s) in this document concerning performance of PacketLight Networks, Ltd. 's product(s) are for informational purposes only and are not warranties of future performance, either express or implied.

IN NO EVENT WILL PACKETLIGHT BE LIABLE FOR ANY LOST REVENUE, PROFIT, OR DATA, OR FOR SPECIAL, INDIRECT, CONSEQUENTIAL, INCIDENTAL, OR PUNITIVE DAMAGES HOWEVER CAUSED AND REGARDLESS OF THE THEORY OF LIABILITY ARISING OUT OF THE USE OF OR INABILITY TO USE HARDWARE OR SOFTWARE EVEN IF PACKETLIGHT HAD BEEN ADVISED OF THE POSSIBILITY OF SUCH DAMAGES. In no event shall PacketLight's liability to Customer, whether in contract, tort (including negligence), or otherwise, exceed the price paid by Customer. The foregoing limitations shall apply even if the above-stated warranty fails of its essential purpose. BECAUSE SOME STATES OR JURISDICTIONS DO NOT ALLOW LIMITATION OR EXCLUSION OF CONSEQUENTIAL OR INCIDENTAL DAMAGES, THE ABOVE LIMITATION MAY NOT APPLY TO YOU.

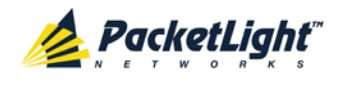

# Contents

| 1 | ΙΝΤΙ | RODUC                      | TION                                             | 1  |
|---|------|----------------------------|--------------------------------------------------|----|
|   | 1.1  | Overv                      | IEW                                              | 1  |
|   |      | 1.1.1                      | Main Features                                    | 1  |
|   |      | 1.1.2                      | Typical Application                              | 3  |
|   |      | 1.1.3                      | Physical Description                             | 4  |
|   | 1.2  | CONFIG                     | GURATIONS                                        | 5  |
|   |      | 1.2.1                      | PL-1000TE CONFIGURATIONS                         | 5  |
|   |      | 1.2.2                      | Example Configurations                           | 6  |
|   | 1.3  | FUNCTI                     | ONAL DESCRIPTION                                 | 9  |
|   |      | 1.3.1                      | PL-1000TE Ports                                  | 9  |
|   |      | 1.3.2                      | PL-1000TE Modules1                               | 6  |
|   |      | 1.3.3                      | Management Functionality1                        | 7  |
|   | 1.4  | Тесни                      | CAL SPECIFICATIONS1                              | 8  |
| 2 | INS  | TALLA                      | ۲ION 2                                           | 5  |
|   | 2.1  | SAFETY                     | Precautions2                                     | 25 |
|   |      | 2.1.1                      | GENERAL SAFETY PRECAUTIONS                       | 25 |
|   |      | 2.1.2                      | ELECTRICAL SAFETY PRECAUTIONS                    | 25 |
|   |      | 2.1.3                      | PROTECTION AGAINST ELECTROSTATIC DISCHARGE2      | 27 |
|   | 2.2  | SITE R                     | EQUIREMENTS                                      | 27 |
|   |      | 2.2.1                      | PHYSICAL REQUIREMENTS                            | 27 |
|   |      | 2.2.2                      | Power Requirements                               | 8  |
|   |      | 2.2.3                      | Ambient Requirements2                            | 8  |
|   |      | 2.2.4                      | ELECTROMAGNETIC COMPATIBILITY CONSIDERATIONS2    | 8  |
|   | 2.3  | PL-10                      | 20TE FRONT PANEL                                 | 9  |
|   |      | 2.3.1                      | FRONT PANEL LEDS                                 | 9  |
|   |      | 2.3.2                      | EXAMPLE OF CONNECTIONS BETWEEN THE OPTICAL PORTS | 0  |
|   | 2.4  | INSTAL                     | LING THE PL-1000TE UNIT                          | 0  |
|   |      | 2.4.1                      | PACKAGE CONTENTS                                 | 1  |
|   |      | 2.4.2                      | REQUIRED EQUIPMENT                               | 1  |
|   |      | 2.4.3                      | CABLE CONNECTIONS                                | 1  |
| 3 | OPE  | RATIO                      | N AND PRELIMINARY CONFIGURATION                  | 5  |
|   | 3.1  | <b>O</b> PERA <sup>T</sup> | TING INSTRUCTIONS                                | 5  |
|   |      | 3.1.1                      | Connecting and Configuring the Terminal          | 5  |
|   |      | 3.1.2                      | TURNING ON THE PL-1000TE                         | 6  |

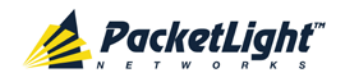

|   | 3.2  | Perfor | RMING PRELIMINARY CONFIGURATION                 | .36 |
|---|------|--------|-------------------------------------------------|-----|
|   | 3.3  | ACCESS | SING THE WEB APPLICATION                        | .37 |
|   |      | 3.3.1  | Web Browser Requirements                        | .37 |
|   |      | 3.3.2  | PREREQUISITES FOR ACCESSING THE WEB APPLICATION | .38 |
|   |      | 3.3.3  | LOGGING IN TO THE WEB APPLICATION               | .38 |
|   |      | 3.3.4  | NAVIGATING THE WEB APPLICATION                  | .39 |
|   |      | 3.3.5  | LOGGING OUT OF THE WEB APPLICATION              | .42 |
| 4 | SECU | JRITY  | MANAGEMENT                                      | 43  |
|   | 4.1  | User A | Access Levels                                   | .43 |
|   | 4.2  | User A | Authentication Methods                          | .43 |
|   |      | 4.2.1  | LOCAL AUTHENTICATION                            | .44 |
|   |      | 4.2.2  | Remote Authentication                           | .44 |
|   | 4.3  | Securi | TY SETTINGS                                     | .46 |
|   |      | 4.3.1  | Users Tab (Administrator)                       | .47 |
|   |      | 4.3.2  | Users Tab (Non-Administrator)                   | .50 |
|   |      | 4.3.3  | Radius Tab (Administrator)                      | .51 |
| 5 | FAUI |        | NAGEMENT                                        | 53  |
|   | 5.1  | FAULT  | VIEWS                                           | .53 |
|   |      | 5.1.1  | Alarms                                          | .53 |
|   |      | 5.1.2  | Events                                          | .53 |
|   |      | 5.1.3  | CONFIGURATION CHANGES                           | .54 |
|   | 5.2  | Gener  | al Faults Viewing Procedure                     | .55 |
|   | 5.3  | SYSTEM | / Faults                                        | .56 |
|   |      | 5.3.1  | Alarms Tab                                      | .57 |
|   |      | 5.3.2  | Events Tab                                      | .59 |
|   |      | 5.3.3  | Configuration Changes Tab                       | .61 |
|   | 5.4  | ALL FA | ULTS                                            | .62 |
|   |      | 5.4.1  | Alarms Tab                                      | .63 |
|   |      | 5.4.2  | Events Tab                                      | .65 |
|   |      | 5.4.3  | CONFIGURATION CHANGES TAB                       | .67 |
|   | 5.5  | LINK F | Port Faults                                     | .68 |
|   |      | 5.5.1  | Alarms Tab                                      | .69 |
|   |      | 5.5.2  | Events Tab                                      | .71 |
|   |      | 5.5.3  | Configuration Changes Tab                       | .73 |
|   | 5.6  | Manag  | EMENT PORT FAULTS                               | .74 |
|   |      | 5.6.1  | Alarms Tab                                      | .75 |

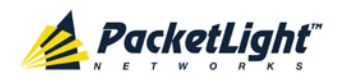

|   |                                                                             | 5.6.2                                                                                                    | Events Tab                                                                                                    | 77                                                                                                    |
|---|-----------------------------------------------------------------------------|----------------------------------------------------------------------------------------------------|----------------------------------------------------------------------------------------------------|----------------------------------------------------------------------------------------------------|
|   |                                                                             | 5.6.3                                                                                                    | CONFIGURATION CHANGES TAB                                                                                                    | 79                                                                                                    |
|   | 5.7                                                                         | ETHERN                                                                                                    | iet Port Faults                                                                                                    | 30                                                                                                    |
|   |                                                                             | 5.7.1                                                                                                    | Alarms Tab                                                                                                    | 31                                                                                                    |
|   |                                                                             | 5.7.2                                                                                                    | Events Tab                                                                                                    | 33                                                                                                    |
|   |                                                                             | 5.7.3                                                                                                    | CONFIGURATION CHANGES TAB                                                                                                    | 34                                                                                                    |
|   | 5.8                                                                         | EDFA                                                                                                    | Faults                                                                                                    | 36                                                                                                    |
|   |                                                                             | 5.8.1                                                                                                    | Alarms Tab                                                                                                    | 37                                                                                                    |
|   |                                                                             | 5.8.2                                                                                                    | Events Tab                                                                                                    | 39                                                                                                    |
|   |                                                                             | 5.8.3                                                                                                    | CONFIGURATION CHANGES TAB                                                                                                    | 90                                                                                                    |
|   | 5.9                                                                         | COM P                                                                                                    | ort Faults                                                                                                    | 92                                                                                                    |
|   |                                                                             | 5.9.1                                                                                                    | Alarms Tab                                                                                                    | 93                                                                                                    |
|   |                                                                             | 5.9.2                                                                                                    | Events Tab                                                                                                    | 95                                                                                                    |
|   |                                                                             | 5.9.3                                                                                                    | CONFIGURATION CHANGES TAB                                                                                                    | 97                                                                                                    |
|   | 5.10                                                                        | PSU F/                                                                                                    | AULTSC                                                                                                    | 98                                                                                                    |
|   |                                                                             | 5.10.1                                                                                                    | Alarms Tab                                                                                                    | 99                                                                                                    |
|   |                                                                             | 5.10.2                                                                                                    | 2 Events Tab                                                                                                    | 01                                                                                                    |
|   |                                                                             | 5.10.3                                                                                                    | CONFIGURATION CHANGES TAB10                                                                                                    | 03                                                                                                    |
| 6 | CON                                                                         | FIGUR                                                                                                    | ATION MANAGEMENT10                                                                                                    | 95                                                                                                    |
|   |                                                                             |                                                                                                    |                                                                                                    |                                                                                                    |
|   | 6.1                                                                         | CONFIG                                                                                                    | SURATION OPERATIONS                                                                                                    | )5                                                                                                    |
|   | 6.1<br>6.2                                                                  | CONFIG<br>GENER                                                                                                    | SURATION OPERATIONS                                                                                                    | )5<br>)6                                                                                                    |
|   | 6.1<br>6.2<br>6.3                                                           | CONFIG<br>GENERA<br>SYSTEM                                                                                                    | SURATION OPERATIONS                                                                                                    | )5<br>)6<br>)7                                                                                                    |
|   | 6.1<br>6.2<br>6.3                                                           | CONFIG<br>GENERA<br>SYSTEM<br>6.3.1                                                                                                    | GURATION OPERATIONS                                                                                                    | )5<br>)6<br>)7<br>)8                                                                                                    |
|   | 6.1<br>6.2<br>6.3                                                           | CONFIG<br>GENERA<br>SYSTEM<br>6.3.1<br>6.3.2                                                                                                    | SURATION OPERATIONS                                                                                                    | 05<br>06<br>07<br>08<br>10                                                                                                    |
|   | 6.1<br>6.2<br>6.3                                                           | CONFIG<br>GENERA<br>SYSTEM<br>6.3.1<br>6.3.2<br>6.3.3                                                                                                    | SURATION OPERATIONS                                                                                                    | 05<br>06<br>07<br>08<br>10                                                                                                    |
|   | <ul><li>6.1</li><li>6.2</li><li>6.3</li></ul>                               | CONFIG<br>GENERA<br>SYSTEM<br>6.3.1<br>6.3.2<br>6.3.3<br>6.3.4                                                                                                    | SURATION OPERATIONS                                                                                                    | <ul> <li>D5</li> <li>D6</li> <li>D7</li> <li>D8</li> <li>10</li> <li>11</li> <li>12</li> </ul>                                                                                                    |
|   | <ul><li>6.1</li><li>6.2</li><li>6.3</li></ul>                               | CONFIG<br>GENER/<br>SYSTEM<br>6.3.1<br>6.3.2<br>6.3.3<br>6.3.4<br>6.3.5                                                                                                    | SURATION OPERATIONS                                                                                                    | <ul> <li>D5</li> <li>D6</li> <li>D7</li> <li>D8</li> <li>10</li> <li>11</li> <li>12</li> <li>14</li> </ul>                                                                                                    |
|   | <ul><li>6.1</li><li>6.2</li><li>6.3</li></ul>                               | CONFIG<br>GENER/<br>SYSTEM<br>6.3.1<br>6.3.2<br>6.3.3<br>6.3.4<br>6.3.5<br>6.3.6                                                                                            | SURATION OPERATIONS                                                                                                    | <ul> <li>D5</li> <li>D6</li> <li>D7</li> <li>D8</li> <li>10</li> <li>11</li> <li>12</li> <li>14</li> <li>17</li> </ul>                                                                                                    |
|   | <ul><li>6.1</li><li>6.2</li><li>6.3</li></ul>                               | CONFIG<br>GENERA<br>SYSTEM<br>6.3.1<br>6.3.2<br>6.3.3<br>6.3.4<br>6.3.5<br>6.3.6<br>6.3.6<br>6.3.7                                                                          | SURATION OPERATIONS                                                                                                    | <ul> <li>D5</li> <li>D6</li> <li>D7</li> <li>D8</li> <li>10</li> <li>11</li> <li>12</li> <li>14</li> <li>17</li> <li>19</li> </ul>                                                                                         |
|   | <ul><li>6.1</li><li>6.2</li><li>6.3</li><li>6.4</li></ul>                   | CONFIG<br>GENERA<br>SYSTEM<br>6.3.1<br>6.3.2<br>6.3.3<br>6.3.4<br>6.3.5<br>6.3.6<br>6.3.7<br>LINK F                                                                         | GURATION OPERATIONS       10         AL CONFIGURATION PROCEDURE       10         M CONFIGURATION       10         M CONFIGURATION       10         GENERAL TAB       10         INVENTORY TAB       11         LICENSE TAB       11         TIME TAB       11         IP TAB       11         SNMP TAB       11         Syslog TAB       11         PORT CONFIGURATION       12                                                                                                    | <ul> <li>D5</li> <li>D6</li> <li>D7</li> <li>D8</li> <li>10</li> <li>11</li> <li>12</li> <li>14</li> <li>17</li> <li>19</li> <li>21</li> </ul>                                                                             |
|   | <ul><li>6.1</li><li>6.2</li><li>6.3</li><li>6.4</li></ul>                   | CONFIG<br>GENERA<br>SYSTEM<br>6.3.1<br>6.3.2<br>6.3.3<br>6.3.4<br>6.3.5<br>6.3.6<br>6.3.7<br>LINK F<br>6.4.1                                                                | GURATION OPERATIONS10AL CONFIGURATION PROCEDURE10M CONFIGURATION10GENERAL TAB10INVENTORY TAB11LICENSE TAB11TIME TAB11SNMP TAB11SYSLOG TAB11PORT CONFIGURATION12PORT TAB12                                                                                                    | <ul> <li>D5</li> <li>D6</li> <li>D7</li> <li>D8</li> <li>10</li> <li>11</li> <li>12</li> <li>14</li> <li>17</li> <li>19</li> <li>21</li> <li>22</li> </ul>                                                                 |
|   | <ul><li>6.1</li><li>6.2</li><li>6.3</li><li>6.4</li></ul>                   | CONFIG<br>GENER/<br>SYSTEM<br>6.3.1<br>6.3.2<br>6.3.3<br>6.3.4<br>6.3.5<br>6.3.6<br>6.3.7<br>LINK F<br>6.4.1<br>6.4.2                                                       | GURATION OPERATIONS                                                                                                    | <ul> <li>D5</li> <li>D6</li> <li>D7</li> <li>D8</li> <li>10</li> <li>11</li> <li>12</li> <li>14</li> <li>17</li> <li>19</li> <li>21</li> <li>22</li> <li>25</li> </ul>                                                     |
|   | <ul><li>6.1</li><li>6.2</li><li>6.3</li></ul>                               | CONFIG<br>GENERA<br>SYSTEM<br>6.3.1<br>6.3.2<br>6.3.3<br>6.3.4<br>6.3.5<br>6.3.6<br>6.3.7<br>LINK F<br>6.4.1<br>6.4.2<br>6.4.3                                              | SURATION OPERATIONS                                                                                                    | <ul> <li>D5</li> <li>D6</li> <li>D7</li> <li>D8</li> <li>10</li> <li>11</li> <li>12</li> <li>14</li> <li>17</li> <li>19</li> <li>21</li> <li>22</li> <li>225</li> <li>227</li> </ul>                                       |
|   | <ul><li>6.1</li><li>6.2</li><li>6.3</li></ul>                               | CONFIG<br>GENERA<br>SYSTEM<br>6.3.1<br>6.3.2<br>6.3.3<br>6.3.4<br>6.3.5<br>6.3.6<br>6.3.7<br>LINK F<br>6.4.1<br>6.4.2<br>6.4.3<br>6.4.4                                     | SURATION OPERATIONS                                                                                                    | <ul> <li>D5</li> <li>D6</li> <li>D7</li> <li>D8</li> <li>10</li> <li>11</li> <li>12</li> <li>14</li> <li>17</li> <li>19</li> <li>21</li> <li>22</li> <li>225</li> <li>227</li> <li>229</li> </ul>                          |
|   | <ul> <li>6.1</li> <li>6.2</li> <li>6.3</li> <li>6.4</li> <li>6.5</li> </ul> | CONFIG<br>GENERA<br>SYSTEM<br>6.3.1<br>6.3.2<br>6.3.3<br>6.3.4<br>6.3.5<br>6.3.6<br>6.3.7<br>LINK F<br>6.4.1<br>6.4.2<br>6.4.3<br>6.4.4<br>MANAG                            | SURATION OPERATIONS                                                                                                    | <ul> <li>D5</li> <li>D6</li> <li>D7</li> <li>D8</li> <li>10</li> <li>11</li> <li>12</li> <li>14</li> <li>17</li> <li>19</li> <li>21</li> <li>22</li> <li>225</li> <li>227</li> <li>229</li> <li>322</li> </ul>             |
|   | <ul> <li>6.1</li> <li>6.2</li> <li>6.3</li> <li>6.4</li> </ul>              | CONFIG<br>GENERA<br>SYSTEM<br>6.3.1<br>6.3.2<br>6.3.3<br>6.3.4<br>6.3.5<br>6.3.6<br>6.3.7<br>LINK F<br>6.4.1<br>6.4.2<br>6.4.3<br>6.4.4<br>MANAG<br>6.5.1                   | SURATION OPERATIONS                                                                                                    | <ul> <li>D5</li> <li>D6</li> <li>D7</li> <li>D8</li> <li>10</li> <li>11</li> <li>12</li> <li>14</li> <li>17</li> <li>19</li> <li>21</li> <li>22</li> <li>225</li> <li>227</li> <li>229</li> <li>32</li> <li>333</li> </ul> |
|   | <ul> <li>6.1</li> <li>6.2</li> <li>6.3</li> <li>6.4</li> </ul>              | CONFIG<br>GENERA<br>SYSTEM<br>6.3.1<br>6.3.2<br>6.3.3<br>6.3.4<br>6.3.5<br>6.3.6<br>6.3.7<br>LINK F<br>6.4.1<br>6.4.2<br>6.4.3<br>6.4.3<br>6.4.4<br>MANAG<br>6.5.1<br>6.5.2 | SURATION OPERATIONS       10         AL CONFIGURATION PROCEDURE       10         M CONFIGURATION       10         GENERAL TAB       10         INVENTORY TAB       11         LICENSE TAB       11         TIME TAB       11         IP TAB       11         SNMP TAB       11         SYSLOG TAB       11         PORT CONFIGURATION       12         SFP/+ TAB       12         ALS TAB       12         APS TAB       12         MNG TAB       13         SFP TAB       13         SFP TAB       13         SFP TAB       13 | <ul> <li>D5</li> <li>D6</li> <li>D7</li> <li>D8</li> <li>10</li> <li>11</li> <li>12</li> <li>14</li> <li>17</li> <li>19</li> <li>21</li> <li>22</li> <li>23</li> <li>23</li> <li>35</li> </ul>                             |

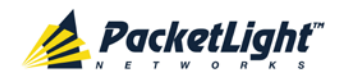

|   | 6.6  | Ethern | NET PORT CONFIGURATION                       | 138 |
|---|------|--------|----------------------------------------------|-----|
|   |      | 6.6.1  | Ethernet Tab                                 | 138 |
|   | 6.7  | MUX/E  | DEMUX Configuration                          | 140 |
|   |      | 6.7.1  | MUX/DEMUX TAB                                | 141 |
|   | 6.8  | EDFA ( | CONFIGURATION                                | 142 |
|   |      | 6.8.1  | EDFA Tab                                     | 143 |
|   | 6.9  | COM P  | ORT CONFIGURATION                            | 145 |
|   |      | 6.9.1  | СОМ Тав                                      | 146 |
|   |      | 6.9.2  | АРЅ Тав                                      | 148 |
|   | 6.10 | PSU Co | ONFIGURATION                                 | 150 |
|   |      | 6.10.1 | PSU Тав                                      | 150 |
|   | 6.11 | FAN U  | NIT CONFIGURATION                            | 151 |
|   |      | 6.11.1 | FAN UNIT TAB                                 | 152 |
| 7 | PERF | ORMA   | NCE MONITORING 1                             | 153 |
|   | 7.1  | ΟΡΤΙCΑ | L INFORMATION                                | 153 |
|   |      | 7.1.1  | Optical Information Tab                      | 154 |
|   | 7.2  | Port P | erformance Monitoring                        | 155 |
|   | 7.3  | LINK P | Port Performance Monitoring                  | 156 |
|   |      | 7.3.1  | VIEWING NATIVE SIGNAL PERFORMANCE MONITORING | 157 |
|   |      | 7.3.2  | VIEWING OPTICAL LEVEL PERFORMANCE MONITORING | 161 |
|   | 7.4  | Manag  | ement Port Performance Monitoring            | 163 |
|   |      | 7.4.1  | VIEWING OPTICAL PERFORMANCE MONITORING       | 164 |
|   | 7.5  | EDFA I | Performance Monitoring                       | 167 |
|   |      | 7.5.1  | VIEWING OPTICAL PERFORMANCE MONITORING       | 168 |
| 8 | MAI  | NTENA  | NCE 1                                        | 171 |
|   | 8.1  | SYSTEM | MAINTENANCE                                  | 171 |
|   |      | 8.1.1  | Restart Tab                                  | 172 |
|   |      | 8.1.2  | Log Files Tab                                | 174 |
|   |      | 8.1.3  | CONFIGURATION TAB                            | 175 |
|   |      | 8.1.4  | Software Tab                                 | 178 |
|   | 8.2  | DIAGNO | DSTIC TESTS                                  | 181 |
|   |      | 8.2.1  | Facility Loopback Test                       | 181 |
|   |      | 8.2.2  | PRBS TEST                                    | 181 |
|   | 8.3  | LINK P | Port Maintenance                             | 182 |
|   |      | 8.3.1  | DIAGNOSTIC TESTS TAB                         | 183 |
|   | 8.4  | Extern | IAL ALARM MAINTENANCE                        | 185 |

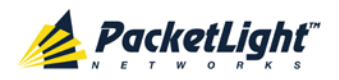

|    |      | 8.4.1   | External Alarm Maintenance Tab                                     |
|----|------|---------|--------------------------------------------------------------------|
| 9  | торо | OLOGY   | MANAGEMENT 187                                                     |
|    | 9.1  | Νετωο   | rk Topology                                                        |
|    |      | 9.1.1   | NETWORK TOPOLOGY TAB                                               |
|    |      | 9.1.2   | ZOOMING IN AND OUT OF THE TOPOLOGY DISPLAY                         |
|    |      | 9.1.3   | Browsing Other Nodes                                               |
|    | 9.2  | Definit | NG MULTIPLE NODES AS MULTI-CHASSIS191                              |
| 10 | REM  | ΟΤΕ Μ   | ANAGEMENT CONFIGURATION 193                                        |
|    | 10.1 | Remote  | MANAGEMENT CONFIGURATION EXAMPLE                                   |
|    | 10.2 | Settin  | g Up Point-to-Point Management                                     |
|    |      | 10.2.1  | CONFIGURING MANAGEMENT FOR PL-1000TE A194                          |
|    |      | 10.2.2  | CONFIGURING MANAGEMENT FOR PL-1000TE B195                          |
|    |      | 10.2.3  | ACCESSING THE WEB APPLICATION FROM MANAGEMENT A TO PL-1000TE A 197 |
|    |      | 10.2.4  | ACCESSING THE WEB APPLICATION FROM MANAGEMENT A TO PL-1000TE B 197 |
|    |      | 10.2.5  | ACCESSING THE WEB APPLICATION FROM MANAGEMENT B TO PL-1000TE B 198 |
|    |      | 10.2.6  | ACCESSING THE WEB APPLICATION FROM MANAGEMENT B TO PL-1000TE A 198 |
| 11 | CLI  |         |                                                                    |
|    | 11.1 | Gener   | al Features                                                        |
|    | 11.2 | Access  | SING THE CLI                                                       |
|    |      | 11.2.1  | Using a Serial Port                                                |
|    |      | 11.2.2  | USING TELNET                                                       |
|    |      | 11.2.3  | Using SSH                                                          |
|    | 11.3 | CLI Co  | mmand Types                                                        |
|    | 11.4 | Runnin  | IG CLI COMMANDS                                                    |
|    |      | 11.4.1  | General Commands                                                   |
|    |      | 11.4.2  | PING COMMAND                                                       |
|    |      | 11.4.3  | INTERFACE COMMANDS                                                 |
|    |      | 11.4.4  | IP Setting Commands                                                |
|    |      | 11.4.5  | Log Commands                                                       |
|    |      | 11.4.6  | Show Commands                                                      |
|    |      | 11.4.7  | Service Commands                                                   |
|    |      | 11.4.8  | System Restart Command                                             |
| AP | PENC | DIXA:   | CONNECTION DATA                                                    |
|    | A.1  | CONTR   | ROL CONNECTOR                                                      |
|    | A.2  | ALARM   | 1 Connector                                                        |
|    | A.3  | ETH Co  | DNNECTOR                                                           |
|    | A.4  | ΟΡΤΙCΑ  | L PL-1000TE Connectors                                             |
|    |      | A.4.1   | LINK Ports                                                         |

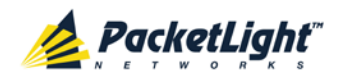

|        | A.4.2 MNG Ports                 | 221   |
|--------|---------------------------------|-------|
|        | A.4.3 MUX/DEMUX Ports           | 221   |
|        | A.4.4 EDFA Ports                | 222   |
|        | A.4.5 COM Ports                 | 222   |
| A.5    | Power Supply Combinations       | 222   |
| A.6    | Power Connectors                | 222   |
| A.7    | PROTECTIVE GROUND TERMINAL      | 223   |
| A.8    | FIBER SHELF                     | 224   |
| APPEND | DIX B: ALARM AND EVENT MESSAGES | . 225 |
| B.1    | ALARM MESSAGES                  | 225   |
| B.2    | CONFIGURATION EVENT MESSAGES    | 228   |
| B.3    | Other Event Messages            | 229   |
| APPEND | DIX C: TROUBLESHOOTING CHART    | . 231 |
| C.1    | TROUBLESHOOTING                 | 231   |
| INDEX. |                                 | . 235 |

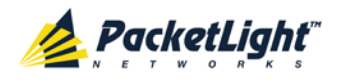

# **List of Figures**

| Figure 1: Typical Application for PL-1000TE Devices                   | . 4 |
|-----------------------------------------------------------------------|-----|
| Figure 2: PL-1000TE Unit                                              | . 4 |
| Figure 3: PL-1000TE Unit Front Panel View                             | . 5 |
| Figure 4: PL-1000TE with 8 Unprotected Transponders without MUX/DEMUX | 6   |
| Figure 5: PL-1000TE with 8 Unprotected Transponders                   | . 6 |
| Figure 6: PL-1000TE with 4 Protected Transponders                     | . 7 |
| Figure 7: PL-1000TE with Optical Switch                               | . 7 |
| Figure 8: PL-1000TE Regenerator                                       | . 8 |
| Figure 9: PL-1000TE Add Drop Application                              | . 8 |
| Figure 10: PL-1000TE Single Fiber Application                         | . 9 |
| Figure 11: PL-1000TE with 8 Unprotected Transponders                  | .11 |
| Figure 12: PL-1000TE with Dual COM Ports                              | .11 |
| Figure 13: PL-1000TE with Dual MUX/DEMUX Ports                        | .12 |
| Figure 14: PL-1000TE Management Ports                                 | .12 |
| Figure 15: PL-1000TE with 4 Protected Transponders                    | .14 |
| Figure 16: PL-1000TE with Transponder Protection                      | .15 |
| Figure 17: Fiber Protection with Optical Switch                       | .15 |
| Figure 18: PL-1000TE with Optical Switch                              | .15 |
| Figure 19: Class 1M Laser Warning                                     | 26  |
| Figure 20: Class 3B Laser Warning                                     | .26 |
| Figure 21: PL-1000TE Unit Front Panel View                            | .29 |
| Figure 22: Connections between the Optical Ports                      | .30 |
| Figure 23: Login Window                                               | .38 |
| Figure 24: System Configuration Window                                | .39 |
| Figure 25: PL-1000TE Item Buttons (Example)                           | 40  |
| Figure 26: PL-1000TE Sidebar Buttons                                  | 40  |
| Figure 27: PL-1000TE Tabs (Example)                                   | .41 |
| Figure 28: PL-1000TE Users Tab                                        | .42 |
| Figure 29: Security Settings Window                                   | 46  |
| Figure 30: Users Tab (Administrator)                                  | 47  |
| Figure 31: Confirm Changes                                            | 48  |
| Figure 32: Confirm Changes                                            | .49 |
| Figure 33: Confirm Delete                                             | .49 |
| Figure 34: Users Tab (Non-Administrator)                              | 50  |
| Figure 35: Confirm Changes                                            | 50  |
| Figure 36: Radius Tab (Administrator)                                 | 51  |
| Figure 37: Confirm Configuration                                      | 52  |
| Figure 38: System Fault Window                                        | 56  |
| Figure 39: Alarms Tab                                                 | 57  |
| Figure 40: Events Tab                                                 | 59  |
| Figure 41: Configuration Changes Tab                                  | .61 |

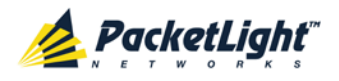

| Figure 42: All Fault Window                                                                                                    | •2                                                                                                    |
|----------------------------------------------------------------------------------------------------|----------------------------------------------------------------------------------------------------|
| Figure 43: Alarms Tab6                                                                                                    | 3                                                                                                    |
| Figure 44: Events Tab6                                                                                                    | 5                                                                                                    |
| Figure 45: Configuration Changes Tab6                                                                                                    | •7                                                                                                    |
| Figure 46: LINK Port Fault Window                                                                                                    | 8                                                                                                    |
| Figure 47: Alarms Tab6                                                                                                    | 9                                                                                                    |
| Figure 48: Events Tab7                                                                                                    | 1                                                                                                    |
| Figure 49: Configuration Changes Tab7                                                                                                    | 3                                                                                                    |
| Figure 50: Management Port Fault Window7                                                                                                    | 4                                                                                                    |
| Figure 51: Alarms Tab7                                                                                                    | 5                                                                                                    |
| Figure 52: Events Tab7                                                                                                    | 7                                                                                                    |
| Figure 53: Configuration Changes Tab7                                                                                                    | 9                                                                                                    |
| Figure 54: Ethernet Port Fault Window                                                                                                    | 0                                                                                                    |
| Figure 55: Alarms Tab8                                                                                                    | 1                                                                                                    |
| Figure 56: Events Tab                                                                                                    | 3                                                                                                    |
| Figure 57: Configuration Changes Tab8                                                                                                    | 4                                                                                                    |
| Figure 58: EDFA Fault Window8                                                                                                    | 6                                                                                                    |
| Figure 59: Alarms Tab8                                                                                                    | 7                                                                                                    |
| Figure 60: Events Tab                                                                                                    | 9                                                                                                    |
| Figure 61: Configuration Changes Tab9                                                                                                    | 0                                                                                                    |
| Figure 62: COM Port Fault Window9                                                                                                    | 2                                                                                                    |
| Figure 63: Alarms Tab9                                                                                                    | 3                                                                                                    |
|                                                                                                    |                                                                                                    |
| Figure 64: Events Tab9                                                                                                    | 5                                                                                                    |
| Figure 64: Events Tab                                                                                                    | 95<br>97                                                                                                    |
| Figure 64: Events Tab                                                                                                    | 95<br>97<br>98                                                                                                    |
| Figure 64: Events Tab       .9         Figure 65: Configuration Changes Tab       .9         Figure 66: PSU Fault Window       .9         Figure 67: Alarms Tab       .9                                                                                                    | 95<br>97<br>98                                                                                                    |
| Figure 64: Events Tab                                                                                                    | 95<br>97<br>98<br>99                                                                                                    |
| Figure 64: Events Tab                                                                                                    | 95<br>97<br>98<br>99<br>91<br>13                                                                                                 |
| Figure 64: Events Tab.9Figure 65: Configuration Changes Tab.9Figure 66: PSU Fault Window.9Figure 67: Alarms Tab.9Figure 68: Events Tab.0Figure 69: Configuration Changes Tab.10Figure 70: System Configuration Window.0                                                                                                    | 95<br>97<br>99<br>91<br>13<br>17                                                                                                 |
| Figure 64: Events Tab.9Figure 65: Configuration Changes Tab.9Figure 66: PSU Fault Window.9Figure 67: Alarms Tab.9Figure 68: Events Tab.0Figure 69: Configuration Changes Tab.10Figure 70: System Configuration Window.10Figure 71: General Tab.10                                                                                                    | 15<br>17<br>18<br>19<br>11<br>13<br>17<br>18                                                                                     |
| Figure 64: Events Tab9Figure 65: Configuration Changes Tab9Figure 66: PSU Fault Window9Figure 67: Alarms Tab9Figure 68: Events Tab10Figure 69: Configuration Changes Tab10Figure 70: System Configuration Window10Figure 71: General Tab10Figure 72: Inventory Tab11                                                                                                    | 15<br>17<br>18<br>19<br>11<br>13<br>17<br>18<br>0                                                                                |
| Figure 64: Events Tab9Figure 65: Configuration Changes Tab9Figure 66: PSU Fault Window.9Figure 67: Alarms Tab9Figure 68: Events Tab0Figure 69: Configuration Changes Tab10Figure 70: System Configuration Window.10Figure 71: General Tab10Figure 72: Inventory Tab11Figure 73: License Tab11                                                                                                    | 95<br>97<br>98<br>91<br>13<br>17<br>18<br>0<br>1                                                                                 |
| Figure 64: Events Tab9Figure 65: Configuration Changes Tab9Figure 66: PSU Fault Window9Figure 67: Alarms Tab9Figure 68: Events Tab10Figure 69: Configuration Changes Tab10Figure 70: System Configuration Window10Figure 71: General Tab10Figure 72: Inventory Tab11Figure 74: Time Tab11                                                                                                    | 25<br>27<br>28<br>29<br>21<br>20<br>20<br>20<br>20<br>20<br>20<br>20<br>20<br>20<br>20<br>20<br>20<br>20                         |
| Figure 64: Events Tab9Figure 65: Configuration Changes Tab9Figure 66: PSU Fault Window9Figure 67: Alarms Tab9Figure 68: Events Tab10Figure 69: Configuration Changes Tab10Figure 70: System Configuration Window10Figure 71: General Tab10Figure 72: Inventory Tab11Figure 73: License Tab11Figure 74: Time Tab11Figure 75: IP Tab - Dual Networks11                                                                                                    | 25<br>27<br>28<br>29<br>21<br>23<br>27<br>28<br>29<br>20<br>20<br>20<br>20<br>20<br>20<br>20<br>20<br>20<br>20<br>20<br>20<br>20 |
| Figure 64: Events Tab9Figure 65: Configuration Changes Tab9Figure 66: PSU Fault Window9Figure 67: Alarms Tab9Figure 68: Events Tab10Figure 69: Configuration Changes Tab10Figure 70: System Configuration Window10Figure 71: General Tab10Figure 72: Inventory Tab11Figure 74: Time Tab11Figure 75: IP Tab - Dual Networks11Figure 76: IP Tab - Single Network11                                                                                                    | 25<br>77<br>10<br>10<br>10<br>10<br>10<br>10<br>10<br>10<br>10<br>10<br>10<br>10<br>10                                           |
| Figure 64: Events Tab9Figure 65: Configuration Changes Tab9Figure 66: PSU Fault Window9Figure 66: PSU Fault Window9Figure 67: Alarms Tab9Figure 68: Events Tab10Figure 69: Configuration Changes Tab10Figure 70: System Configuration Window10Figure 71: General Tab10Figure 72: Inventory Tab11Figure 73: License Tab11Figure 74: Time Tab11Figure 75: IP Tab - Dual Networks11Figure 76: IP Tab - Single Network11Figure 77: Confirm Changes11                                                                                                    | 57891378012456                                                                                                    |
| Figure 64: Events Tab9Figure 65: Configuration Changes Tab9Figure 65: PSU Fault Window9Figure 66: PSU Fault Window9Figure 67: Alarms Tab9Figure 68: Events Tab10Figure 69: Configuration Changes Tab10Figure 70: System Configuration Window10Figure 71: General Tab10Figure 72: Inventory Tab11Figure 73: License Tab11Figure 74: Time Tab11Figure 75: IP Tab - Dual Networks11Figure 76: IP Tab - Single Network11Figure 78: SNMP Tab11Figure 78: SNMP Tab11                                                                                                    | 578913780124567                                                                                                    |
| Figure 64: Events Tab9Figure 65: Configuration Changes Tab.9Figure 65: PSU Fault Window9Figure 66: PSU Fault Window9Figure 67: Alarms Tab.9Figure 68: Events Tab10Figure 69: Configuration Changes Tab.10Figure 70: System Configuration Window10Figure 71: General Tab.10Figure 72: Inventory Tab.11Figure 73: License Tab.11Figure 74: Time Tab.11Figure 75: IP Tab - Dual Networks.11Figure 76: IP Tab - Single Network11Figure 78: SNMP Tab11Figure 79: Syslog Tab11                                                                                                    | 5789137801245679                                                                                                    |
| Figure 64: Events Tab9Figure 65: Configuration Changes Tab.9Figure 66: PSU Fault Window9Figure 67: Alarms Tab9Figure 68: Events Tab10Figure 69: Configuration Changes Tab.10Figure 70: System Configuration Window10Figure 71: General Tab.10Figure 72: Inventory Tab.11Figure 73: License Tab11Figure 74: Time Tab.11Figure 75: IP Tab - Dual Networks11Figure 77: Confirm Changes11Figure 78: SNMP Tab11Figure 79: Syslog Tab11Figure 79: Syslog Tab11Figure 80: Confirm Configuration11                                                                                                    | 57891378012456799                                                                                                    |
| Figure 64: Events Tab9Figure 65: Configuration Changes Tab.9Figure 66: PSU Fault Window9Figure 67: Alarms Tab9Figure 68: Events Tab10Figure 69: Configuration Changes Tab10Figure 70: System Configuration Window10Figure 71: General Tab10Figure 72: Inventory Tab11Figure 73: License Tab11Figure 74: Time Tab11Figure 75: IP Tab - Dual Networks11Figure 76: IP Tab - Single Network11Figure 77: Confirm Changes11Figure 78: SNMP Tab11Figure 79: Syslog Tab11Figure 80: Confirm Configuration11Figure 81: Confirm Configuration12                                                                                                    | 578913780124567990                                                                                                    |
| Figure 64: Events Tab9Figure 65: Configuration Changes Tab9Figure 66: PSU Fault Window9Figure 67: Alarms Tab9Figure 67: Alarms Tab9Figure 68: Events Tab10Figure 69: Configuration Changes Tab10Figure 70: System Configuration Window10Figure 71: General Tab10Figure 72: Inventory Tab11Figure 73: License Tab11Figure 74: Time Tab11Figure 75: IP Tab - Dual Networks11Figure 76: IP Tab - Single Network11Figure 78: SNMP Tab11Figure 79: Syslog Tab11Figure 80: Confirm Configuration12Figure 81: Confirm Configuration12Figure 82: LINK Port Configuration Window12                                                                                                    | 5789137801245679901                                                                                                    |
| Figure 64: Events Tab9Figure 65: Configuration Changes Tab9Figure 66: PSU Fault Window9Figure 67: Alarms Tab9Figure 68: Events Tab10Figure 69: Configuration Changes Tab10Figure 70: System Configuration Window10Figure 71: General Tab10Figure 72: Inventory Tab11Figure 73: License Tab11Figure 74: Time Tab11Figure 75: IP Tab - Dual Networks11Figure 76: IP Tab - Single Network11Figure 78: SNMP Tab11Figure 79: Syslog Tab11Figure 80: Confirm Configuration12Figure 81: Confirm Configuration12Figure 83: Port Tab12                                                                                                    | 578913780124567990122                                                                                                    |
| Figure 64: Events Tab       9         Figure 65: Configuration Changes Tab       9         Figure 65: PSU Fault Window       9         Figure 66: PSU Fault Window       9         Figure 67: Alarms Tab       9         Figure 68: Events Tab       10         Figure 69: Configuration Changes Tab       10         Figure 70: System Configuration Window       10         Figure 71: General Tab       10         Figure 72: Inventory Tab       11         Figure 73: License Tab       11         Figure 74: Time Tab       11         Figure 75: IP Tab - Dual Networks       11         Figure 76: IP Tab - Single Network       11         Figure 77: Confirm Changes       11         Figure 78: SNMP Tab       11         Figure 79: Syslog Tab       11         Figure 80: Confirm Configuration       12         Figure 81: Confirm Configuration       12         Figure 82: LINK Port Configuration Window       12         Figure 83: Port Tab       12         Figure 84: SFP/+ Tab       12 | 5789137801245679901225                                                                                                    |

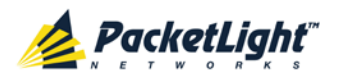

| Figure 86: APS Tab - Without Protection129                   | 2 |
|--------------------------------------------------------------|---|
| Figure 87: APS Tab - With Protection                         | 7 |
| Figure 88: PL-1000TE APS Groups                              | 7 |
| Figure 89: Confirm Changes                                   | ) |
| Figure 90: Confirm Changes130                                | ) |
| Figure 91: Management Port Configuration Window              | 2 |
| Figure 92: MNG Tab133                                        | 3 |
| Figure 93: Confirm Changes133                                | 3 |
| Figure 94: Confirm Changes134                                | 1 |
| Figure 95: SFP Tab                                           | 5 |
| Figure 96: ALS Tab                                           | 5 |
| Figure 97: Ethernet Port Configuration Window                | 3 |
| Figure 98: Ethernet Tab138                                   | 3 |
| Figure 99: MUX/DEMUX Configuration Window                    | ) |
| Figure 100: MUX/DEMUX Tab141                                 | 1 |
| Figure 101: EDFA Configuration Window142                     | 2 |
| Figure 102: EDFA Tab                                         | 3 |
| Figure 103: Confirm Changes143                               | 3 |
| Figure 104: Confirm Changes144                               | 1 |
| Figure 105: COM Port Configuration Window145                 | 5 |
| Figure 106: COM Tab                                          | 5 |
| Figure 107: Confirm Changes146                               | 5 |
| Figure 108: Confirm Changes147                               | 7 |
| Figure 109: APS Tab                                          | 3 |
| Figure 110: PSU Configuration Window                         | ) |
| Figure 111: PSU Tab150                                       | ) |
| Figure 112: FAN Unit Configuration Window151                 | 1 |
| Figure 113: FAN Unit Tab152                                  | 2 |
| Figure 114: Optical Information Window153                    | 3 |
| Figure 115: Optical Information Tab154                       | 1 |
| Figure 116: LINK Port Performance Monitoring Window          | 5 |
| Figure 117: Native Signal Performance Monitoring157          | 7 |
| Figure 118: Optical Level Performance Monitoring161          | I |
| Figure 119: Management Port Performance Monitoring Window163 | 3 |
| Figure 120: Optical Level Performance Monitoring164          | 1 |
| Figure 121: EDFA Performance Monitoring Window               | 7 |
| Figure 122: Optical Level Performance Monitoring168          | 3 |
| Figure 123: System Maintenance Window171                     | I |
| Figure 124: Restart Tab172                                   | 2 |
| Figure 125: Confirm Changes172                               | 2 |
| Figure 126: Confirm Changes173                               | 3 |
| Figure 127: Confirm Changes173                               | 3 |
| Figure 128: Log Files Tab                                    | 1 |
| Figure 129: System Log Files (Example)175                    | 5 |
| Figure 130: Configuration Tab175                             | 5 |

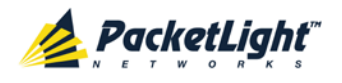

| Figure 131: | Update System Configuration: Configuration File | 176 |
|-------------|-------------------------------------------------|-----|
| Figure 132: | Confirm System Overwrite                        | 177 |
| Figure 133: | System Updating and Restarting Message          | 177 |
| Figure 134: | Opening .cfg Dialog Box                         | 178 |
| Figure 135: | Software Tab                                    | 178 |
| Figure 136: | Software Download Message                       | 179 |
| Figure 137: | Software Download Status Window                 | 179 |
| Figure 138: | Confirm Changes                                 | 180 |
| Figure 139: | Confirm Changes                                 | 180 |
| Figure 140: | Example Facility Loopback Tests                 | 181 |
| Figure 141: | PRBS Test                                       | 182 |
| Figure 142: | LINK Port Maintenance Window                    | 182 |
| Figure 143: | Diagnostic Tests Tab                            | 183 |
| Figure 144: | PRBS Test Results                               | 184 |
| Figure 145: | External Alarm Maintenance Window               | 185 |
| Figure 146: | External Alarm Tab                              | 185 |
| Figure 147: | Network Topology Window                         | 187 |
| Figure 148: | Network Topology Tab                            | 188 |
| Figure 149: | Linear Topology (Example)                       | 188 |
| Figure 150: | Ring Topology (Example)                         | 189 |
| Figure 151: | General Tab                                     | 191 |
| Figure 152: | Multi-Chassis Nodes                             | 192 |
| Figure 153: | Remote Management Configuration Example         | 193 |
| Figure 154: | IP Addresses: PL-1000TE A (Example)             | 194 |
| Figure 155: | SNMP Traps Table (Example)                      | 195 |
| Figure 156: | IP Addresses: PL-1000TE B (Example)             | 196 |
| Figure 157: | Static Routing Table (Example)                  | 196 |
| Figure 158: | SNMP Traps Table (Example)                      | 197 |
| Figure 159: | External ALARM Diagram                          | 218 |
| Figure 160: | DC Connector Wiring Diagram                     | 223 |
| Figure 161: | Protective Ground Terminal Wiring Diagram       | 223 |
| Figure 162: | Fiber Shelf Diagram                             | 224 |

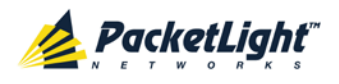

# **List of Tables**

| Table 1: LINK Port Specifications                        | 9   |
|----------------------------------------------------------|-----|
| Table 2: PL-1000TE Services                              | 10  |
| Table 3: LINK Ports in Protected Configuration           | 14  |
| Table 4: PL-1000TE Connections Between the Optical Ports | 30  |
| Table 5: Configure Interface Ethernet IP Command Options | 37  |
| Table 6: User Access Levels                              | 43  |
| Table 7: Attributes Used                                 | 44  |
| Table 8: Users Tab Parameters (Administrator)            | 47  |
| Table 9: Users Tab Parameters (Non-Administrator)        | 50  |
| Table 10: Radius Tab Parameters (Administrator)          | 52  |
| Table 11: Alarms Tab Parameters                          | 58  |
| Table 12: Events Tab Parameters                          | 60  |
| Table 13: Configuration Changes Tab Parameters           | 62  |
| Table 14: Alarms Tab Parameters                          | 64  |
| Table 15: Events Tab Parameters                          | 66  |
| Table 16: Configuration Changes Tab Parameters           | 68  |
| Table 17: Alarms Tab Parameters                          | 70  |
| Table 18: Events Tab Parameters                          | 72  |
| Table 19: Configuration Changes Tab Parameters           | 74  |
| Table 20: Alarms Tab Parameters                          | 76  |
| Table 21: Events Tab Parameters                          | 78  |
| Table 22: Configuration Changes Tab Parameters           | 80  |
| Table 23: Alarms Tab Parameters                          | 82  |
| Table 24: Events Tab Parameters                          | 84  |
| Table 25: Configuration Changes Tab Parameters           | 85  |
| Table 26: Alarms Tab Parameters                          | 88  |
| Table 27: Events Tab Parameters                          | 90  |
| Table 28: Configuration Changes Tab Parameters           | 91  |
| Table 29: Alarms Tab Parameters                          | 94  |
| Table 30: Events Tab Parameters                          | 96  |
| Table 31: Configuration Changes Tab Parameters           | 98  |
| Table 32: Alarms Tab Parameters                          | 100 |
| Table 33: Events Tab Parameters                          | 102 |
| Table 34: Configuration Changes Tab Parameters           | 104 |
| Table 35: General Tab Parameters                         | 109 |
| Table 36: Inventory Tab Parameters                       | 111 |
| Table 37: Time Tab Parameters                            | 113 |
| Table 38: IP Tab Parameters                              | 116 |
| Table 39: SNMP Tab Parameters                            | 118 |
| Table 40: Syslog Tab Parameters                          | 120 |
| Table 41: Port Tab Parameters                            | 122 |
| Table 42: SFP/+ Tab Parameters                           | 125 |

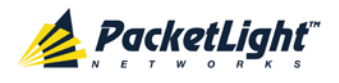

| Table 43: | ALS Tab Parameters                              | 128 |
|-----------|-------------------------------------------------|-----|
| Table 44: | APS Tab Parameters                              | 131 |
| Table 45: | MNG Tab Parameters                              | 134 |
| Table 46: | SFP Tab Parameters                              | 135 |
| Table 47: | ALS Tab Parameters                              | 137 |
| Table 48: | Ethernet Tab Parameters                         | 139 |
| Table 49: | MUX/DEMUX Tab Parameters                        | 141 |
| Table 50: | EDFA Tab Parameters                             | 144 |
| Table 51: | COM Tab Parameters                              | 147 |
| Table 52: | APS Tab Parameters                              | 149 |
| Table 53: | PSU Tab Parameters                              | 151 |
| Table 54: | FAN Unit Tab Parameters                         | 152 |
| Table 55: | Optical Information Tab Parameters              | 155 |
| Table 56: | LINK Port Performance Monitoring Tab Parameters | 158 |
| Table 57: | LINK Port Performance Monitoring Tab Parameters | 162 |
| Table 58: | Management Port Optical Level PM Parameters     | 165 |
| Table 59: | EDFA Optical Level PM Parameters                | 169 |
| Table 60: | PBRS Test Results                               | 184 |
| Table 61: | External Alarm Maintenance Tab Parameters       | 186 |
| Table 62: | CONTROL Connector Wiring                        | 217 |
| Table 63: | ALARM Interface, Pin Function                   | 219 |
| Table 64: | ETH Port Connector, Pin Functions               | 220 |
| Table 65: | Uplink LINK Port Specifications                 | 220 |
| Table 66: | Service LINK Port Specifications                | 221 |
| Table 67: | MNG Port Specifications                         | 221 |
| Table 68: | MUX/DEMUX Port Specifications                   | 221 |
| Table 69: | EDFA Port Specifications                        | 222 |
| Table 70: | COM Port Specifications                         | 222 |
| Table 71: | Alarm Messages                                  | 225 |
| Table 72: | Configuration Event Messages                    | 228 |
| Table 73: | Other Event Messages                            | 229 |
| Table 74: | Troubleshooting Chart                           | 231 |

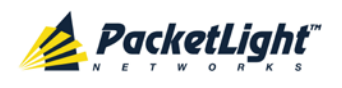

# 1 Introduction

This chapter provides an overview of the PL-1000TE.

#### In this Chapter

| Overview                 | 1 |
|--------------------------|---|
| Configurations           | 5 |
| Functional Description   | 9 |
| Technical Specifications |   |

## 1.1 Overview

The PL-1000TE is a WDM access/transport device. It can multiplex several client signals (services) on a single fiber, each with a different wavelength, and transport them over a long distance. It is typically deployed as customer premises equipment (CPE) in enterprise campus environments and in central offices.

The PL-1000TE is available with 16 LINK ports forming up to 8 high-speed transponders that can serve lower-rate client signals of 614.4 Mbps to 4.25 Gbps and higher-rate client signals of 5 Gbps to 16 Gbps.

The PL-1000TE is a highly integrated device that can incorporate MUX/DEMUX, Erbium Doped Fiber Amplifier (EDFA), and Dispersion Compensation Module (DCM) modules.

The PL-1000TE provides uplink 1+1 facility protection for the line ports. It also supports an optional Optical Switch that provides 1+1 facility protection for point-to-point topology.

The PL-1000TE is fully interoperable with PacketLight's family of products.

### 1.1.1 Main Features

The PL-1000TE combines the following key features:

- Up to eight transponders of variable lower speed services (614.4 Mbps to 4.25 Gbps) and/or high-speed services (5 Gbps to 16 Gbps)
- The transponder ports (service side) may be any combination of the following:
  - 4G/8G/16G FC
  - Gigabit Ethernet Optical or Copper
  - 10GbE-LAN
  - OC-48/STM-16
  - OC-192/STM-64
  - CPRI-1/2/3/4

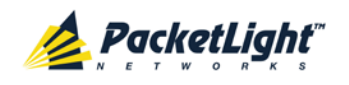

- Use of standard MSA pluggable SFP+ optics for the network and service side for the higher rate transponders
- Use of standard MSA pluggable SFP optics for the network and service side for the lower rate transponders
- Two 100M Optical Supervisory Channel (OSC) management channels based on SFP optics for remote management
- Remote management with out-of-band OSC
- Optional one or two EDFA modules
- Optional one or two optical MUX/DEMUX modules
- Optional DCM module
- Optional integrated Optical Switch
- Facility 1+1 protection
- Automatic Laser Shutdown (ALS) on all optical ports
- Provides the following management protocols for configuration, monitoring, and service provisioning:
  - CLI over a serial or Telnet/SSH connection
  - Web-based HTTP/HTTPS management
  - SNMP management interface
  - Remote Authentication Dial In User Service (Radius) protocol for centralized remote user authentication
  - Syslog protocol
  - Simple Network Time Protocol (SNTP) for network timing
  - TFTP and FTP for file transfer
  - Rapid Spanning Tree Protocol (RSTP)
- Supports Operations, Administration, and Maintenance (OAM) functions:
  - Alarm and Event fault management
  - Performance monitoring (PM)
  - Facility loopback
  - Diagnostic Pseudo Random Binary Sequence (PRBS)
  - External alarms
- Operates on single or dual fiber solutions
- Pluggable FAN unit
- AC and DC, single or dual pluggable power supply units (PSUs)

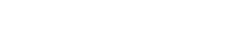

## 1.1.2 Typical Application

PacketLiaht

Designed primarily as an access/transport node, the PL-1000TE is typically deployed as a CPE in enterprise campus environments. It offers the optical functionality of multiplexing (CWDM and DWDM), transponding, and amplifying.

The PL-1000TE supports an optional Optical Switch that provides 1+1 facility protection for point-to-point topology.

Two additional MNG ports may be used for transmission of the management traffic over an Optical Supervisory Channel (OSC) for remote management of the PL-1000TE.

The PL-1000TE is designed to support point-to-point, chain, and ring topologies with multiple protection schemes.

The PL-1000TE can be managed using Command Line Interface (CLI) over a serial or Telnet/Secure Shell (SSH) connection, Web management over HTTP/HTTPS, or SNMP.

As with other PacketLight devices, the PL-1000TE can be managed with PacketLight's LightWatch<sup>™</sup> NMS/EMS (network management system). For information about LightWatch, see the *LightWatch Getting Started Guide*.

All optical transceivers, both on the service side and on the WDM-uplink side, are pluggable and fully replaceable, allowing pay-as-you-grow budget planning and simplified maintenance.

The PL-1000TE is highly suitable for applications such as:

- Extension of Ethernet services
- Interconnection of SAN and LAN islands over remote metro sites
- Aggregation of DSLAM and Ethernet switch traffic on a single fiber from access to core
- SONET/SDH transport
- Fiber relief for high-capacity multi-tenant buildings and campuses

The PL-1000TE provides a modular, flexible, and scalable data and storage transport solution which saves wavelength resources and enables long distance high performance storage connectivity.

The PL-1000TE can also be installed as an adjunct to MSPPs, Metro DWDM, and Metro Ethernet in the central offices of the carriers, storage service providers and MSOs.

The following figure illustrates a typical application for standalone PL-1000TE units. They are deployed as CPE in enterprise campus environments, and connect the local SANs in the two campuses across a fiber connection or via CWDM/DWDM public network.

The application can provide the following services:

• **Disaster recovery:** Locating backup storage at a remote site offers disaster-proof data protection.

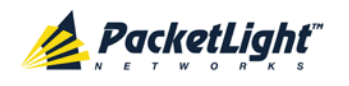

- **Shared information:** The network enables sharing of information between different sites; for example, print processing centers, which are often located miles away from their processor host.
- **Data Storage Facilities:** This type of solution offers scalability, centralization and high availability.

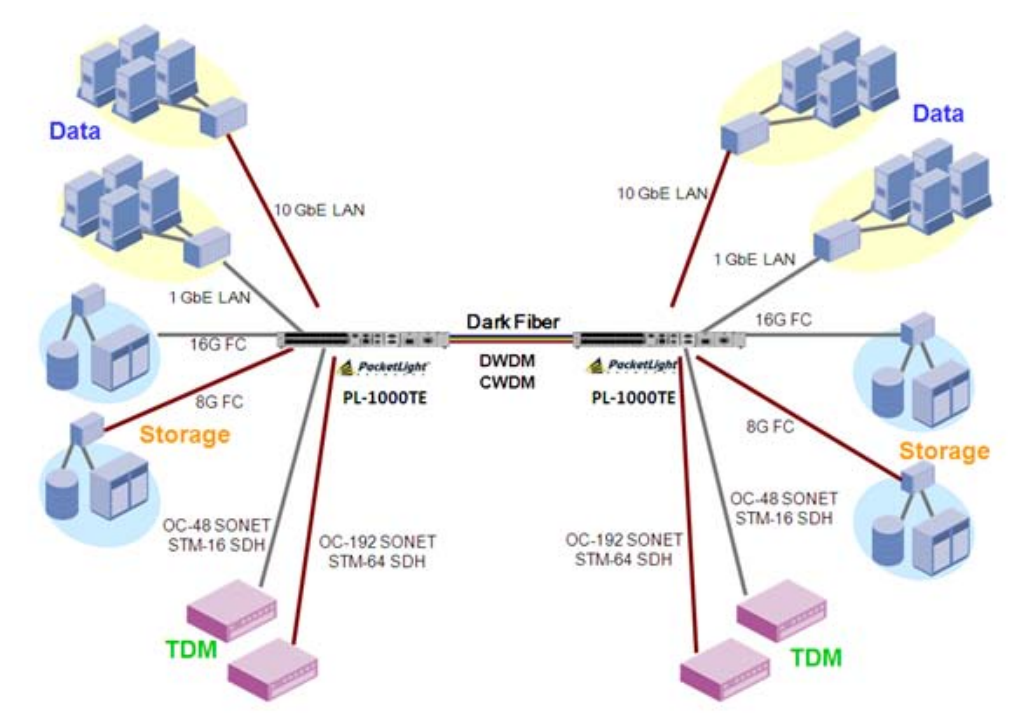

Figure 1: Typical Application for PL-1000TE Devices

## 1.1.3 Physical Description

ThePL-1000TE is a compact unit intended for installation in a 19-inch or 23-inch rack or placed on a desktop or shelf.

The PL-1000TE unit is a 19-inch/1U ETSI compliant with dual field-replaceable AC and/or DC power supplies and a pluggable FAN unit.

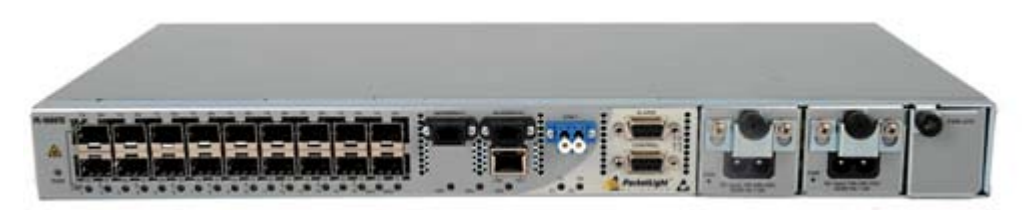

Figure 2: PL-1000TE Unit

All connections are made to the front panel. The PL-1000TE front panel also includes indicator LEDs that show its operating status.

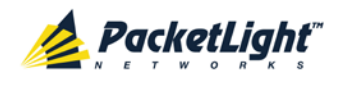

The following figure shows a front panel view of the PL-1000TE.

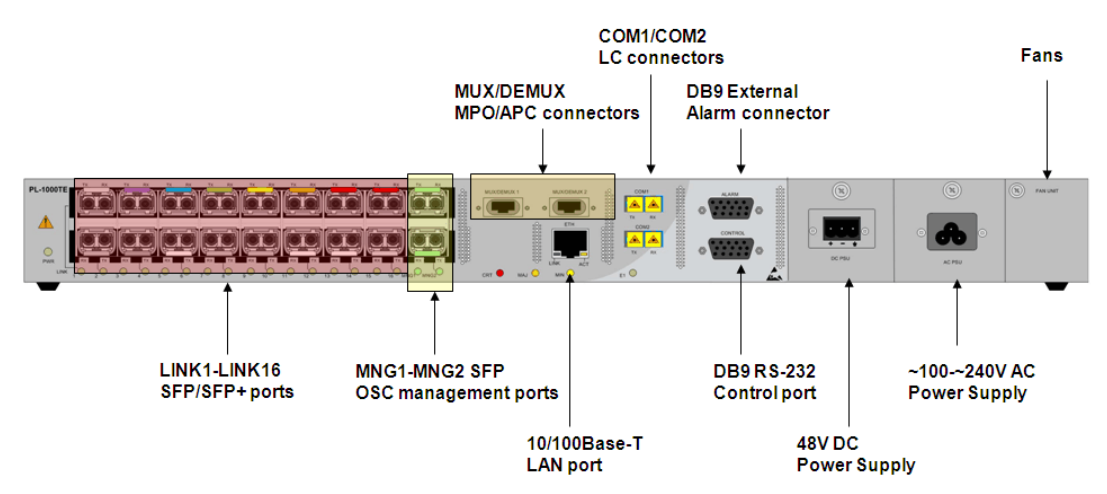

Figure 3: PL-1000TE Unit Front Panel View

## 1.2 Configurations

The PL-1000TE is designed in a modular way, thereby enabling many configurations and applications.

### 1.2.1 PL-1000TE Configurations

The PL-1000TE can be ordered with the configurations described in this section.

#### 1.2.1.1 MUX/DEMUX Module Configurations

The PL-1000TE can be ordered with two, one, or no CWDM/DWDM MUX/DEMUX modules. Single fiber MUX/DEMUX modules are also supported.

#### 1.2.1.2 EDFA Module Configurations

The PL-1000TE can be ordered with two, one, or no EDFA modules. Each EDFA can be a Booster or Pre-Amp.

#### 1.2.1.3 Optical Switch Configurations

The PL-1000TE can be ordered with or without an Optical Switch module.

#### 1.2.1.4 DCM Configurations

The PL-1000TE can be ordered with or without a DCM module.

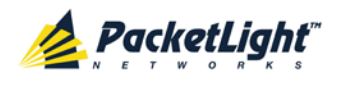

## 1.2.2 Example Configurations

The following are some examples of the available configurations of the PL-1000TE.

- 1. Transponders without a MUX/DEMUX module configuration:
  - 8 unprotected transponders

|     | 1310/850 | DWDM  |    |
|-----|----------|-------|----|
| < → | SFP/+    | SFP/+ | ◄  |
| ◀ → | SFP/+    | SFP/+ |    |
| ▲ → | SFP/+    | SFP/+ |    |
| < → | SFP/+    | SFP/+ | -  |
| ▲ → | SFP/+    | SFP/+ | -  |
| ◀ → | SFP/+    | SFP/+ |    |
| ▲ → | SFP/+    | SFP/+ | 5- |
| < → | SFP/+    | SFP/+ |    |

Figure 4: PL-1000TE with 8 Unprotected Transponders without MUX/DEMUX

- 2. Transponders without Automatic Protection Switching (APS) configuration:
  - 8 unprotected transponders
  - 1 MUX/DEMUX module
  - 1 EDFA module

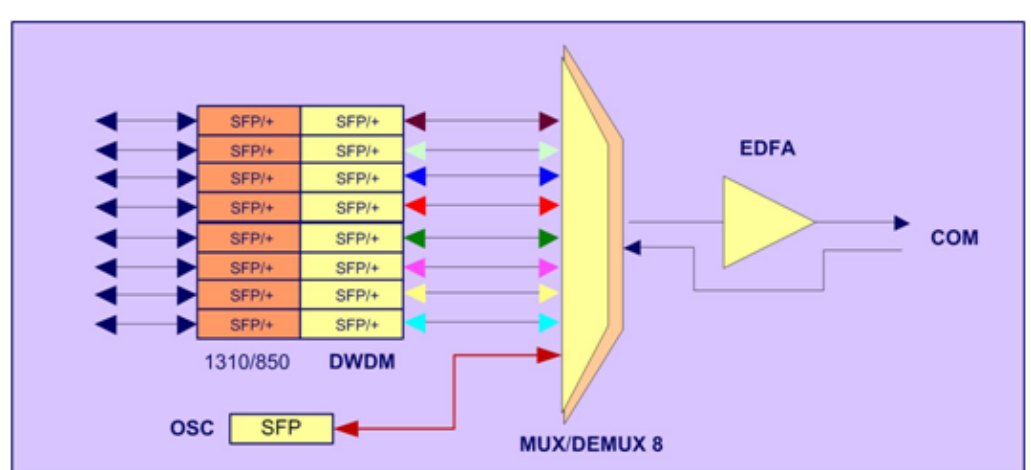

Figure 5: PL-1000TE with 8 Unprotected Transponders

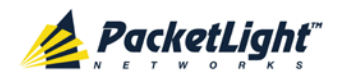

- 3. Transponders with uplink protection configuration:
  - 4 protected transponders
  - 2 MUX/DEMUX modules
  - 2 EDFA modules

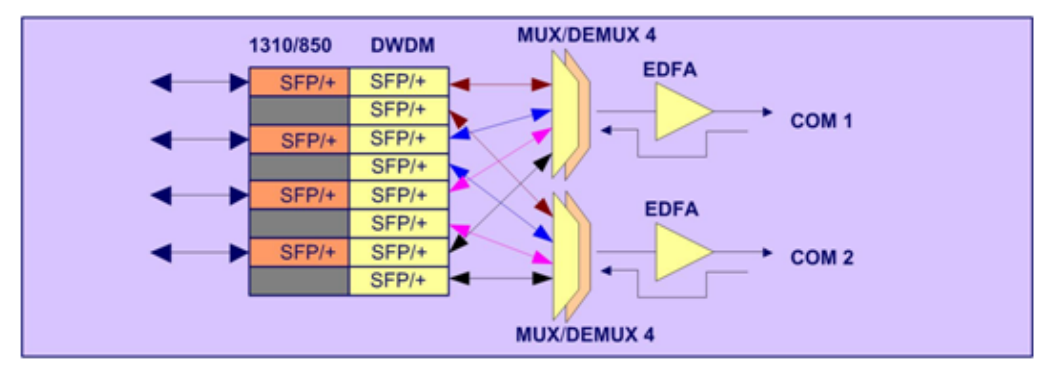

#### Figure 6: PL-1000TE with 4 Protected Transponders

- 4. Transponders with Optical Switch protection:
  - 8 protected transponders
  - 1 MUX/DEMUX module
  - 1 EDFA Booster amplifier
  - 1 Optical Switch module

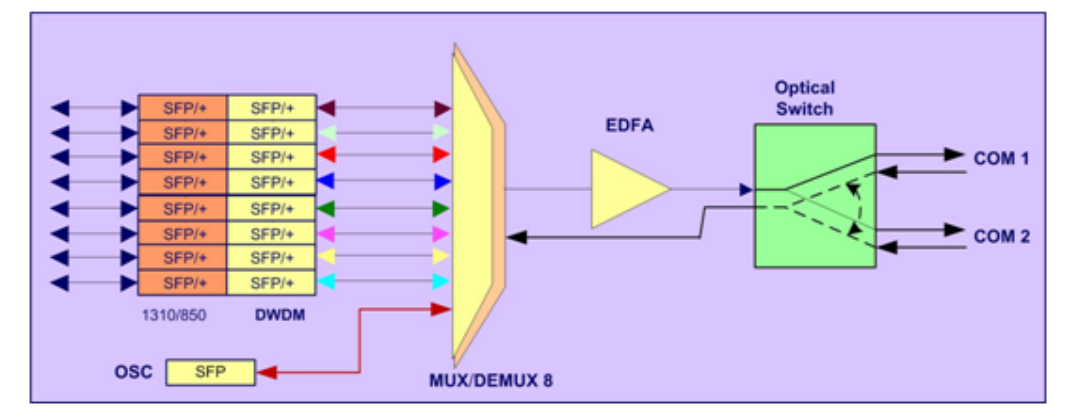

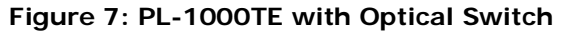

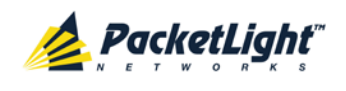

#### 5. Regenerator configuration:

In this configuration, the PL-1000TE can perform regeneration for up to 8 channels. This configuration is applicable when distances between sites demand regeneration of the optical signal in order to reach the end point.

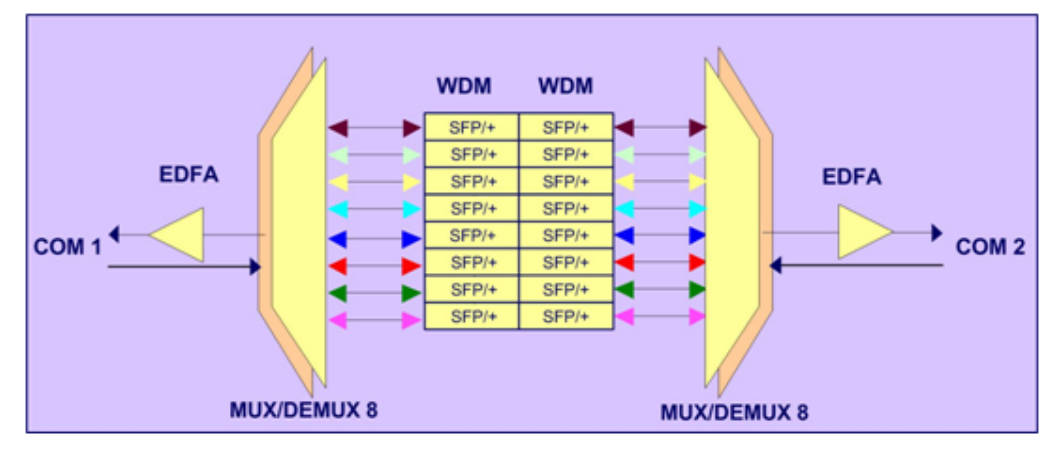

#### Figure 8: PL-1000TE Regenerator

6. Add Drop Multiplexer configuration:

This configuration enables adding and dropping services in a ring or a daisy chain topology. Regeneration of other services is also supported. This configuration is supported both for CWDM and DWDM (with/without EDFA).

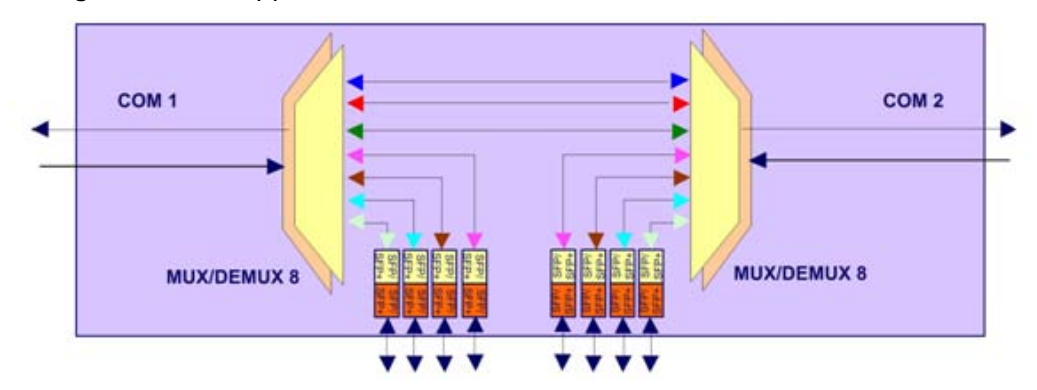

Figure 9: PL-1000TE Add Drop Application

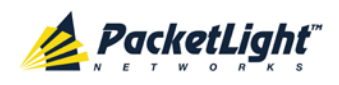

7. Single Fiber configuration:

This configuration enables you to transfer four services over a single fiber. Different wavelengths are used for reception (Rx) and for transition (Tx).

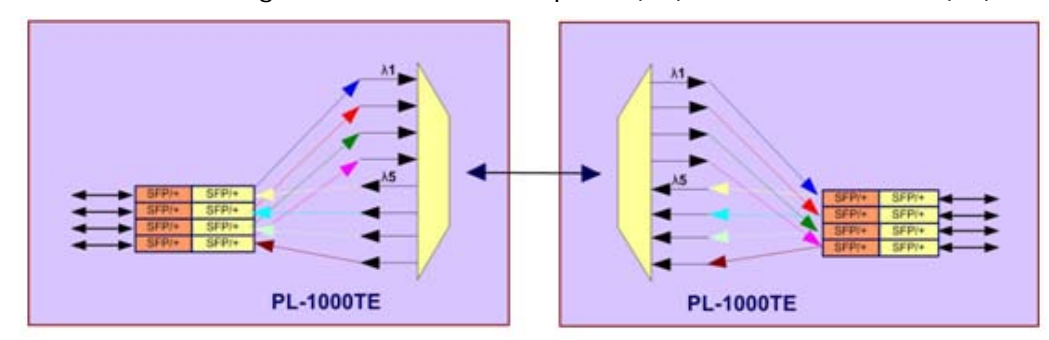

Figure 10: PL-1000TE Single Fiber Application

## 1.3 Functional Description

This section describes some of the functionality of the PL-1000TE.

## 1.3.1 **PL-1000TE Ports**

This section describes the PL-1000TE ports.

#### 1.3.1.1 LINK Ports

A LINK port is part of an unprotected transponder or protected transponder.

For more information, see Connection Data (p. 217).

#### Table 1: LINK Port Specifications

| Uplink | Ports            | • Unprotected: LINK 1, LINK 3, LINK 5, LINK 7, LINK 9,<br>LINK 11, LINK 13, LINK 15                          |
|--------|------------------|----------------------------------------------------------------------------------------------------|
|        |                  | <ul> <li>Protected: LINK 1/LINK 3, LINK 5/LINK 7, LINK<br/>9/LINK 11, LINK 13/LINK15</li> </ul>              |
|        | Transceiver Type | <ul> <li>Higher rates: CWDM/DWDM SFP+ transceiver</li> <li>Lower rates: CWDM/DWDM SFP transceiver</li> </ul> |
|        | Wavelengths      | CWDM: ITU-T G.694.2 Grid Channels 1270 nm to<br>1610 nm with 20 nm spacing                                   |
|        |                  | • <b>DWDM</b> : ITU G.694.1 Grid Channels 15 to 60 C-Band with 100 GHz spacing                               |

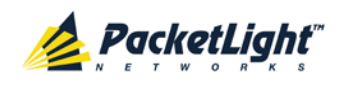

| Service | Ports            | <ul> <li>Unprotected: LINK 2, LINK 4, LINK 6, LINK 8,<br/>LINK 10, LINK 12, LINK 14, LINK 16</li> <li>Protected: LINK 2, LINK 6, LINK10, LINK 14</li> </ul> |
|---------|------------------|----------------------------------------------------------------------------------------------------|
|         | Transceiver Type | Higher rates: SFP+ transceiver                                                                                                    |
|         |                  | Lower rates: SFP transceiver                                                                                                    |
|         | Service Types    | • 4G/8G/16G FC                                                                                                    |
|         |                  | • 10GbE-LAN                                                                                                    |
|         |                  | <ul> <li>Gigabit Ethernet – Optical or Copper</li> </ul>                                                                                                    |
|         |                  | • OC-48/STM-16                                                                                                    |
|         |                  | • OC-192/STM-64                                                                                                    |
|         |                  | • CPRI-1/2/3/4                                                                                                    |

#### 1.3.1.1.1 PL-1000TE Services

The following table describes the PL-1000TE services.

#### Table 2: PL-1000TE Services

| Service Type                         | Bit Rate | Standard                                 |
|--------------------------------------|----------|------------------------------------------|
| 4G FC                                | 4.25G    | INCITS T11                               |
| 8G FC                                | 8.5G     | INCITS T11                               |
| 16G FC                               | 14.025G  | INCITS T11                               |
| Gigabit Ethernet - Optical or Copper | 1.25G    | IEEE 802.3                               |
| 10GbE-LAN                            | 10.31G   | IEEE 802.3ae                             |
| OC-48/STM-16                         | 2.488G   | Telcordia GR 253 CORE and<br>ITU-T G.707 |
| OC-192/STM-64                        | 9.953G   | Telcordia GR 253 CORE and<br>ITU-T G.707 |
| CPRI-1                               | 614.4M   | CPRI Specification V5.0                  |
| CPRI-2                               | 1228.8M  | CPRI Specification V5.0                  |
| CPRI-3                               | 2457.6M  | CPRI Specification V5.0                  |
| CPRI-4                               | 3072.0M  | CPRI Specification V5.0                  |

#### 1.3.1.1.2 Unprotected Transponders

The PL-1000TE LINK ports are divided into groups of two. Each group composes a transponder entity, allowing up to eight independent transponders with each pair of ports (uplink/service) functioning as a single transponder.

- Uplink ports: Odd-numbered ports (LINK1, LINK3, LINK5, LINK7, LINK9, LINK11, LINK13, LINK15)
- Service ports: Even-numbered ports (LINK2, LINK4, LINK6, LINK8, LINK10, LINK12, LINK14, LINK16)

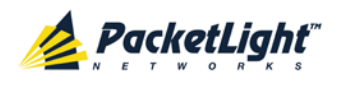

See the following figure.

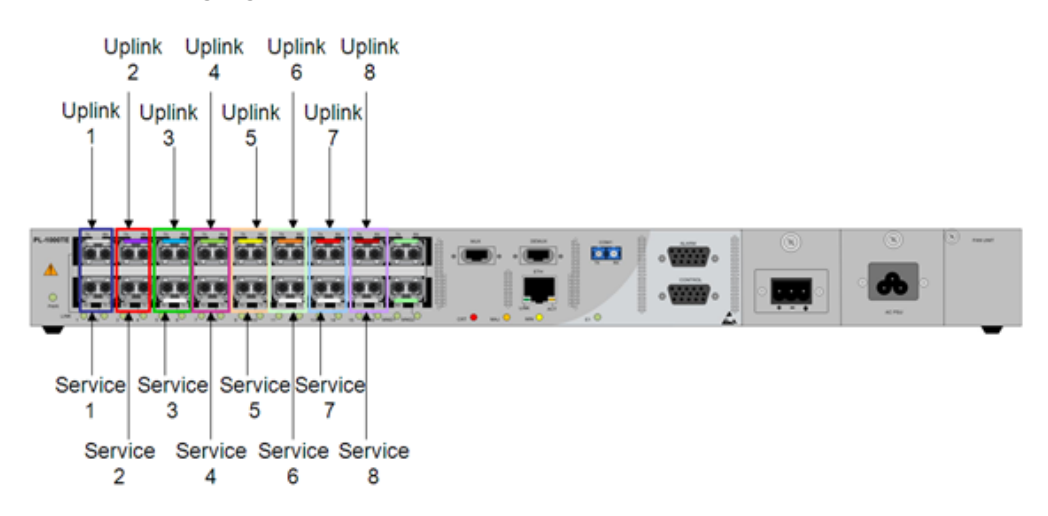

Figure 11: PL-1000TE with 8 Unprotected Transponders

#### 1.3.1.2 COM Ports

The COM ports are duplex LC connectors placed on the front panel of the PL-1000TE. These ports are connected to the networks and are used to convey the aggregated optical signal. For more information, see <u>Connection Data</u> (p. <u>217</u>).

The following are the available COM port configurations:

- **No COM ports**: When there are no COM ports, the uplink ports of the PL-1000TE are connected to the network via external MUX/DEMUX modules.
- **Single COM port**: The single COM port is used for the unprotected configuration of PL-1000TE.
- Dual COM ports: The dual COM ports may be used for:
  - Regenerator application
  - Add/Drop application
  - Uplink Protection application
  - Optical Switch Protection application

The following figure illustrates a PL-1000TE with dual COM ports.

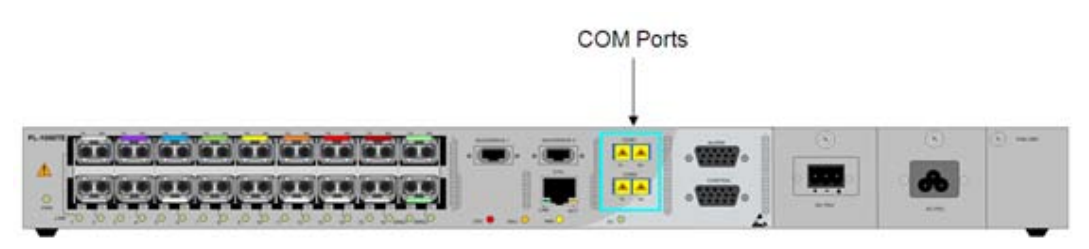

Figure 12: PL-1000TE with Dual COM Ports

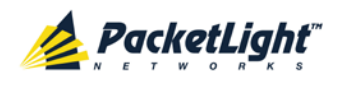

#### 1.3.1.3 MUX/DEMUX Ports

The MUX/DEMUX ports are one or two Multifiber Pull Off (MPO) connectors.

The MUX/DEMUX port, together with the ribbon cable attached to it, is used to connect the uplink ports and OSC to the passive MUX/DEMUX module.

The following are the available MUX/DEMUX port configurations:

- **Single**: In a single port configuration, there is one port labeled "MUX" and "DEMUX".
- **Dual**: In a dual port configuration, the front panel has two ports labeled "MUX/DEMUX 1" and "MUX/DEMUX 2".

For more information, see Connection Data (p. 217).

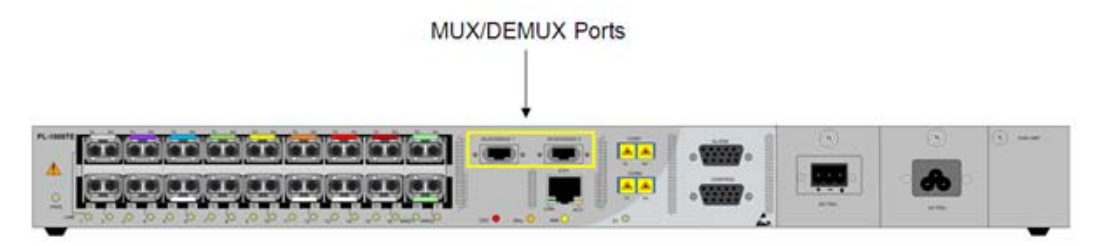

Figure 13: PL-1000TE with Dual MUX/DEMUX Ports

#### 1.3.1.4 ALARM Port

The PL-1000TE has an ALARM (or External Alarm) port for the environmental alarm. This port supports one input and one output.

For more information, see Connection Data (p. 217).

#### 1.3.1.5 Management Ports

This section describes the PL-1000TE management ports.

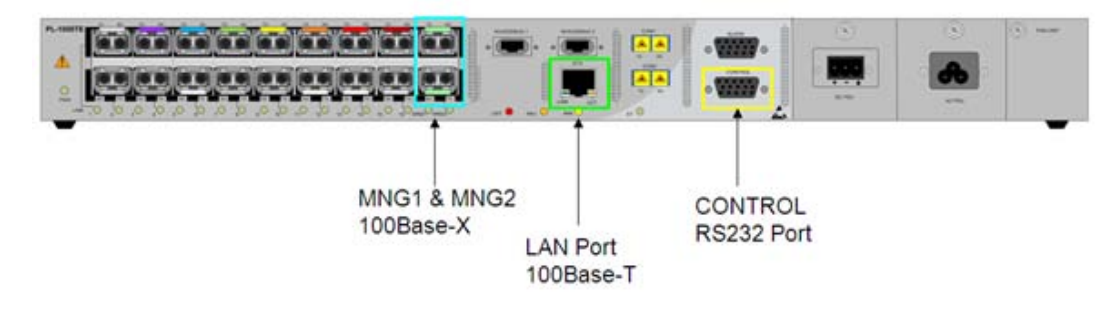

#### Figure 14: PL-1000TE Management Ports

#### 1.3.1.5.1 CONTROL Port

The RS-232 asynchronous supervisory port has a DCE interface that supports a data rate of 9600 bps.

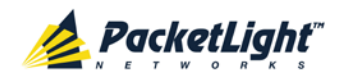

Initial configuration of the PL-1000TE is performed using the CLI management interface from any ASCII terminal (dumb terminal or personal computer (PC) running a terminal emulation program) directly connected to the PL-1000TE serial CONTROL connector.

After the initial configuration, the PL-1000TE may be managed, supervised, and configured by a Web browser or an SNMP network management system.

For more information, see Connection Data (p. 217).

#### 1.3.1.5.2 ETH Port

The PL-1000TE can be accessed through the Ethernet 10/100 Base-T LAN port for local management.

For more information, see Connection Data (p. 217).

#### 1.3.1.5.3 MNG Ports

The PL-1000TE is equipped with two SFP based MNG ports labeled "MNG 1" and "MNG 2". These ports enable remote management of a PL-1000TE unit or local cascading in a multi-chassis application.

This management channel may be multiplexed as an extra OSC wavelength by the optical MUX/DEMUX. The PL-1000TE supports two OSCs for multi-chassis application and for remote management with facility protection. The facility protection is for the management network when the two management ports are active and there is more than one management route between the nodes. In point-to-point topology without protection, only one OSC port is needed on each side (it can be either of the two). For a protected point-to-point or ring topology, both OSC ports should be used.

The PL-1000TE uses the standard Rapid Spanning Tree Protocol (RSTP) protocol to uniquely determine the route for the management traffic between the nodes, and to dynamically change the management route should a facility failure occur.

For more information, see Connection Data (p. 217).

#### 1.3.1.6 Facility Protection for PL-1000TE

In protected configuration, the PL-1000TE supports unidirectional, non-revertive, 1+1 facility protection.

- Unidirectional: Each side selects the Active line independently.
- **Non-revertive**: To reduce the number of traffic hits, no switching occurs if the traffic is restored on the Standby line while there are no faults on the Active line.
- **1+1 facility**: The transmitted traffic is copied to both fibers.

The PL-1000TE provides two types of facility protection:

- **Transponder protection**: Protects the optical fiber and transponder uplink transceiver.
- Fiber protection: Protects the optical fiber.

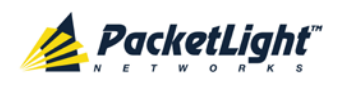

#### 1.3.1.6.1 Transponder Protection

The transponder protection ensures service continuity in case of a fiber break or a failure of an uplink transceiver.

The transponder protection is usually provided by the PL-1000TE with two MUX/DEMUX modules. See the following figure.

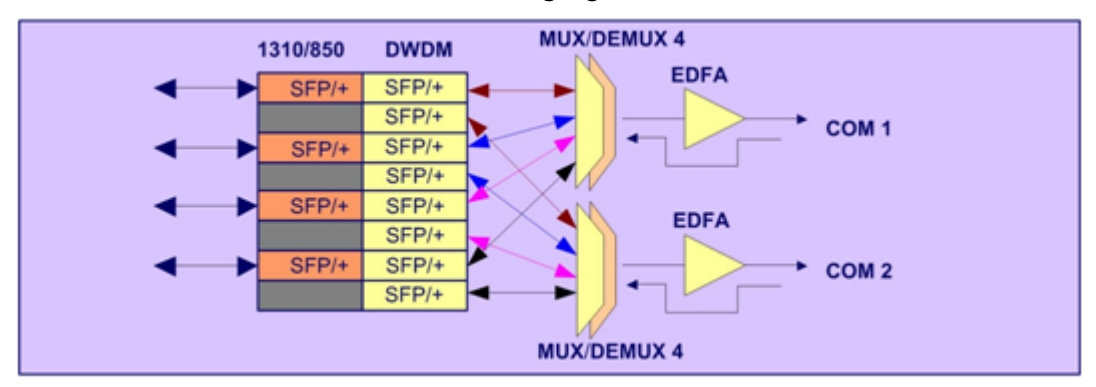

#### Figure 15: PL-1000TE with 4 Protected Transponders

For transponder protection, four LINK ports function as a single protected transponder as follows.

| Protection Group | Port    | Role              | Transceiver Type |
|------------------|---------|-------------------|------------------|
| Group 1          | LINK 1  | Working uplink    | SFP+/SFP         |
|                  | LINK 2  | Service port      | SFP+/SFP         |
|                  | LINK 3  | Protection uplink | SFP+/SFP         |
|                  | LINK 4  | Unused            | -                |
| Group 2          | LINK 5  | Working uplink    | SFP+/SFP         |
|                  | LINK 6  | Service port      | SFP+/SFP         |
|                  | LINK 7  | Protection uplink | SFP+/SFP         |
|                  | LINK 8  | Unused            | -                |
| Group 3          | LINK 9  | Working uplink    | SFP+/SFP         |
|                  | LINK 10 | Service port      | SFP+/SFP         |
|                  | LINK 11 | Protection uplink | SFP+/SFP         |
|                  | LINK 12 | Unused            | -                |
| Group 4          | LINK 13 | Working uplink    | SFP+/SFP         |
|                  | LINK 14 | Service port      | SFP+/SFP         |
|                  | LINK 15 | Protection uplink | SFP+/SFP         |
|                  | LINK 16 | Unused            | -                |

#### **Table 3: LINK Ports in Protected Configuration**

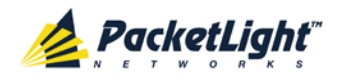

The figure below shows a PL-1000TE with four APS groups marked with colors.

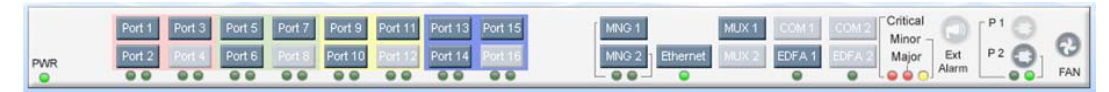

Figure 16: PL-1000TE with Transponder Protection

#### 1.3.1.6.2 Fiber Protection

The PL-1000TE may be ordered with an Optical Switch module to provide fiber protection.

When an Optical Switch module is installed, its input is connected to the output of the MUX/DEMUX module, and its two outputs are connected internally to two COM ports.

The Optical Switch performs APS based on the received optical power level of the incoming aggregated optical signal. Therefore, the Optical Switch can be used to protect against cable break, but not against uplink transceiver failure.

The facility protection ensures service continuity in case of a fiber break. The fiber protection based on the Optical Switch module is supported only for point-to-point topologies.

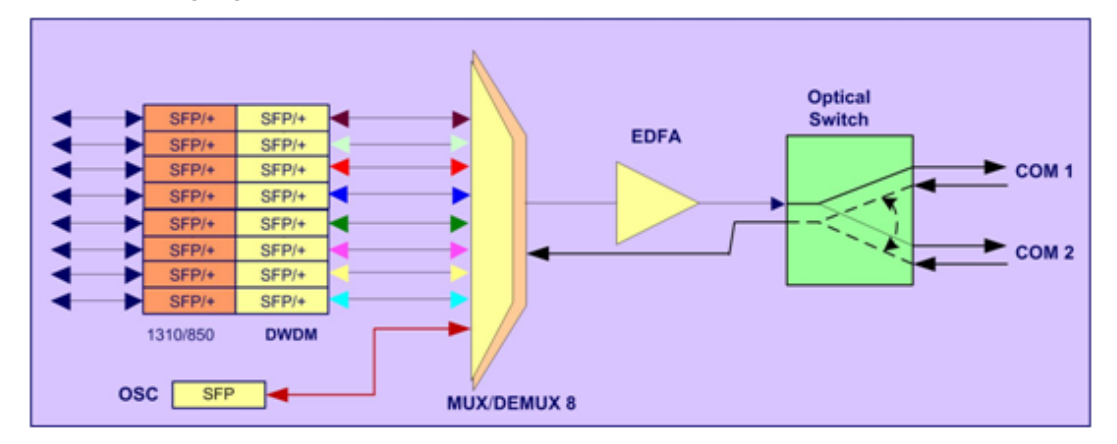

The following figure shows an Optical Switch Protection application.

Figure 17: Fiber Protection with Optical Switch

When an Optical Switch is installed, the COM1 and COM2 buttons are shown and enabled in the Web application. In this case, the protection is done on the entire optical signal, which includes all channels.

The following figure shows the front panel of the PL-1000TE as displayed in the Web application.

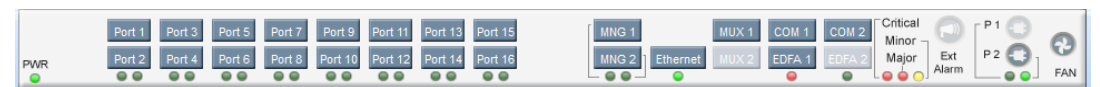

Figure 18: PL-1000TE with Optical Switch

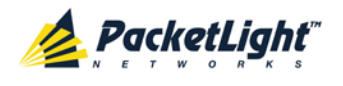

### 1.3.2 PL-1000TE Modules

This section describes the PL-1000TE modules.

#### 1.3.2.1 MUX/DEMUX Modules

The PL-1000TE supports one, two, or no optical MUX/DEMUX modules.

The MUX/ DEMUX modules are connected externally by a ribbon to the uplink ports on one side via the MUX/DEMUX port and to the WDM network/fiber (or internally to the Optical Amplifier Input, if present) on the other side via the COM port.

With the use of a PL-300 device, several PL-1000TE devices can be connected, providing expanded capabilities to aggregate 4, 8, 16, or 40 wavelengths.

#### 1.3.2.2 EDFA Modules

The PL-1000TE may be ordered with one or two optional EDFA modules that are used to amplify the optical power of the DWDM signal. The EDFA modules can be used as a Booster and/or Pre-Amp.

- **Booster EDFA**: It is used on the Tx optical path. It is connected to the Rx/Tx of the EDFA port on the front panel.
- **Pre-Amp EDFA**: It is used on the Rx optical path. It is connected to the Rx/Tx of the EDFA port on the front panel.

#### 1.3.2.3 Optical Switch Module

The PL-1000TE may be ordered with an optional Optical Switch module.

On the input side, the Optical Switch enables incoming signals in optical fiber to be selectively switched from one fiber to another.

On the output side, the optical signals are duplicated to both fibers.

The optical switch is applicable only to point-to-point topology.

The Optical Switch performs APS based on the received optical power level of the incoming aggregated optical signal. Therefore, the Optical Switch can be used to protect against cable break but not against uplink transceiver failure.

#### 1.3.2.4 DCM Module

The PL-1000TE may be ordered with an optional DCM.

The DCM module provides compensation for a fixed amount of chromatic dispersion caused by the optical fiber, wavelength spacing and the range traversed by the optical signal.

**NOTE:** The PL-1000TE can be ordered with several configurations of the DCM module according to actual requirements.

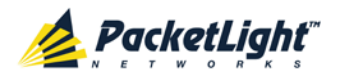

#### 1.3.2.5 Power Supply Unit

PL-1000TE is available with AC and DC power supplies:

- AC: 100 to 240 VAC, 50/60 Hz, 1.5A maximum
- DC: -48 VDC, 3A maximum

The maximum power consumption of the PL-1000TE is 85W.

The PL-1000TE may be ordered with one or two AC and/or DC power supply units. The power supplies are redundant and replaceable without causing traffic interference.

**NOTE:** Both AC and DC PSUs can be used in the same unit.

The unit does not have a power ON/OFF switch, and therefore starts operating as soon as the power is connected.

#### 1.3.2.6 FAN Unit

The PL-1000TE is available with a pluggable and replaceable FAN unit. The air intake vents are located on the right side. The FAN unit has an automatic speed control mechanism that supports lower noise, improved MTBF and power saving.

CAUTION: Air intake vents should be clear of obstruction.

### 1.3.3 Management Functionality

The PL-1000TE management functionality includes:

- Viewing fault alarms and events
- Configuring and viewing device parameters
- User access control with user and password authentication
- Viewing performance monitoring statistics
- Maintenance operations such as port loopback, software upgrade, and system restart
- Viewing the network topology

#### 1.3.3.1 Management Protocols

This section describes the main management protocols supported by PL-1000TE.

#### 1.3.3.1.1 CLI Management

For initial IP configuration and several other management tasks, the PL-1000TE supports CLI ASCII management. CLI management is accessible via the CONTROL serial port or Telnet/SSH connection.

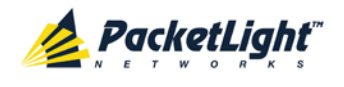

For more information, see <u>CLI</u> (p. <u>201</u>).

#### 1.3.3.1.2 Web-based Management

The PL-1000TE supervision and configuration functions can be performed using a standard Web browser. The Web management can be used with HTTP or HTTPS (Secured HTTP).

For detailed information on Web-based management, see <u>Configuration</u> <u>Management</u> (p. <u>105</u>).

#### 1.3.3.1.3 SNMP Management

PL-1000TE devices can also be managed by PacketLight's LightWatch<sup>™</sup> NMS/EMS, by RADview<sup>™</sup>, or by other third-party SNMP-based management systems.

For more information about available PL-1000TE MIBs and LightWatch<sup>™</sup>, contact PacketLight Technical Support.

## 1.4 Technical Specifications

| Uplink Ports | Number of Ports      | 8                                                                               |
|--------------|----------------------|---------------------------------------------------------------------------------|
|              | Wavelengths          | • CWDM: ITU-T G.694.2 Grid<br>Channels 1270 nm to 1610 nm<br>with 20 nm spacing |
|              |                      | • DWDM: ITU G.694.1 Grid<br>Channels 15 to 60 C-Band with 100<br>GHz spacing    |
|              | Optical Reach        | • CWDM:                                                                         |
|              |                      | <ul> <li>1.25 Gbps: 120 km</li> </ul>                                           |
|              |                      | <ul> <li>4.25/8/16 Gbps: 80 km</li> </ul>                                       |
|              |                      | • 16G FC: 40 km                                                                 |
|              |                      | • DWDM:                                                                         |
|              |                      | 1.25 Gbps: 400 km                                                               |
|              |                      | 2.66 Gbps: 200 km                                                               |
|              |                      | 4.25/8.5 Gbps: 80 km                                                            |
|              |                      | 10/16 Gbps: 40 km                                                               |
|              | Optical Power Output | • CWDM:                                                                         |
|              |                      | 0 to +5 dBm                                                                     |
|              |                      | • DWDM:                                                                         |
|              |                      | <ul> <li>Up to 5G: 0dBm (min) to<br/>+4dBm (max)</li> </ul>                     |
|              |                      | <ul> <li>8/10G: -1dBm (min) to<br/>+2dBm (max)</li> </ul>                       |

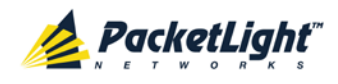

INTRODUCTION

|                   | Sensitivity                  | <ul> <li>CWDM:         <ul> <li>-28 dBm APD, -18 dBm PIN</li> </ul> </li> <li>DWDM:         <ul> <li>Up to 2.66Gbps: -28 dBm APD</li> <li>4/8/10/16G: -24dBm APD,<br/>-14dBm PIN</li> </ul> </li> </ul>     |
|-------------------|------------------------------|----------------------------------------------------------------------------------------------------|
|                   | Connectors                   | <ul> <li>Higher rates: SFP+ transceiver</li> <li>Lower rates: SFP transceiver</li> </ul>                                                                                                    |
| Service Ports     | Number of Ports              | 8                                                                                                    |
|                   | Service Types                | <ul> <li>Higher rates:</li> <li>8G/16G FC</li> <li>10GbE-LAN</li> <li>OC-192/STM-64</li> <li>Lower rates:</li> <li>Gigabit Ethernet – Optical or<br/>Copper</li> <li>4G FC</li> <li>OC-48/STM-16</li> </ul> |
|                   |                              | CPRI-1/2/3/4                                                                                                    |
|                   | Data Rates                   | <ul> <li>Higher rates: 5 Gbps to 16 Gbps</li> <li>Lower rates: 614.4 Mbps to 4.25 Gbps</li> </ul>                                                                                                    |
|                   | Connectors                   | <ul> <li>Higher rates: SFP+ transceiver</li> <li>Lower rates: SFP transceiver</li> </ul>                                                                                                    |
| MUX/DEMUX         | Number of Modules            | 0, 1, or 2                                                                                                    |
| Modules           | Channels                     | 2, 4, or 8                                                                                                    |
|                   | Wavelength                   | DWDM ITU G.694.1 Channels 15-60 C<br>Band                                                                                                    |
|                   | Express Channel              | 1511 +/- 6.5 nm                                                                                                    |
|                   | Link Loss (MUX+DEMUX)        | < 6 dB                                                                                                    |
|                   | Spacing                      | 100 GHz                                                                                                    |
|                   | Express Channel Link<br>Loss | < 1.5 dB                                                                                                    |
| Optical Amplifier | Number of Modules            | 0, 1, or 2                                                                                                    |
| (EDFA)            | Output Power                 | <ul> <li>Booster: 14 dBm, 17 dBm, 20 dBm, 23 dBm</li> <li>Pre-Amp: +5 dB</li> </ul>                                                                                                    |
|                   | Optical Gain                 | <ul> <li>Booster: +10 to +22 dB</li> <li>Pre-Amp: +18 dB</li> </ul>                                                                                                    |
|                   | Input Power                  | <ul> <li>Booster: -24 to +16 dBm</li> <li>Pre-Amp: -36 to -15 dBm</li> </ul>                                                                                                    |

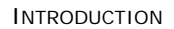

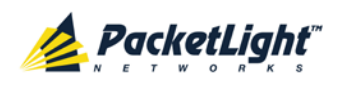

|                               | Automatic Gain Control  | Keeps the amplifier gain fixed without dependency when adding or removing services.               |
|-------------------------------|-------------------------|---------------------------------------------------------------------------------------------------|
|                               | Automatic Power Control | Keeps the amplifier output power<br>fixed without dependency when<br>adding or removing services. |
|                               | Eye Safety              | Automatic laser power reduction upon fiber cut or disconnection.                                  |
| Optical Switch<br>Module      | Number of Modules       | 0 or 1                                                                                            |
|                               | Switching Time          | < 50 ms                                                                                           |
|                               | Max Input Power         | 27 dBm                                                                                            |
|                               | Insertion Loss          | <ul> <li>Transmit side: 3.8 dB</li> <li>Receive side: 1.2 dB</li> </ul>                           |
|                               | Signal Wavelength       | C Band and L Band                                                                                 |
| DCM Module                    | Number of Modules       | 0 or 1 Tunable active module                                                                      |
|                               | Fiber Type              | ITU-T G.652                                                                                       |
|                               | Spacing                 | 50/100 GHz                                                                                        |
|                               | Range                   | Up to 200 km                                                                                      |
| Supervisory and<br>Management | CONTROL Port            | Used for initial configuration of the node IP or for local access to CLI.                         |
| Ports                         |                         | • Interface: RS-232                                                                               |
|                               |                         | • Connector: DB-9, female                                                                         |
|                               |                         | • Format: Asynchronous                                                                            |
|                               |                         | • Baud rate: 9600 bps                                                                             |
|                               |                         | • Word format: 8 bits, no parity,<br>1 stop bit, and 1 start bit                                  |
|                               |                         | • Flow control: None                                                                              |
|                               | ETH Port                | Management LAN port for out-of-band access.                                                       |
|                               |                         | • Interface: 10/100 Base-T                                                                        |
|                               |                         | • Connector: RJ-45                                                                                |
|                               |                         | <b>NOTE:</b> Initial IP configuration can be done via RS-232.                                     |

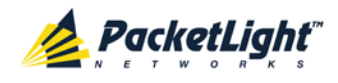

INTRODUCTION

|                       | MNG1 and MNG2 Ports                                         | <ul> <li>2 Optical management ports</li> <li>Interface: 100 Base-FX</li> <li>Connector: SFP transceiver</li> <li>Single mode: <ul> <li>CWDM: 1290 nm or 1310 nm</li> <li>DWDM: 1490 nm or 1510 nm</li> </ul> </li> <li>Multi-mode: 850 nm</li> </ul> NOTE: IP of the MNG port can be configured using the Web application |
|-----------------------|-------------------------------------------------------------|----------------------------------------------------------------------------------------------------|
| EDFA Ports            | EDFA 1 and EDFA 2 (in a configuration with two EDFA ports)  | <ul> <li>1 or 2 fixed duplex LC connectors.</li> <li>Fiber type: Single mode</li> <li>Fiber size: 2 mm optical</li> <li>Connector type: LC with or without protective shutters</li> <li>Port type: Optical EDFA port</li> </ul>                                                                                           |
| COM Ports             | COM1 and COM2 (in a<br>configuration with two<br>COM ports) | <ol> <li>1 or 2 fixed duplex LC connectors</li> <li>Fiber type: Single mode</li> <li>Fiber size: 2 mm optical</li> <li>Connector type: LC with or<br/>without protective shutters</li> <li>Port type: Optical COM port</li> </ol>                                                                                         |
| Environment<br>Alarms | ALARM Port                                                  | <ul> <li>Used for external office alarms.</li> <li>Connector: DB-9, female</li> <li>Environmental: 1 input and 1 output</li> </ul>                                                                                                    |
| System LEDs           | PWR                                                         | <ul> <li>Green blinking: Power-up stage</li> <li>Green: Normal operation</li> </ul>                                                                                                    |
|                       | CRT                                                         | <ul> <li>OFF: No Critical alarm detected</li> <li>Red: Critical alarm detected</li> </ul>                                                                                                    |
|                       | MAJ                                                         | <ul> <li>OFF: No Major alarm detected</li> <li>Red: Major alarm detected</li> </ul>                                                                                                    |
|                       | MIN                                                         | <ul> <li>OFF: No Minor alarm detected</li> <li>Red: Minor alarm detected</li> </ul>                                                                                                    |
| LINK Port LEDs        | LINK 1 to LINK 16                                           | <ul> <li>OFF: Admin Down</li> <li>Blinking: Facility loopback or<br/>PRBS test</li> <li>Green: Normal operation</li> <li>Red: Alarm detected</li> </ul>                                                                                                    |
| MNG Port LEDs         | MNG1 and MNG2                                               | <ul> <li>OFF: Admin Down</li> <li>Green: Normal operation</li> <li>Red: Alarm detected</li> </ul>                                                                                                    |

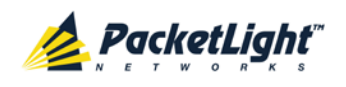

| COM/Amplifier<br>LEDs | E1 and E2 (in a<br>configuration with two<br>EDFA modules or with an<br>Optical Switch) | <ul> <li>OFF: Admin Down<br/>No EDFA module or Optical Switch<br/>installed.</li> <li>Green: The corresponding<br/>amplifier module or Optical Switch<br/>port is operational (DWDM<br/>applications only).</li> <li>Red: Failure detected on the<br/>corresponding amplifier module or<br/>Optical Switch port.</li> </ul> |
|-----------------------|-----------------------------------------------------------------------------------------|----------------------------------------------------------------------------------------------------|
| ETH Port LEDs         | LINK                                                                                    | <ul> <li>Green: Normal operation</li> <li>OFF: Port is disconnected</li> </ul>                                                                                                    |
|                       | ACT                                                                                     | • Yellow blinking: Transmit and/o receive activity detected on the port.                                                                                                    |
| PSU LEDs              | PWR                                                                                     | <ul> <li>OFF: PSU is not installed</li> <li>Green: Normal operation</li> <li>Red: PSU failure detected</li> </ul>                                                                                                    |
| Network<br>Management | Protocols                                                                               | <ul> <li>CLI over RS-232 or Telnet/SSH</li> <li>Web-based HTTP/HTTPS<br/>management</li> <li>SNMPv2c</li> <li>Radius</li> <li>Syslog</li> <li>SNTP</li> <li>TFTP and FTP for file transfer</li> <li>RSTP</li> </ul>                                                                                                    |
|                       | Alarms                                                                                  | Current alarms are available. Each alarm is time stamped.                                                                                                    |
|                       | Event Messages                                                                          | Last 512 events and audit messages are available. Each message is time stamped.                                                                                                    |
|                       | Log File                                                                                | The events and audit messages are<br>stored in the PL-1000TE system log<br>files, which can be exported to a text<br>file for offline viewing.                                                                                                    |
|                       | Performance Monitoring                                                                  | PM counters for <b>Native Signal</b> and/o                                                                                                    |
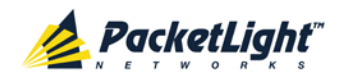

INTRODUCTION

|              | Higher Rate PM                   | PM counters for 15 minute and one day intervals for the following:                                                                                        |
|--------------|----------------------------------|----------------------------------------------------------------------------------------------------|
|              |                                  | <ul> <li>Counters for 8G FC services</li> <li>based on 8B/10B coding errors:</li> <li>CV, ES, SES and UAS</li> </ul>                                      |
|              |                                  | <ul> <li>Counters for 10GbE-LAN and<br/>16G FC services based on<br/>64B/66B coding errors: CV, ES,<br/>SES and UAS</li> </ul>                            |
|              |                                  | <ul> <li>Counters for OC-192 services<br/>based on B1 errors: CV, ES, SES<br/>and SEF</li> </ul>                                                          |
|              |                                  | <ul> <li>Counters for STM-64 services<br/>based on B1 errors: CV, ES, SES<br/>and OOF</li> </ul>                                                          |
|              | Lower Rate PM                    | PM counters for 15 minute and one day intervals for the following:                                                                                        |
|              |                                  | <ul> <li>Counters for 4G FC, GbE, and<br/>CPRI-1/-2/3/4 services based<br/>on 8B/10B coding errors: CV,<br/>ES, SES, and UAS</li> </ul>                   |
|              |                                  | <ul> <li>Counters for OC-48 services<br/>based on B1 errors: CV, ES, SES,<br/>and SEF</li> </ul>                                                          |
|              |                                  | <ul> <li>Counters for STM-16 services<br/>based on B1 coding errors: CV,<br/>ES, SES, and OOF</li> </ul>                                                  |
|              | Optical PM                       | PM counters for 15 minute and one<br>day intervals for the optical Rx Power<br>for the transceivers and other optical<br>modules installed in the system. |
| Diagnostics  | Loopback                         | Facility loopback is supported for the LINK ports.                                                                                                    |
|              | PRBS                             | PRBS generation and statistics are available for the LINK ports.                                                                                          |
| ALS          | Optical Ports                    | ALS is available for all optical ports.                                                                                                    |
| Power Supply | Number of Units                  | 1 or 2                                                                                                    |
|              | Redundancy                       | Single or dual feeding, pluggable                                                                                                    |
|              | AC Source                        | 100 to 240 VAC, 50/60 Hz, 1.5A<br>maximum                                                                                                    |
|              | DC Source                        | -48 VDC, 3A maximum                                                                                                    |
|              | Power Consumption                | 85W maximum                                                                                                    |
|              | Protective Earthing<br>Conductor | 18 AWG minimum                                                                                                    |
| Fans         | Maintenance                      | Replaceable and hot pluggable                                                                                                    |
|              | Flow                             | 1.14 cubic meter/minute<br>(4 fans 0.286 m3/min each)                                                                                                    |

PL-1000TE 1.0 INSTALLATION AND CONFIGURATION MANUAL PACKETLIGHT NETWORKS CONFIDENTIAL AND PROPRIETARY INFORMATION. ALL RIGHTS RESERVED. PAGE 23

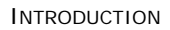

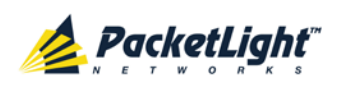

| Physical<br>Dimensions | Height                       | 44 mm/1.733" (1U)                                                                                                    |  |
|------------------------|------------------------------|----------------------------------------------------------------------------------------------------|--|
|                        | Width                        | 440 mm/17.32"                                                                                                    |  |
|                        | Depth                        | 230 mm/9.05"                                                                                                    |  |
|                        | Weight                       | 5.5 kg/12.1 lbs maximum                                                                                                    |  |
|                        | Mounting Options             | 19", 23", ETSI rack mountable                                                                                                    |  |
| Environment            | Operating Temperature        | 0° to +45°C/+32° to +113°F                                                                                                    |  |
|                        | Storage Temperature          | -25° to +55°C/-13° to +131°F                                                                                                    |  |
|                        | Normal Operating<br>Humidity | 5% to 85% RH non-condensing                                                                                                    |  |
|                        | Storage Humidity             | Up to 95% RH                                                                                                    |  |
|                        | Standards                    | <ul> <li>ETSI EN 300 019-2-2</li> <li>ETSI EN 300 019-2-3</li> <li>IEC/EN/DIN EN 60068-2-64</li> <li>IEC/EN/DIN EN 60068-2-6</li> <li>IEC/EN/DIN EN 60068-2-27</li> </ul>                                                                                                    |  |
| EMC                    | Standards                    | <ul> <li>ETSI EN 300 386</li> <li>ETSI EN 55024</li> <li>ETSI EN 55022</li> <li>IEC/EN 61000-3-2</li> <li>IEC/EN 61000-4-2</li> <li>IEC/EN 61000-4-3</li> <li>IEC/EN 61000-4-4</li> <li>IEC/EN 61000-4-5</li> <li>IEC/EN 61000-4-6</li> <li>IEC/EN 61000-4-6</li> <li>IEC/EN 61000-4-11</li> <li>AS/NZS CISPR 22</li> <li>FCC Class A CFR 47 Part 15<br/>Subpart B</li> <li>Industry Canada ICES-003:04;<br/>C108.8-M1983</li> <li>VCCI Technical Requirements,<br/>V-3/2001.04</li> </ul> |  |
| Safety                 | Standards                    | <ul> <li>IEC/EN 60825-1</li> <li>IEC/EN 60825-2</li> <li>IEC/EN/UL 60950-1</li> <li>Telcordia SR-332, Issue 2</li> <li>RoHS 5/6</li> </ul>                                                                                                    |  |

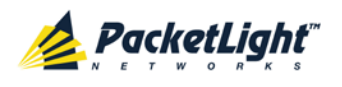

# 2 Installation

This chapter provides installation information and instructions for the PL-1000TE.

## In this Chapter

| Safety Precautions            | 25 |
|-------------------------------|----|
| Site Requirements             | 27 |
| PL-1000TE Front Panel         | 29 |
| Installing the PL-1000TE Unit |    |

## 2.1 Safety Precautions

This section describes the safety precautions.

## 2.1.1 General Safety Precautions

The following are the general safety precautions:

- The equipment should be used in a restricted access location only.
- No internal settings, adjustments, maintenance, and repairs may be performed by the operator or the user; such activities may be performed only by skilled service personnel who are aware of the hazards involved.
- Always observe standard safety precautions during installation, operation, and maintenance of this product.

## 2.1.2 Electrical Safety Precautions

**WARNING:** Dangerous voltages may be present on the cables connected to the PL-1000TE:

- Never connect cables to a PL-1000TE unit if it is not properly installed and grounded.
- Disconnect the power cable before removing a pluggable power supply unit.

**GROUNDING:** For your protection and to prevent possible damage to equipment when a fault condition occurs on the cables connected to the equipment (for example, a lightning stroke or contact with high voltage power lines), the case of the PL-1000TE unit must be properly grounded at all times. Any interruption of the protective (grounding) connection inside or outside the equipment, or the disconnection of the protective ground terminal, can make this equipment dangerous. Intentional interruption is prohibited.

Before connecting any cables, the protective ground terminal of the PL-1000TE must be connected to a protective ground (see <u>Connection Data</u> (p. <u>217</u>)).

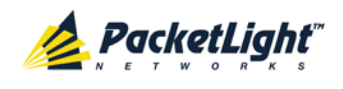

The grounding connection is also made through the power cable, which must be inserted in a power socket (outlet) with protective ground contact. Therefore, the power cable plug must always be inserted in a socket outlet provided with a protective ground contact, and the protective action must not be negated by use of an extension cord (power cable) without a protective conductor (grounding).

Whenever PL-1000TE units are installed in a rack, make sure that the rack is properly grounded and connected to a reliable, low resistance grounding system.

## 2.1.2.1 Laser Safety Classification

The laser beam of the PL-1000TE optical modules is off when the status of the port is set to **Admin Down**.

In general, the PL-1000TE unit is equipped with laser devices that comply with Class 1M. However, the PL-1000TE laser complies with the higher Class 3B when equipped with Booster EDFA with the output power of 23 dBm.

According to the IEC EN60825-2 standard, the following warning applies to Class 1M laser products.

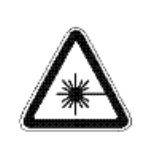

CAUTION HAZARD LEVEL 1M LASER RADIATION DO NOT VIEW DIRECTLY WITH NON-ATTENUATING OPTICAL INSTRUMENTS

Figure 19: Class 1M Laser Warning

The following warning applies to Class 3B laser products.

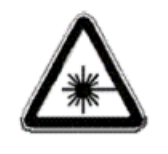

CAUTION HAZARD LEVEL 3B LASER RADIATION AVOID EXPOSURE TO THE BEAM

### Figure 20: Class 3B Laser Warning

PL-1000TE units are shipped with protective covers installed on all the optical connectors. Do not remove these covers until you are ready to connect optical cables to the connectors. Keep the covers for reuse, to reinstall the cover over the optical connector as soon as the optical cable is disconnected.

## 2.1.2.2 Laser Safety Statutory Warning and Operating Precautions

All personnel involved in equipment installation, operation, and maintenance must be aware that the laser radiation is invisible. Therefore, the personnel must strictly observe the applicable safety precautions and, in particular, must

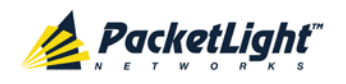

avoid looking straight into optical connectors, either directly or using optical instruments.

In addition to the general precautions described in this section, be sure to observe the following warnings when operating a product equipped with a laser device. Failure to observe these warnings could result in fire, bodily injury, and damage to the equipment.

WARNING: To reduce the risk of exposure to hazardous radiation:

- Do not try to open the enclosure. There are no user serviceable components inside.
- Do not operate controls, make adjustments, or perform procedures to the laser device other than those specified herein.
- Allow only authorized service technicians to repair the unit.

## 2.1.3 **Protection against Electrostatic Discharge**

An electrostatic discharge (ESD) occurs between two objects when an object carrying static electrical charges touches or is brought near the other object. Static electrical charges appear as a result of friction between surfaces of insulating materials or separation of two such surfaces. They may also be induced by electrical fields.

Routine activities, such as walking across an insulating floor, friction between garment parts, and friction between objects, can easily build charges up to levels that may cause damage, especially when humidity is low.

CAUTION: PL-1000TE internal boards contain components sensitive to ESD. To prevent ESD damage, do not touch internal components or connectors. If you are not using a wrist strap, before touching a PL-1000TE unit or performing any internal settings on the PL-1000TE, it is recommended to discharge the electrostatic charge of your body by touching the frame of a grounded equipment unit.

Whenever feasible during installation, use standard ESD protection wrist straps to discharge electrostatic charges. It is also recommended to use garments and packaging made of anti-static materials, or materials that have high resistance, yet are not insulators.

## 2.2 Site Requirements

This section describes the PL-1000TE site requirements.

## 2.2.1 Physical Requirements

The PL-1000TE units are intended for installation in 19-inch or 23-inch racks or placed on desktops or shelves.

All the connections are made to the front panel.

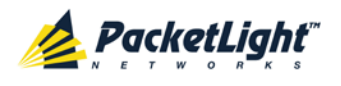

## 2.2.2 Power Requirements

AC-powered PL-1000TE units should be installed within 1.5m (5 feet) of an easily accessible, grounded AC outlet capable of furnishing the required AC supply voltage, of 100 to 240 VAC, 50/60 Hz, and 1.5A maximum.

DC-powered PL-1000TE units require a -48 VDC, 3A maximum DC power source with the positive terminal grounded. In addition, the DC power connector contains the chassis (frame) ground terminal (see <u>Power Connectors</u> (p. <u>222</u>)).

## 2.2.3 Ambient Requirements

The recommended ambient operating temperature of the PL-1000TE is 0° to +45°C/+32° to +113°F, at a relative humidity of 5% to 85%, non-condensing.

The PL-1000TE is cooled by free air convection and a pluggable cooling FAN unit. The air intake vents are located on the right side.

 $\triangle$  CAUTION: Do not obstruct these vents.

The PL-1000TE contains a fan speed control for lower noise, improved MTBF and power save.

## 2.2.4 Electromagnetic Compatibility Considerations

The PL-1000TE is designed to comply with the electromagnetic compatibility (EMC) requirements of Sub Part J of FCC Rules, Part 15, for Class A electronic equipment and additional applicable standards.

To meet these standards, the following conditions are necessary:

- The PL-1000TE must be connected to a low resistance grounding system.
- Whenever feasible, shielded cables must be used.

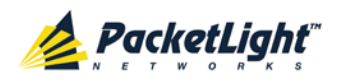

## 2.3 PL-1000TE Front Panel

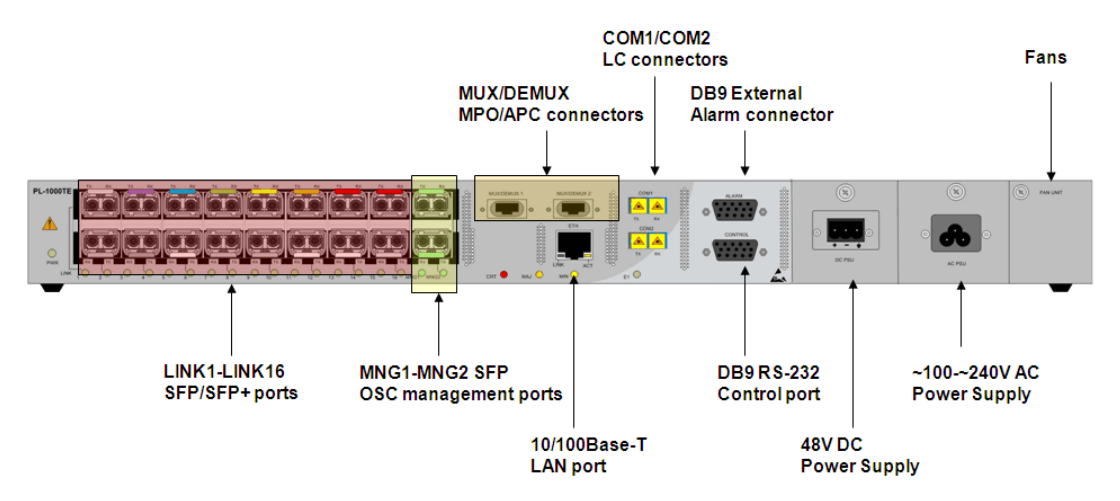

Figure 21: PL-1000TE Unit Front Panel View

The figure above shows a front panel view of the PL-1000TE with 16 LINK ports.

In this configuration, the front panel includes the following connectors:

- 16 LINK (uplink/service) ports
- 2 passive MUX/DEMUX ports labeled "MUX/DEMUX1" and "MUX/DEMUX2"
  - 2 ribbon cables are connected to the "MUX" and "DEMUX" ports. Each ribbon is composed of two parts:
  - An MPO/APC female that should be connected to one of the "MUX" or "DEMUX" ports
  - 4 (Tx or Rx) of LC connectors marked "λ1"," λ2", and so on, and "MNG". These LC connectors are connected to the WDM uplink ports and to one of the MNG ports.
- 2 COM ports labeled "COM1" and "COM2" connected to the output of the Optical Switch module internally. The COM ports connect the multiplexed outputs to the lines.
- 2 MNG ports labeled "MNG1" and "MNG2"
- 10/100 Base-T LAN port labeled "ETH"
- CONTROL port: RS-232 connector
- External alarm port labeled "ALARM"
- Power connections
- FAN unit tray

## 2.3.1 Front Panel LEDs

The LEDs are located on the PL-1000TE front panel.

For the list of LEDs and their functions, see <u>Technical Specifications</u> (p. <u>18</u>).

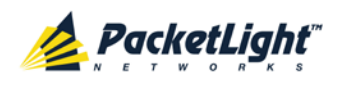

## 2.3.2 Example of Connections Between the Optical Ports

The following figure illustrates the connections between the optical ports of the PL-1000TE. In this example, the PL-1000TE is configured with four transponders and includes an EDFA module and a MUX/DEMUX module.

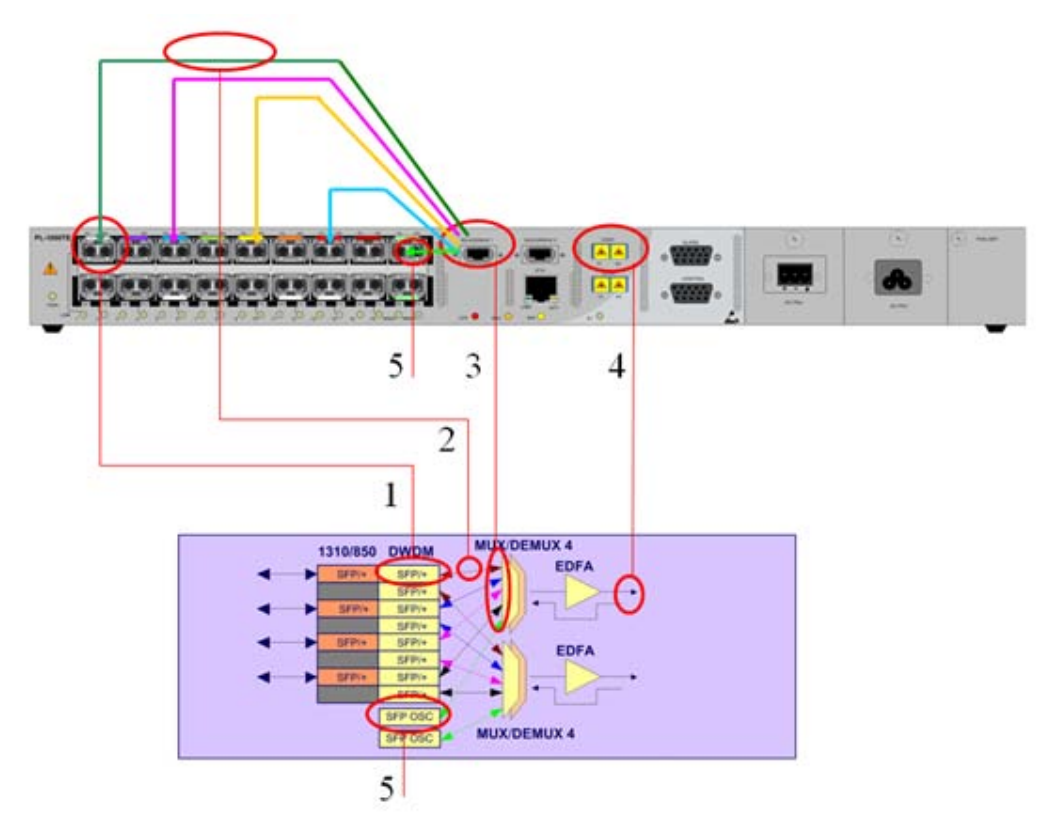

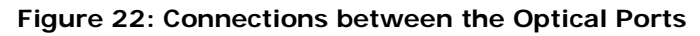

The following table describes the connections between the optical interfaces.

Table 4: PL-1000TE Connections Between the Optical Ports

| Connection | Description                                                                      |
|------------|----------------------------------------------------------------------------------|
| 1          | LINK port labeled "LINK 1"                                                       |
| 2          | Connects the relevant LC connector of the DEMUX ribbon cable to the uplink port. |
| 3          | MUX/DEMUX port labeled "MUX/DEMUX1"                                              |
| 4          | COM/EDFA port labeled "COM 1"                                                    |
| 5          | OSC port labeled "MNG1"                                                          |

## 2.4 Installing the PL-1000TE Unit

PL-1000TE units are intended for installation in 19-inch or 23-inch racks or placed on desktops or shelves.

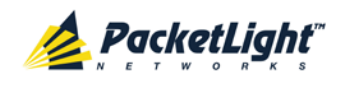

**CAUTION:** Before installing a PL-1000TE unit, review the <u>Safety</u> <u>Precautions</u> (p. <u>25</u>).

After installing the system, it is necessary to configure it in accordance with the specific user's requirements. The preliminary system configuration is performed through a supervision terminal directly connected to the PL-1000TE (for procedures for using the terminal, see <u>Operation and Preliminary Configuration</u> (p. <u>35</u>)). The software necessary for using the terminal is stored in the PL-1000TE.

## 2.4.1 Package Contents

The PL-1000TE package includes the following items:

- PL-1000TE unit
- Ethernet cable
- Ribbon cable (if the PL-1000TE contains a MUX/DEMUX)
- 3m RS-232 terminal cable
- Power cords (according to the ordered power supplies)
  - AC power: 3m power cord equipped with the appropriate plug
  - DC power: DC power cord
- Fiber tray (if ordered)
- Kit for rack installation: 19", 23" (if ordered), or 600 mm ETSI (if ordered)

## 2.4.2 Required Equipment

The cables needed to connect to the PL-1000TE depend on the PL-1000TE application. You can use standard cables or prepare the appropriate cables yourself (see <u>Connection Data</u> (p. <u>217</u>)).

## 2.4.3 Cable Connections

Before starting, refer to the site installation plan and identify the cables intended for connection to this PL-1000TE unit (see <u>Site Requirements</u> (p. <u>27</u>) and <u>Connection Data</u> (p. <u>217</u>).

## 2.4.3.1 Optical Cable Handling Precautions

The following are the optical cable handing precautions:

 Make sure that all the optical connectors are closed at all times, either by the appropriate protective caps or by the mating cable connector. Do not remove the protective cap until an optical fiber is connected to the corresponding connector, and immediately install a protective cap after a cable is disconnected.

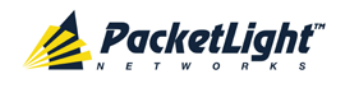

- (Recommended) Before installing optical cables, thoroughly clean their connectors using an approved cleaning kit.
- When connecting optical cables, make sure to prevent cable twisting and avoid sharp bends. Unless otherwise specified by the optical cable manufacturer, the minimum fiber bending radius is 35 mm. Always leave some slack, to prevent stress.
- (Recommended) Install plastic supports on each cable connector. These supports determine the fiber bending radius at the connector entry point and also prevent stress at this point.

## 2.4.3.2 Connecting the PL-1000TE to Ground and Power

**WARNING:** Any interruption of the protective (grounding) conductor (inside or outside the device) or disconnecting the protective earth terminal can make the device dangerous. Intentional interruption is prohibited.

## A GROUNDING:

- The PL-1000TE protective ground terminals must be connected to protective ground before power is applied and before connecting any other cable. This connection is made through the AC or DC power cable.
- The power cord plug should only be inserted in an outlet provided with a protective ground (earth) contact. The protective action must not be negated by using an extension cord (power cable) without a protective conductor (grounding).

**WARNING:** Dangerous voltages may be present on the cables connected to the PL-1000TE:

- Never connect cables to a PL-1000TE unit if it is not properly installed and grounded. This means that its power cable must be inserted in an outlet provided with a protective ground (earth) contact before connecting any user or network cable to the PL-1000TE.
- Disconnect all the cables connected to the connectors of the PL-1000TE before disconnecting the PL-1000TE power cable.

**CAUTION:** The PL-1000TE does not have a power ON/OFF switch, and therefore it starts operating as soon as power is applied. To control the connection of power to the PL-1000TE, it is recommended to use an external power ON/OFF switch that disconnects all poles simultaneously. For example, the circuit breaker used to protect the supply line to the PL-1000TE may also serve as the ON/OFF switch. This type of circuit breaker should be rated 10A.

Power should be supplied to the PL-1000TE through a power cable terminated in an appropriate plug, in accordance with the required power source.

### To connect the PL-1000TE to ground and power:

1. Connect one end of the power cable to each PL-1000TE power connector.

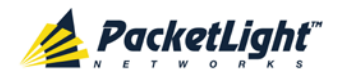

2. When ready to apply power, insert the plug at the other end of the power cable into a socket (outlet) with a protective ground contact.

The **PWR** LED of the PL-1000TE lights up and starts blinking.

## 2.4.3.3 Cabling the LINK Ports

Each LINK port has two connectors marked "Tx" and "Rx".

### 2.4.3.3.1 Cabling the Uplink Ports

#### To cable the uplink ports:

- 1. Remove the protective plug from the desired uplink port and insert an SFP or SFP+ transceiver. You can place the uplink SFP/SFP+ transceiver in any even-numbered port.
- 2. Connect the port to the appropriate passive MUX interface as follows:

Plug the suitable LC connector from the ribbon cable (which is attached to the MUX and DEMUX ports) into the uplink port. Use the management Web application to determine which LC connector to use. The management Web application maps the LC connectors of the ribbon cable to the uplink SFP/SFP+, according to the SFP/SFP+ unique wavelength and the name tags on the LC connectors.

Always leave enough slack to prevent strain.

### 2.4.3.3.2 Cabling the Service Ports

#### To cable the service ports:

- 1. Remove the protective plug from the desired service port and insert an SFP or SFP+ transceiver.
- 2. Connect the port to the appropriate local equipment as follows:
  - Tx connector (transmit fiber) to receive input of the local equipment.
  - Rx connector (receive fiber) to transmit output of the local equipment.

Always leave enough slack to prevent strain.

### 2.4.3.4 Cabling the MUX/DEMUX Port

The following is applicable only to a PL-1000TE with a MUX/DEMUX module installed.

### To connect cables to the PL-1000TE MUX/DEMUX port:

- 1. Remove the protective plug from the MUX/DEMUX port.
- 2. Connect the supplied ribbon cable to the MUX/DEMUX port.
- 3. Connect the LC connectors of the ribbon to the appropriate uplink ports of the PL-1000TE.
- 4. Connect the MNG LC connector of the ribbon to one of the MNG ports of the PL-1000TE.

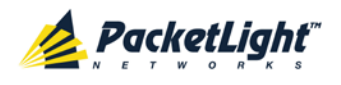

## 2.4.3.5 Cabling the Management Ports

You can cable the following management ports:

- MNG port
- CONTROL port
- ETH port

### 2.4.3.5.1 Cabling the MNG Port

### To cable the MNG port:

- 1. Remove the protective plug from the selected MNG port (MNG1 or MNG2) and insert an SFP transceiver.
- 2. Connect the MNG port to the MUX/DEMUX using the LC connector marked "MNG" over the ribbon cable.

### 2.4.3.5.2 Cabling the CONTROL Port

### To cable the CONTROL port:

• Connect the local console to the 9-pin CONTROL port using a straight cable (a cable wired point-to-point).

For specific information regarding pin allocations in the PL-1000TE connectors, see <u>Connection Data</u> (p. <u>217</u>).

## 2.4.3.5.3 Cabling the ETH Port

### To cable the ETH port:

• Connect the 10/100 Base-T ETH port to the local LAN using a cable with an RJ-45 connector.

For specific information regarding pin allocations in the PL-1000TE connectors, see <u>Connection Data</u> (p. <u>217</u>).

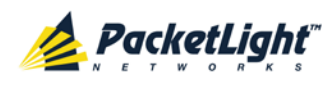

# 3 Operation and Preliminary Configuration

This chapter provides general operating instructions and preliminary configuration instructions for the PL-1000TE unit. It also explains how to access the Web application and CLI.

## In this Chapter

| •                                    |  |
|--------------------------------------|--|
| Operating Instructions               |  |
| Performing Preliminary Configuration |  |
| Accessing the Web Application        |  |

# 3.1 Operating Instructions

This section provides instructions for connecting and configuring the terminal, and for turning on the PL-1000TE.

## 3.1.1 Connecting and Configuring the Terminal

## To connect and configure the terminal:

1. Connect a terminal to the CONTROL connector of the PL-1000TE using a straight (point-to-point) cable.

Any standard VT-100 ASCII terminal (dumb terminal or PC emulating an ASCII terminal) equipped with an RS-232 communication interface can be used for PL-1000TE preliminary configuration (the exact pinout of the connector is described in <u>Connection Data</u> (p. <u>217</u>)).

- 2. Check that the installation and the required cable connections have been correctly performed (see <u>Installing the PL-1000TE Unit</u> (p. <u>30</u>)).
- 3. Configure the terminal as follows:
  - 9600 kbps
  - 1 start bit
  - 8 data bits
  - No parity
  - 1 stop bit
  - Full-duplex
  - Echo off
  - Disable any type of flow control

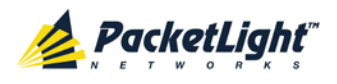

## 3.1.2 Turning on the PL-1000TE

**WARNING:** Do not connect the power before the unit is in the designated position. The PL-1000TE does not have a power ON/OFF switch and therefore starts operating as soon as the power is connected.

### To turn on the PL-1000TE:

1. Connect the PL-1000TE to the power source (see <u>Connecting the PL-1000TE</u> to Ground and Power (p. <u>32</u>)).

The **PWR** LED lights up and blinks during power up; all other LEDs (except **ETH**) are off during this time.

2. Wait for the completion of the power-up initialization and LED testing before starting to work on the system. This takes approximately one minute.

The **PWR** LED lights steadily, and all other LEDs display the PL-1000TE status.

## 3.2 Performing Preliminary Configuration

You may perform the preliminary IP configuration using CLI via the CONTROL port. This port can be directly connected to a terminal using a cable wired point to point (see <u>Connection Data</u> (p. <u>217</u>)).

For more information about the CLI commands, see CLI (p. 201).

As an alternative to using a local terminal, the first time preliminary configuration can also be performed via the Web browser, or via CLI over a Telnet/SSH connection, using the default IP address **192.192.192.1** and subnet mask **255.255.255.0**.

### To perform preliminary configuration:

1. Log in to the terminal.

**Note:** The CLI of the PL-1000TE is user/password protected to ensure secure access.

1. At the prompt, type the following CLI command: login

The prompt to enter the user name appears.

2. Type the default user name: admin

The prompt to enter the password appears.

- 3. Type the default password: admin
- 2. Configure the Ethernet port IP address via the terminal in order to support the Web-based application.
  - 1. Acquire the Ethernet IP address using CLI if needed (see <u>Configure</u> <u>Interface Ethernet IP Command</u> (p. <u>210</u>)).
  - 2. At the prompt, type the following CLI command:

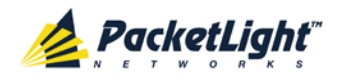

configure interface ethernet ip <addr> [-n <netmask>] [-g
<gateway>]

**Example**: Configure the IP address to **192.168.0.100** with subnet mask **255.255.255.0**.

```
PL-1000TE>> configure interface ethernet ip 192.168.0.100 -n 255.255.255.0
```

#### Table 5: Configure Interface Ethernet IP Command Options

| Attribute           | Description        | Format/Values                                                                              |
|---------------------|--------------------|--------------------------------------------------------------------------------------------|
| <addr></addr>       | IP address         | Dot notation                                                                               |
|                     |                    | For example: 192.168.0.100                                                                 |
|                     |                    | Default: 192.192.192.1                                                                     |
| <netmask></netmask> | Subnet mask        | Dot notation                                                                               |
|                     |                    | For example: 255.255.255.0                                                                 |
|                     |                    | Hexadecimal notation                                                                       |
|                     |                    | For example: fffff00                                                                       |
|                     |                    | <ul> <li>Subnet mask of the IP class corresponding to the<br/>specified address</li> </ul> |
|                     |                    | Default: Subnet mask of the IP class corresponding to the specified address                |
| <gateway></gateway> | Gateway IP address | Dot notation                                                                               |
|                     |                    | For example: 192.168.0.1                                                                   |

## 3.3 Accessing the Web Application

This section provides instructions for accessing the Web application.

## 3.3.1 Web Browser Requirements

The following are the Web browser requirements:

- Microsoft<sup>®</sup> Internet Explorer<sup>®</sup> version 8 or above
- Mozilla<sup>®</sup> Firefox<sup>®</sup> version 7 or above
- Google Chrome<sup>™</sup> version 15 or above

The Web user interface enables user configuration via HTTP/HTTPS client (using default IP address **192.192.1** and subnet mask **255.255.255.0**).

The default address can be changed by the user. If a different IP address is desired, it is necessary to configure the Ethernet port interface IP address of the PL-1000TE before accessing the Web (see <u>Performing Preliminary</u> <u>Configuration</u> (p. <u>36</u>)).

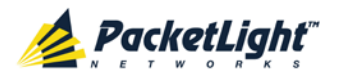

## 3.3.2 Prerequisites for Accessing the Web Application

The following are the prerequisites for accessing the Web application:

- The PL-1000TE is properly installed.
- The PL-1000TE is connected to a Web browser.
- Any pop-up blocking software is disabled.
- JavaScript should be enabled in the browser.

## 3.3.3 Logging In to the Web Application

### To log in to the Web application:

- 1. Acquire the Ethernet IP address using CLI if needed (see <u>Configure</u> <u>Interface Ethernet IP Command</u> (p. <u>210</u>)).
- 2. Open the Web browser.
- 3. In the address field of the browser, type the **IP address** of the PL-1000TE in the following format:

http://IP\_address (for HTTP access)

or

https://IP\_address (for HTTP secure access)

(<IP\_address> stands for the actual IP address of the PL-1000TE)

4. Press Enter.

The Login window opens.

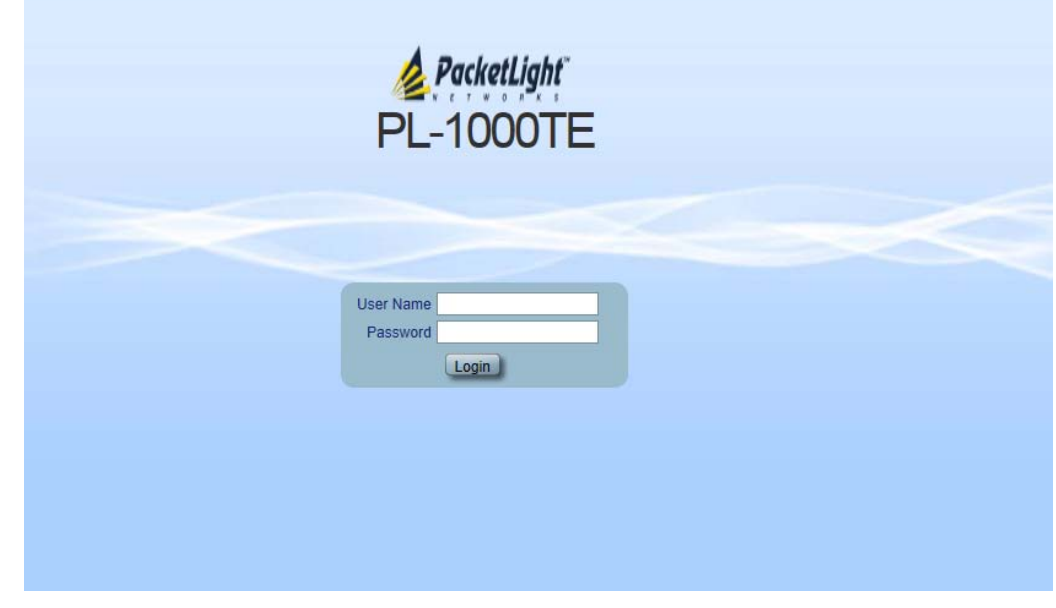

#### Figure 23: Login Window

5. In the **User Name** field, type the name of the user.

**NOTE:** The user name and password are case sensitive.

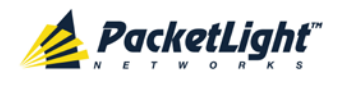

6. In the **Password** field, type the password.

Only alphanumeric characters without spaces are allowed.

7. Click Login.

The System Configuration window opens displaying the General tab.

| System ALL                  | 6                                                                                                    | 2 🗗    |
|-----------------------------|----------------------------------------------------------------------------------------------------|--------|
| Port 1 Port 3 Port 2 Port 4 | Port 5         Port 7         Port 11         Port 13         Port 15         MNG 1         MUX 1         COM 1         CM2         Critical Minor         Minor         Port 30         Port 30         Port 12         Port 14         Port 16         MNG 2         Ethernel         MUX 2         EDFA 1         EDFA 2         Port 30         Port 30 <th>FAN</th> | FAN    |
| Sault                       | General Inventory License Time IP SNMP S                                                                                                    | iyslog |
| Configuration               | Product Name: PL-1000TE                                                                                                    |        |
| Performance                 | Senai Number:     121201243       Part Number:     PRAS003424       System Name                                                                                                    |        |
| Security                    | Hardware Version:         01-01         System Date         07/04/2013         (dd/mm/yy)         III           Eirmware Version:         0.0.3 A6 4040                                                                                                    |        |
| Topology                    | Operational Status:     Down       Chassis ID                                                                                                    |        |
| Maintenance                 | Up Time: 2 days, 21:57:43 hours Number of PSUs 1                                                                                                    |        |
|                             | System Temperature: 43 °C                                                                                                    |        |
|                             | Alarm Deactivation Time 2.55 Apply                                                                                                    |        |
|                             |                                                                                                    |        |
|                             |                                                                                                    |        |
|                             |                                                                                                    |        |
|                             |                                                                                                    |        |

Figure 24: System Configuration Window

## 3.3.4 Navigating the Web Application

This section describes the PL-1000TE item buttons, sidebar buttons, and tabs.

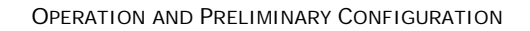

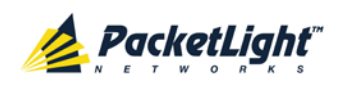

## 3.3.4.1 Item Buttons

The following figure shows an example of the buttons used for performing operations in the Web application.

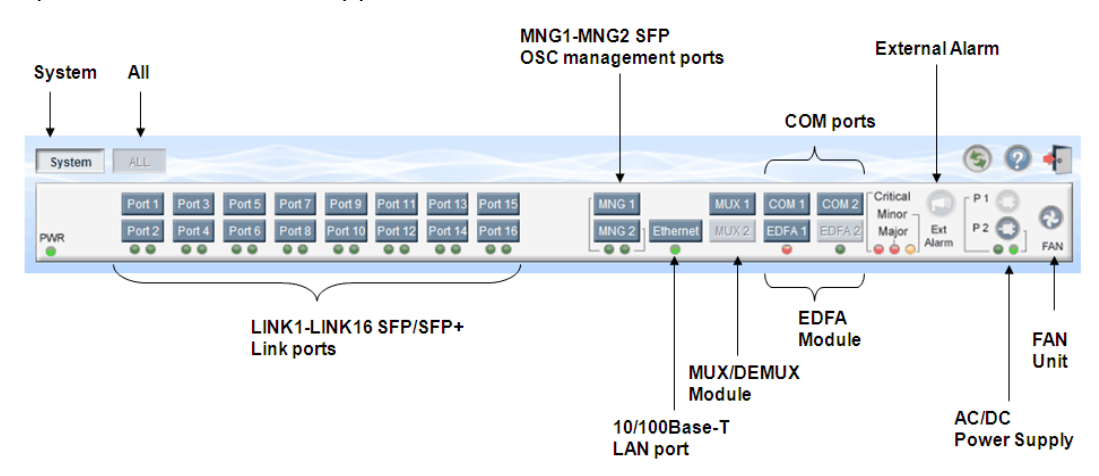

### Figure 25: PL-1000TE I tem Buttons (Example)

The buttons displayed vary according to the configuration. For example, if the PL-1000TE does not have an EDFA module installed, the **EDFA** button is disabled.

The Item buttons displayed also vary according to the context of the window.

For example, the **FAN** button is disabled in the Fault window because no faults are defined for this unit.

## 3.3.4.2 Sidebar Buttons

The following figure shows the sidebar buttons.

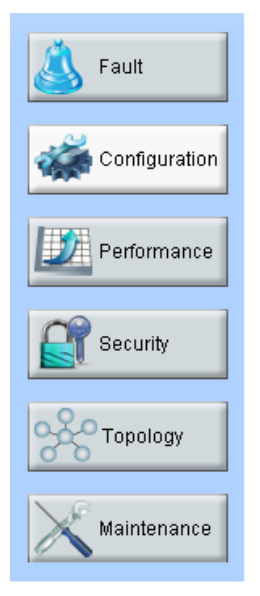

### Figure 26: PL-1000TE Sidebar Buttons

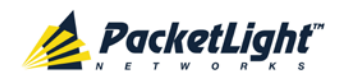

Use the sidebar buttons to do the following:

- Fault: View PL-1000TE faults
- Configuration: Configure the PL-1000TE parameters
- **Performance**: View system optical information and port performance monitoring
- Security: Manage users' accounts
- Topology: View network topology
- Maintenance: Perform maintenance tasks for the PL-1000TE

## 3.3.4.3 PL-1000TE Tabs

The following figure shows an example of the tabs used for performing system security operations.

Figure 27: PL-1000TE Tabs (Example)

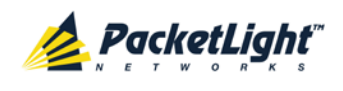

The tabs displayed vary according to the user permissions. For example, the **Radius** tab is displayed only for a user with Administrator permissions; therefore, in the following figure, the **Radius tab** is not displayed because the user has **Read Only User** permissions.

| sers               |                |   |          |                 |           |
|--------------------|----------------|---|----------|-----------------|-----------|
| al User Management |                |   |          |                 |           |
| User Name          | Permission     |   | Password | Verify Password | Edit User |
| De                 | Read Only User | Y |          |                 | Modify    |
|                    |                |   |          |                 |           |
|                    |                |   |          |                 |           |
|                    |                |   |          |                 |           |
|                    |                |   |          |                 |           |
|                    |                |   |          |                 |           |
|                    |                |   |          |                 |           |
|                    |                |   |          |                 |           |
|                    |                |   |          |                 |           |
|                    |                |   |          |                 |           |
|                    |                |   |          |                 |           |

Figure 28: PL-1000TE Users Tab

## 3.3.5 Logging Out of the Web Application

To log out of the Web application:

• Click Logout 🐔.

You are logged out.

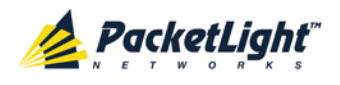

# 4 Security Management

This chapter describes how to manage users' accounts.

## In this Chapter

| User Access Levels          |  |
|-----------------------------|--|
| User Authentication Methods |  |
| Security Settings           |  |

## 4.1 User Access Levels

The PL-1000TE supports the following types of users.

| User Type         | Permissions                                                                                                    | Notes                                                                                                    |  |  |
|-------------------|----------------------------------------------------------------------------------------------------|----------------------------------------------------------------------------------------------------|--|--|
| Administrator     |                                                                                                    |                                                                                                    |  |  |
| Administrator     | Access and edit permissions for all functions;<br>can add and delete users, change access<br>levels, and change passwords.                          | <ul> <li>User name: admin</li> <li>Password: admin (default)</li> <li>NOTE: You can change the<br/>password. However, the user<br/>name cannot be changed and is<br/>set to "admin" by default.</li> </ul> |  |  |
| Non-Administrator |                                                                                                    |                                                                                                    |  |  |
| Read/Write User   | View and manage the node; cannot manage<br>other users but can change their own<br>password (see <u>Changing Your Password</u><br>(p. <u>50</u> )). |                                                                                                    |  |  |
| Read Only User    | View only; no edit permissions except to change their own password (see <u>Changing</u> <u>Your Password</u> (p. <u>50</u> )).                      |                                                                                                    |  |  |

## 4.2 User Authentication Methods

The access to the PL-1000TE Web application and CLI is protected. Therefore, before performing any operation on the device, the user needs to log in to the node by entering a user name and password, which is then authenticated by the node.

There are two methods for user authentication:

- Local authentication
- Remote authentication

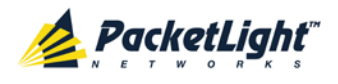

## 4.2.1 Local Authentication

The local authentication method is always enabled. The authentication is performed against a local database stored in the node.

Local authentication requires that an updated list of user names and passwords be provided to each node in the network.

## 4.2.2 Remote Authentication

The PL-1000TE supports centralized authentication, implemented with the Radius protocol as defined by RFC-2865.

The remote authentication method is optional, and can be enabled or disabled by the network administrator. The authentication is performed against a centralized database stored on a Radius server.

The remote authentication allows the network administer to keep the updated list of user names and passwords on a Radius server.

When a user tries to log in and the user name and password are not on the local user list, if the Radius authentication is enabled, the node communicates with the Radius server and performs remote user authentication. If the user name and password are on the remote user list, the log in succeeds.

## 4.2.2.1 Attribute Value Pairs

The Radius Attribute Value Pairs (AVP) carry data in both the request and the response for the authentication.

The following table lists the attributes used by the remote Radius authentication.

| Attribute     | АVР Туре | Access-Request | Access-Accept | Format/Values                                                                                     |
|---------------|----------|----------------|---------------|---------------------------------------------------------------------------------------------------|
| User-Name     | 1        | $\checkmark$   | $\checkmark$  | The name of the user as<br>carried by the Radius<br><b>Access-Request</b> .<br>Format: String     |
| User-Password | 2        | $\checkmark$   | $\checkmark$  | The password of the user<br>as carried by the Radius<br><b>Access-Request</b> .<br>Format: String |

#### Table 7: Attributes Used

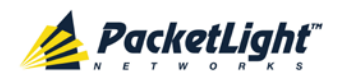

SECURITY MANAGEMENT

| Attribute | AVP Type | Access-Request | Access-Accept | Format/Values                                                                         |
|-----------|----------|----------------|---------------|---------------------------------------------------------------------------------------|
| Class     | 25       | -              | $\checkmark$  | The access level granted<br>to the user as carried by<br>the Radius<br>Access-Accept. |
|           |          |                |               | Format: String                                                                        |
|           |          |                |               | 1: read-only access                                                                   |
|           |          |                |               | • 2: read-write access                                                                |
|           |          |                |               | <ul> <li>4: admin access</li> </ul>                                                   |

## 4.2.2.2 Shared Secret

The Radius protocol does not transmit passwords in clear text between the Radius client and server. Rather, a shared secret is used along with the MD5 hashing algorithm to encrypt passwords. The shared secret string is not sent over the network; therefore that same key should be independently configured to the Radius clients and server.

## 4.2.2.3 Server Redundancy

For improved redundancy, the PL-1000TE can use one or two Radius servers: Server #1 and Server #2.

**Note:** There is no precedence between the Radius servers; therefore, the authentication response is taken from the first server to answer.

## 4.2.2.4 Setting Up Radius

Before using Radius, the network administration should set up the Radius servers and enable Radius authentication.

### To set up Radius:

- 1. Launch one or two Radius servers on Windows/Unix systems that are accessible to the nodes via the IP network.
- 2. Configure the Radius servers with **Shared Secret** string that will be used by the Radius servers and clients.
- 3. Enter the user name, password, and permission of all users to the Radius servers.
- 4. Configure the access information to the Radius servers for the Radius clients of the nodes.
- 5. Enable Radius authentication for all nodes.

## 4.2.2.5 Configuring the Radius Server

**Note:** The server configuration process may look different on different Radius server packages.

An Administrator can configure the Radius server.

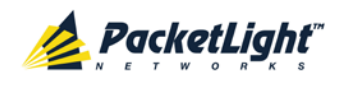

### To configure the Radius server:

1. Configure the Authentication Port (default port is 1812).

**NOTE:** If a firewall exists between the nodes to the Radius servers, make sure that it does not block the chosen port.

- 2. Configure the Shared Secret.
- 3. For each user, configure the following attributes:
  - User-Name

Only alphanumeric characters without spaces are allowed.

User-Password

Only alphanumeric characters without spaces are allowed.

Class

For a description of the attributes, see <u>Attribute Value Pairs</u> (p. <u>44</u>).

## 4.3 Security Settings

| System ALL        |                                                                                                    |                                                  |                                  |                                      | S 🛛 🖣                                                                                                    |
|-------------------|----------------------------------------------------------------------------------------------------|--------------------------------------------------|----------------------------------|--------------------------------------|----------------------------------------------------------------------------------------------------|
| PWR Port 2 Port 4 | Port 5         Port 7         Port 9         P           Port 6         Port 3         Port 10         P           Image: Contract of the second second s | ort 11 Port 13 Port 15<br>ort 12 Port 14 Port 15 | MNG 1<br>MNG 2<br>Ethernet MUX 2 | COM 1 COM 2 Critics<br>EDFA 1 EDFA 2 | Alarm P 1 Control Control Cont |
| J Fault           | Users                                                                                                    | adius                                            |                                  |                                      |                                                                                                    |
| Configuration     | Local User Management                                                                                                    |                                                  |                                  |                                      | ^                                                                                                    |
| Performance       | User Name                                                                                                    | Permission                                       | Password                         | Verify Password                      | Edit User                                                                                                    |
|                   | admin                                                                                                    | Administrator                                    |                                  |                                      | Modify                                                                                                    |
| Security          |                                                                                                    | Read Only User                                   |                                  |                                      | Add                                                                                                    |
| Topology          |                                                                                                    |                                                  |                                  |                                      |                                                                                                    |
| Maintenance       |                                                                                                    |                                                  |                                  |                                      |                                                                                                    |
|                   |                                                                                                    |                                                  |                                  |                                      |                                                                                                    |
|                   |                                                                                                    |                                                  |                                  |                                      |                                                                                                    |
|                   |                                                                                                    |                                                  |                                  |                                      |                                                                                                    |
|                   |                                                                                                    |                                                  |                                  |                                      |                                                                                                    |
|                   |                                                                                                    |                                                  |                                  |                                      |                                                                                                    |
|                   |                                                                                                    |                                                  |                                  |                                      |                                                                                                    |
|                   |                                                                                                    |                                                  |                                  |                                      |                                                                                                    |
|                   |                                                                                                    |                                                  |                                  |                                      | ~                                                                                                    |

### Figure 29: Security Settings Window

Use the Security Settings window to do the following:

• Users tab (Administrator): Add a new user, change a user password, change a user permission level, and delete a user

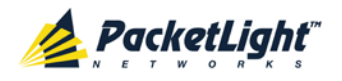

- Users tab (Non-Administrator): Change your password
- Radius tab (Administrator): Configure the Radius client

### To open the Security Settings window:

• Click Security.

Local Liser Management

The Security Settings window opens.

## 4.3.1 Users Tab (Administrator)

| -         |                |          |                 |               |
|-----------|----------------|----------|-----------------|---------------|
| User Name | Permission     | Password | Verify Password | Edit User     |
| Smith     | Read Only User |          |                 | Modify Delete |
| admin     | Administrator  |          |                 | Modify        |
|           | Read Only User |          |                 | Add           |

### Figure 30: Users Tab (Administrator)

An Administrator can use the Users tab to manage the user list for local authentication:

- Add a new user
- Change a user password
- Change a user permission level
- Delete a user

### 4.3.1.1 Adding a New User

An Administrator can use the Users tab to add a new user.

### To add a new user:

1. Click the Users tab.

The Users tab opens displaying all users and their permission levels.

- 2. Fill in the fields as explained in the following table.
- 3. Click Add.

The new user is added.

#### Table 8: Users Tab Parameters (Administrator)

| Parameter  | Description                        | Format/Values                                                                                     |
|------------|------------------------------------|---------------------------------------------------------------------------------------------------|
| User Name  | The name of the user.              | Only alphanumeric characters without spaces are allowed.                                          |
| Permission | The permission level for the user. | Administrator, Read/Write User, Read Only<br>User (see <u>User Access Levels</u> (p. <u>43</u> )) |

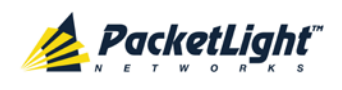

| Parameter          | Description                      | Format/Values                                             |
|--------------------|----------------------------------|-----------------------------------------------------------|
| Password           | The password for the user.       | Only alphanumeric characters without spaces are allowed.  |
|                    |                                  | <b>NOTE:</b> The password is hidden for security reasons. |
| Verify<br>Password | The password for the user again. | Only alphanumeric characters without spaces are allowed.  |
|                    |                                  | <b>NOTE:</b> The password is hidden for security reasons. |

## 4.3.1.2 Changing a User Permission Level

An Administrator can use the Users tab to change a user permission level.

### To change a user permission level:

1. Click the Users tab.

The Users tab opens displaying all users and their permission levels.

- 2. Find the user whose password you want to change.
- 3. From the **Permission** drop-down list, select the new permission level for this user (see <u>User Access Levels</u> (p. <u>43</u>)).
- 4. Click Modify.

The following confirmation message appears.

| Message | from webpage                                                          |        | × |  |  |
|---------|-----------------------------------------------------------------------|--------|---|--|--|
| 2       | User Already Exists.<br>Select OK to modify existing user properties. |        |   |  |  |
|         | ОК                                                                    | Cancel |   |  |  |

#### Figure 31: Confirm Changes

5. Click OK.

The new permission level is assigned to the specified user.

### 4.3.1.3 Changing a User Password

An Administrator can use the Users tab to change all user passwords.

**Note:** For security reasons, it is recommended to change the default **admin** password. If the Administrator password has been changed and is unknown, contact PacketLight Technical Support.

#### To change a user password:

1. Click the Users tab.

The Users tab opens displaying all users and their permission levels.

2. Find the user whose password you want to change.

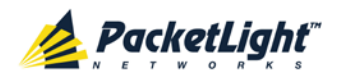

In the **Password** field, type the new password.
 Only alphanumeric characters without spaces are allowed.

Note: The password is hidden for security reasons.

- 4. In the Verify Password field, type the new password again.
- 5. Click Modify.

The following confirmation message appears.

| Message | from webpage                                                          |        | × |  |  |
|---------|-----------------------------------------------------------------------|--------|---|--|--|
| 2       | User Already Exists.<br>Select OK to modify existing user properties. |        |   |  |  |
|         | ОК                                                                    | Cancel |   |  |  |

Figure 32: Confirm Changes

6. Click OK.

The new password is assigned to the specified user.

## 4.3.1.4 Deleting a User

An Administrator can use the Users tab to delete a user.

Note: The admin user cannot be deleted.

### To delete a user:

1. Click the Users tab.

The Users tab opens displaying all users and their permission levels.

- 2. Find the user you want to delete.
- 3. Click Delete.

The following confirmation message appears.

| Message from webpage 🛛 🗶 |                                |             |  |  |  |
|--------------------------|--------------------------------|-------------|--|--|--|
| 2                        | Please confirm your change(s). |             |  |  |  |
| ~                        | Select OK                      | to proceed. |  |  |  |
|                          | ОК                             | Cancel      |  |  |  |
|                          |                                |             |  |  |  |

Figure 33: Confirm Delete

4. Click OK.

The specified user is deleted.

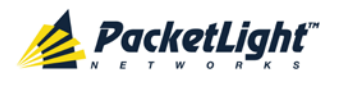

## 4.3.2 Users Tab (Non-Administrator)

| al User Management |                |          |                 |           |
|--------------------|----------------|----------|-----------------|-----------|
| User Name          | Permission     | Password | Verify Password | Edit User |
| Bmith              | Read Only User |          |                 | Modify    |

#### Figure 34: Users Tab (Non-Administrator)

Non-administrator users cannot manage other users; however, they can use the Users tab to change their own password if they are on the local user list.

## 4.3.2.1 Changing Your Password

A non-administrator can use the Users tab to change their own password.

#### To change your password:

1. Click the Users tab.

The Users tab opens displaying your user name and permissions.

2. In the **Password** field, type the new password.

Only alphanumeric characters without spaces are allowed.

**NOTE:** The password is hidden for security reasons.

- 3. In the **Verify Password** field, type the new password again to be certain that it was typed correctly.
- 4. Click Modify.

The following confirmation message appears.

| Message from webpage X |                                                                       |  |  |  |  |
|------------------------|-----------------------------------------------------------------------|--|--|--|--|
| ?                      | User Already Exists.<br>Select OK to modify existing user properties. |  |  |  |  |
|                        | OK Cancel                                                             |  |  |  |  |

#### Figure 35: Confirm Changes

5. Click OK.

Your password is changed.

#### Table 9: Users Tab Parameters (Non-Administrator)

| Parameter                 | Description | Format/Values                                            |  |
|---------------------------|-------------|----------------------------------------------------------|--|
| User Name Your user name. |             | Only alphanumeric characters without spaces are allowed. |  |
|                           |             | <b>NOTE:</b> This field is read only.                    |  |

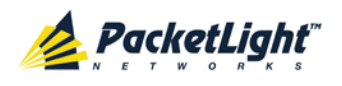

SECURITY MANAGEMENT

| Parameter       | Description                         | Format/Values                                             |
|-----------------|-------------------------------------|-----------------------------------------------------------|
| Permission      | Your permission level for the user. | Read-Write User, Read Only User                           |
|                 |                                     | <b>NOTE:</b> This field is read only.                     |
| Password        | Your password.                      | Only alphanumeric characters without spaces are allowed.  |
|                 |                                     | <b>NOTE:</b> The password is hidden for security reasons. |
| Verify Password | Your password again.                | Only alphanumeric characters without spaces are allowed.  |
|                 |                                     | <b>NOTE:</b> The password is hidden for security reasons. |

## 4.3.3 Radius Tab (Administrator)

| nable Radius Authentication:            | Disabled 💌 |                                           |      |
|-----------------------------------------|------------|-------------------------------------------|------|
| Primary Server Address:                 |            | Secondary Server Address                  |      |
| Primary Server Port:                    | 1812       | Secondary Server Port:                    | 1812 |
| Primary Server Timeout:                 | 15         | Secondary Server Timeout:                 | 15   |
| Primary Server Shared<br>Secret:        |            | Secondary Server Shared<br>Secret:        |      |
| Verify Primary Server Shared<br>Secret: |            | Verify Secondary Server<br>Shared Secret: |      |
| Primary Server Admin<br>Status:         | Down       | Secondary Server Admin<br>Status:         | Down |

### Figure 36: Radius Tab (Administrator)

An Administrator can use the Radius tab to configure the Radius client on the node.

## 4.3.3.1 Configuring the Radius Client

An Administrator can use the Radius tab to configure the Radius client on the node.

**NOTE:** For the remote Radius authentication to be activated, the **Enable Radius Authentication** must be set to **Enabled** and the **Admin Status** of at least one server must be set to **Up**.

### To configure the Radius client:

1. Click the Radius tab.

The Radius tab opens displaying the Radius configuration.

- 2. Fill in the fields as explained in the following table.
- 3. Click Apply.

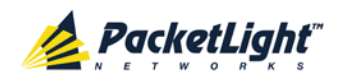

The following confirmation message appears.

| Message from webpage 🛛 🗶 |        |  |  |  |
|--------------------------|--------|--|--|--|
| Are you sure?            |        |  |  |  |
| ОК                       | Cancel |  |  |  |
|                          |        |  |  |  |

#### Figure 37: Confirm Configuration

4. Click OK.

The Radius client is configured.

### Table 10: Radius Tab Parameters (Administrator)

| Parameter                                | Description                                                            | Format/Values                              |
|------------------------------------------|------------------------------------------------------------------------|--------------------------------------------|
| Enable Radius<br>Authentication          | Whether or not to enable the Radius authentication.                    | Enabled, Disabled                          |
| Primary Server Address                   | The IP address of the primary server.                                  | Dot notation<br>For example: 192.168.0.100 |
| Primary Server Port                      | The port number of the primary server.                                 | 1812 (default)                             |
| Primary Server Timeout                   | The amount of time before the primary server times out (in seconds).   | Integer                                    |
| Primary Server Shared<br>Secret          | The shared secret for the primary server.                              | Free text                                  |
| Verify Primary Server<br>Shared Secret   | The shared secret for the primary server again.                        | Free text                                  |
| Primary Server Admin<br>Status           | The administrative status of the primary server.                       | Up, Down                                   |
| Secondary Server<br>Address              | The IP address of the secondary server.                                | Dot notation<br>For example: 192.168.0.100 |
| Secondary Server Port                    | The port number of the secondary server.                               | 1812 (default)                             |
| Secondary Server<br>Timeout              | The amount of time before the secondary server times out (in seconds). | Integer                                    |
| Secondary Server<br>Shared Secret        | The shared secret for the secondary server.                            | Free text                                  |
| Verify Secondary<br>Server Shared Secret | The shared secret for the secondary server again.                      | Free text                                  |
| Secondary Server<br>Admin Status         | The administrative status of the secondary server.                     | Up, Down                                   |

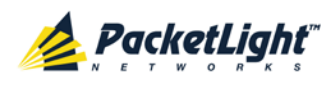

# 5 Fault Management

This chapter describes the PL-1000TE fault management, which is used to localize and identify problems in the network incorporating PL-1000TE units.

## In this Chapter

| Fault Views                      | 53 |
|----------------------------------|----|
| General Faults Viewing Procedure | 55 |
| System Faults                    | 56 |
| All Faults                       | 62 |
| LINK Port Faults                 | 68 |
| Management Port Faults           | 74 |
| Ethernet Port Faults             | 80 |
| EDFA Faults                      |    |
| COM Port Faults                  | 92 |
| PSU Faults                       |    |
|                                  |    |

## 5.1 Fault Views

This section describes the following Fault views:

- Alarms
- Events
- Configuration Changes

## 5.1.1 Alarms

The PL-1000TE keeps a list of the alarms currently detected on the system. When an alarm is detected, the **Alarm Rise** event is generated and the alarm is added to the list. When the **Alarm Clear** is detected, the alarm is removed from the list.

The following information is stored for each alarm:

- Date and Time: The date and time when the alarm was detected.
- Source: The entity that caused the alarm.
- Severity: The severity of the alarm.
- **Type**: The type of the alarm.
- Service Affecting: Yes or No according to the alarm impact.

## 5.1.2 Events

The PL-1000TE continuously monitors the traffic signals and other exceptional conditions. Whenever such a condition occurs, the PL-1000TE generates a time

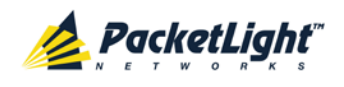

stamped event message and sends it as an SNMP notification to the registered management systems. The PL-1000TE logs the history of the last 512 events in a cyclic buffer that can be browsed by the Web application or by SNMP management systems.

In addition, the events and audit messages are printed in the PL-1000TE system log files, which can be exported to a text file for offline viewing.

The PL-1000TE provides the following events:

- Alarm Rise: Alarms are standing faults. They are raised after a configurable stabilization period of several seconds. These events are generated when a new alarm occurs.
- Alarm Clear: Alarms are standing faults. They are cleared after a configurable stabilization period of several seconds. These events are generated when an alarm is cleared.
- Link Up: These are standard SNMP events that are generated when the operational status of a port is changed from **Down** to **Up**.
- Link Down: These are standard SNMP events that are generated when the operational status of a port is changed from Up to Down.
- **Cold Restart**: These are standard SNMP events that are generated after a Cold Restart to the node.
- Warm Restart: These are standard SNMP events that are generated after a Warm Restart to the node.
- **Test Status Changed**: These events are generated when the loopback or PRBS test status of a port is changed.
- **Protection Switching Event**: These events are generated when protection switching occurs.
- **Inventory Change**: These events are generated when the node inventory is changed.
- **Unsolicited Event**: These events are generated when an exceptional event occurs.
- **Configuration Change**: These events are generated when the node configuration is changed.

## 5.1.3 Configuration Changes

The PL-1000TE generates an event when the configuration of a node is explicitly changed by the user and stores the event in the Configuration Changes log for auditing.

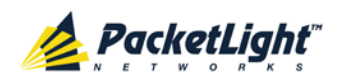

## 5.2 General Faults Viewing Procedure

The following is the general procedure for viewing the PL-1000TE faults. The specific procedures for each item are provided in the following sections.

### To view the PL-1000TE faults:

- 1. Click Fault.
- 2. Click the desired button in the upper portion of the window to select the item to view:
  - System (see System Faults (p. 56))
  - All (see <u>All Faults</u> (p. <u>62</u>))
  - Port (see <u>LINK Port Faults</u> (p. <u>68</u>))
  - MNG (see <u>Management Port Faults</u> (p. <u>74</u>))
  - Ethernet (see <u>Ethernet Port Faults</u> (p. <u>80</u>))
  - EDFA (if present) (see <u>EDFA Faults</u> (p. <u>86</u>))
  - COM (if present) (see <u>COM Port Faults</u> (p. <u>92</u>))
  - PSU (see <u>PSU Faults</u> (p. <u>98</u>))

The appropriate Fault window opens.

- 3. Click one of the following tabs:
  - Alarms
  - Events
  - Configuration Changes

The appropriate tab opens. Note that some or all of the fields may be read only.

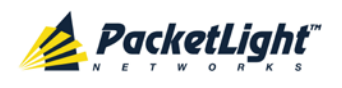

## 5.3 System Faults

| System ALL                      |                                                                                                    |                                                                                                    |                   |                           |                           | S 🛛 🖣        |
|---------------------------------|----------------------------------------------------------------------------------------------------|----------------------------------------------------------------------------------------------------|-------------------|---------------------------|---------------------------|--------------|
| Port 1 Port 3 PWR Port 2 Port 4 | Port 5         Port 7         Port 9           Port 6         Port 8         Port 10           •         •         •         • | Port 11         Port 13         Port 15           Port 12         Port 14         Port 16           • • • • • • • • • • • • • • • • • • • | MNG 1<br>MNG 2    | t MUX 1<br>Ethernet MUX 2 | COM 1<br>EDFA 1<br>EDFA 2 | Ext<br>Alarm |
| 실 Fault                         | Alarms                                                                                                    | Events Configura                                                                                                    | ation Changes     |                           |                           |              |
| Configuration                   | C                                                                                                    | ate & Time                                                                                                    | Source S          | ieverity                  | Message                   | Note         |
| Performance                     | Monday, April 08, 2                                                                                                    | 013 1:39:19 PM                                                                                                    | System C          | Critical Hardwar          | re Failure                | S.A.         |
| Security                        |                                                                                                    |                                                                                                    |                   |                           |                           |              |
| Topology                        |                                                                                                    |                                                                                                    |                   |                           |                           |              |
| Maintenance                     |                                                                                                    |                                                                                                    |                   |                           |                           |              |
|                                 | Critical:<br>Major:<br>Minor:                                                                                                  | 1<br>0<br>Export<br>0<br>to File                                                                                                    | Refresh<br>every: | seconds                   | Start Refresh Stop Refr   | esh          |
|                                 | Total:                                                                                                    | 1                                                                                                    |                   |                           |                           |              |
|                                 |                                                                                                    | Ext Alarm<br>Cut-Off                                                                                                    |                   |                           |                           |              |
|                                 |                                                                                                    |                                                                                                    |                   |                           |                           |              |

### Figure 38: System Fault Window

Use the System Fault window to do the following:

- Alarms tab: View the current alarms, turn off the external alarm, export the list of alarms to a file, set the refresh rate, and stop the automatic refresh of the Fault display
- **Event Log tab**: View the Event Log, export the log to a file, set the refresh rate, and stop the automatic refresh of the Fault display
- **Configuration Changes tab**: View the Configuration Changes Log, export the log to a file, set the refresh rate, and stop the automatic refresh of the Fault display

#### To open the System Fault window:

- 1. Click Fault.
- 2. Click System.

The System Fault window opens.

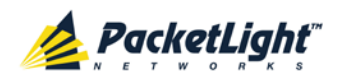

## 5.3.1 Alarms Tab

|                | Date & Time          | е                    | Source  | Severity |                | Message   |              | Note |
|----------------|----------------------|----------------------|---------|----------|----------------|-----------|--------------|------|
| Monday, A      | pril 08, 2013 1:39:1 | 9 PM                 | System  | Critical | Hardware Failu | re        |              | S.A. |
|                |                      |                      |         |          |                |           |              |      |
|                |                      |                      |         |          |                |           |              |      |
|                |                      |                      |         |          |                |           |              |      |
|                |                      |                      |         |          |                |           |              |      |
|                |                      |                      |         |          |                |           |              |      |
|                |                      |                      |         |          |                |           |              |      |
|                |                      |                      |         |          |                |           |              |      |
|                |                      |                      |         |          |                |           |              |      |
| itical:        | 1                    |                      | Refresh |          | seconds Star   | t Refresh | Stop Refresh |      |
| ajor:          | 0                    | Export               | every.  |          |                |           |              |      |
|                | 0                    | to File              |         |          |                |           |              |      |
| inor:          | 1                    |                      |         |          |                |           |              |      |
| inor:<br>otal: |                      |                      |         |          |                |           |              |      |
| inor:<br>otal: |                      |                      |         |          |                |           |              |      |
| inor:<br>otal: |                      | Ext Alarm            |         |          |                |           |              |      |
| inor:<br>otal: |                      | Ext Alarm<br>Cut-Off |         |          |                |           |              |      |

### Figure 39: Alarms Tab

Use the Alarms tab to view the current alarms, turn off the external alarm, export the list of alarms to a file, set the refresh rate, and stop the automatic refresh of the Fault display.

### To view current alarms:

1. Click the Alarms tab.

The Alarms tab opens displaying the list of current alarms along with the problems in the node. The fields are read only and explained in the following table.

The color of the alarm background indicates the severity of the alarm:

- **Red**: Critical or Major alarm
- Yellow: Minor alarm

**NOTE:** The LED display reflects the actual LED indications on the unit. For the list of LEDs and their functions, see <u>Technical Specifications</u> (p. <u>18</u>).

- 2. To export the list of alarms to a file:
  - 1. Click Export to File

The Opening table.csv dialog box appears.

- 2. Click Save File.
- 3. Click OK.
- 3. To set the refresh rate of the Fault display:

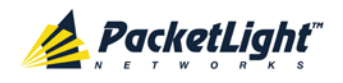

1. In the **Refresh every** field, type the number of seconds that the window should refresh.

The minimum refresh rate is 2 seconds.

2. Click Start Refresh.

The information is automatically updated after the specified number of seconds.

4. To refresh the Fault display manually, click **Refresh** (S).

The information is updated immediately.

5. To stop the automatic refresh of the Fault display, click **Stop Refresh**.

The automatic refresh is stopped and the **Refresh every** field is cleared.

6. To turn off the external alarm, click Ext Alarm Cut-Off

The external alarm caused by the current faults turns off; new faults will activate the external alarm again.

**Note:** This action does not clear any alarms.

| Parameter   | Description                                    | Format/Values                                         |  |  |
|-------------|------------------------------------------------|-------------------------------------------------------|--|--|
| Date & Time | The date and time when the alarm was detected. | Day of the week, Month, Day, Year,<br>HH:MM:SS, AM/PM |  |  |
| Source      | The entity that caused the alarm.              |                                                       |  |  |
| Severity    | The severity of the alarm.                     | Critical, Major, Minor                                |  |  |
| Message     | The type of alarm.                             |                                                       |  |  |
| Note        | Whether or not the alarm is service            | • <b>S.A</b> .: The alarm is service affecting.       |  |  |
|             | affecting.                                     | • <b>Blank</b> : The alarm is not service affecting.  |  |  |
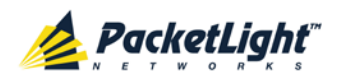

## 5.3.2 Events Tab

|            | Date & Time            |    | Source | Severity | Message           | Note |
|------------|------------------------|----|--------|----------|-------------------|------|
| Monday, Ap | ril 08, 2013 1:39:14 F | PM | System | Event    | System Warm Start |      |
| Monday, Ap | ril 08, 2013 1:39:19 F | PM | System | Critical | Hardware Failure  | S.A. |
|            |                        |    |        |          |                   |      |

### Figure 40: Events Tab

Use the Events tab to view the Event Log, export the log to a file, set the refresh rate, and stop the automatic refresh of the Fault display.

### To view the Event Log:

1. Click the **Events** tab.

The Events tab opens displaying the list of events and history of the node's fault notifications. The fields are read only and explained in the following table.

The color of the event background indicates the severity of the event:

- Red: Indicates the occurrence of a Critical or Major alarm
- Yellow: Indicates the occurrence of a Minor alarm
- Green: Indicates that the corresponding alarm is cleared
- White: Indicates informational messages
- 2. To export the Event Log to a file:
  - 1. Click Export File

The Opening table.csv dialog box appears.

- 2. Click Save File.
- 3. Click OK.
- 3. To set the refresh rate of the Fault display:

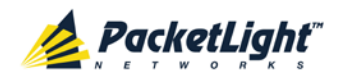

1. In the **Refresh every** field, type the number of seconds that the window should refresh.

The minimum refresh rate is 2 seconds.

2. Click Start Refresh.

The information is automatically updated after the specified number of seconds.

4. To refresh the Fault display manually, click **Refresh** (S).

The information is updated immediately.

5. To stop the automatic refresh of the Fault display, click **Stop Refresh**.

The automatic refresh is stopped and the **Refresh every** field is cleared.

| Parameter   | Description                                | Format/Values                                                                                                    |
|-------------|--------------------------------------------|----------------------------------------------------------------------------------------------------|
| Date & Time | The date and time when the event occurred. | Day of the week, Month, Day, Year,<br>HH:MM:SS, AM/PM                                                                                                    |
| Source      | The entity that caused the event.          |                                                                                                    |
| Severity    | The severity of the event.                 | Critical, Major, Minor, Cleared, Event                                                                                                    |
| Message     | The type of event.                         |                                                                                                    |
| Note        | Information related to the event.          | <ul> <li>S.A.: The event is service affecting.</li> <li>Blank: The event is not service affecting.</li> <li>Other: Information related to the event.</li> </ul> |

Table 12: Events Tab Parameters

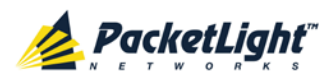

# 5.3.3 Configuration Changes Tab

|                          | Date & Time | Source            | Severity          | / |         | Message       |              | Note |
|--------------------------|-------------|-------------------|-------------------|---|---------|---------------|--------------|------|
| No Configuration Changes |             |                   |                   |   |         |               |              |      |
|                          |             |                   |                   |   |         |               |              |      |
|                          |             |                   |                   |   |         |               |              |      |
|                          |             |                   |                   |   |         |               |              |      |
|                          |             |                   |                   |   |         |               |              |      |
|                          |             |                   |                   |   |         |               |              |      |
|                          |             |                   |                   |   |         |               |              |      |
|                          |             |                   |                   |   |         |               |              |      |
| tal:                     | 0           |                   | Refresh<br>every: |   | seconds | Start Refresh | Stop Refresh |      |
|                          |             | Export<br>to File |                   |   |         |               |              |      |
|                          |             |                   |                   |   |         |               |              |      |
|                          |             |                   |                   |   |         |               |              |      |
|                          |             |                   |                   |   |         |               |              |      |
|                          |             |                   |                   |   |         |               |              |      |
|                          |             |                   |                   |   |         |               |              |      |

Figure 41: Configuration Changes Tab

Use the Configuration Changes tab to view the Configuration Changes Log, export the log to a file, set the refresh rate, and stop the automatic refresh of the Fault display.

### To view the Configuration Changes Log:

1. Click the Configuration Changes tab.

The Configuration Changes tab opens displaying the list of Configuration events and history of the node's fault notifications. The fields are read only and explained in the following table.

- 2. To export the Configuration Changes Log to a file:
  - 1. Click Export to File

U

The Opening table.csv dialog box appears.

- 2. Click Save File.
- 3. Click OK.
- 3. To set the refresh rate of the Fault display:
  - 1. In the **Refresh every** field, type the number of seconds that the window should refresh.

The minimum refresh rate is 2 seconds.

2. Click Start Refresh.

The information is automatically updated after the specified number of seconds.

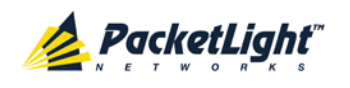

4. To refresh the Fault display manually, click **Refresh** (S).

The information is updated immediately.

5. To stop the automatic refresh of the Fault display, click **Stop Refresh**.

The automatic refresh is stopped and the **Refresh every** field is cleared.

Table 13: Configuration Changes Tab Parameters

| Parameter   | Description                                 | Format/Values                                         |
|-------------|---------------------------------------------|-------------------------------------------------------|
| Date & Time | The date and time when the change was made. | Day of the week, Month, Day, Year,<br>HH:MM:SS, AM/PM |
| Source      | The entity that caused the change.          |                                                       |
| Severity    | The severity of the change.                 | Critical, Major, Minor, Cleared, Event                |
| Message     | The type of change.                         |                                                       |
| Note        | Information related to the change.          |                                                       |

# 5.4 All Faults

| System ALL                         |                                                                                                    |                   |                      |                                                                        | S 0 •              |
|------------------------------------|----------------------------------------------------------------------------------------------------|-------------------|----------------------|------------------------------------------------------------------------|--------------------|
| Port 1 Port 3 Port 2 Port 4 Port 4 | Port 5         Port 7         Port 9         Port 11         Port 13         Port 13           Port 6         Port 8         Port 10         Port 12         Port 14         Port 14           • • • • • • • • • • • • • • • • • • • | 15 M              | NG 1<br>NG 2<br>NG 2 | MUX 1 COM 1 COM 2 Chical<br>Minor<br>MUX 2 EDFA 1 EDFA 2 Major<br>Alar | P1 0<br>P2 0<br>F/ |
| Sault                              | Alarms Events Conf                                                                                                    | iguration Change  | s                    |                                                                        |                    |
| Configuration                      | Date & Time                                                                                                    | Source            | Severity             | Message                                                                | Note               |
|                                    | Monday April 08 2013 1-39-19 PM                                                                                                    | System            | Critical             | Hardware Failure                                                       | SA                 |
| Performance                        | Monday, April 08, 2013 1:39:17 PM                                                                                                    | Port 9            | Critical             | Signal Loss of Lock                                                    | S.A.               |
|                                    | Monday, April 08, 2013 1:39:17 PM                                                                                                    | Port 9            | Critical             | Signal Transmission Loss of Lock                                       | S.A.               |
| Security                           | Monday, April 08, 2013 1:39:17 PM                                                                                                    | Port 9            | Major                | Optics High Reception Power                                            | S.A.               |
|                                    | Monday, April 08, 2013 1:39:17 PM                                                                                                    | Port 10           | Critical             | Signal Loss of Lock                                                    | S.A.               |
| Topology                           | Monday, April 08, 2013 1:39:17 PM                                                                                                    | Port 10           | Critical             | Signal Transmission Loss of Lock                                       | S.A.               |
| Maintenance                        | Critical: 5<br>Major: 1<br>Minor: 0<br>Total: 6                                                                                                    | Refresh<br>every: |                      | seconds Start Refresh Stop Refresh                                     |                    |
|                                    | Ext Alam<br>Cut-Off                                                                                                    | n                 |                      |                                                                        |                    |

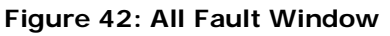

Use the All Fault window to do the following:

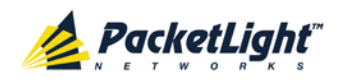

- Alarms tab: View the current alarms, turn off the external alarm, export the list of alarms to a file, set the refresh rate, and stop the automatic refresh of the Fault display
- **Events tab**: View the Event Log, export the log to a file, set the refresh rate, and stop the automatic refresh of the Fault display
- **Configuration Changes tab**: View the Configuration Changes Log, export the log to a file, set the refresh rate, and stop the automatic refresh of the Fault display

### To open the All Fault window:

- 1. Click Fault.
- 2. Click All.

The All Fault window opens.

### 5.4.1 Alarms Tab

|                                        | Date & Time                       |                   | Source            | Severity                         | Message                            | Note |
|----------------------------------------|-----------------------------------|-------------------|-------------------|----------------------------------|------------------------------------|------|
| Monday, Apr                            | Monday, April 08, 2013 1:39:19 PM |                   | System            | Critical                         | Hardware Failure                   | S.A. |
| Monday, April 08, 2013 1:39:17 PM      |                                   | Port 9            | Critical          | Signal Loss of Lock              | S.A.                               |      |
| Monday, April 08, 2013 1:39:17 PM      |                                   | Port 9            | Critical          | Signal Transmission Loss of Lock | S.A.                               |      |
| Monday, April 08, 2013 1:39:17 PM      |                                   | Port 9            | Major             | Optics High Reception Power      | S.A.                               |      |
| Monday, April 08, 2013 1:39:17 PM      |                                   | Port 10           | Critical          | Signal Loss of Lock              | S.A.                               |      |
| Monday, Apr                            | il 08, 2013 1:39:17 PM            |                   | Port 10           | Critical                         | Signal Transmission Loss of Lock   | S.A. |
| 'ritical:                              | 5                                 | 0                 | Refresh           |                                  |                                    |      |
| Critical:<br>Najor:<br>Ninor:          | 5<br>1<br>0                       | Export<br>to File | Refresh<br>every: |                                  | seconds Start Refresh Stop Refresh |      |
| ritical:<br>lajor:<br>linor:<br>iotal: | 5<br>1<br>0<br>6                  | Export<br>to File | Refresh<br>every: |                                  | seconds Start Refresh Stop Refresh |      |

### Figure 43: Alarms Tab

Use the Alarms tab to view the current alarms, turn off the external alarm, export the list of alarms to a file, set the refresh rate, and stop the automatic refresh of the Fault display.

### To view current alarms:

1. Click the Alarms tab.

The Alarms tab opens displaying the list of current alarms along with the problems in the node. The fields are read only and explained in the following table.

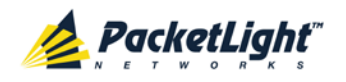

The color of the alarm background indicates the severity of the alarm:

- Red: Critical or Major alarm
- Yellow: Minor alarm

**NOTE:** The LED display reflects the actual LED indications on the unit. For the list of LEDs and their functions, see <u>Technical Specifications</u> (p. <u>18</u>).

- 2. To export the list of alarms to a file:
  - 1. Click Export to File

The Opening table.csv dialog box appears.

- 2. Click Save File.
- 3. Click OK.
- 3. To set the refresh rate of the Fault display:
  - 1. In the **Refresh every** field, type the number of seconds that the window should refresh.

The minimum refresh rate is 2 seconds.

2. Click Start Refresh.

The information is automatically updated after the specified number of seconds.

4. To refresh the Fault display manually, click Refresh (S).

The information is updated immediately.

5. To stop the automatic refresh of the Fault display, click **Stop Refresh**.

The automatic refresh is stopped and the **Refresh every** field is cleared.

6. To turn off the external alarm, click Ext Alarm Cut-Off

The external alarm caused by the current faults turns off; new faults will activate the external alarm again.

Note: This action does not clear any alarms.

### Table 14: Alarms Tab Parameters

| Parameter   | Description                                    | Format/Values                                         |
|-------------|------------------------------------------------|-------------------------------------------------------|
| Date & Time | The date and time when the alarm was detected. | Day of the week, Month, Day, Year,<br>HH:MM:SS, AM/PM |
| Source      | The entity that caused the alarm.              |                                                       |
| Severity    | The severity of the alarm.                     | Critical, Major, Minor                                |
| Message     | The type of alarm.                             |                                                       |

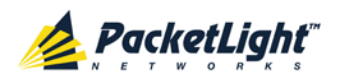

FAULT MANAGEMENT

| Parameter | Description                         | Format/Values                                                      |
|-----------|-------------------------------------|--------------------------------------------------------------------|
| Note      | Whether or not the alarm is service | • <b>S.A.</b> : The alarm is service affecting.                    |
|           | arrecting.                          | <ul> <li>Blank: The alarm is not service<br/>affecting.</li> </ul> |

# 5.4.2 Events Tab

|                                                    | Date & Time            | Source                          | Severity | Message                             | Note |
|----------------------------------------------------|------------------------|---------------------------------|----------|-------------------------------------|------|
| Monday, Ma                                         | irch 12, 2012 11:19:26 | COM Port 1                      | Minor    | EDFA Down                           |      |
| Monday, Ma                                         | irch 12, 2012 11:19:26 | PSU 1                           | Major    | Power Supply Failure                |      |
| Monday, Ma                                         | irch 12, 2012 11:19:26 | Port 2                          | Event    | Link Up                             |      |
| Monday, Ma                                         | rch 12, 2012 11:19:27  | FAN Unit                        | Critical | Fan Failure                         | S.A. |
| Monday, Ma                                         | irch 12, 2012 11:19:29 | System                          | Minor    | Cold Restart Required: FPGA Changed |      |
| Monday, Ma                                         | arch 12, 2012 11:19:30 | Port 2                          | Event    | Link Down                           |      |
| Monday, Ma                                         | arch 12, 2012 11:19:30 | Port 2                          | Critical | Optics Removed                      | S.A. |
| Monday, Ma                                         | irch 12, 2012 11:58:05 | Port 2                          | Cleared  | Optics Removed                      |      |
|                                                    |                        |                                 |          |                                     |      |
| tritical:<br>Najor:                                | 4                      | Refresh ev                      | very:    | seconds Start Refresh Stop Refresh  |      |
| Critical:<br>Najor:<br>Ninor:                      | 4<br>1<br>2            | Refresh ev<br>Export<br>to File | very:    | seconds Start Refresh Stop Refresh  | )    |
| Critical:<br>Najor:<br>Ninor:<br>Cleared:          | 4<br>1<br>2<br>1       | Export<br>to File               | very:    | seconds Start Refresh Stop Refresh  | )    |
| Dritical:<br>Major:<br>Minor:<br>Meared:<br>Wents: | 4<br>1<br>2<br>1<br>4  | Refresh ev<br>Export<br>to File | very:    | seconds Start Refresh Stop Refresh  | )    |

### Figure 44: Events Tab

Use the Events tab to view the Event Log, export the log to a file, set the refresh rate, and stop the automatic refresh of the Fault display.

### To view the Event Log:

1. Click the Events tab.

The Events tab opens displaying the list of events and history of the node's fault notifications. The fields are read only and explained in the following table.

The color of the event background indicates the severity of the event:

- Red: Indicates the occurrence of a Critical or Major alarm
- Yellow: Indicates the occurrence of a Minor alarm
- Green: Indicates that the corresponding alarm is cleared
- White: Indicates informational messages
- 2. To export the Event Log to a file:
  - 1. Click Export File

The Opening table.csv dialog box appears.

2. Click Save File.

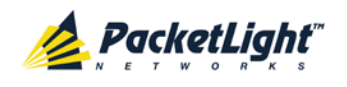

- 3. Click OK.
- 3. To set the refresh rate of the Fault display:
  - 1. In the **Refresh every** field, type the number of seconds that the window should refresh.

The minimum refresh rate is 2 seconds.

2. Click Start Refresh.

The information is automatically updated after the specified number of seconds.

4. To refresh the Fault display manually, click **Refresh** (S).

The information is updated immediately.

5. To stop the automatic refresh of the Fault display, click Stop Refresh.

The automatic refresh is stopped and the **Refresh every** field is cleared.

#### Parameter Description Format/Values Date & Time The date and time when the event Day of the week, Month, Day, Year, occurred. HH: MM: SS, AM/PM Source The entity that caused the event. Severity The severity of the event. Critical, Major, Minor, Cleared, Event Message The type of event. Note Information related to the event. • S.A.: The event is service affecting. • Blank: The event is not service affecting. Other: Information related to the event.

#### Table 15: Events Tab Parameters

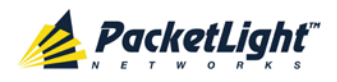

# 5.4.3 Configuration Changes Tab

| Date & Time                           | Source          | Severity | Message                                | Note |
|---------------------------------------|-----------------|----------|----------------------------------------|------|
| Wednesday, April 17, 2013 12:42:21 PM | Port 4          | Event    | System Configuration Event :Admin Down |      |
| Wednesday, April 17, 2013 12:42:21 PM | Port 2          | Event    | System Configuration Event :Create APS |      |
| Total: 2 Export<br>to File            | efresh<br>very: | se       | conds Start Refresh Stop Refresh       |      |

Figure 45: Configuration Changes Tab

Use the Configuration Changes tab to view the Configuration Changes Log, export the log to a file, set the refresh rate, and stop the automatic refresh of the Fault display.

### To view the Configuration Changes Log:

1. Click the Configuration Changes tab.

The Configuration Changes tab opens displaying the list of Configuration events and history of the node's fault notifications. The fields are read only and explained in the following table.

- 2. To export the Configuration Changes Log to a file:
  - 1. Click Export to File

The Opening table.csv dialog box appears.

- 2. Click Save File.
- 3. Click OK.
- 3. To set the refresh rate of the Fault display:
  - 1. In the **Refresh every** field, type the number of seconds that the window should refresh.

The minimum refresh rate is 2 seconds.

2. Click Start Refresh.

The information is automatically updated after the specified number of seconds.

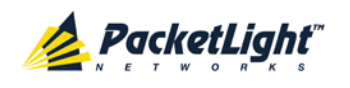

4. To refresh the Fault display manually, click **Refresh** (S).

The information is updated immediately.

5. To stop the automatic refresh of the Fault display, click **Stop Refresh**.

The automatic refresh is stopped and the **Refresh every** field is cleared.

Table 16: Configuration Changes Tab Parameters

| Parameter   | Description                                 | Format/Values                                         |
|-------------|---------------------------------------------|-------------------------------------------------------|
| Date & Time | The date and time when the change was made. | Day of the week, Month, Day, Year,<br>HH:MM:SS, AM/PM |
| Source      | The entity that caused the change.          |                                                       |
| Severity    | The severity of the change.                 | Critical, Major, Minor, Cleared, Event                |
| Message     | The type of change.                         |                                                       |
| Note        | Information related to the change.          |                                                       |

# 5.5 LINK Port Faults

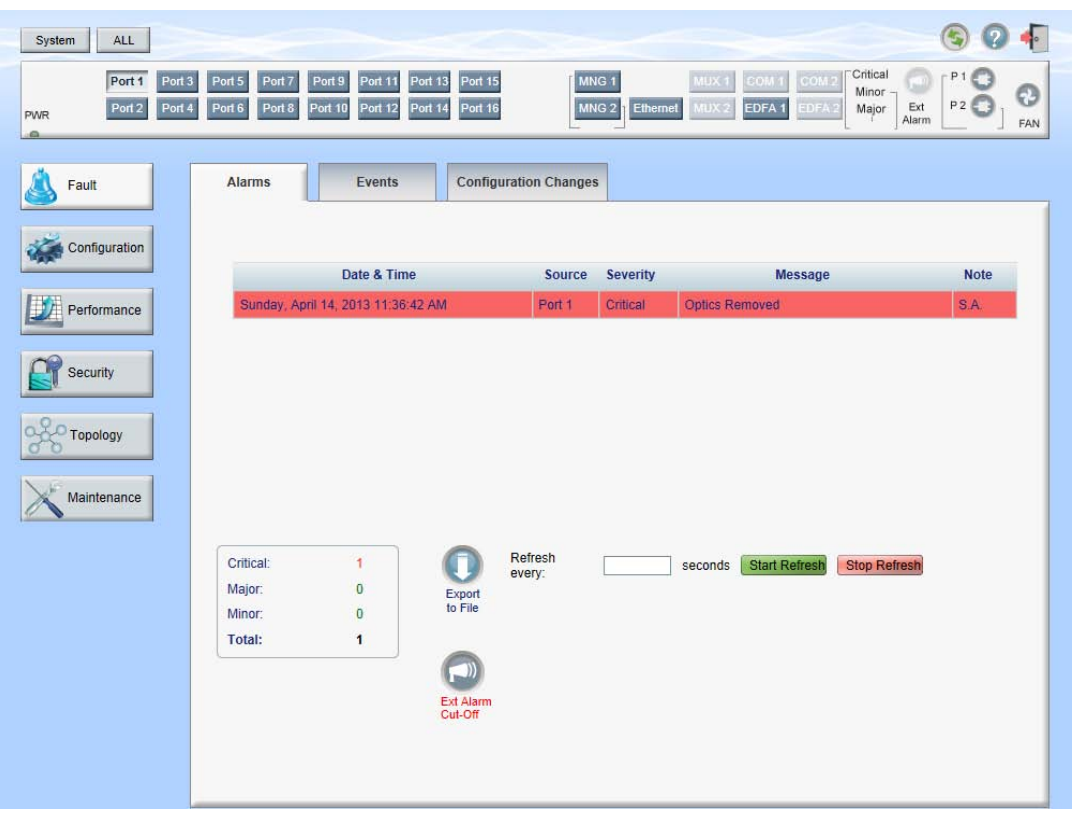

Figure 46: LINK Port Fault Window

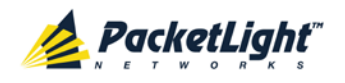

Use the LINK Port Fault window to do the following:

- Alarms tab: View the current alarms, turn off the external alarm, export the list of alarms to a file, set the refresh rate, and stop the automatic refresh of the Fault display
- **Event Log tab**: View the Event Log, export the log to a file, set the refresh rate, and stop the automatic refresh of the Fault display
- **Configuration Changes tab**: View the Configuration Changes Log, export the log to a file, set the refresh rate, and stop the automatic refresh of the Fault display

### To open the LINK Port Fault window:

- 1. Click Fault.
- 2. Click a **Port** button to select the LINK port.

The appropriate LINK Port Fault window opens.

### 5.5.1 Alarms Tab

|                                    | Date & Time |         | Source            | Severity       | Messa                | ge             | Note |
|------------------------------------|-------------|---------|-------------------|----------------|----------------------|----------------|------|
| Sunday, April 14, 2013 11:36:42 AM |             | Port 1  | Critical          | Optics Removed |                      | S.A.           |      |
|                                    |             |         |                   |                |                      |                |      |
| Critical:                          | 1           |         | Refresh<br>every: |                | seconds Start Refres | h Stop Refresh |      |
| Aajor:                             | 0           | Export  |                   |                |                      |                |      |
| Ainor:                             | 0           | to File |                   |                |                      |                |      |
| Fotal:                             | 1           |         |                   |                |                      |                |      |

### Figure 47: Alarms Tab

Use the Alarms tab to view the current alarms, turn off the external alarm, export the list of alarms to a file, set the refresh rate, and stop the automatic refresh of the Fault display.

### To view current alarms:

1. Click the Alarms tab.

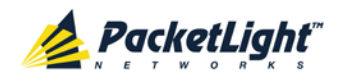

The Alarms tab opens displaying the list of current alarms along with the problems in the node. The fields are read only and explained in the following table.

The color of the alarm background indicates the severity of the alarm:

- Red: Critical or Major alarm
- Yellow: Minor alarm

**Note:** The LED display reflects the actual LED indications on the unit. For the list of LEDs and their functions, see <u>Technical Specifications</u> (p. <u>18</u>).

- 2. To export the list of alarms to a file:
  - 1. Click Export to File

The Opening table.csv dialog box appears.

- 2. Click Save File.
- 3. Click OK.
- 3. To set the refresh rate of the Fault display:
  - 1. In the **Refresh every** field, type the number of seconds that the window should refresh.

The minimum refresh rate is 2 seconds.

2. Click Start Refresh.

The information is automatically updated after the specified number of seconds.

4. To refresh the Fault display manually, click **Refresh** (S).

The information is updated immediately.

5. To stop the automatic refresh of the Fault display, click **Stop Refresh**.

The automatic refresh is stopped and the **Refresh every** field is cleared.

6. To turn off the external alarm, click Ext Alarm Cut-Off

The external alarm caused by the current faults turns off; new faults will activate the external alarm again.

**Note:** This action does not clear any alarms.

### Table 17: Alarms Tab Parameters

| Parameter   | Description                                    | Format/Values                                         |
|-------------|------------------------------------------------|-------------------------------------------------------|
| Date & Time | The date and time when the alarm was detected. | Day of the week, Month, Day, Year,<br>HH:MM:SS, AM/PM |
| Source      | The entity that caused the alarm.              |                                                       |
| Severity    | The severity of the alarm.                     | Critical, Major, Minor                                |

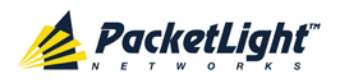

| Parameter | Description                                    | Format/Values                                                                                                 |
|-----------|------------------------------------------------|----------------------------------------------------------------------------------------------------|
| Message   | The type of alarm.                             |                                                                                                    |
| Note      | Whether or not the alarm is service affecting. | <ul> <li>S.A.: The alarm is service affecting.</li> <li>Blank: The alarm is not service affecting.</li> </ul> |

## 5.5.2 Events Tab

|                                                      | Date & Time           |                   | Source            | Severity | Message                                              | Note |
|------------------------------------------------------|-----------------------|-------------------|-------------------|----------|------------------------------------------------------|------|
| Monday, Octo                                         | ber 24, 2011 10:5     | 8:27 AM           | Port 1            | Event    | Link Up                                              |      |
| Monday, Octo                                         | ber 24, 2011 10:5     | 8:47 AM           | Port 1            | Event    | Link Down                                            |      |
| Monday, Octo                                         | ber 24, 2011 10:5     | 8:48 AM           | Port 1            | Critical | SONET/SDH LOF (Loss of Frame)                        | S.A. |
| Monday, Octo                                         | ber 24, 2011 10:5     | 9:04 AM           | Port 1            | Critical | Optics Loss of Light                                 | S.A. |
| Monday, Octo                                         | ber 24, 2011 10:5     | 9:05 AM           | Port 1            | Cleared  | SONET/SDH LOF (Loss of Frame)                        |      |
|                                                      |                       |                   |                   |          |                                                      |      |
| Critical:<br>Major:                                  | 2 0                   | Export<br>to File | Refresh<br>every: |          | seconds Start Refresh Stop Refresh                   |      |
| Critical:<br>Major:<br>Minor:<br>Cleared:            | 2<br>0<br>0           | Export<br>to File | Refresh<br>every: | s        | seconds <mark>(Start Refresh) (Stop Refresh</mark> ) |      |
| Critical:<br>Major:<br>Minor:<br>Cleared:<br>Events: | 2<br>0<br>0<br>1<br>2 | Export<br>to File | Refresh<br>every: |          | seconds Start Refresh Stop Refresh                   |      |

### Figure 48: Events Tab

Use the Events tab to view the Event Log, export the log to a file, set the refresh rate, and stop the automatic refresh of the Fault display.

### To view the Event Log:

1. Click the Events tab.

The Events tab opens displaying the list of events and history of the node's fault notifications. The fields are read only and explained in the following table.

The color of the event background indicates the severity of the event:

- Red: Indicates the occurrence of a Critical or Major alarm
- Yellow: Indicates the occurrence of a Minor alarm
- Green: Indicates that the corresponding alarm is cleared
- White: Indicates informational messages
- 2. To export the Event Log to a file:

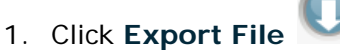

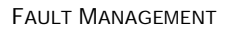

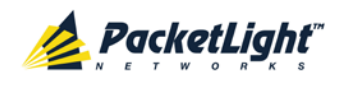

The Opening table.csv dialog box appears.

- 2. Click Save File.
- 3. Click OK.
- 3. To set the refresh rate of the Fault display:
  - 1. In the **Refresh every** field, type the number of seconds that the window should refresh.

The minimum refresh rate is 2 seconds.

2. Click Start Refresh.

The information is automatically updated after the specified number of seconds.

4. To refresh the Fault display manually, click **Refresh** (S).

The information is updated immediately.

5. To stop the automatic refresh of the Fault display, click Stop Refresh.

The automatic refresh is stopped and the  $\ensuremath{\text{Refresh every}}$  field is cleared.

| Table 18: Events Tab Parameters |
|---------------------------------|
|---------------------------------|

| Parameter   | Description                                | Format/Values                                                                                                    |
|-------------|--------------------------------------------|----------------------------------------------------------------------------------------------------|
| Date & Time | The date and time when the event occurred. | Day of the week, Month, Day, Year,<br>HH:MM:SS, AM/PM                                                                                                    |
| Source      | The entity that caused the event.          |                                                                                                    |
| Severity    | The severity of the event.                 | Critical, Major, Minor, Cleared, Event                                                                                                    |
| Message     | The type of event.                         |                                                                                                    |
| Note        | Information related to the event.          | <ul> <li>S.A.: The event is service affecting.</li> <li>Blank: The event is not service affecting.</li> <li>Other: Information related to the event.</li> </ul> |

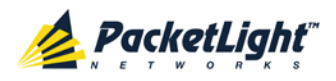

# 5.5.3 Configuration Changes Tab

| Date & Time                        |                           | Source | Severity | Messa                  | ge                | Note |
|------------------------------------|---------------------------|--------|----------|------------------------|-------------------|------|
| Wednesday, April 17, 2013 12:42:21 | РМ                        | Port 2 | Event    | System Configuration I | Event :Create APS |      |
| Total: 1<br>E                      | Refresh<br>every:<br>File |        | Se       | conds Start Refresh    | Stop Refresh      |      |

Figure 49: Configuration Changes Tab

Use the Configuration Changes tab to view the Configuration Changes Log, export the log to a file, set the refresh rate, and stop the automatic refresh of the Fault display.

### To view the Configuration Changes Log:

1. Click the Configuration Changes tab.

The Configuration Changes tab opens displaying the list of Configuration events and history of the node's fault notifications. The fields are read only and explained in the following table.

- 2. To export the Configuration Changes Log to a file:
  - 1. Click Export to File

0

The Opening table.csv dialog box appears.

- 2. Click Save File.
- 3. Click OK.
- 3. To set the refresh rate of the Fault display:
  - 1. In the **Refresh every** field, type the number of seconds that the window should refresh.

The minimum refresh rate is 2 seconds.

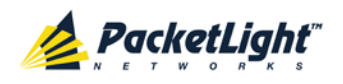

### 2. Click Start Refresh.

The information is automatically updated after the specified number of seconds.

4. To refresh the Fault display manually, click **Refresh** (S).

The information is updated immediately.

5. To stop the automatic refresh of the Fault display, click Stop Refresh.

The automatic refresh is stopped and the **Refresh every** field is cleared.

**Table 19: Configuration Changes Tab Parameters** 

| Parameter   | Description                                 | Format/Values                                         |
|-------------|---------------------------------------------|-------------------------------------------------------|
| Date & Time | The date and time when the change was made. | Day of the week, Month, Day, Year,<br>HH:MM:SS, AM/PM |
| Source      | The entity that caused the change.          |                                                       |
| Severity    | The severity of the change.                 | Critical, Major, Minor, Cleared, Event                |
| Message     | The type of change.                         |                                                       |
| Note        | Information related to the change.          |                                                       |

# 5.6 Management Port Faults

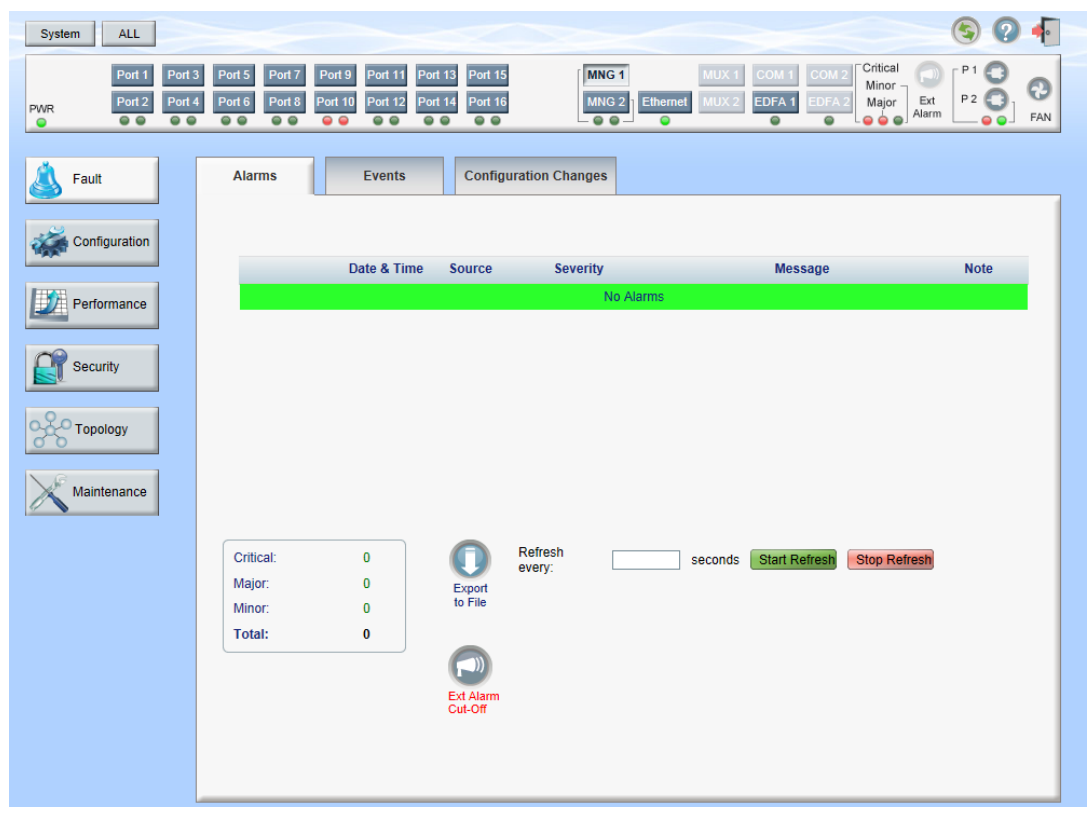

Figure 50: Management Port Fault Window

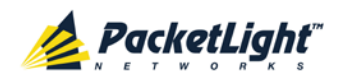

Use the Management Port Fault window to do the following:

- Alarms tab: View the current alarms, turn off the external alarm, export the list of alarms to a file, set the refresh rate, and stop the automatic refresh of the Fault display
- **Event Log tab**: View the Event Log, export the log to a file, set the refresh rate, and stop the automatic refresh of the Fault display
- **Configuration Changes tab**: View the Configuration Changes Log, export the log to a file, set the refresh rate, and stop the automatic refresh of the Fault display

### To open the Management Port Fault window:

- 1. Click Fault.
- 2. Click an **MNG** button to select the management port.

The appropriate Management Port Fault window opens.

### 5.6.1 Alarms Tab

|                                         | Date & Tim       | e                 | Source            | Severity | Messag                | e            | Note |
|-----------------------------------------|------------------|-------------------|-------------------|----------|-----------------------|--------------|------|
| Thursday, N                             | ovember 24, 201  | 1 2:35:48 PM      | MNG 1             | Critical | Optics Removed        |              | S.A. |
|                                         |                  |                   |                   |          |                       |              |      |
|                                         |                  |                   |                   |          |                       |              |      |
|                                         |                  |                   |                   |          |                       |              |      |
|                                         |                  |                   |                   |          |                       |              |      |
|                                         |                  |                   |                   |          |                       |              |      |
|                                         |                  |                   |                   |          |                       |              |      |
|                                         |                  |                   |                   |          |                       |              |      |
|                                         |                  |                   |                   |          |                       |              |      |
|                                         |                  |                   |                   |          |                       |              |      |
| Critical:                               | 1                | n                 | Refresh           |          | seconds Start Refresh | Stop Refresh |      |
| Critical:<br>Major:                     | 1<br>0           | Export            | Refresh<br>every: |          | seconds Start Refresh | Stop Refresh |      |
| Critical:<br>Major:<br>Minor:           | 1<br>0<br>0      | Export<br>to File | Refresh<br>every: |          | seconds Start Refresh | Stop Refresh |      |
| Critical:<br>Major:<br>Minor:<br>Total: | 1<br>0<br>0<br>1 | Export<br>to File | Refresh<br>every: |          | seconds Start Refresh | Stop Refresh |      |
| Critical:<br>Major:<br>Minor:<br>Total: | 1<br>0<br>0<br>1 | Export<br>to File | Refresh<br>every: |          | seconds Start Refresh | Stop Refresh |      |
| Critical:<br>Major:<br>Minor:<br>Total: | 1<br>0<br>0<br>1 | Export<br>to File | Refresh<br>every: |          | seconds Start Refresh | Stop Refresh |      |

### Figure 51: Alarms Tab

Use the Alarms tab to view the current alarms, turn off the external alarm, export the list of alarms to a file, set the refresh rate, and stop the automatic refresh of the Fault display.

### To view current alarms:

1. Click the Alarms tab.

The Alarms tab opens displaying the list of current alarms along with the problems in the node. The fields are read only and explained in the following table.

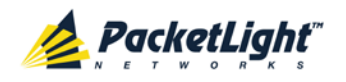

The color of the alarm background indicates the severity of the alarm:

- Red: Critical or Major alarm
- Yellow: Minor alarm

**NOTE:** The LED display reflects the actual LED indications on the unit. For the list of LEDs and their functions, see <u>Technical Specifications</u> (p. <u>18</u>).

- 2. To export the list of alarms to a file:
  - 1. Click Export to File

The Opening table.csv dialog box appears.

- 2. Click Save File.
- 3. Click OK.
- 3. To set the refresh rate of the Fault display:
  - 1. In the **Refresh every** field, type the number of seconds that the window should refresh.

The minimum refresh rate is 2 seconds.

2. Click Start Refresh.

The information is automatically updated after the specified number of seconds.

4. To refresh the Fault display manually, click Refresh (S).

The information is updated immediately.

5. To stop the automatic refresh of the Fault display, click **Stop Refresh**.

The automatic refresh is stopped and the **Refresh every** field is cleared.

6. To turn off the external alarm, click Ext Alarm Cut-Off

The external alarm caused by the current faults turns off; new faults will activate the external alarm again.

Note: This action does not clear any alarms.

### Table 20: Alarms Tab Parameters

| Parameter   | Description                                    | Format/Values                                         |
|-------------|------------------------------------------------|-------------------------------------------------------|
| Date & Time | The date and time when the alarm was detected. | Day of the week, Month, Day, Year,<br>HH:MM:SS, AM/PM |
| Source      | The entity that caused the alarm.              |                                                       |
| Severity    | The severity of the alarm.                     | Critical, Major, Minor                                |
| Message     | The type of alarm.                             |                                                       |

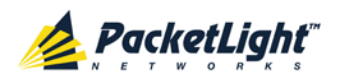

FAULT MANAGEMENT

| Parameter | Description                         | Format/Values                                                      |
|-----------|-------------------------------------|--------------------------------------------------------------------|
| Note      | Whether or not the alarm is service | • S.A.: The alarm is service affecting.                            |
|           | affecting.                          | <ul> <li>Blank: The alarm is not service<br/>affecting.</li> </ul> |

# 5.6.2 Events Tab

|                                                                | Date & Tim            | e                 |                   | Source | Severity | Message                            | Note |
|----------------------------------------------------------------|-----------------------|-------------------|-------------------|--------|----------|------------------------------------|------|
| Monday, O                                                      | ctober 24, 2011 12    | 2:31:32 PM        | N                 | MNG 2  | Critical | Optics Loss of Light               | S.A. |
| Monday, O                                                      | ctober 24, 2011 2:    | 00:26 PM          | N                 | MNG 2  | Event    | Link Up                            |      |
| Monday, O                                                      | ctober 24, 2011 2:    | 00:26 PM          | N                 | MNG 2  | Cleared  | Optics Loss of Light               |      |
| Critical:<br>Major:<br>Minor:<br>Cleared:<br>Events:<br>Total: | 1<br>0<br>1<br>1<br>3 | Export<br>to File | Refrest<br>every: | n [    |          | seconds Start Refresh Stop Refresh |      |

### Figure 52: Events Tab

Use the Events tab to view the Event Log, export the log to a file, set the refresh rate, and stop the automatic refresh of the Fault display.

### To view the Event Log:

1. Click the Events tab.

The Events tab opens displaying the list of events and history of the node's fault notifications. The fields are read only and explained in the following table.

The color of the event background indicates the severity of the event:

- Red: Indicates the occurrence of a Critical or Major alarm
- Yellow: Indicates the occurrence of a Minor alarm
- Green: Indicates that the corresponding alarm is cleared
- White: Indicates informational messages
- 2. To export the Event Log to a file:
  - 1. Click Export File

The Opening table.csv dialog box appears.

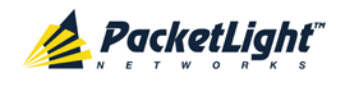

- 2. Click Save File.
- 3. Click OK.
- 3. To set the refresh rate of the Fault display:
  - 1. In the **Refresh every** field, type the number of seconds that the window should refresh.

The minimum refresh rate is 2 seconds.

2. Click Start Refresh.

The information is automatically updated after the specified number of seconds.

4. To refresh the Fault display manually, click **Refresh** (S).

The information is updated immediately.

5. To stop the automatic refresh of the Fault display, click Stop Refresh.

The automatic refresh is stopped and the **Refresh every** field is cleared.

#### Format/Values Description Parameter Date & Time The date and time when the event Day of the week, Month, Day, Year, HH: MM: SS, AM/PM occurred. Source The entity that caused the event. Severity The severity of the event. Critical, Major, Minor, Cleared, Event Message The type of event. Note Information related to the event. • S.A.: The event is service affecting. • Blank: The event is not service affecting. Other: Information related to the event.

### Table 21: Events Tab Parameters

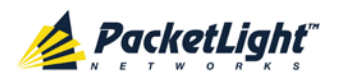

# 5.6.3 Configuration Changes Tab

| Date di Time                   |          | Source | Severity | Message                                | Note        |
|--------------------------------|----------|--------|----------|----------------------------------------|-------------|
| Thursday, November 24, 2011 2: | 33:33 PM | MNG 1  | Event    | System Configuration Event :Admin Up   | User: admin |
| Thursday, November 24, 2011 2: | 33:36 PM | MNG 1  | Event    | System Configuration Event :Admin Down | User: admin |
| Thursday, November 24, 2011 2: | 35:47 PM | MNG 1  | Event    | System Configuration Event :Admin Up   | User: admin |
|                                |          |        |          |                                        |             |

### Figure 53: Configuration Changes Tab

Use the Configuration Changes tab to view the Configuration Changes Log, export the log to a file, set the refresh rate, and stop the automatic refresh of the Fault display.

### To view the Configuration Changes Log:

1. Click the Configuration Changes tab.

The Configuration Changes tab opens displaying the list of Configuration events and history of the node's fault notifications. The fields are read only and explained in the following table.

- 2. To export the Configuration Changes Log to a file:
  - 1. Click Export to File

The Opening table.csv dialog box appears.

- 2. Click Save File.
- 3. Click OK.
- 3. To set the refresh rate of the Fault display:
  - 1. In the **Refresh every** field, type the number of seconds that the window should refresh.

The minimum refresh rate is 2 seconds.

2. Click Start Refresh.

The information is automatically updated after the specified number of seconds.

4. To refresh the Fault display manually, click **Refresh** (S).

The information is updated immediately.

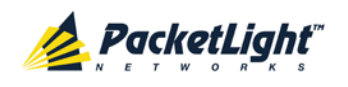

5. To stop the automatic refresh of the Fault display, click **Stop Refresh**.

The automatic refresh is stopped and the **Refresh every** field is cleared. **Table 22: Configuration Changes Tab Parameters** 

| Parameter   | Description                                 | Format/Values                                         |
|-------------|---------------------------------------------|-------------------------------------------------------|
| Date & Time | The date and time when the change was made. | Day of the week, Month, Day, Year,<br>HH:MM:SS, AM/PM |
| Source      | The entity that caused the change.          |                                                       |
| Severity    | The severity of the change.                 | Critical, Major, Minor, Cleared, Event                |
| Message     | The type of change.                         |                                                       |
| Note        | Information related to the change.          |                                                       |

# 5.7 Ethernet Port Faults

| System ALL                         |                                         |                                             |                          |                   |                   |                          |                                       | S ? • |
|------------------------------------|-----------------------------------------|---------------------------------------------|--------------------------|-------------------|-------------------|--------------------------|---------------------------------------|-------|
| Port 1 Port 3<br>PWR Port 2 Port 4 | Port 5 Port 7<br>Port 6 Port 8          | Port 9 Port 11 Port<br>Port 10 Port 12 Port | 13 Port 15<br>14 Port 16 | MNG 1<br>MNG 2    | MUX 1<br>Ethernet | COM 1 COM<br>EDFA 1 EDFA | 2 Critical<br>Minor<br>Major<br>Alarm |       |
| 실 Fault                            | Alarms                                  | Events                                      | Configu                  | ration Changes    |                   |                          |                                       |       |
| Configuration                      |                                         | Date & Time                                 | Source                   | Severity          |                   | Message                  |                                       | Note  |
| Performance                        |                                         |                                             |                          | No Ala            | rms               |                          |                                       |       |
| Security                           |                                         |                                             |                          |                   |                   |                          |                                       |       |
| Topology                           |                                         |                                             |                          |                   |                   |                          |                                       |       |
| Maintenance                        |                                         |                                             |                          |                   |                   |                          |                                       |       |
|                                    | Critical:<br>Major:<br>Minor:<br>Total: | 0<br>0<br>0<br>0                            | Export<br>to File        | Refresh<br>every: | seconds           | Start Refresh            | Stop Refresh                          |       |
|                                    |                                         |                                             | Ext Alarm<br>Cut-Off     |                   |                   |                          |                                       |       |
|                                    |                                         |                                             |                          |                   |                   |                          |                                       |       |

### Figure 54: Ethernet Port Fault Window

Use the Ethernet Port Fault window to do the following:

- Alarms tab: View the current alarms, turn off the external alarm, export the list of alarms to a file, set the refresh rate, and stop the automatic refresh of the Fault display
- **Event Log tab**: View the Event Log, export the log to a file, set the refresh rate, and stop the automatic refresh of the Fault display

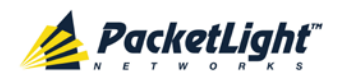

• **Configuration Changes tab**: View the Configuration Changes Log, export the log to a file, set the refresh rate, and stop the automatic refresh of the Fault display

### To open the Ethernet Port Fault window:

- 1. Click Fault.
- 2. Click Ethernet to select the Ethernet port.

The Ethernet Port Fault window opens.

### 5.7.1 Alarms Tab

|                                                | Date & Time      | Source            | Sever             | ity       | Message            |              | Note |
|------------------------------------------------|------------------|-------------------|-------------------|-----------|--------------------|--------------|------|
|                                                |                  |                   |                   | No Alarms |                    |              |      |
|                                                |                  |                   |                   |           |                    |              |      |
|                                                |                  |                   |                   |           |                    |              |      |
|                                                |                  |                   |                   |           |                    |              |      |
|                                                |                  |                   |                   |           |                    |              |      |
|                                                |                  |                   |                   |           |                    |              |      |
|                                                |                  |                   |                   |           |                    |              |      |
|                                                |                  |                   |                   |           |                    |              |      |
|                                                |                  |                   |                   |           |                    |              |      |
|                                                |                  |                   |                   |           |                    |              |      |
| Critical:                                      | 0                | 0                 | Refresh<br>everv: | seco      | onds Start Refresh | Stop Refresh |      |
| Critical:<br>Major:                            | 0                | Export            | Refresh<br>every: | secc      | onds Start Refresh | Stop Refresh |      |
| Critical:<br>Major:<br>Minor:                  | 0<br>0<br>0      | Export<br>to File | Refresh<br>every: | sect      | onds Start Refresh | Stop Refresh |      |
| Critical:<br>Major:<br>Minor:<br><b>Total:</b> | 0<br>0<br>0<br>0 | Export<br>to File | Refresh<br>every: | sect      | onds Start Refresh | Stop Refresh |      |
| Critical:<br>Major:<br>Minor:<br><b>Total:</b> | 0<br>0<br>0<br>0 | Export<br>to File | Refresh<br>every: | sect      | onds Start Refresh | Stop Refresh |      |
| Critical:<br>Major:<br>Minor:<br><b>Total:</b> | 0<br>0<br>0<br>0 | Export<br>to File | Refresh<br>every: | Seco      | onds Start Refresh | Stop Refresh |      |

### Figure 55: Alarms Tab

Use the Alarms tab to view the current alarms, turn off the external alarm, export the list of alarms to a file, set the refresh rate, and stop the automatic refresh of the Fault display.

### To view current alarms:

1. Click the Alarms tab.

The Alarms tab opens displaying the list of current alarms along with the problems in the node. The fields are read only and explained in the following table.

The color of the alarm background indicates the severity of the alarm:

- Red: Critical or Major alarm
- Yellow: Minor alarm

**Note:** The LED display reflects the actual LED indications on the unit. For the list of LEDs and their functions, see <u>Technical Specifications</u> (p. <u>18</u>).

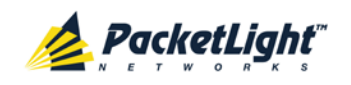

- 2. To export the list of alarms to a file:
  - 1. Click Export to File

The Opening table.csv dialog box appears.

- 2. Click Save File.
- 3. Click OK.
- 3. To set the refresh rate of the Fault display:
  - 1. In the **Refresh every** field, type the number of seconds that the window should refresh.

The minimum refresh rate is 2 seconds.

2. Click Start Refresh.

The information is automatically updated after the specified number of seconds.

4. To refresh the Fault display manually, click **Refresh** (S).

The information is updated immediately.

5. To stop the automatic refresh of the Fault display, click Stop Refresh.

The automatic refresh is stopped and the **Refresh every** field is cleared.

6. To turn off the external alarm, click Ext Alarm Cut-Off

The external alarm caused by the current faults turns off; new faults will activate the external alarm again.

**Note:** This action does not clear any alarms.

### Table 23: Alarms Tab Parameters

| Parameter   | Description                                    | Format/Values                                                                                                 |
|-------------|------------------------------------------------|----------------------------------------------------------------------------------------------------|
| Date & Time | The date and time when the alarm was detected. | Day of the week, Month, Day, Year,<br>HH:MM:SS, AM/PM                                                         |
| Source      | The entity that caused the alarm.              |                                                                                                    |
| Severity    | The severity of the alarm.                     | Critical, Major, Minor                                                                                        |
| Message     | The type of alarm.                             |                                                                                                    |
| Note        | Whether or not the alarm is service affecting. | <ul> <li>S.A.: The alarm is service affecting.</li> <li>Blank: The alarm is not service affecting.</li> </ul> |

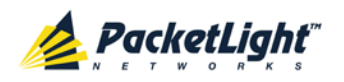

## 5.7.2 Events Tab

|                                                      | Date & Time           | e                 | Source         | Severity | Messa              | age          | Note |
|------------------------------------------------------|-----------------------|-------------------|----------------|----------|--------------------|--------------|------|
| Monday, Octo                                         | ber 24, 2011 10       | :58:33 AM         | Ethernet Port  | Event    | Link Up            |              |      |
|                                                      |                       |                   |                |          |                    |              |      |
|                                                      |                       |                   |                |          |                    |              |      |
|                                                      |                       |                   |                |          |                    |              |      |
|                                                      |                       |                   |                |          |                    |              |      |
|                                                      |                       |                   |                |          |                    |              |      |
|                                                      |                       |                   |                |          |                    |              |      |
|                                                      |                       |                   |                |          |                    |              |      |
| Critical                                             | 0                     | •                 | Refresh evenv: | Sec      | onds Start Petrach | Ston Refresh |      |
| Critical:<br>Maior:                                  | 0                     |                   | Refresh every: | sec      | onds Start Refresh | Stop Refresh |      |
| Critical:<br>Major:<br>Minor:                        | 0 0 0 0               | Export<br>to File | Refresh every: | sec      | onds Start Refresh | Stop Refresh |      |
| Critical:<br>Major:<br>Minor:<br>Cleared:            | 0<br>0<br>0<br>0      | Export<br>to File | Refresh every: | sec      | onds Start Refresh | Stop Refresh |      |
| Critical:<br>Major:<br>Minor:<br>Cleared:<br>Events: | 0<br>0<br>0<br>0<br>1 | Export<br>to File | Refresh every: | sec      | onds Start Refresh | Stop Refresh |      |

### Figure 56: Events Tab

Use the Events tab to view the Event Log, export the log to a file, set the refresh rate, and stop the automatic refresh of the Fault display.

### To view the Event Log:

1. Click the **Events** tab.

The Events tab opens displaying the list of events and history of the node's fault notifications. The fields are read only and explained in the following table.

The color of the event background indicates the severity of the event:

- Red: Indicates the occurrence of a Critical or Major alarm
- Yellow: Indicates the occurrence of a Minor alarm
- Green: Indicates that the corresponding alarm is cleared
- White: Indicates informational messages
- 2. To export the Event Log to a file:
  - 1. Click Export File

The Opening table.csv dialog box appears.

- 2. Click Save File.
- 3. Click OK.
- 3. To set the refresh rate of the Fault display:
  - 1. In the **Refresh every** field, type the number of seconds that the window should refresh.

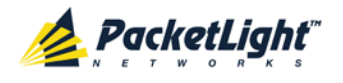

The minimum refresh rate is 2 seconds.

2. Click Start Refresh.

The information is automatically updated after the specified number of seconds.

4. To refresh the Fault display manually, click **Refresh** (S).

The information is updated immediately.

5. To stop the automatic refresh of the Fault display, click Stop Refresh.

The automatic refresh is stopped and the **Refresh every** field is cleared.

Table 24: Events Tab Parameters

| Parameter   | Description                                | Format/Values                                                                                                    |
|-------------|--------------------------------------------|----------------------------------------------------------------------------------------------------|
| Date & Time | The date and time when the event occurred. | Day of the week, Month, Day, Year,<br>HH:MM:SS, AM/PM                                                                                                    |
| Source      | The entity that caused the event.          |                                                                                                    |
| Severity    | The severity of the event.                 | Critical, Major, Minor, Cleared, Event                                                                                                    |
| Message     | The type of event.                         |                                                                                                    |
| Note        | Information related to the event.          | <ul> <li>S.A.: The event is service affecting.</li> <li>Blank: The event is not service affecting.</li> <li>Other: Information related to the event.</li> </ul> |

### 5.7.3 Configuration Changes Tab

|       | Date & Time | Source  | Seve    | rity                 | Message            | Note         |
|-------|-------------|---------|---------|----------------------|--------------------|--------------|
|       |             |         | No C    | onfiguration Changes | н.<br>Соб          |              |
|       |             |         |         |                      |                    |              |
|       |             |         |         |                      |                    |              |
|       |             |         |         |                      |                    |              |
|       |             |         |         |                      |                    |              |
|       |             |         |         |                      |                    |              |
|       |             |         |         |                      |                    |              |
|       |             |         |         |                      |                    |              |
| otal: | 0           |         | Refresh | 198                  | ands Ctart Defrech | Stop Dafrach |
|       |             | Export  | every:  |                      |                    | otop Keirean |
|       |             | to File |         |                      |                    |              |
|       |             |         |         |                      |                    |              |
|       |             |         |         |                      |                    |              |
|       |             |         |         |                      |                    |              |

Figure 57: Configuration Changes Tab

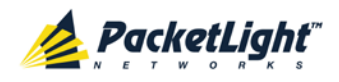

Use the Configuration Changes tab to view the Configuration Changes Log, export the log to a file, set the refresh rate, and stop the automatic refresh of the Fault display.

### To view the Configuration Changes Log:

1. Click the Configuration Changes tab.

The Configuration Changes tab opens displaying the list of Configuration events and history of the node's fault notifications. The fields are read only and explained in the following table.

- 2. To export the Configuration Changes Log to a file:
  - 1. Click Export to File

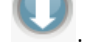

The Opening table.csv dialog box appears.

- 2. Click Save File.
- 3. Click OK.
- 3. To set the refresh rate of the Fault display:
  - 1. In the **Refresh every** field, type the number of seconds that the window should refresh.

The minimum refresh rate is 2 seconds.

2. Click Start Refresh.

The information is automatically updated after the specified number of seconds.

4. To refresh the Fault display manually, click **Refresh** (S).

The information is updated immediately.

5. To stop the automatic refresh of the Fault display, click Stop Refresh.

The automatic refresh is stopped and the **Refresh every** field is cleared.

Table 25: Configuration Changes Tab Parameters

| Parameter   | Description                                 | Format/Values                                         |
|-------------|---------------------------------------------|-------------------------------------------------------|
| Date & Time | The date and time when the change was made. | Day of the week, Month, Day, Year,<br>HH:MM:SS, AM/PM |
| Source      | The entity that caused the change.          |                                                       |
| Severity    | The severity of the change.                 | Critical, Major, Minor, Cleared, Event                |
| Message     | The type of change.                         |                                                       |
| Note        | Information related to the change.          |                                                       |

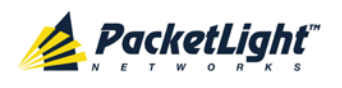

# 5.8 EDFA Faults

| System ALL                             |                                                                                                    |                                                  |                                                                                                    | S 🤉                |
|----------------------------------------|----------------------------------------------------------------------------------------------------|--------------------------------------------------|----------------------------------------------------------------------------------------------------|--------------------|
| Port 1 Port 3 F<br>PWR Port 2 Port 4 F | Port 5         Port 7         Port 9         Port 11         Port 9           Port 6         Port 8         Port 10         Port 12         Port 9           •         •         •         •         •         •         • | t 13 Port 15 MNG 1<br>114 Port 16 MNG 2 Ethernet | MUX 1 COM 1 COM 2 Critical<br>MUX 2 EDFA 1 EDFA 2 Minor<br>MUX 2 A A A A A A A A A A A A A A A A A A | P1 0<br>P2 0<br>F/ |
| 👗 Fault                                | Alarms Events                                                                                                    | Configuration Changes                            |                                                                                                    |                    |
| Configuration                          | Date & Time                                                                                                    | Source Severity                                  | Message                                                                                              | Note               |
| Performance                            |                                                                                                    | No Alarms                                        |                                                                                                    |                    |
| Security                               |                                                                                                    |                                                  |                                                                                                    |                    |
| Topology                               |                                                                                                    |                                                  |                                                                                                    |                    |
| Maintenance                            |                                                                                                    |                                                  |                                                                                                    |                    |
|                                        | Critical: 0<br>Major: 0                                                                                                    | Refresh<br>every:                                | seconds Start Refresh Stop Refresh                                                                   |                    |
|                                        | Minor: 0                                                                                                    | to File                                          |                                                                                                    |                    |
|                                        |                                                                                                    |                                                  |                                                                                                    |                    |
|                                        |                                                                                                    | Ext Alarm                                        |                                                                                                    |                    |
|                                        |                                                                                                    | out-on                                           |                                                                                                    |                    |
|                                        |                                                                                                    |                                                  |                                                                                                    |                    |

### Figure 58: EDFA Fault Window

NOTE: The EDFA button is enabled only if an EDFA module is installed.

Use the EDFA Fault window to do the following:

- Alarms tab: View the current alarms, turn off the external alarm, export the list of alarms to a file, set the refresh rate, and stop the automatic refresh of the Fault display
- **Event Log tab**: View the Event Log, export the log to a file, set the refresh rate, and stop the automatic refresh of the Fault display
- **Configuration Changes tab**: View the Configuration Changes Log, export the log to a file, set the refresh rate, and stop the automatic refresh of the Fault display

### To open the EDFA Fault window:

- 1. Click Fault.
- 2. Click an **EDFA** button to select the EDFA module.

The appropriate EDFA Fault window opens.

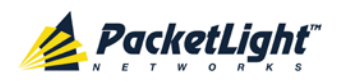

## 5.8.1 Alarms Tab

|                                         | Date & Time      | Source            | Severi            | ity       |         | Message       |              | Note |
|-----------------------------------------|------------------|-------------------|-------------------|-----------|---------|---------------|--------------|------|
|                                         |                  |                   |                   | No Alarms |         |               |              |      |
|                                         |                  |                   |                   |           |         |               |              |      |
|                                         |                  |                   |                   |           |         |               |              |      |
|                                         |                  |                   |                   |           |         |               |              |      |
|                                         |                  |                   |                   |           |         |               |              |      |
|                                         |                  |                   |                   |           |         |               |              |      |
|                                         |                  |                   |                   |           |         |               |              |      |
|                                         |                  |                   |                   |           |         |               |              |      |
|                                         |                  |                   |                   |           |         |               |              |      |
| Dritical:                               | 0                | 0                 | Refresh           |           | seconds | Start Refresh | Stop Refresh |      |
| Critical:<br>Major:                     | 0                | Export            | Refresh<br>every: |           | seconds | Start Refresh | Stop Refresh |      |
| Critical:<br>Major:<br>Minor:           | 0<br>0<br>0      | Export<br>to File | Refresh<br>every: |           | seconds | Start Refresh | Stop Refresh |      |
| Critical:<br>Major:<br>Minor:<br>Total: | 0<br>0<br>0<br>0 | Export<br>to File | Refresh<br>every: |           | seconds | Start Refresh | Stop Refresh |      |
| Critical:<br>Major:<br>Minor:<br>Fotal: | 0<br>0<br>0<br>0 | Export<br>to File | Refresh<br>every: |           | seconds | Start Refresh | Stop Refresh |      |

### Figure 59: Alarms Tab

Use the Alarms tab to view the current alarms, turn off the external alarm, export the list of alarms to a file, set the refresh rate, and stop the automatic refresh of the Fault display.

### To view current alarms:

1. Click the Alarms tab.

The Alarms tab opens displaying the list of current alarms along with the problems in the node. The fields are read only and explained in the following table.

The color of the alarm background indicates the severity of the alarm:

- Red: Critical or Major alarm
- Yellow: Minor alarm

**Note:** The LED display reflects the actual LED indications on the unit. For the list of LEDs and their functions, see <u>Technical Specifications</u> (p. <u>18</u>).

- 2. To export the list of alarms to a file:
  - 1. Click Export to File

The Opening table.csv dialog box appears.

- 2. Click Save File.
- 3. Click OK.
- 3. To set the refresh rate of the Fault display:
  - 1. In the **Refresh every** field, type the number of seconds that the window should refresh.

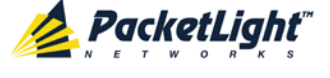

The minimum refresh rate is 2 seconds.

### 2. Click Start Refresh.

The information is automatically updated after the specified number of seconds.

4. To refresh the Fault display manually, click **Refresh** (6).

The information is updated immediately.

5. To stop the automatic refresh of the Fault display, click **Stop Refresh**.

The automatic refresh is stopped and the **Refresh every** field is cleared.

6. To turn off the external alarm, click Ext Alarm Cut-Off

The external alarm caused by the current faults turns off; new faults will activate the external alarm again.

**Note:** This action does not clear any alarms.

| Parameter   | Description                                    | Format/Values                                                                                                 |
|-------------|------------------------------------------------|----------------------------------------------------------------------------------------------------|
| Date & Time | The date and time when the alarm was detected. | Day of the week, Month, Day, Year,<br>HH:MM:SS, AM/PM                                                         |
| Source      | The entity that caused the alarm.              |                                                                                                    |
| Severity    | The severity of the alarm.                     | Critical, Major, Minor                                                                                        |
| Message     | The type of alarm.                             |                                                                                                    |
| Note        | Whether or not the alarm is service affecting. | <ul> <li>S.A.: The alarm is service affecting.</li> <li>Blank: The alarm is not service affecting.</li> </ul> |

### Table 26: Alarms Tab Parameters

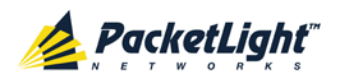

### 5.8.2 Events Tab

|                                                      | Date & Time           | Source            | Severity          | Message                            |              | Note |
|------------------------------------------------------|-----------------------|-------------------|-------------------|------------------------------------|--------------|------|
|                                                      |                       |                   | No Eve            | ents                               |              |      |
|                                                      |                       |                   |                   |                                    |              |      |
|                                                      |                       |                   |                   |                                    |              |      |
|                                                      |                       |                   |                   |                                    |              |      |
|                                                      |                       |                   |                   |                                    |              |      |
|                                                      |                       |                   |                   |                                    |              |      |
|                                                      |                       |                   |                   |                                    |              |      |
|                                                      |                       |                   |                   |                                    |              |      |
|                                                      |                       |                   |                   |                                    |              |      |
|                                                      |                       |                   |                   |                                    |              |      |
| Critical:                                            | 0                     | 0                 | Refresh           | seconds Start Refresh              | Stop Refresh |      |
| Critical:<br>Major:                                  | 0                     | Export            | Refresh<br>every: | seconds Start Refresh              | Stop Refresh |      |
| Critical:<br>Major:<br>Minor:                        | 0<br>0<br>0           | Export<br>to File | Refresh<br>every: | seconds Start Refresh              | Stop Refresh |      |
| Critical:<br>Major:<br>Minor:<br>Cleared:            | 0<br>0<br>0<br>0      | Export<br>to File | Refresh<br>every: | seconds Start Refresh              | Stop Refresh |      |
| Critical:<br>Major:<br>Minor:<br>Cleared:<br>Events: | 0<br>0<br>0<br>0<br>0 | Export<br>to File | Refresh<br>every: | seconds <mark>Start Refresh</mark> | Stop Refresh |      |

### Figure 60: Events Tab

Use the Events tab to view the Event Log, export the log to a file, set the refresh rate, and stop the automatic refresh of the Fault display.

### To view the Event Log:

1. Click the Events tab.

The Events tab opens displaying the list of events and history of the node's fault notifications. The fields are read only and explained in the following table.

The color of the event background indicates the severity of the event:

- Red: Indicates the occurrence of a Critical or Major alarm
- Yellow: Indicates the occurrence of a Minor alarm
- Green: Indicates that the corresponding alarm is cleared
- White: Indicates informational messages
- 2. To export the Event Log to a file:
  - 1. Click Export File

The Opening table.csv dialog box appears.

- 2. Click Save File.
- 3. Click OK.
- 3. To set the refresh rate of the Fault display:
  - 1. In the **Refresh every** field, type the number of seconds that the window should refresh.

The minimum refresh rate is 2 seconds.

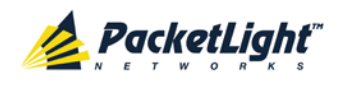

### 2. Click Start Refresh.

The information is automatically updated after the specified number of seconds.

4. To refresh the Fault display manually, click **Refresh** (S).

The information is updated immediately.

5. To stop the automatic refresh of the Fault display, click Stop Refresh.

The automatic refresh is stopped and the **Refresh every** field is cleared.

| Parameter   | Description                                | Format/Values                                                                                                    |
|-------------|--------------------------------------------|----------------------------------------------------------------------------------------------------|
| Date & Time | The date and time when the event occurred. | Day of the week, Month, Day, Year,<br>HH:MM:SS, AM/PM                                                                                                    |
| Source      | The entity that caused the event.          |                                                                                                    |
| Severity    | The severity of the event.                 | Critical, Major, Minor, Cleared, Event                                                                                                    |
| Message     | The type of event.                         |                                                                                                    |
| Note        | Information related to the event.          | <ul> <li>S.A.: The event is service affecting.</li> <li>Blank: The event is not service affecting.</li> <li>Other: Information related to the event.</li> </ul> |

## 5.8.3 Configuration Changes Tab

| Date & Time                            | Source            | Severity | Message                                                    | Note        |
|----------------------------------------|-------------------|----------|------------------------------------------------------------|-------------|
| Thursday, November 24, 2011 3:07:10 PM | EDFA Port 1       | Event    | System Configuration Event :Admin Up                       | User: admin |
| Thursday, November 24, 2011 3:07:38 PM | EDFA Port 1       | Event    | System Configuration Event : Provisioning change GAIN: 120 | User: admin |
| Thursday, November 24, 2011 3:07:48 PM | EDFA Port 1       | Event    | System Configuration Event : Provisioning change GAIN: 100 | User: admin |
| Fotal: 3<br>Export<br>to File          | Refresh<br>every: |          | seconds Start Refresh Stop Refre                           | sh          |

### Figure 61: Configuration Changes Tab

Use the Configuration Changes tab to view the Configuration Changes Log, export the log to a file, set the refresh rate, and stop the automatic refresh of the Fault display.

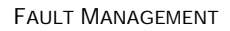

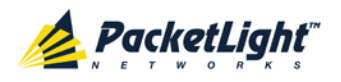

### To view the Configuration Changes Log:

1. Click the Configuration Changes tab.

The Configuration Changes tab opens displaying the list of Configuration events and history of the node's fault notifications. The fields are read only and explained in the following table.

- 2. To export the Configuration Changes Log to a file:
  - 1. Click Export to File

The Opening table.csv dialog box appears.

- 2. Click Save File.
- 3. Click OK.
- 3. To set the refresh rate of the Fault display:
  - 1. In the **Refresh every** field, type the number of seconds that the window should refresh.

The minimum refresh rate is 2 seconds.

2. Click Start Refresh.

The information is automatically updated after the specified number of seconds.

4. To refresh the Fault display manually, click **Refresh** (S).

The information is updated immediately.

5. To stop the automatic refresh of the Fault display, click Stop Refresh.

The automatic refresh is stopped and the **Refresh every** field is cleared.

Table 28: Configuration Changes Tab Parameters

| Parameter   | Description                                 | Format/Values                                         |
|-------------|---------------------------------------------|-------------------------------------------------------|
| Date & Time | The date and time when the change was made. | Day of the week, Month, Day, Year,<br>HH:MM:SS, AM/PM |
| Source      | The entity that caused the change.          |                                                       |
| Severity    | The severity of the change.                 | Critical, Major, Minor, Cleared, Event                |
| Message     | The type of change.                         |                                                       |
| Note        | Information related to the change.          |                                                       |

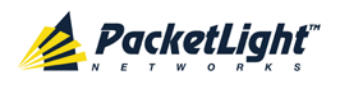

# 5.9 COM Port Faults

| System ALL                          |                                |                                                   |                    |                               |                                                     | S 🛛 🖣                                |
|-------------------------------------|--------------------------------|---------------------------------------------------|--------------------|-------------------------------|-----------------------------------------------------|--------------------------------------|
| Port 1 Port 3 PWR Port 2 Port 4 PWR | Port 5 Port 7<br>Port 6 Port 8 | Port 9 Port 11 Port 13<br>Port 10 Port 12 Port 14 | Port 15<br>Port 16 | MNG 1 MU<br>MNG 2 Ethernet MU | X 1 COM 1 COM 2 Critic<br>EDFA 1 EDFA 2 Mino<br>Maj | al<br>or Alarm P 1 0<br>P 2 0<br>FAN |
| 실 Fault                             | Alarms                         | Events                                            | Configuration Char | iges                          |                                                     |                                      |
| Configuration                       |                                | Date & Time 5                                     | iource Seve        | rity                          | Message                                             | Note                                 |
| Performance                         |                                |                                                   |                    | No Alarms                     |                                                     |                                      |
| Security                            |                                |                                                   |                    |                               |                                                     |                                      |
| Topology                            |                                |                                                   |                    |                               |                                                     |                                      |
| Maintenance                         |                                |                                                   |                    |                               |                                                     |                                      |
|                                     | Critical:<br>Major:            | 0                                                 | Refresh<br>every:  | secon                         | nds Start Refresh Stop                              | Refresh                              |
|                                     | Minor:<br>Total:               | 0                                                 | to File            |                               |                                                     |                                      |
|                                     |                                | E                                                 | xt Alarm           |                               |                                                     |                                      |
|                                     |                                |                                                   |                    |                               |                                                     |                                      |
|                                     |                                |                                                   |                    |                               |                                                     |                                      |

Figure 62: COM Port Fault Window

**NOTE:** The **COM** button is enabled only if an Optical Switch module is installed.

Use the COM Port Fault window to do the following:

- Alarms tab: View the current alarms, turn off the external alarm, export the list of alarms to a file, set the refresh rate, and stop the automatic refresh of the Fault display
- **Event Log tab**: View the Event Log, export the log to a file, set the refresh rate, and stop the automatic refresh of the Fault display
- **Configuration Changes tab**: View the Configuration Changes Log, export the log to a file, set the refresh rate, and stop the automatic refresh of the Fault display

### To open the COM Port Fault window:

- 1. Click Fault.
- 2. Click a **COM** button to select the COM port.

The appropriate COM Port Fault window opens.

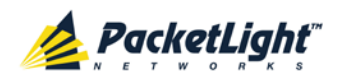

## 5.9.1 Alarms Tab

|                                                 | Date & Time      | 9                 | S                 | ource S   | Severity | Mess               | age          | Not |
|-------------------------------------------------|------------------|-------------------|-------------------|-----------|----------|--------------------|--------------|-----|
| Wednesday,                                      | November 23, 20  | 11 5:52:45 PM     | cc                | OM Port 1 | Minor    | EDFA Down          |              |     |
|                                                 |                  |                   |                   |           |          |                    |              |     |
|                                                 |                  |                   |                   |           |          |                    |              |     |
|                                                 |                  |                   |                   |           |          |                    |              |     |
|                                                 |                  |                   |                   |           |          |                    |              |     |
|                                                 |                  |                   |                   |           |          |                    |              |     |
|                                                 |                  |                   |                   |           |          |                    |              |     |
|                                                 |                  |                   |                   |           |          |                    |              |     |
|                                                 |                  |                   |                   |           |          |                    |              |     |
|                                                 |                  |                   |                   |           |          |                    |              |     |
| Critical:                                       | 0                | 0                 | Refresh           |           | SPO      | onds Start Refresh | Ston Refresh |     |
| Critical:<br>Major:                             | 0                | 0                 | Refresh<br>every: |           | sec      | onds Start Refresh | Stop Refresh |     |
| Critical:<br>Major:<br>Minor:                   | 0 0 1            | Export<br>to File | Refresh<br>every: |           | sec      | onds Start Refresh | Stop Refresh |     |
| Critical:<br>Najor:<br>Ninor:<br>F <b>otal:</b> | 0<br>0<br>1<br>1 | Export<br>to File | Refresh<br>every: |           | sec      | onds Start Refresh | Stop Refresh |     |
| Critical:<br>Aajor:<br>Ainor:<br>Fotal:         | 0<br>0<br>1<br>1 | Export<br>to File | Refresh<br>every: |           | sec      | onds Start Refresh | Stop Refresh |     |
| Critical:<br>Aajor:<br>Ainor:<br>Fotal:         | 0<br>0<br>1<br>1 | Export<br>to File | Refresh<br>every: |           | seci     | onds Start Refresh | Stop Refresh |     |

### Figure 63: Alarms Tab

Use the Alarms tab to view the current alarms, turn off the external alarm, export the list of alarms to a file, set the refresh rate, and stop the automatic refresh of the Fault display.

### To view current alarms:

1. Click the Alarms tab.

The Alarms tab opens displaying the list of current alarms along with the problems in the node. The fields are read only and explained in the following table.

The color of the alarm background indicates the severity of the alarm:

- Red: Critical or Major alarm
- Yellow: Minor alarm

**Note:** The LED display reflects the actual LED indications on the unit. For the list of LEDs and their functions, see <u>Technical Specifications</u> (p. <u>18</u>).

- 2. To export the list of alarms to a file:
  - 1. Click Export to File

The Opening table.csv dialog box appears.

- 2. Click Save File.
- 3. Click OK.

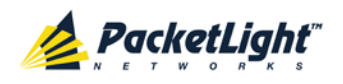

- 3. To set the refresh rate of the Fault display:
  - 1. In the **Refresh every** field, type the number of seconds that the window should refresh.

The minimum refresh rate is 2 seconds.

2. Click Start Refresh.

The information is automatically updated after the specified number of seconds.

4. To refresh the Fault display manually, click **Refresh** (S).

The information is updated immediately.

5. To stop the automatic refresh of the Fault display, click **Stop Refresh**.

The automatic refresh is stopped and the **Refresh every** field is cleared.

6. To turn off the external alarm, click Ext Alarm Cut-Off

The external alarm caused by the current faults turns off; new faults will activate the external alarm again.

Note: This action does not clear any alarms.

Table 29: Alarms Tab Parameters

| Parameter   | Description                                    | Format/Values                                                                                                 |
|-------------|------------------------------------------------|----------------------------------------------------------------------------------------------------|
| Date & Time | The date and time when the alarm was detected. | Day of the week, Month, Day, Year,<br>HH:MM:SS, AM/PM                                                         |
| Source      | The entity that caused the alarm.              |                                                                                                    |
| Severity    | The severity of the alarm.                     | Critical, Major, Minor                                                                                        |
| Message     | The type of alarm.                             |                                                                                                    |
| Note        | Whether or not the alarm is service affecting. | <ul> <li>S.A.: The alarm is service affecting.</li> <li>Blank: The alarm is not service affecting.</li> </ul> |
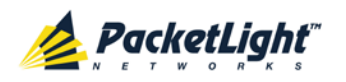

# 5.9.2 Events Tab

|                                                 | Date & Time       |                                           | Source            | Severity | Mess                | sage         | Not |
|-------------------------------------------------|-------------------|-------------------------------------------|-------------------|----------|---------------------|--------------|-----|
| Wednesday,                                      | November 23, 2011 | 1 5:52:45 PM                              | COM Port 1        | Minor    | EDFA Down           |              |     |
|                                                 |                   |                                           |                   |          |                     |              |     |
|                                                 |                   |                                           |                   |          |                     |              |     |
|                                                 |                   |                                           |                   |          |                     |              |     |
|                                                 |                   |                                           |                   |          |                     |              |     |
|                                                 |                   |                                           |                   |          |                     |              |     |
|                                                 |                   |                                           |                   |          |                     |              |     |
|                                                 |                   |                                           |                   |          |                     |              |     |
|                                                 |                   |                                           |                   |          |                     |              |     |
|                                                 |                   |                                           |                   |          |                     |              |     |
| Critical:                                       | 0                 | 0                                         | Refresh           | SP       | conds Start Refresh | Ston Refresh |     |
| Critical:<br>Major:                             | 0                 | Exact                                     | Refresh<br>every: | se       | conds Start Refresh | Stop Refresh |     |
| Critical:<br>Najor:<br>Ninor:                   | 0<br>0<br>1       | Export<br>to File                         | Refresh<br>every: | sec      | conds Start Refresh | Stop Refresh |     |
| Critical:<br>Najor:<br>Minor:<br>F <b>otal:</b> | 0<br>0<br>1<br>1  | Export<br>to File                         | Refresh<br>every: | se       | conds Start Refresh | Stop Refresh |     |
| Critical:<br>Major:<br>Minor:<br>Fotal:         | 0<br>0<br>1<br>1  | Export<br>to File                         | Refresh<br>every: | se       | conds Start Refresh | Stop Refresh |     |
| Critical:<br>Najor:<br>Minor:<br>F <b>otal:</b> | 0<br>0<br>1<br>1  | Export<br>to File                         | Refresh<br>every: | sea      | conds Start Refresh | Stop Refresh |     |
| Critical:<br>Major:<br>Minor:<br>Fotal:         | 0<br>0<br>1<br>1  | Export<br>to File<br>Ext Alarm<br>Cut-Off | Refresh<br>every: | se       | conds Start Refresh | Stop Refresh |     |

### Figure 64: Events Tab

Use the Events tab to view the Event Log, export the log to a file, set the refresh rate, and stop the automatic refresh of the Fault display.

## To view the Event Log:

1. Click the Events tab.

The Events tab opens displaying the list of events and history of the node's fault notifications. The fields are read only and explained in the following table.

The color of the event background indicates the severity of the event:

- Red: Indicates the occurrence of a Critical or Major alarm
- Yellow: Indicates the occurrence of a Minor alarm
- Green: Indicates that the corresponding alarm is cleared
- White: Indicates informational messages
- 2. To export the Event Log to a file:
  - 1. Click Export File 🔛

The Opening table.csv dialog box appears.

- 2. Click Save File.
- 3. Click OK.

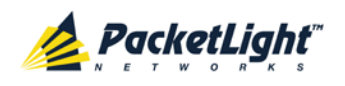

- 3. To set the refresh rate of the Fault display:
  - 1. In the **Refresh every** field, type the number of seconds that the window should refresh.

The minimum refresh rate is 2 seconds.

2. Click Start Refresh.

The information is automatically updated after the specified number of seconds.

4. To refresh the Fault display manually, click **Refresh** (S).

The information is updated immediately.

5. To stop the automatic refresh of the Fault display, click **Stop Refresh**.

The automatic refresh is stopped and the **Refresh every** field is cleared.

**Table 30: Events Tab Parameters** 

| Parameter   | Description                                | Format/Values                                         |
|-------------|--------------------------------------------|-------------------------------------------------------|
| Date & Time | The date and time when the event occurred. | Day of the week, Month, Day, Year,<br>HH:MM:SS, AM/PM |
| Source      | The entity that caused the event.          |                                                       |
| Severity    | The severity of the event.                 | Critical, Major, Minor, Cleared, Event                |
| Message     | The type of event.                         |                                                       |
| Note        | Information related to the event.          | • S.A.: The event is service affecting.               |
|             |                                            | • <b>Blank</b> : The event is not service affecting.  |
|             |                                            | • <b>Other</b> : Information related to the event.    |

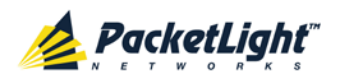

# 5.9.3 Configuration Changes Tab

| Date & Lime                          | Source            | Severity | Message                                            | Note        |
|--------------------------------------|-------------------|----------|----------------------------------------------------|-------------|
| Wednesday, November 23, 2011 5:50:59 | PM COM Port 1     | Event    | System Configuration Event :Create APS             |             |
| Wednesday, November 23, 2011 5:52:45 | PM COM Port 1     | Event    | System Configuration Event :Admin Up               | User: admin |
| Wednesday, November 23, 2011 5:52:55 | PM COM Port 1     | Event    | System Configuration Event :APS command 3 OK       | User: admin |
| Wednesday, November 23, 2011 5:52:59 | PM COM Port 1     | Event    | System Configuration Event :APS clear command 1 OK | User: admin |
|                                      |                   |          |                                                    |             |
| tal: 4 Export<br>to File             | Refresh<br>every: |          | seconds Start Refresh Stop Refresh                 | )           |

#### Figure 65: Configuration Changes Tab

Use the Configuration Changes tab to view the Configuration Changes Log, export the log to a file, set the refresh rate, and stop the automatic refresh of the Fault display.

## To view the Configuration Changes Log:

1. Click the Configuration Changes tab.

The Configuration Changes tab opens displaying the list of Configuration events and history of the node's fault notifications. The fields are read only and explained in the following table.

- 2. To export the Configuration Changes Log to a file:
  - 1. Click Export to File

The Opening table.csv dialog box appears.

- 2. Click Save File.
- 3. Click OK.
- 3. To set the refresh rate of the Fault display:
  - 1. In the **Refresh every** field, type the number of seconds that the window should refresh.

The minimum refresh rate is 2 seconds.

2. Click Start Refresh.

The information is automatically updated after the specified number of seconds.

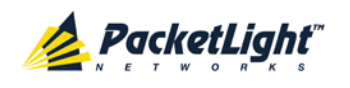

4. To refresh the Fault display manually, click **Refresh** (S).

The information is updated immediately.

5. To stop the automatic refresh of the Fault display, click **Stop Refresh**.

The automatic refresh is stopped and the **Refresh every** field is cleared.

Table 31: Configuration Changes Tab Parameters

| Parameter   | Description                                 | Format/Values                                         |
|-------------|---------------------------------------------|-------------------------------------------------------|
| Date & Time | The date and time when the change was made. | Day of the week, Month, Day, Year,<br>HH:MM:SS, AM/PM |
| Source      | The entity that caused the change.          |                                                       |
| Severity    | The severity of the change.                 | Critical, Major, Minor, Cleared, Event                |
| Message     | The type of change.                         |                                                       |
| Note        | Information related to the change.          |                                                       |

# 5.10 **PSU Faults**

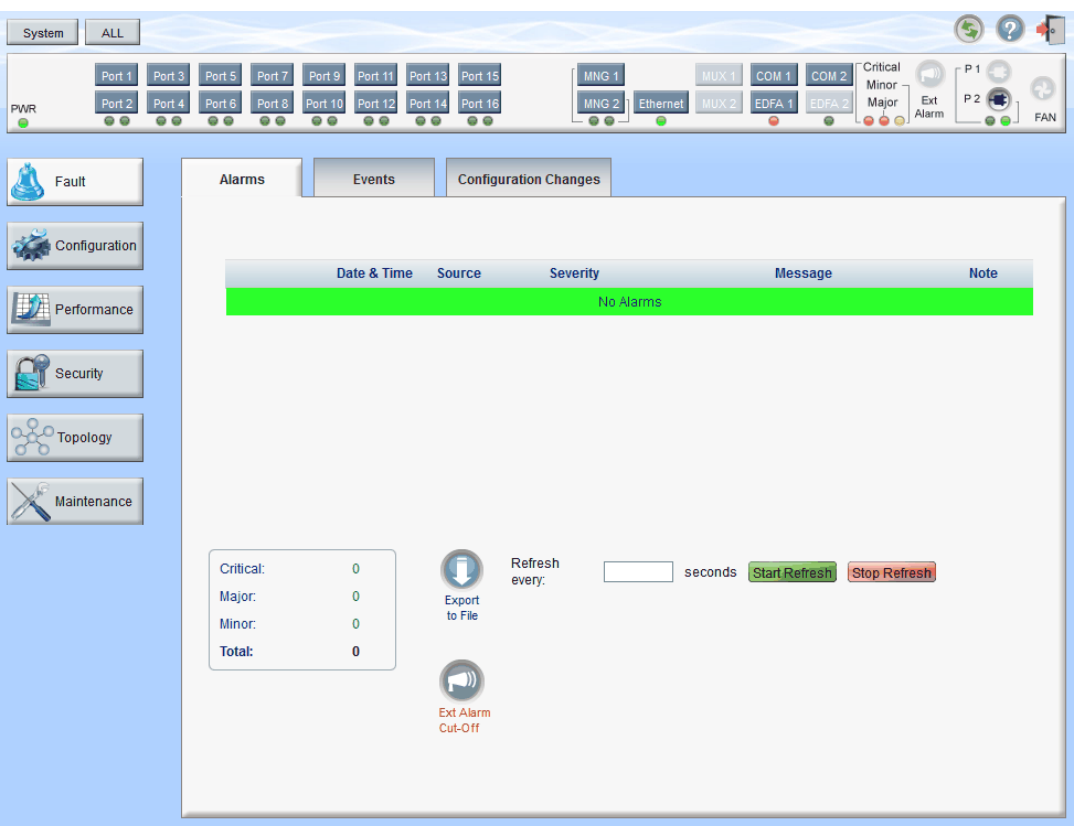

#### Figure 66: PSU Fault Window

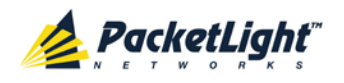

Use the PSU Fault window to do the following:

- Alarms tab: View the current alarms, turn off the external alarm, export the list of alarms to a file, set the refresh rate, and stop the automatic refresh of the Fault display
- **Event Log tab**: View the Event Log, export the log to a file, set the refresh rate, and stop the automatic refresh of the Fault display
- **Configuration Changes tab**: View the Configuration Changes Log, export the log to a file, set the refresh rate, and stop the automatic refresh of the Fault display

#### To open the PSU Fault window:

- 1. Click Fault.
- 2. Click a **PSU** button 🔍 to select the PSU.

The appropriate PSU Fault window opens.

# 5.10.1 Alarms Tab

| Wednesday, November 23, 2011 5:51:01 PM     PSU 1     Major     Power Supply Failure       Critical:     0       Major:     1       Minor:     0       Total:     1                    |                                                | Date & Time      |                   |                   | Source | Severity | Messa                | age          | No |
|----------------------------------------------------------------------------------------------------|------------------------------------------------|------------------|-------------------|-------------------|--------|----------|----------------------|--------------|----|
| Critical:       0         Major:       1         Minor:       0         Total:       1                                                                                                 | Wednesday,                                     | November 23, 20  | 11 5:51:01 PM     |                   | PSU 1  | Major    | Power Supply Failure |              |    |
| Critical:       0         Major:       1         Minor:       0         Total:       1                                                                                                 |                                                |                  |                   |                   |        |          |                      |              |    |
| Critical:     0       Major:     1       Minor:     0       Total:     1                                                                                                    |                                                |                  |                   |                   |        |          |                      |              |    |
| Critical:     0     Refresh every:     seconds     Start Refresh     Stop Refresh       Major:     1     Export to File     File     Start Refresh     Stop Refresh                    |                                                |                  |                   |                   |        |          |                      |              |    |
| Critical:     0     Refresh<br>every:     seconds     Start Refresh     Stop Refresh       Major:     1     Export<br>to File     File     Start Refresh     Stop Refresh              |                                                |                  |                   |                   |        |          |                      |              |    |
| Critical:     0     Refresh every:     seconds     Start Refresh     Stop Refresh       Major:     1     Export to File     File     Start Refresh     Stop Refresh       Total:     1 |                                                |                  |                   |                   |        |          |                      |              |    |
| Critical:     0     Refresh every:     seconds     Start Refresh     Stop Refresh       Major:     1     Export to File     File     Start Refresh     Stop Refresh       Total:     1 |                                                |                  |                   |                   |        |          |                      |              |    |
| Critical:     0     Refresh every:     seconds     Start Refresh     Stop Refresh       Viajor:     1     Export to File     File     File     File     File                           |                                                |                  |                   |                   |        |          |                      |              |    |
| Critical:     0     Refresh<br>every:     seconds     Start Refresh     Stop Refresh       Major:     1     Export<br>to File     File     Start Refresh     Stop Refresh              |                                                |                  |                   |                   |        |          |                      |              |    |
| Critical:     0     Reference       Major:     1     Export       Minor:     0     to File                                                                                             |                                                |                  |                   |                   |        |          |                      |              |    |
| Major: 1 Export<br>Minor: 0 to File<br>Total: 1                                                                                                    |                                                |                  |                   | Defrech           |        |          |                      |              |    |
| Minor: 0 to File Total: 1                                                                                                    | Critical:                                      | 0                |                   | Refresh<br>every: |        | se       | conds Start Refresh  | Stop Refresh |    |
| Total: 1                                                                                                    | Critical:<br>Major:                            | 0 1              | Export            | Refresh<br>every: |        | se       | conds Start Refresh  | Stop Refresh |    |
|                                                                                                    | Critical:<br>Major:<br>Minor:                  | 0<br>1<br>0      | Export<br>to File | Refresh<br>every: |        | se       | conds Start Refresh  | Stop Refresh |    |
|                                                                                                    | Critical:<br>Major:<br>Minor:<br><b>Total:</b> | 0<br>1<br>0<br>1 | Export<br>to File | Refresh<br>every: |        | se       | conds Start Refresh  | Stop Refresh |    |
|                                                                                                    | Critical:<br>Major:<br>Minor:<br><b>Fotal:</b> | 0<br>1<br>0<br>1 | Export<br>to File | Refresh<br>every: |        | se       | conds Start Refresh  | Stop Refresh |    |
| Ext Alarm<br>Cut Off                                                                                                    | Critical:<br>Major:<br>Minor:<br><b>Fotal:</b> | 0<br>1<br>0<br>1 | Export<br>to File | Refresh<br>every: |        | se       | conds Start Refresh  | Stop Refresh |    |
| Ext Alarm<br>Cut-Off                                                                                                    | Critical:<br>Major:<br>Minor:<br><b>Fotal:</b> | 0<br>1<br>0<br>1 | Export<br>to File | Refresh<br>every: |        | se       | conds Start Refresh  | Stop Refresh |    |

#### Figure 67: Alarms Tab

Use the Alarms tab to view the current alarms, turn off the external alarm, export the list of alarms to a file, set the refresh rate, and stop the automatic refresh of the Fault display.

### To view current alarms:

1. Click the Alarms tab.

The Alarms tab opens displaying the list of current alarms along with the problems in the node. The fields are read only and explained in the following table.

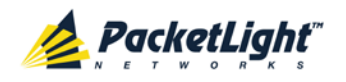

The color of the alarm background indicates the severity of the alarm:

- Red: Critical or Major alarm
- Yellow: Minor alarm

**NOTE:** The LED display reflects the actual LED indications on the unit. For the list of LEDs and their functions, see <u>Technical Specifications</u> (p. <u>18</u>).

- 2. To export the list of alarms to a file:
  - 1. Click Export to File

The Opening table.csv dialog box appears.

- 2. Click Save File.
- 3. Click OK.
- 3. To set the refresh rate of the Fault display:
  - 1. In the **Refresh every** field, type the number of seconds that the window should refresh.

The minimum refresh rate is 2 seconds.

2. Click Start Refresh.

The information is automatically updated after the specified number of seconds.

4. To refresh the Fault display manually, click **Refresh** (S).

The information is updated immediately.

5. To stop the automatic refresh of the Fault display, click **Stop Refresh**.

The automatic refresh is stopped and the **Refresh every** field is cleared.

6. To turn off the external alarm, click Ext Alarm Cut-Off

The external alarm caused by the current faults turns off; new faults will activate the external alarm again.

Note: This action does not clear any alarms.

#### Table 32: Alarms Tab Parameters

| Parameter   | Description                                    | Format/Values                                         |
|-------------|------------------------------------------------|-------------------------------------------------------|
| Date & Time | The date and time when the alarm was detected. | Day of the week, Month, Day, Year,<br>HH:MM:SS, AM/PM |
| Source      | The entity that caused the alarm.              |                                                       |
| Severity    | The severity of the alarm.                     | Critical, Major, Minor                                |
| Message     | The type of alarm.                             |                                                       |

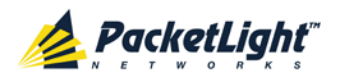

FAULT MANAGEMENT

| Parameter | Description                         | Format/Values                                                      |
|-----------|-------------------------------------|--------------------------------------------------------------------|
| Note      | Whether or not the alarm is service | • S.A.: The alarm is service affecting.                            |
|           | affecting.                          | <ul> <li>Blank: The alarm is not service<br/>affecting.</li> </ul> |

# 5.10.2 Events Tab

| and the second second | Date & Tir   | me              |         | Source | Severit | у       | Messa             | age          | Not |
|-----------------------|--------------|-----------------|---------|--------|---------|---------|-------------------|--------------|-----|
| Wednesday, N          | November 23, | 2011 5:51:01 PM |         | PSU 1  | Major   | Pow     | er Supply Failure |              |     |
|                       |              |                 |         |        |         |         |                   |              |     |
|                       |              |                 |         |        |         |         |                   |              |     |
|                       |              |                 |         |        |         |         |                   |              |     |
|                       |              |                 |         |        |         |         |                   |              |     |
|                       |              |                 |         |        |         |         |                   |              |     |
|                       |              |                 |         |        |         |         |                   |              |     |
|                       |              |                 |         |        |         |         |                   |              |     |
|                       |              | _               |         |        |         |         |                   |              |     |
| Critical:             | 0            |                 | Refresh |        |         | seconds | Start Refresh     | Stop Refresh |     |
| Major:                | 1            | Export          | every.  |        |         |         |                   |              |     |
| Minor:                | 0            | to File         |         |        |         |         |                   |              |     |
| Cleared:              | 0            |                 |         |        |         |         |                   |              |     |
| oleareu.              |              |                 |         |        |         |         |                   |              |     |
| Events:               | 0            |                 |         |        |         |         |                   |              |     |

#### Figure 68: Events Tab

Use the Events tab to view the Event Log, export the log to a file, set the refresh rate, and stop the automatic refresh of the Fault display.

#### To view the Event Log:

1. Click the **Events** tab.

The Events tab opens displaying the list of events and history of the node's fault notifications. The fields are read only and explained in the following table.

The color of the event background indicates the severity of the event:

- Red: Indicates the occurrence of a Critical or Major alarm
- Yellow: Indicates the occurrence of a Minor alarm
- Green: Indicates that the corresponding alarm is cleared
- White: Indicates informational messages
- 2. To export the Event Log to a file:
  - 1. Click Export File

The Opening table.csv dialog box appears.

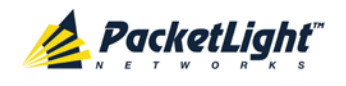

- 2. Click Save File.
- 3. Click OK.
- 3. To set the refresh rate of the Fault display:
  - 1. In the **Refresh every** field, type the number of seconds that the window should refresh.

The minimum refresh rate is 2 seconds.

2. Click Start Refresh.

The information is automatically updated after the specified number of seconds.

4. To refresh the Fault display manually, click **Refresh** (S).

The information is updated immediately.

5. To stop the automatic refresh of the Fault display, click Stop Refresh.

The automatic refresh is stopped and the **Refresh every** field is cleared.

#### Table 33: Events Tab Parameters

| Parameter   | Description                                | Format/Values                                                                                                    |
|-------------|--------------------------------------------|----------------------------------------------------------------------------------------------------|
| Date & Time | The date and time when the event occurred. | Day of the week, Month, Day, Year,<br>HH:MM:SS, AM/PM                                                                                                    |
| Source      | The entity that caused the event.          |                                                                                                    |
| Severity    | The severity of the event.                 | Critical, Major, Minor, Cleared, Event                                                                                                    |
| Message     | The type of event.                         |                                                                                                    |
| Note        | Information related to the event.          | <ul> <li>S.A.: The event is service affecting.</li> <li>Blank: The event is not service affecting.</li> <li>Other: Information related to the event.</li> </ul> |

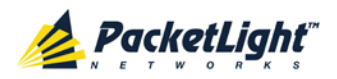

# 5.10.3 Configuration Changes Tab

|        | Date & Time | Source            | Sever             | rity              |         | Message       |              | Note |
|--------|-------------|-------------------|-------------------|-------------------|---------|---------------|--------------|------|
|        |             |                   | No Co             | onfiguration Chan | iges    |               |              |      |
|        |             |                   |                   |                   |         |               |              |      |
|        |             |                   |                   |                   |         |               |              |      |
|        |             |                   |                   |                   |         |               |              |      |
|        |             |                   |                   |                   |         |               |              |      |
|        |             |                   |                   |                   |         |               |              |      |
|        |             |                   |                   |                   |         |               |              |      |
|        |             |                   |                   |                   |         |               |              |      |
| Total: | 0           |                   | Refresh<br>every: |                   | seconds | Start Refresh | Stop Refresh |      |
|        |             | Export<br>to File |                   |                   |         |               |              |      |
|        |             |                   |                   |                   |         |               |              |      |

Figure 69: Configuration Changes Tab

Use the Configuration Changes tab to view the Configuration Changes Log, export the log to a file, set the refresh rate, and stop the automatic refresh of the Fault display.

### To view the Configuration Changes Log:

1. Click the Configuration Changes tab.

The Configuration Changes tab opens displaying the list of Configuration events and history of the node's fault notifications. The fields are read only and explained in the following table.

- 2. To export the Configuration Changes Log to a file:
  - 1. Click Export to File

The Opening table.csv dialog box appears.

- 2. Click Save File.
- 3. Click OK.
- 3. To set the refresh rate of the Fault display:
  - 1. In the **Refresh every** field, type the number of seconds that the window should refresh.

The minimum refresh rate is 2 seconds.

2. Click Start Refresh.

The information is automatically updated after the specified number of seconds.

4. To refresh the Fault display manually, click **Refresh** (S).

The information is updated immediately.

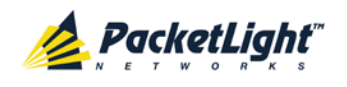

А

5. To stop the automatic refresh of the Fault display, click **Stop Refresh**.

The automatic refresh is stopped and the **Refresh every** field is cleared. **Table 34: Configuration Changes Tab Parameters** 

| Parameter   | Description                                 | Format/Values                                         |
|-------------|---------------------------------------------|-------------------------------------------------------|
| Date & Time | The date and time when the change was made. | Day of the week, Month, Day, Year,<br>HH:MM:SS, AM/PM |
| Source      | The entity that caused the change.          |                                                       |
| Severity    | The severity of the change.                 | Critical, Major, Minor, Cleared, Event                |
| Message     | The type of change.                         |                                                       |
| Note        | Information related to the change.          |                                                       |

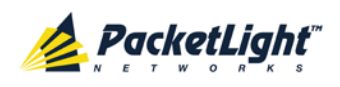

# 6 Configuration Management

This chapter provides instructions for configuring the PL-1000TE.

For initial configuration of the PL-1000TE via a local terminal, and instructions for logging in and out of the Web application, see <u>Operation and Preliminary</u> <u>Configuration</u> (p. <u>35</u>).

## In this Chapter

| Configuration Operations        | 105 |
|---------------------------------|-----|
| General Configuration Procedure | 106 |
| System Configuration            | 107 |
| LINK Port Configuration         | 121 |
| Management Port Configuration   |     |
| Ethernet Port Configuration     |     |
| MUX/DEMUX Configuration         |     |
| EDFA Configuration              |     |
| COM Port Configuration          |     |
| PSU Configuration               |     |
| FAN Unit Configuration          |     |

# 6.1 Configuration Operations

Use the following configuration operations to manage the PL-1000TE:

- System
  - View general system information, such as hardware version and system uptime
  - View system inventory
  - Configure Simple Network Time Protocol (SNTP) parameters
  - Configure IP addresses, default gateway, and static routing
  - Configure SNMP parameters and traps
  - Define to which Syslog server you want the node to send the events
- LINK Port
  - View port status
  - Configure port parameters
  - Enable or disable a port
  - Configure the SFP/SFP+ module
  - Configure ALS parameters
  - Configure APS parameters

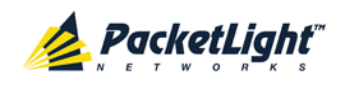

- MNG Port
  - View port status
  - Configure port parameters
  - Enable or disable a port
  - Configure the SFP module
  - Configure ALS parameters
- Ethernet Port
  - View port parameters
  - Configure the auto negotiation parameters

## • MUX/DEMUX Module

View channel wavelength configuration

## • EDFA Module

- View module status
- Configure the EDFA mode and related properties
- Enable or disable a module
- COM Port
  - View port status
  - Configure port parameters
  - Enable or disable a port
  - Configure APS parameters
- PSU Unit
  - View PSU parameters
- FAN Unit
  - View FAN unit parameters

# 6.2 General Configuration Procedure

The following is the general procedure for viewing and configuring the PL-1000TE configuration. The specific procedures for each item are provided in the following sections.

## To view and configure the PL-1000TE configuration:

- 1. Click Configuration.
- 2. Click the desired button in the upper portion of the window to select the item to view and/or configure:
  - System (see <u>System Configuration</u> (p. <u>107</u>))

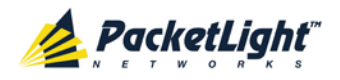

- Port (see <u>LINK Port Configuration</u> (p. <u>121</u>))
- MNG (see <u>Management Port Configuration</u> (p. <u>132</u>))
- Ethernet (see Ethernet Port Configuration (p. 138))
- MUX (if present) (see <u>MUX/DEMUX Configuration</u> (p. <u>140</u>))
- EDFA (if present) (see EDFA Configuration (p. 142))
- COM (if present) (see <u>COM Port Configuration</u> (p. <u>145</u>))
- PSU (see <u>PSU Configuration</u> (p. <u>150</u>))
- FAN (see FAN Unit Information (p. 151))

The appropriate Configuration window opens.

3. Click a tab.

The appropriate tab opens.

- 4. Fill in the fields as explained in the appropriate table. Note that some or all of the fields may be read only.
- 5. When all information is provided, click **Apply**.

# 6.3 System Configuration

| System ALL                                                                                                  |                                                                                                    | S Q 4                                                                                                    |
|----------------------------------------------------------------------------------------------------|----------------------------------------------------------------------------------------------------|----------------------------------------------------------------------------------------------------|
| Port 1         Port 3           PWR         Port 2         Port 4           •         •         •         • | Port 5         Port 7         Port 9         Port 11         Port 13         Port 15           Port 6         Port 8         Port 10         Port 12         Port 14         Port 16           Image: Image: Ima | MNG 1<br>MNG 2<br>Ethernet<br>MUX 2<br>EDFA 1<br>EDFA 2<br>Minor<br>Major<br>Aarm<br>P 1<br>Ext<br>Aarm<br>FAN |
| Sault                                                                                                    | General Inventory License                                                                                                    | Time IP SNMP Syslog                                                                                            |
| Configuration                                                                                               | Product Name: PL-1000TE                                                                                                    | Contact                                                                                                    |
| Performance                                                                                                 | Serial Number: 121201243 Part Number: PRAS003424                                                                                                    | Physical Location                                                                                              |
| Security                                                                                                    | Hardware Version: 01-01<br>Firmware Version: 0.0.3-A6-A0A0                                                                                                    | System Date 07/04/2013 (dd/mm/yy)                                                                              |
| Topology                                                                                                    | Operational Status: Down                                                                                                    | System Time (GMT +2.)         16:26:10         (hh:mm:ss)         V           Chassis ID                       |
| Maintenance                                                                                                 | System Temperature: 43 °C                                                                                                    | Number of PSUs     1       Alarm Activation Time     2.5s                                                      |
|                                                                                                    |                                                                                                    | Alarm Deactivation Time 2.5s  Apply                                                                            |
|                                                                                                    |                                                                                                    |                                                                                                    |
|                                                                                                    |                                                                                                    |                                                                                                    |
|                                                                                                    |                                                                                                    |                                                                                                    |

Figure 70: System Configuration Window

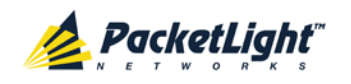

Use the System Configuration window to do the following:

- General tab: Configure general system parameters
- Inventory tab: View system inventory
- License tab: Not relevant for PL-1000TE
- Time tab: Configure SNTP parameters
- IP tab: Configure IP addresses and static routing
- SNMP tab: Configure SNMP parameters and traps
- Syslog tab: Configure Syslog servers

#### To open the System Configuration window:

- 1. Click Configuration.
- 2. Click System.

The System Configuration window opens.

# 6.3.1 General Tab

| Product Name:       | PL-1000TE              | Contact                                  |
|---------------------|------------------------|------------------------------------------|
| Serial Number:      | 121201243              | Physical Location                        |
| Part Number:        | PL-1000TE              | Sustam Name                              |
| Hardware Version:   | 01-01                  | System Date 15/04/2013 (dd/mm/vv)        |
| Firmware Version:   | 0.0.3-A6-A0A0          | System Time (GMT +2) 08:31:43 (hh:mm:ss) |
| Operational Status: | Down                   | Chassis ID                               |
| Up Time:            | 0 days, 13:36:22 hours | Number of PSUs 1 🗸                       |
| System Temperature: | 50 °C 🌡                | Alarm Activation Time 2.5s V             |
|                     |                        | Alarm Deactivation Time 2.5s             |
|                     |                        | Apply                                    |

#### Figure 71: General Tab

Use the General tab to configure general system parameters.

#### To configure general system parameters:

1. Click the General tab.

The General tab opens displaying the general system configuration.

2. Fill in the fields as explained in the following table.

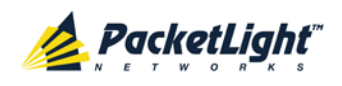

## 3. Click Apply.

#### Table 35: General Tab Parameters

| Parameter          | Description                                                                                     | Format/Values                                                                                                    |
|--------------------|-------------------------------------------------------------------------------------------------|----------------------------------------------------------------------------------------------------|
| Product Name       | The name of the product.                                                                        | PL-1000TE                                                                                                    |
| Serial Number      | The serial number of the entity.                                                                | Serial number                                                                                                    |
| Part Number        | The part number of the node.                                                                    | Part number                                                                                                    |
| Hardware Version   | The hardware version of the system.                                                             | dd-dd (Major-Minor)                                                                                                    |
| Firmware Version   | The firmware version of the system.                                                             | Firmware version                                                                                                    |
| Operational Status | The operational status of the system.<br>This indicates if there is a failure in the<br>system. | <ul> <li>Up: Normal operation</li> <li>Down: Alarm is detected</li> </ul>                                                                                                    |
| Up Time            | The system uptime. This shows how much time passed since last reset.                            | Elapsed time                                                                                                    |
| System Temperature | The measured temperature of the system.                                                         | Celsius                                                                                                    |
| Contact            | The contact information for PacketLight Technical Support.                                      | Free text                                                                                                    |
| Physical Location  | The address of the site.                                                                        | Free text                                                                                                    |
| System Name        | The logical name given to the PL-1000TE.                                                        | Free text                                                                                                    |
| System Date        | Sets the current system date. This is the date used for time stamps.                            | <ul> <li>Set dd/mm/yy <i>or</i></li> <li>Select the date using the calendar <i>or</i></li> <li>Will be set automatically by SNTP (if enabled)</li> </ul>                                              |
| System Time (GMT)  | Sets the current system time of day.<br>This is the time used for time stamps.                  | <ul> <li>Select hh: mm: ss<br/>or</li> <li>Set the time using the<br/>clock</li> <li>or</li> <li>or</li> <li>Will be set automatically by<br/>SNTP (if enabled)</li> </ul>                            |
| Chassis ID         | The chassis number. This is used for<br>the optimization of the topology<br>display.            | 1,2, and so on<br><b>NOTE:</b> If several nodes are in<br>the same location, they should<br>have the same number<br>(see <u>Defining Multiple Nodes as</u><br><u>Multi-Chassis</u> (p. <u>191</u> )). |
| Number of PSUs     | The number of power supply units installed in the PL-1000TE.                                    | 1, 2                                                                                                    |

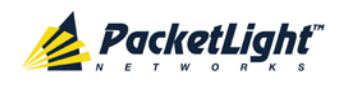

| Parameter Description      |                                                                                            | Format/Values                                                                                  |
|----------------------------|--------------------------------------------------------------------------------------------|------------------------------------------------------------------------------------------------|
| Alarm Activation Time      | The time from defect detection till report, if defect is still constantly detected.        | 2.5-10 seconds<br>Default: 2.5 seconds<br><b>NOTE:</b> Recommended to use<br>the default time. |
| Alarm Deactivation<br>Time | The time from no defect detection till report, if defect is still constantly not detected. | 2.5-10 seconds<br>Default: 10 seconds<br><b>NOTE:</b> Recommended to use<br>the default time.  |

# 6.3.2 Inventory Tab

| Name          | Description             | Serial Number | Hardware Rev | Part Number      | Manufacturer         |
|---------------|-------------------------|---------------|--------------|------------------|----------------------|
| PL-1000TE     | Main Board              | 121201243     | 01-01        | PL-1000TE        | PacketLight Networks |
| PSU 1         | DC Power Interface Card | C1105105      | 00ff         | S3371B0          |                      |
| PSU 2         | DC Power Interface Card | 11000817      | 01ff         | S3371A0          |                      |
| FAN Unit      | Cooling Fan Unit        |               | 0100         | FAN UNIT         |                      |
| MUX Module 1  | MUX DWDM-8              |               |              |                  |                      |
| EDFA Module 1 | Amplifier Module        |               | -            |                  |                      |
| SFP Port 1    | Non-WDM 850 nm          | 125101174     | NA           | SPM-6100WG       | OPTOWAY              |
| SFP Port 2    | Non-WDM 850 nm          | 125101175     | NA           | SPM-6100WG       | OPTOWAY              |
| SFP Port 3    | Non-WDM 850 nm          | 125101173     | NA           | SPM-6100WG       | OPTOWAY              |
| SFP Port 5    | Non-WDM 850 nm          | 125101172     | NA           | SPM-6100WG       | OPTOWAY              |
| SFP Port 6    | Non-WDM 850 nm          | 125101176     | NA           | SPM-6100WG       | OPTOWAY              |
| SFP Port 7    | Non-WDM 850 nm          | 125101171     | NA           | SPM-6100WG       | OPTOWAY              |
| SFP Port 9    | CWDM 1570 nm            | 6181201       | NA           | PT7820-61-4W-C57 | PHOTON               |
| SFP Port 10   | CWDM 1550 nm            | 5828134       | NA           | PT7820-61-4W-C55 | PHOTON               |
| SFP Port 13   | Non-WDM 1310 nm         | UND0CGY       | NA           | FTLX1472M3BCL    | FINISAR CORP.        |
| SFP Port 14   | Non-WDM 1310 nm         | UND0CH8       | NA           | FTLX1472M3BCL    | FINISAR CORP.        |
| SFP Port 15   | Non-WDM 1310 nm         | ULS0K33       | NA           | FTLX1472M3BCL    | FINISAR CORP.        |
| SFP Port 16   | Non-WDM 1310 nm         | ULS0K78       | NA           | FTLX1472M3BCL    | FINISAR CORP.        |
| MNG 1         | Non-WDM 850 nm          | 430LC0Q9      | NA           | PL-XPL-VC-S13-21 | PICOLIGHT            |

#### Figure 72: Inventory Tab

Use the Inventory tab to display information about the components currently installed in the system.

**NOTE:** Not all parameters are applicable for all types of components.

#### To view system inventory:

1. Click the Inventory tab.

The Inventory tab opens displaying the system inventory. The fields are read only and explained in the following table.

- 2. To export the inventory list to a file:
  - 1. Click Export to File

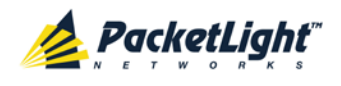

The Opening table.csv dialog box appears.

- 2. Click Save File.
- 3. Click OK.

Table 36: Inventory Tab Parameters

| Parameter     | Description                             |
|---------------|-----------------------------------------|
| Name          | The logical component name.             |
| Description   | The type of component.                  |
| Serial Number | The serial number of the component.     |
| Hardware Rev  | The hardware revision of the component. |
| Part Number   | The part number of the component.       |
| Manufacturer  | The manufacturer of the component.      |

# 6.3.3 License Tab

| License       | Status          |
|---------------|-----------------|
| No L          | icense          |
| License File: | Browse Download |

#### Figure 73: License Tab

**NOTE:** The License tab is only applicable for products requiring a license and is not relevant for PL-1000TE.

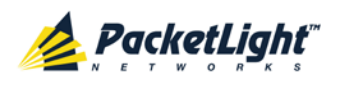

# 6.3.4 Time Tab

| nable SNTP                                                          | Enabled 💌     |                            |  |
|---------------------------------------------------------------------|---------------|----------------------------|--|
| me Zone                                                             | GMT+2         |                            |  |
| aylight Saving                                                      | Enabled 💌     |                            |  |
| Арр                                                                 | V             |                            |  |
|                                                                     |               |                            |  |
|                                                                     |               |                            |  |
|                                                                     |               |                            |  |
| 'P Servers                                                          |               |                            |  |
| P Servers<br>NTP Server Address                                     | Server Status | Action                     |  |
| P Servers<br>NTP Server Address<br>62.201.207.162                   | Connected     | Action<br>Delete           |  |
| P Servers<br>NTP Server Address<br>62.201.207.162<br>62.201.214.162 | Connected     | Action<br>Delete<br>Delete |  |

#### Figure 74: Time Tab

Use the Time tab to configure the PL-1000TE to use the standard protocol SNTP to synchronize its calendar time with an external accurate time server.

The PL-1000TE polls the list of defined servers every 10 minutes and takes the time from the first connected server.

#### NOTE:

- Update the **Daylight Saving** parameter twice a year.
- In order to communicate with the Time Server, the PL-1000TE must have an IP route to the defined server. Therefore, you may want to add the Time Server address to the Static Routing table (see <u>IP Tab</u> (p. <u>114</u>)).

#### To configure SNTP:

1. Click the Time tab.

The Time tab opens displaying the Time and Time Server parameters. The fields are explained in the following table.

- 2. To configure the **Time** parameters:
  - 1. Fill in the following fields:
    - Enable SNTP
    - Time Zone
    - Daylight Saving
  - 2. Click Apply.

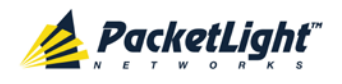

- 3. To add a server:
  - 1. In the NTP Server Address, type the IP address.
  - 2. Click Add.
- 4. To remove a server, click **Delete** in the corresponding line.

#### Table 37: Time Tab Parameters

| Parameter          | Description                                                                                                    | Format/Values                                                                                                    |  |  |  |  |
|--------------------|----------------------------------------------------------------------------------------------------|----------------------------------------------------------------------------------------------------|--|--|--|--|
| Time Parameters    | Time Parameters                                                                                                    |                                                                                                    |  |  |  |  |
| Enable SNTP        | Enables or disables the time synchronization process.                                                                    | <ul> <li>Enabled: Operate the protocol</li> <li>Disabled: Stop the protocol</li> </ul>                           |  |  |  |  |
| Time Zone          | Sets the time zone of the node that<br>defines the conversion from<br>Coordinated Universal Time (UTC) to<br>local time. | GMT±n<br>Select a time zone according to<br>your geographical location.<br><b>NOTE:</b> The local time is shown. |  |  |  |  |
| Daylight Saving    | Sets whether or not the clock will<br>advance one hour due to summer<br>time saving.                                     | <ul> <li>Enabled: Advance the clock</li> <li>Disabled: Do not advance the clock</li> </ul>                       |  |  |  |  |
| Time Server Parame | ters                                                                                                    |                                                                                                    |  |  |  |  |
| NTP Server Address | The IP address of an SNTP time server.                                                                                   | IP address                                                                                                    |  |  |  |  |
| Server Status      | The status of the connection with the server.                                                                            | • Unknown: No attempt has yet been made to connect to the server.                                                |  |  |  |  |
|                    |                                                                                                    | • <b>Connected</b> : The link to the server has been established.                                                |  |  |  |  |
|                    |                                                                                                    | • <b>Disconnected</b> : No link to the server.                                                                   |  |  |  |  |
|                    |                                                                                                    | NOTE: This field is read only.                                                                                   |  |  |  |  |

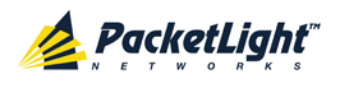

# 6.3.5 IP Tab

| •          | 1.1 |    |    |            |
|------------|-----|----|----|------------|
| $\Delta c$ | 10  | re | cc | $\rho_{c}$ |
|            | JU  |    | 33 | 60         |

| LAN IP Address          | 192.10.10.10    |
|-------------------------|-----------------|
| LAN Subnet Mask         | 255.255.0.0     |
| Default Gateway         |                 |
| OSC/In-band IP Address  | 10.0.23.2       |
| OSC/In-band Subnet Mask | 255.0.0.0       |
| Network Mode            | Dual Networks - |
|                         | Apply           |
|                         |                 |

#### Static Routing

| Destination Address | Subnet Mask | Gateway  | Action |
|---------------------|-------------|----------|--------|
| 12.0.0.0            | 255.255.0.0 | 10.0.0.1 | Delete |
|                     |             |          | Add    |

Figure 75: IP Tab - Dual Networks

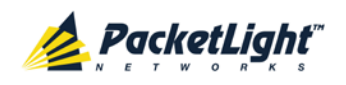

| AN Subnet Mask       255.0.0.0         Default Gateway       192.168.0.150         DSC/In-band IP Address       192.168.3.2         DSC/In-band Subnet Mask       255.0.0.0         Network Mode       Single Network          Apply | AN IF Address           | 192.168.3.2    |  |
|----------------------------------------------------------------------------------------------------|-------------------------|----------------|--|
| Default Gateway       192.168.0.150         DSC/In-band IP Address       192.168.3.2         DSC/In-band Subnet Mask       255.0.0.0         Network Mode       Single Network         Apply                                         | AN Subnet Mask          | 255.0.0.0      |  |
| OSC/In-band IP Address 192.168.3.2<br>OSC/In-band Subnet Mask 255.0.0.0<br>Network Mode Single Network  Apply                                                                                                    | Default Gateway         | 192.168.0.150  |  |
| OSC/In-band Subnet Mask 255.0.0.0 Network Mode Single Network  Apply                                                                                                    | OSC/In-band IP Address  | 192.168.3.2    |  |
| Network Mode Single Network  Apply                                                                                                    | OSC/In-band Subnet Mask | 255.0.0.0      |  |
| Apply                                                                                                    | Network Mode            | Single Network |  |
|                                                                                                    |                         | Apply          |  |
|                                                                                                    |                         |                |  |
| atic Routing                                                                                                    | tatic Routing           |                |  |

## Figure 76: IP Tab - Single Network

Use the IP tab to configure the IP addresses, default gateway of the node, and static routing.

The PL-1000TE node supports two network modes: **Dual Networks** and **Single Network**.

- Dual Networks: In this mode, the node has two IP addresses; one is the LAN IP Address that is used for the LAN port and the other is the OSC/In-band Address that is used for the MNG ports.
- **Single Network**: In this mode, the node has a single IP address (LAN IP Address) that is used for both the LAN port and the MNG ports.

## NOTE:

- Changing the network mode automatically restarts the PL-1000TE; the process may take a few minutes.
- Changing the IP address configuration may immediately stop management communication to the node.
- When configuring IP addresses, make sure that the IP address of the OSC/In-band is not in the same subnet as the LAN port, otherwise the routing of the management traffic will fail.

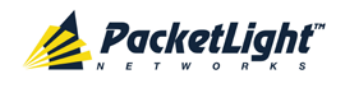

To configure IP addresses, default gateway, and static routing:

1. Click the IP tab.

The IP tab opens displaying the IP Address and Static Routing configuration.

- 2. In the LAN IP Address section, fill in the fields as explained in the following table.
- 3. Click Apply.

If you changed the network mode, the following confirmation message appears.

| Message | from webpage                                                                                                    | × |
|---------|----------------------------------------------------------------------------------------------------|---|
| ?       | The unit will be restarted and traffic will be impacted!<br>You may lose connectivity to this unit.<br>Please confirm your change(s).<br>Select OK to proceed. |   |
|         | OK Cancel                                                                                                    |   |

Figure 77: Confirm Changes

Click OK.

- 4. To add a new static route:
  - 1. In the **Static Routing** section, fill in the following fields as explained in the following table.
  - 2. Click Add.
- 5. To remove a configured static route, click **Delete** in the corresponding line.

#### Table 38: IP Tab Parameters

| Parameter       | Description                           | Format/Values                              |
|-----------------|---------------------------------------|--------------------------------------------|
| IP Addresses    |                                       |                                            |
| LAN IP Address  | The IP address of the Ethernet port.  | IP address<br>For example: 192.168.3.231   |
| LAN Subnet Mask | The subnet mask of the Ethernet port. | Dot notation<br>For example: 255.255.248.0 |
| Default Gateway | The default gateway of the node.      | Dot notation<br>For example: 192.168.0.254 |

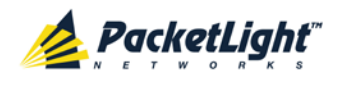

CONFIGURATION MANAGEMENT

| Parameter               | Description                                      | Format/Values                                                                                                    |
|-------------------------|--------------------------------------------------|----------------------------------------------------------------------------------------------------|
| OSC/In-band IP Address  | The IP address of the OSC management channels.   | Dot notation<br>For example: 10.0.11.34                                                                                                    |
|                         |                                                  | <ul> <li>NOTE:</li> <li>This field is read only when<br/>Network Mode is set to<br/>Single Network.</li> <li>The same IP address<br/>applies to both MNG ports.</li> </ul> |
| OSC/In-band Subnet Mask | The subnet mask of the OSC.                      | Dot notation<br>For example: 255.0.0.0<br><b>NOTE:</b> This field is read only<br>when <b>Network Mode</b> is set to<br><b>Single Network</b> .                            |
| Network Mode            | The mode of the network.                         | Dual Networks, Single Network<br><b>Note:</b> This field appears only<br>for certain hardware versions.                                                                    |
| Static Routing          |                                                  |                                                                                                    |
| Destination Address     | The address of the destination.                  | IP address<br>For example: 11.0.3.24                                                                                                    |
| Subnet Mask             | The subnet mask of the destination route.        | Dot notation<br>For example: 255.255.255.0                                                                                                    |
| Gateway                 | The address of the gateway for this destination. | IP address<br>For example: 192.168.0.150                                                                                                    |

# 6.3.6 SNMP Tab

|                    | y string     | read-only      |         | _         |        |
|--------------------|--------------|----------------|---------|-----------|--------|
| ead-Write Communi  | ty String    | read-write     |         |           |        |
| NMP Trap Compatibi | ility Format | Full IfIndex M | ode 💌   |           |        |
|                    | Apply        |                |         |           |        |
|                    |              |                |         |           |        |
|                    |              |                |         |           |        |
| IMP Traps          |              |                |         |           |        |
| Manader Address    | SNMP Tr      | ans Cou        | nmunity | Tran Port | Action |
|                    | 011111 11    | upo 001        |         | mapron    | House  |
|                    | 01110        |                |         | 100       | Doloto |
| 192.168.1.42       | SNMP V       | /2c            | oublic  | 162       | Delete |

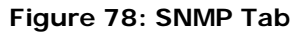

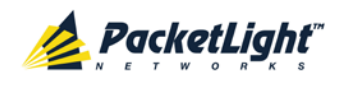

Use the SNMP tab to configure the SNMP configuration and traps.

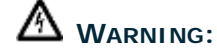

- Changing the community strings may immediately affect the access of the current SNMP session.
- In order to send traps to the management system, the PL-1000TE must have a specific IP route. Therefore, if needed, add the management system address to the **Static Routing** table (see <u>IP Tab</u> (p. <u>114</u>)).

#### To configure the SNMP configuration and traps:

1. Click the SNMP tab.

The SNMP tab opens displaying the SNMP configuration and traps.

- 2. In the **SNMP Configuration** section, fill in the following fields as explained in the following table.
- 3. Click Apply.
- 4. To send SNMP traps to a given management system:
  - 1. In the **SNMP Traps** section, fill in the following fields as explained in the following table.
  - 2. Click Add.
- 5. To stop SNMP traps from being sent to a given management system, click **Delete** in the corresponding line.

#### Table 39: SNMP Tab Parameters

| Parameter                         | Description                                                                  | Format/Values                                                                                                    |
|-----------------------------------|------------------------------------------------------------------------------|----------------------------------------------------------------------------------------------------|
| SNMP Configuration                |                                                                              |                                                                                                    |
| Read-Only Community String        | The community string of the SNMP to be used for read operations.             | A string of alphanumeric<br>characters without spaces.<br>Default: read-only                                                                                 |
| Write-Only Community String       | The community string of the SNMP to be used for write operations.            | A string of alphanumeric<br>characters without spaces.<br>Default: read-write                                                                                |
| SNMP Trap Compatibility<br>Format | Determines the format of<br>the IfIndex that is sent with<br>the SNMP traps. | <ul> <li>Port IfIndex Mode: Used with<br/>the legacy Network<br/>Management System (NMS)</li> <li>Full IfIndex Mode: Used with<br/>any other NMS.</li> </ul> |
| SNMP Traps                        |                                                                              |                                                                                                    |
| Manager Address                   | The address of the management system.                                        | IP address<br>For example: 192.168.1.50                                                                                                    |
| SNMP Traps                        | The SNMP trap format.                                                        | SNMPV2c, SNMPV1<br>Default: SNMPV2c                                                                                                    |

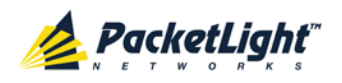

CONFIGURATION MANAGEMENT

| Parameter | Description                        | Format/Values    |
|-----------|------------------------------------|------------------|
| Community | The community string of the traps. | public (default) |
| Trap Port | The UDP port number.               | 162 (default)    |

# 6.3.7 Syslog Tab

| Syslog Server Address | Syslog Port | Message Level | Action |
|-----------------------|-------------|---------------|--------|
| 192.168.1.37          | 514         | Traps         | Delete |
|                       | 514         | Traps 💌       | Add    |

### Figure 79: Syslog Tab

Use the Syslog tab to define the Syslog servers you want the node to send the log of events to.

A system log of the last 512 events is kept by the node and may be retrieved using the Event Log (see <u>Events</u> (p. <u>53</u>)).

For keeping a longer history of the events, you may choose to use a Syslog server running the Syslog protocol as defined by RFC 5424, to receive the node events and save them on an external Syslog system.

## To configure Syslog servers:

1. Click the Syslog tab.

The Syslog tab opens displaying the Syslog configuration.

- 2. To send events to a given Syslog server:
  - 1. In the **Syslog Servers** section, fill in the following fields as explained in the following table.
  - 2. Click Add.

The following confirmation message appears.

| Message from v | webpage 🗶 |
|----------------|-----------|
| 🕐 Are y        | ou sure?  |
| ОК             | Cancel    |
|                |           |

Figure 80: Confirm Configuration

- 3. Click OK.
- 3. To remove a configured Syslog server:
  - 1. Click **Delete** in the corresponding line.

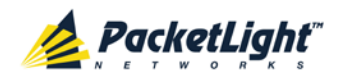

The following confirmation message appears.

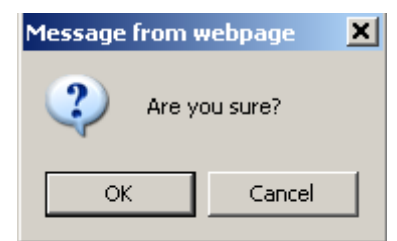

Figure 81: Confirm Configuration

## 2. Click OK.

## Table 40: Syslog Tab Parameters

| Parameter             | Description                         | Format/Values                  |
|-----------------------|-------------------------------------|--------------------------------|
| Syslog Server Address | The address of the Syslog system.   | IP address                     |
|                       |                                     | For example: 192.168.1.37      |
| Syslog port           | The UDP port number.                | Port number                    |
|                       |                                     | Default: 514                   |
| Message Level         | The supported message filter level. | • Traps: Traps only            |
|                       |                                     | Log: Log messages              |
|                       |                                     | • <b>Debug</b> : Log and debug |
|                       |                                     | messages                       |
|                       |                                     | Default: Traps                 |

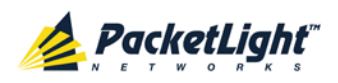

# 6.4 LINK Port Configuration

| System ALL                       |                                                                                                    | S 0 4                                                                                                    |
|----------------------------------|----------------------------------------------------------------------------------------------------|----------------------------------------------------------------------------------------------------|
| PWR Port 1 Port 3<br>PWR 0 0 0 0 | Port 5         Port 7         Port 9         Port 11         Port 13         Port 15           Port 6         Port 8         Port 10         Port 12         Port 14         Port 16           Image: Image of the state of the state | MNG 1<br>MUX 1<br>MNG 2<br>Ethernet<br>MUX 2<br>EDFA 1<br>EDFA 2<br>Major<br>Alarm<br>MUX 2<br>EDFA 1<br>Alarm<br>MUX 2<br>Ethernet<br>MUX 2<br>EFA 1<br>Alarm |
| Sault                            | Port 1 SFP/+ ALS                                                                                                    | APS                                                                                                    |
| Configuration                    | Port Type: Transponder Working Uplink                                                                                                    | Service Type 16G FC                                                                                                    |
| Performance                      | Port Mate: Port 2                                                                                                    | LOS Propagation Enabled                                                                                                    |
| Security                         | Port Rate: 14.025 Gbps                                                                                                    | Port Alias                                                                                                    |
| Topology                         | Operational Status: Down                                                                                                    |                                                                                                    |
| Maintenance                      | Admin<br>Up Down                                                                                                    |                                                                                                    |
|                                  |                                                                                                    |                                                                                                    |
|                                  |                                                                                                    |                                                                                                    |
|                                  |                                                                                                    |                                                                                                    |

#### Figure 82: LINK Port Configuration Window

Use the LINK Port Configuration window to do the following:

- Port tab: Configure the LINK port
- SFP/+ tab: Configure the SFP/SFP+ module
- ALS tab: Configure ALS for a LINK port
- **APS tab**: Configure APS for a LINK port (this feature is not available when the optional Optical Switch module is installed)

### To open the LINK Port Configuration window:

- 1. Click Configuration.
- 2. Click a **Port** button to select the port.

The appropriate LINK Port Configuration window opens.

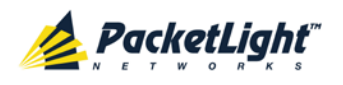

# 6.4.1 Port Tab

| Port Type:             | Transponder Working Uplink | Service Type          | 16G FC  | $\checkmark$ |
|------------------------|----------------------------|-----------------------|---------|--------------|
| Port Mate:             | Port 2                     | Transponder Direction | Tx+Rx   | $\checkmark$ |
|                        |                            | LOS Propagation       | Enabled | $\sim$       |
| Port Rate:             | 14.025 Gbps                | Port Alias            |         |              |
| Admin Status:          | Up                         |                       | Apply   |              |
| Operational Status:    | Down                       | (                     |         |              |
|                        |                            |                       |         |              |
| 0 0                    |                            |                       |         |              |
| Admin Admin<br>Up Down |                            |                       |         |              |
|                        |                            |                       |         |              |
|                        |                            |                       |         |              |
|                        |                            |                       |         |              |
|                        |                            |                       |         |              |
|                        |                            |                       |         |              |
|                        |                            |                       |         |              |

#### Figure 83: Port Tab

Use the Port tab to configure an uplink or service port and enable/disable the port.

**NOTE:** Some parameters may be disabled while the port is participating in an APS group. In order to make changes to these parameters, you need to first remove the APS, and then you can perform the changes and reapply the APS (see <u>APS Tab</u> (p. <u>129</u>)).

## To configure a LINK port:

1. Click a **Port** button.

The Port tab opens displaying the port configuration.

- 2. Fill in the fields as explained in the following table.
- 3. Click Apply.

#### Table 41: Port Tab Parameters

| Parameter | Description       | Format/Values                                                              |  |  |
|-----------|-------------------|----------------------------------------------------------------------------|--|--|
| Port Type | The type of port. | <ul> <li>Transponder: APS is not<br/>applied</li> </ul>                    |  |  |
|           |                   | <ul> <li>Transponder Working<br/>Uplink: APS is applied</li> </ul>         |  |  |
|           |                   | <ul> <li>Transponder Protecting<br/>Uplink: APS is applied</li> </ul>      |  |  |
|           |                   | <ul> <li>Transponder Protected</li> <li>Service: APS is applied</li> </ul> |  |  |

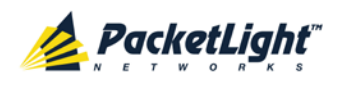

| Parameter              | Description                                                                                                    | Format/Values                                                                                                    |
|------------------------|----------------------------------------------------------------------------------------------------|----------------------------------------------------------------------------------------------------|
| Port Mate              | The transponder mate(s) of the port.                                                                                                    | One or more port numbers                                                                                                    |
| Service Type           | The type of transponder.                                                                                                    | <ul> <li>4G/8G/16G FC</li> <li>Gigabit Ethernet</li> <li>10GbE-LAN</li> <li>OC-48/STM-16</li> <li>OC-192/STM-64</li> <li>CPRI-1/CPRI-2/CPRI-3/CPRI-4</li> <li>NOTE:</li> <li>Before changing the service type, you should Admin Down the transponder ports.</li> <li>When the service type is configured for the first port in a pair, the system automatically assigns the same service type to the second port in the pair.</li> </ul> |
| Transponder Direction  | Used to determine the direction of<br>the traffic for unidirectional<br>services.                                                                                                    | <ul> <li>Tx+Rx: Both ports are bidirectional</li> <li>Tx Only: Service is Tx only; uplink is Rx only</li> <li>Rx Only: Service is Rx only; uplink is Tx only</li> <li>Unidirectional Pair: Each of the two transponder ports operates independently as a unidirectional transponder.</li> <li>NOTE: For APS, both participating transponders should be assigned the same value.</li> </ul>                                               |
| Connect Fiber Lambda # | The connection between the MUX/DEMUX module and the uplink ports are done with a ribbon cable. One end of the ribbon cable is connected to the MUX/DEMUX port and the fibers of the other end to the uplink ports and the OSC. To allow correct connectivity, each LC connector of the ribbon is labeled with " $\lambda$ 1"," $\lambda$ 2", and so on, according to the number of channels supported by the MUX/DEMUX." $\lambda$ 1" corresponds to the lowest ITU channel number of the MUX/DEMUX," $\lambda$ 2" to the next channel, and so on. | The label of the ribbon LC<br>connector to which this port<br>should be connected.<br><b>NOTE:</b> This field is displayed<br>only if a MUX/DEMUX module is<br>installed and the CWDM/DWDM<br>wavelength of the SFP/SFP+<br>matches one of the MUX/DEMUX<br>wavelengths.                                                                                                    |

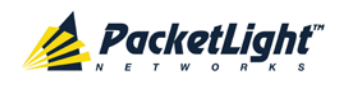

| Parameter          | Description                                                                                 | Format/Values                                                                                                    |  |
|--------------------|---------------------------------------------------------------------------------------------|----------------------------------------------------------------------------------------------------|--|
| Auto Negotiation   | Whether or not the auto negotiation<br>of the LINK parameters should be<br>performed.       | <ul> <li>Enabled, Disabled</li> <li>Default: Enabled</li> <li>NOTE:</li> <li>This field is displayed only if<br/>Electrical (Copper) SFP is<br/>installed in the LINK port.</li> <li>For GbE service type,<br/>Enabled is the only available<br/>value.</li> </ul>                                                                                                    |  |
| Port Rate          | The bit rate of the selected port.                                                          | The port bit rate.                                                                                                    |  |
| LOS Propagation    | Enable or disable LOS propagation.                                                          | <ul> <li>Enabled, Disabled</li> <li>NOTE:</li> <li>Changing the LOS<br/>Propagation value of one<br/>APS ports will automatically<br/>change the values of the other<br/>APS ports.</li> <li>The LOS Propagation value<br/>applies to both directions of<br/>the transponder.</li> <li>When LOS Propagation is<br/>enabled and one of the<br/>transponder ports detects<br/>LOS, the laser of every port<br/>mate will automatically shut<br/>off.</li> <li>For a protected transponder,<br/>the laser of the service port<br/>will automatically shut off only<br/>when both uplink port mates<br/>detect LOS.</li> </ul> |  |
| Port Alias         | The logical name given to the port for identification purposes.                             | Free text                                                                                                    |  |
| Admin Status       | The administrative status of the port.                                                      | Up, Down<br>To change the value, click <b>Admin</b><br><b>Up</b> or <b>Admin Down</b> .                                                                                                    |  |
| Operational Status | The operational status of the port.<br>This indicates if there is a failure in<br>the port. | <ul> <li>Up: Normal operation</li> <li>Down: Alarm is detected or<br/>Admin Down</li> </ul>                                                                                                    |  |

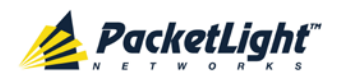

# 6.4.2 SFP/+ Tab

|                                                  | FINISAR CORP.            |                                                     |                                             |                                                  |                            |                 |
|--------------------------------------------------|--------------------------|-----------------------------------------------------|---------------------------------------------|--------------------------------------------------|----------------------------|-----------------|
|                                                  |                          | OC3                                                 |                                             |                                                  |                            |                 |
| igth:                                            | 1310 nm                  |                                                     |                                             |                                                  |                            |                 |
|                                                  |                          |                                                     |                                             |                                                  |                            |                 |
|                                                  |                          |                                                     |                                             | 10GBE                                            |                            |                 |
|                                                  | FTLX1471D3BCL            |                                                     |                                             |                                                  |                            |                 |
|                                                  |                          |                                                     |                                             |                                                  |                            |                 |
|                                                  | ALCOSEA                  |                                                     |                                             |                                                  |                            |                 |
| acing:                                           | NA                       |                                                     |                                             |                                                  |                            |                 |
|                                                  |                          |                                                     |                                             |                                                  |                            |                 |
| c.                                               | LC                       |                                                     |                                             |                                                  |                            |                 |
| itter Output Power:<br>rr Input Power:<br>ature: | -29.2 dBm<br>NA<br>32 °C | High Rece<br>Low Recei<br>Override Li<br>Threshold: | iver Power [<br>iver Power D<br>ow Receiver | Default Thresh<br>Default Thresho<br>Power Alarm | old: 2.5 dB<br>ld: -20.0 d | m<br>IBm<br>dBm |
|                                                  |                          |                                                     |                                             | Apply                                            |                            |                 |

## Figure 84: SFP/+ Tab

Use the SFP/+ tab to display information about the type and status of the optical transceiver inserted in the selected port and configure the override low receiver power alarm threshold.

#### To configure the SFP or SFP+ module:

1. Click the SFP/+ tab.

The SFP/+ tab opens displaying the SFP or SFP+ module configuration.

- 2. Fill in the fields as explained in the following table.
- 3. Click Apply.

#### Table 42: SFP/+ Tab Parameters

| Parameter           | Description                             | Format/Values      |
|---------------------|-----------------------------------------|--------------------|
| Vendor Name         | The name of the SFP/SFP+ vendor.        | String             |
| Nominal Wavelength  | The defined wavelength of the SFP/SFP+. | nm                 |
| WDM Class           | The type of SFP/SFP+.                   | No WDM, CWDM, DWDM |
| Part Number         | The part number of the SFP/SFP+.        | String             |
| Serial Number       | The serial number of the SFP/SFP+.      | String             |
| WDM Channel Spacing | The channel spacing of the SFP/SFP+.    | • CWDM: nm         |
|                     |                                         | • DWDM: GHz        |
| Connector Type      | The type of SFP/SFP+ connector.         | • Optical: LC      |
|                     |                                         | • Electrical: RJ45 |

PACKETLIGHT NETWORKSPL-1000TE 1.0 INSTALLATION AND CONFIGURATION MANUALCONFIDENTIAL AND PROPRIETARY INFORMATION. ALL RIGHTS RESERVED.PAGE 125

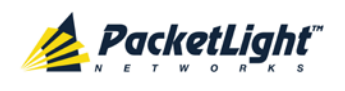

| Parameter                                      | Description                                                                                   | Format/Values |
|------------------------------------------------|-----------------------------------------------------------------------------------------------|---------------|
| Transmitter Output Power                       | The measured output power of the SFP/SFP+.                                                    | dBm           |
| Receiver Input Power                           | The measured input power of the SFP/SFP+.                                                     | dBm           |
| Temperature                                    | The measured temperature of the SFP/SFP+.                                                     | Celsius       |
| ESCON capabilities                             | The SFP/SFP+ capabilities of the ESCON services are marked.                                   |               |
| SONET/SDH capabilities                         | The SFP/SFP+ capabilities of the OC-3,<br>OC-12, OC-48, OC-192, OTU-2 services<br>are marked. |               |
| Ethernet capabilities                          | The SFP/SFP+ capabilities of the 100Mb,<br>GbE, and 10GbE Ethernet services are<br>marked.    |               |
| FC capabilities                                | The SFP/SFP+ capabilities of the 4G,<br>8G, and 16G FC services are marked.                   |               |
| High Receiver Power Default<br>Threshold       | The default threshold for the High Receiver Power alarm.                                      | dBm           |
| Low Receiver Power Default<br>Threshold        | The default threshold for Low Receiver<br>Power alarm.                                        | dBm           |
| Override Low Receiver<br>Power Alarm Threshold | The configured threshold for the Low Receiver Power alarm.                                    | dBm           |

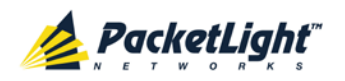

# 6.4.3 ALS Tab

| ALS Mode                               | OFF 💌    |
|----------------------------------------|----------|
| ALS Status                             | Idle     |
| ALS LOS Detection Time                 | 550ms 👻  |
| ALS Delay Time (60-300 sec)            | 90 sec   |
| ALS Restart Pulse                      | 2000ms 💌 |
| ALS Manual Restart Pulse               | 2000ms   |
| ALS Manual Restart for Test Pulse      | 90 sec 💌 |
| Apply                                  |          |
| ALS Manual ALS Test<br>Restart Restart |          |

#### Figure 85: ALS Tab

Use the ALS tab to configure ALS for the selected port.

The ALS is designed for eye safety considerations. It provides the capability of automatically reducing the optical power when there is loss of optical power. The loss of optical power can be caused by cable break, equipment failure, connector unplugging, and so on.

The PL-1000TE implements the ALS optical safety procedure as defined by the ITU-T Recommendation G.664.

A laser restart operation (automatic and manual) is also provided to facilitate an easy restoration of the system after reconnection of the link.

#### To configure ALS:

1. Click the ALS tab.

The ALS tab opens displaying the ALS configuration for the selected port.

- 2. Fill in the fields as explained in the following table.
- 3. Click Apply.
- 4. To initiate a manual restart pulse, click ALS Manual Restart 🕕
- 5. To initiate a manual restart for test pulse, click ALS Test Restart 📃

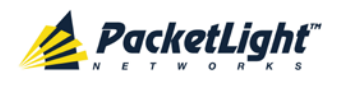

#### Table 43: ALS Tab Parameters

| Parameter              | Description                          | Format/Values                     |
|------------------------|--------------------------------------|-----------------------------------|
| ALS Mode               | Enable or disable ALS for this port. | OFF, ON                           |
|                        |                                      | Default: OFF                      |
| ALS Status             | The current status of the ALS.       | Idle, Active                      |
| ALS LOS Detection Time | The time to declare optical LOS      | 550 ± 50 ms                       |
|                        | present or clear (in milliseconds).  | Default: 550 ms                   |
| ALS Delay Time         | The duration between two laser       | 60 to 300 sec                     |
| (60-300 sec)           | reactivations (in seconds).          | Default: 90 sec                   |
| ALS Restart Pulse      | The automatic restart pulse width    | 2000 ± 250 ms                     |
|                        | (in milliseconds).                   | Default: 2000 ms                  |
|                        |                                      | <b>NOTE:</b> Automatic mode only. |
| ALS Manual Restart     | Manual restart pulse width           | 2000 ± 250 ms                     |
| Pulse                  | (in milliseconds).                   | Default: 2000 ms                  |
|                        |                                      | <b>NOTE:</b> Manual mode only.    |
| ALS Manual Restart for | Manual restart for test pulse width  | 90 ± 10 sec                       |
| Test Pulse             | (in seconds).                        | Default: 90 sec                   |
|                        |                                      | NOTE: Manual restart only.        |

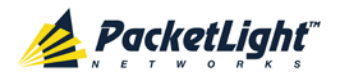

## 6.4.4 APS Tab

Apply APS

#### Figure 86: APS Tab - Without Protection

| Active Line:                         | Working                                             |
|--------------------------------------|-----------------------------------------------------|
| Channel Status:                      | Signal Fail on Working,Signal<br>Fail on Protecting |
| Active Switch Request:               | Signal Fail                                         |
| Number of Signal Fail<br>Conditions: | 27                                                  |
| Last Switchover Time:                | Tuesday, November 29, 2011<br>3:36:29 PM            |
| Last Switchover Reason               | Signal Fail                                         |
| Execute Manual                       |                                                     |
| Command:                             | Clear                                               |
|                                      |                                                     |

Apply

#### Figure 87: APS Tab - With Protection

**NOTE:** This feature is not available when the optional Optical Switch module is installed.

Use the APS tab to create and configure an APS group for the related uplink and service ports. Once created, the APS groups are marked with colors as depicted by the following figure.

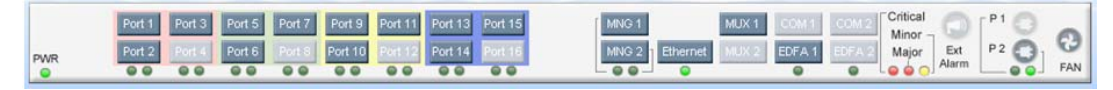

Figure 88: PL-1000TE APS Groups

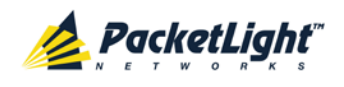

#### NOTE:

- Before applying APS, verify that all ports in the group:
  - Have the same service type.
  - Are in **Admin Down** state.
- The APS group cannot be defined on the unused ports in a protected configuration (for example, Ports 8, 10, 12, and 16).

#### To configure APS:

1. Click the APS tab.

The APS tab opens.

- 2. To apply APS:
  - 1. Click Apply APS.

The following confirmation message appears.

| Microsof | Internet Explorer                                                                                |  |
|----------|--------------------------------------------------------------------------------------------------|--|
| ?        | Your change(s) may be service impacting. Please confirm your change(s).<br>Select OK to proceed. |  |
|          | OK Cancel                                                                                        |  |

Figure 89: Confirm Changes

2. Click OK.

The APS configuration is displayed and the **Apply APS** button toggles to **Stop APS**.

- 3. Fill in the fields as explained in the following table.
- 4. Click Apply.
- 5. To remove APS:
  - 1. Click Stop APS.

The following confirmation message appears.

| Microsof | t Internet Explorer                                                                         | ×     |
|----------|---------------------------------------------------------------------------------------------|-------|
| ?        | Your change(s) may be service impacting. Please confirm your chang<br>Select OK to proceed. | e(s). |
|          | OK Cancel                                                                                   |       |

### Figure 90: Confirm Changes

2. Click OK.

The Stop APS button toggles to Apply APS.
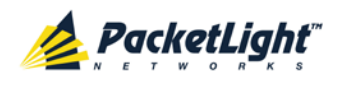

## **NOTE:** Before removing APS, you should **Admin Down** all ports in the group.

## Table 44: APS Tab Parameters

| Parameter                           | Description                                             | Format/Values                                                                                                    |
|-------------------------------------|---------------------------------------------------------|----------------------------------------------------------------------------------------------------|
| Active Line                         | The current active uplink.                              | Working, Protecting                                                                                                    |
| Channel Status                      | The current APS channel status.                         | <ul> <li>Any combination of the following values:</li> <li>Signal Fail on Working</li> <li>Signal Fail on Protecting</li> <li>Switched (to Protecting)</li> </ul>                                                                                                    |
| Active Switch Request               | The switch request currently in effect.                 | <ul> <li>Manual Command</li> <li>Signal Fail</li> <li>Force Switch</li> <li>Other</li> </ul>                                                                                                    |
| Number of Signal Fail<br>Conditions | The number of times the Signal Fail condition occurred. | Integer                                                                                                    |
| Last Switchover Time                | The time of the last switchover event.                  | Date and time                                                                                                    |
| Last Switchover Reason              | The reason for the last switchover.                     | <ul> <li>Manual Command</li> <li>Signal Fail</li> <li>Force Switch</li> <li>Other</li> </ul>                                                                                                    |
| Execute Manual<br>Command           | The manual APS commands.                                | <ul> <li>Clear: Clears the last APS switch command.</li> <li>Force Switch to Protecting: Forces switch to Protecting in any condition.</li> <li>Force Switch to Working: Forces switch to Working in any condition.</li> <li>Manual Switch to Protecting: Switches to Protecting only if the protecting uplink is functioning properly.</li> <li>Manual Switch to Working: Switches to Working only if the working uplink is functioning properly.</li> <li>Manual Switch to Working only if the working uplink is functioning properly.</li> </ul> |
| Clear APS Counters                  | Whether or not to clear the APS counters.               | <ul> <li>No: Does not clear the APS counters.</li> <li>Yes: Clears the APS counters.</li> <li>Default: No</li> </ul>                                                                                                    |

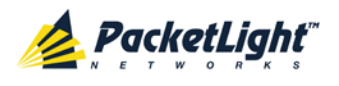

# 6.5 Management Port Configuration

| System ALL                                                                                                    |                                                                                                    | S 🤉 🖣                                                                                                    |
|----------------------------------------------------------------------------------------------------|----------------------------------------------------------------------------------------------------|----------------------------------------------------------------------------------------------------|
| Port 1 Port 3 PWR Port 2 Port 4 PWR                                                                                                    | Port 5         Port 7         Port 9         Port 11         Port 13         Port 15           Port 6         Port 8         Port 10         Port 12         Port 14         Port 16 | MNG1         MUX1         COM 1         COM 2         Critical         Imor           INNG2         Ethermet         MUX2         EDFA 1         EDFA 2         P1         P2         P2         P2         FAN |
| 👗 Fault                                                                                                    | MNG 1 SFP ALS                                                                                                    |                                                                                                    |
| Configuration Configuration Performance Configuration Configuration Conf | Port Type:     Management       Port Rate:     1000 Mbps       Admin Status:     Down       Operational Status:     Down                                                             | Gigabit Ethernet         Port Alias         Apply                                                                                                    |

## Figure 91: Management Port Configuration Window

Use the Management Port Configuration window to do the following:

- MNG tab: Configure an MNG port and enable/disable the port
- SFP tab: Configure the SFP module
- ALS tab: Configure ALS for an MNG port

## To open the Management Port Configuration window:

- 1. Click Configuration.
- 2. Click an **MNG** button to select the management port.

The appropriate Management Port Configuration window opens.

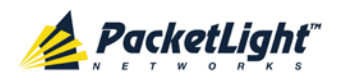

## 6.5.1 MNG Tab

| Port Type:<br>Port Rate:<br>Admin Status:<br>Operational Status: | Management<br>1000 Mbps<br>Down<br>Down | Port Alias | Gigabit Ethernet |
|------------------------------------------------------------------|-----------------------------------------|------------|------------------|
| Admin Admin<br>Up Down                                           |                                         | J          |                  |
|                                                                  |                                         |            |                  |

### Figure 92: MNG Tab

Use the MNG tab to configure a management port and enable/disable the port.

## To configure a management port:

1. Click the MNG tab.

The MNG tab opens displaying the management port configuration.

- 2. Fill in the fields as explained in the following table.
- 3. Click Apply.
- 4. To enable the port:
  - 1. Click Admin Up 🤨.

The following confirmation message appears.

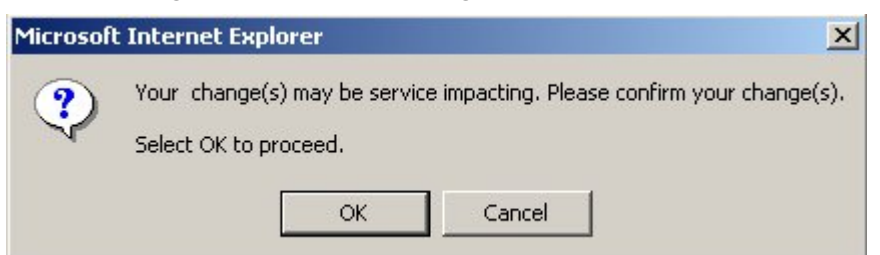

## Figure 93: Confirm Changes

2. Click OK.

The selected port is enabled, the **Admin Up** button is disabled, and the **Admin Down** button is enabled.

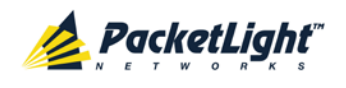

- 5. To disable the port:
  - 1. Click Admin Down

The following confirmation message appears.

| Microsof | t Internet Explorer 🛛 🔀                                                                          |
|----------|--------------------------------------------------------------------------------------------------|
| ?        | Your change(s) may be service impacting. Please confirm your change(s).<br>Select OK to proceed. |
|          | OK Cancel                                                                                        |

## Figure 94: Confirm Changes

2. Click OK.

The selected port is disabled, the **Admin Up** button is enabled, and the **Admin Down** button is disabled.

| Parameter             | Description                                                                                 | Format/Values                                                                                                    |
|-----------------------|---------------------------------------------------------------------------------------------|----------------------------------------------------------------------------------------------------|
| Port Type             | The type of port.                                                                           | Management                                                                                                    |
| Port Rate             | The maximum bit rate of the OSC management port.                                            | 1000 Mbps                                                                                                    |
| Admin Status          | The administrative status of the port.                                                      | Up, Down<br>To change the value, click <b>Admin Up</b> or<br><b>Admin Down</b> .                                                          |
| Operational<br>Status | The operational status of the port.<br>This indicates if there is a failure in<br>the port. | <ul> <li>Up: Normal operation</li> <li>Down: Alarm is detected or Admin<br/>Down</li> </ul>                                               |
| Service Type          | The management type.                                                                        | Gigabit Ethernet, Fast Ethernet<br><b>NOTE:</b> The actual rate is selected<br>automatically to match the capability of<br>the peer port. |
| Port Alias            | The logical name given to the port for identification purposes.                             | Free text                                                                                                    |

#### Table 45: MNG Tab Parameters

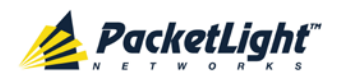

## 6.5.2 SFP Tab

| or Name:          | FINISAR CORP. | ESCON                   |                  |              |         |     |
|-------------------|---------------|-------------------------|------------------|--------------|---------|-----|
|                   |               |                         |                  |              |         |     |
| al Wavelength:    | 850 nm        |                         |                  |              |         |     |
| Class:            | No WDM        |                         |                  |              |         |     |
|                   |               | 100Mb                   | GBE              |              |         |     |
| imber:            | FTLF8524P2BNV |                         | MM               |              |         |     |
| lumber:           | U8S20B9       | FC                      |                  |              |         |     |
|                   |               |                         |                  | ID           |         |     |
| hannel Spacing:   | NA            |                         | SW               |              |         |     |
| tor Tupor         | 10            |                         | MM               |              |         |     |
| loi Type.         | LC            | 100MB                   | 200MB            | 400MB        |         |     |
|                   |               |                         |                  |              |         |     |
| ntter Output Powe | I. NA         | Link Dee                | aiver Davus      | Defeult      |         |     |
| er Input Power:   | -40.0 dBm     | Threshold               | i:               | rDelault     | 1.0 dB  | m   |
| erature:          | 31 °C         | Low Rece<br>Threshold   | iver Power<br>1: | Default      | -20.0 0 | IBm |
|                   |               | Override I<br>Threshold | low Receiv<br>I: | er Power Ala | rm      | dBm |
|                   |               |                         |                  | Apply        |         |     |

## Figure 95: SFP Tab

Use the SFP tab to display information about the type and status of the optical transceiver inserted in the selected port and configure the override low receiver power alarm threshold.

## To configure the SFP module:

1. Click the SFP tab.

The SFP tab opens displaying the SFP configuration.

- 2. Fill in the fields as explained in the following table.
- 3. Click Apply.

### Table 46: SFP Tab Parameters

| Parameter           | Description                        | Format/Values                                |
|---------------------|------------------------------------|----------------------------------------------|
| Vendor Name         | The name of the SFP vendor.        | String                                       |
| Nominal Wavelength  | The defined wavelength of the SFP. | nm                                           |
| WDM Class           | The type of SFP.                   | No WDM, CWDM,<br>DWDM                        |
| Part Number         | The part number of the SFP.        | String                                       |
| Serial Number       | The serial number of the SFP.      | String                                       |
| WDM Channel Spacing | The channel spacing of the SFP.    | <ul><li>CWDM: nm</li><li>DWDM: GHz</li></ul> |

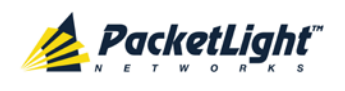

| Parameter                                      | Description                                                                     | Format/Values                                          |
|------------------------------------------------|---------------------------------------------------------------------------------|--------------------------------------------------------|
| Connector Type                                 | The type of SFP connector.                                                      | <ul><li>Optical: LC</li><li>Electrical: RJ45</li></ul> |
| Transmitter Output Power                       | The measured output power of the SFP.                                           | dBm                                                    |
| Receiver Input Power                           | The measured input power of the SFP.                                            | dBm                                                    |
| Temperature                                    | The measured temperature of the SFP.                                            | Celsius                                                |
| ESCON Capabilities                             | The SP capabilities of the ESCON services are marked.                           |                                                        |
| SONET/SDH Capabilities                         | The SFP capabilities of the OC-3, OC-12, OC-48, and OC-192 services are marked. |                                                        |
| Ethernet Capabilities                          | The SFP capabilities of the 100Mb, GbE, and 10GbE Ethernet services are marked. |                                                        |
| FC Capabilities                                | The SFP capabilities of the FC services are marked.                             |                                                        |
| High Receiver Power Default<br>Threshold       | The default threshold for the High Receiver Power alarm.                        | dBm                                                    |
| Low Receiver Power Default<br>Threshold        | The default threshold for Low Receiver Power alarm.                             | dBm                                                    |
| Override Low Receiver Power<br>Alarm Threshold | The configured threshold for the Low Receiver Power alarm.                      | dBm                                                    |

## 6.5.3 ALS Tab

| ALS Mode                          | OFF      |
|-----------------------------------|----------|
| ALS Status                        | Idle     |
| ALS LOS Detection Time            | 550ms 💌  |
| ALS Delay Time (60-300 sec)       | 90 sec   |
| ALS Restart Pulse                 | 2000ms 💌 |
| ALS Manual Restart Pulse          | 2000ms 💌 |
| ALS Manual Restart for Test Pulse | 90 sec 💌 |
| Apply                             |          |
| ALS Manual<br>Restart<br>Restart  |          |

## Figure 96: ALS Tab

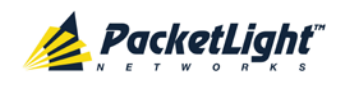

Use the ALS tab to configure ALS for the selected port.

The ALS is designed for eye safety considerations. It provides the capability of automatically reducing the optical power when there is loss of optical power. The loss of optical power can be caused by cable break, equipment failure, connector unplugging, and so on.

The PL-1000TE implements the ALS optical safety procedure as defined by the ITU-T Recommendation G.664.

A laser restart operation (automatic and manual) is also provided to facilitate an easy restoration of the system after reconnection of the link.

## To configure ALS:

1. Click the ALS tab.

The ALS tab opens displaying the ALS configuration for the selected port.

- 2. Fill in the fields as explained in the following table.
- 3. Click Apply.
- 4. To initiate a manual restart pulse, click ALS Manual Restart 🕕 .

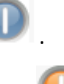

5. To initiate a manual restart for test pulse, click ALS Test Restart 🕕. Table 47: ALS Tab Parameters

| Parameter                            | Description                                                         | Format/Values                                                          |
|--------------------------------------|---------------------------------------------------------------------|------------------------------------------------------------------------|
| ALS Mode                             | Enable or disable ALS for this port.                                | OFF, ON<br>Default: OFF                                                |
| ALS Status                           | The current status of the ALS.                                      | Idle, Active                                                           |
| ALS LOS Detection Time               | The time to declare optical LOS present or clear (in milliseconds). | 550 ± 50 ms<br>Default: 550 ms                                         |
| ALS Delay Time<br>(60-300 sec)       | The duration between two laser reactivations (in seconds).          | 60 to 300 sec<br>Default: 90 sec                                       |
| ALS Restart Pulse                    | The automatic restart pulse width (in milliseconds).                | 2000 ± 250 ms<br>Default: 2000 ms<br><b>NOTE:</b> Automatic mode only. |
| ALS Manual Restart<br>Pulse          | Manual restart pulse width<br>(in milliseconds).                    | 2000 ± 250 ms<br>Default: 2000 ms<br>NOTE: Manual mode only.           |
| ALS Manual Restart for<br>Test Pulse | Manual restart for test pulse width (in seconds).                   | 90 ± 10 sec<br>Default: 90 sec<br><b>NOTE:</b> Manual restart only.    |

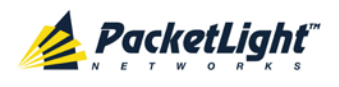

# 6.6 Ethernet Port Configuration

| System ALL                     |                                                                                                    | S Q 4                                                                                                    |
|--------------------------------|----------------------------------------------------------------------------------------------------|----------------------------------------------------------------------------------------------------|
| Port 1 Port 3<br>Port 2 Port 4 | Port 5         Port 7         Port 9         Port 11         Port 13         Port 15           Port 6         Port 8         Port 10         Port 12         Port 14         Port 16           • • • • • • • • • • • • • • • • • • • | MNG 1<br>MNG 2<br>Ethernet<br>MUX 2<br>EDFA 1<br>EDFA 2<br>MUX 2<br>EDFA 1<br>MUX 2<br>EDFA 1<br>MUX 2<br>MINO -<br>Ethernet<br>Alarm |
| Fault                          | Ethernet Port                                                                                                    |                                                                                                    |
| Configuration                  | Port Type: 10/100BaseT                                                                                                    | Auto Negotiation Enabled                                                                                                    |
| Performance                    | MAC Address: 00:05:FD:12:12:00                                                                                                    | Speed     100Mbps     Status: 100Mbps       Duplex     Full     Status: Full                                                          |
| Security                       | Operational Status: Up                                                                                                    | Apply                                                                                                    |
| Topology                       |                                                                                                    |                                                                                                    |
| Maintenance                    |                                                                                                    |                                                                                                    |

#### Figure 97: Ethernet Port Configuration Window

Use the Ethernet Port Configuration window to configure the Ethernet port status and parameters.

WARNING: Changing the link parameters of the Ethernet port may cause a loss of connection to the node.

**Note:** The Auto Negotiation protocol is defined by IEEE 802.3 as the standard method by which two connected Ethernet devices choose common transmission parameters, such as speed and duplex mode.

### To open the Ethernet Port Configuration window:

- 1. Click Configuration.
- 2. Click the Ethernet button to select the Ethernet port.

The Ethernet Port Configuration window opens.

## 6.6.1 Ethernet Tab

#### Ethernet Port

| Port Type:          | 10/100BaseT       | Auto Negotiation | Enabled   | •               |
|---------------------|-------------------|------------------|-----------|-----------------|
| MAC Address:        | 00:05:FD:00:1A:01 | Speed            | 100Mbps 💌 | Status: 100Mbps |
| Operational Status: | Up                | Duplex           | Full      | Status: Full    |
|                     |                   |                  | Apply     |                 |

### Figure 98: Ethernet Tab

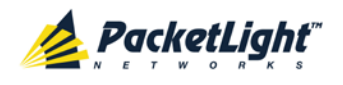

Use the Ethernet tab to configure the Ethernet port.

## To configure the Ethernet port:

1. Click **Ethernet** to select the Ethernet port.

The Ethernet tab opens displaying the Ethernet port configuration.

- 2. Fill in the fields as explained in the following table.
- 3. Click Apply.

## Table 48: Ethernet Tab Parameters

| Parameter             | Description                                                                                    | Format/Values                                                                                                    |  |
|-----------------------|------------------------------------------------------------------------------------------------|----------------------------------------------------------------------------------------------------|--|
| Port Type             | The type of port.                                                                              | 10/100 Base-T                                                                                                    |  |
| MAC Address           | The MAC address of the Ethernet port.                                                          | XX: XX: XX: XX: XX: XX                                                                                                    |  |
| Operational<br>Status | The operational status of the port.<br>This indicates if there is a failure in<br>the port.    | <ul> <li>Up: Normal operation</li> <li>Down: Alarm is detected or<br/>Admin Down</li> </ul>                                                                                                    |  |
| Auto Negotiation      | Whether or not the auto negotiation<br>of the Ethernet link parameters should<br>be performed. | <ul> <li>Enabled: Auto negotiation is<br/>performed during Ethernet link<br/>establishment.</li> <li>Disabled: The Ethernet link<br/>parameters are manually<br/>determined by the settings of the<br/>Speed and Duplex fields.</li> <li>Default: Enabled</li> <li>NOTE: The advertised capabilities of<br/>the Ethernet port are:         <ul> <li>Speed: 10 Mbps, 100 Mbps</li> <li>Duplex: Full, Half</li> <li>Elow Control: Disabled</li> </ul> </li> </ul> |  |
| Speed                 | The actual speed of the port.                                                                  | 10 Mbps, 100 Mbps<br><b>NOTE:</b> This field is applicable only if<br><b>Auto Negotiation</b> is enabled.                                                                                                    |  |
| Speed (Manual)        | The manual value of the speed of the Ethernet port.                                            | 10 Mbps, 100 Mbps<br><b>NOTE:</b> This field is applicable only<br>when <b>Auto Negotiation</b> is disabled.                                                                                                    |  |
| Status (Speed)        | The actual speed of the Ethernet port.                                                         | 10 Mbps, 100 Mbps                                                                                                    |  |
| Duplex (Manual)       | The manual value of the duplex mode of the Ethernet port.                                      | Full, Half<br>Default: Full<br><b>NOTE:</b> This field is applicable only if<br><b>Auto Negotiation</b> is disabled.                                                                                                    |  |
| Status (Duplex)       | The actual duplex of the Ethernet port.                                                        | Full, Half                                                                                                    |  |

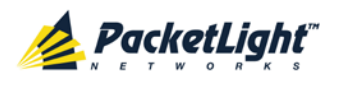

# 6.7 MUX/DEMUX Configuration

| System ALL      |                                                                                         |                                                                                                    | S 🖓 🖣                                                                                                    |
|-----------------|-----------------------------------------------------------------------------------------|----------------------------------------------------------------------------------------------------|----------------------------------------------------------------------------------------------------|
| PWR Port 1 Port | 3 Port 5 Port 7 Port<br>4 Port 6 Port 8 Port<br>6 0 0 0 0 0 0 0 0 0 0 0 0 0 0 0 0 0 0 0 | Int 9         Port 11         Port 13           rt 10         Port 12         Port 14           •         •         •         • | Port 15<br>Port 16<br>Port 16<br>Por |
| Fault           | MUX/DEMUX 1                                                                             |                                                                                                    |                                                                                                    |
| Configuration   | Channel                                                                                 | Wavelength                                                                                                    |                                                                                                    |
|                 | 45                                                                                      | 1541.35                                                                                                    |                                                                                                    |
| Performance     | 46                                                                                      | 1540.56                                                                                                    |                                                                                                    |
|                 | 47                                                                                      | 1539.77                                                                                                    |                                                                                                    |
| Security        | 48                                                                                      | 1538.98                                                                                                    |                                                                                                    |
|                 | 49                                                                                      | 1538.19                                                                                                    |                                                                                                    |
| Topology        | 50                                                                                      | 1537.4                                                                                                    |                                                                                                    |
| 00              | 51                                                                                      | 1536.61                                                                                                    |                                                                                                    |
| Maintenance     | 52                                                                                      | 1535.82                                                                                                    |                                                                                                    |
| Maintellance    | OSC                                                                                     | 1490                                                                                                    |                                                                                                    |
|                 |                                                                                         |                                                                                                    |                                                                                                    |
|                 |                                                                                         |                                                                                                    |                                                                                                    |
|                 |                                                                                         |                                                                                                    |                                                                                                    |

## Figure 99: MUX/DEMUX Configuration Window

**NOTE:** The **MUX** button is enabled only if a MUX/DEMUX module is installed.

Use the MUX/DEMUX Configuration window to display the wavelengths of the WDM uplink channels.

## To open the MUX/DEMUX Configuration window:

- 1. Click Configuration.
- 2. Click a **MUX** button to select the MUX/DEMUX module.

The appropriate MUX/DEMUX Configuration window opens.

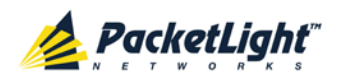

## 6.7.1 MUX/DEMUX Tab

## MUX/DEMUX 1

| Channel | Wavelength |
|---------|------------|
| 45      | 1541.35    |
| 46      | 1540.56    |
| 47      | 1539.77    |
| 48      | 1538.98    |
| 49      | 1538.19    |
| 50      | 1537.4     |
| 51      | 1536.61    |
| 52      | 1535.82    |
| OSC     | 1490       |

## Figure 100: MUX/DEMUX Tab

The LC connectors of the ribbon cable are marked " $\lambda$ 1", " $\lambda$ 2", and so on, and "MNG". " $\lambda$ 1" corresponds to the lowest ITU channel number of the MUX/DEMUX, " $\lambda$ 2" to the next channel, and so on.

Use the MUX/DEMUX tab to show which  $\lambda$  belongs to which channel/wavelength within the MUX/DEMUX so you can connect the correct ribbon cable LC connector to the correct WDM SFP/SFP+; there are no configurable parameters.

The wavelengths of the SFP/SFP+ modules are provided in the SFP/+ tab (see <u>SFP/+ Tab</u> (p. <u>125</u>)).

## To view the MUX/DEMUX module:

• Click a MUX button to select the MUX/DEMUX module.

The MUX/DEMUX tab opens displaying the MUX/DEMUX module configuration. The fields are read only and explained in the following table.

The following figure shows the MUX/DEMUX Configuration window of a system with a single MUX/DEMUX module.

## Table 49: MUX/DEMUX Tab Parameters

| Parameter  | Description                                        | Format/Values                                                       |
|------------|----------------------------------------------------|---------------------------------------------------------------------|
| Channel    | The ITU channel number supported by the MUX/DEMUX. | <ul><li>CWDM: CWDM, OSC</li><li>DWDM: Channel number, OSC</li></ul> |
| Wavelength | The corresponding channel wavelength.              | nm                                                                  |

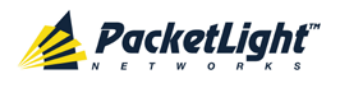

## 6.8 EDFA Configuration

| System ALL        | 6                                                                                                    | 0 Ғ |
|-------------------|----------------------------------------------------------------------------------------------------|-----|
| PWR Port 2 Port 4 | Port 5         Port 7         Port 9         Port 11         Port 13         Port 15         MNG 1         MUX 1         COM 1         Com 2         Critical<br>Minor         Ethernet         MUX 2         EDFA 1         EDFA 2         Major         Alarm         P |     |
| Fault             | EDFA 1                                                                                                    |     |
| Configuration     | Port Type: EDFA EDFA Mode: AGC                                                                                                    |     |
| Performance       | EDFA Type:     20dBm Output Power 16 Ch.<br>BLUE Booster/Inline     Port Alias:     EDFA 1       Admin Status:     Down     Required Gain:     10     dB                                                                                                    | _   |
| Security          | Operational<br>Status:         Down         Required Output Power:         10         dBm           Measured Output<br>Power:         0 dBm         Eye Safety Reflection<br>Threshold:         -15         dBm                                                           | _   |
| Maintenance       | Measured Gain: 0 dB<br>Measured<br>Receive Power: 0 dBm                                                                                                    |     |
|                   | Admin     Admin       Up     Down                                                                                                    |     |

Figure 101: EDFA Configuration Window

**NOTE:** The **EDFA** button is enabled only if an EDFA module is installed.

Use the EDFA Configuration window to configure the EDFA module and enable/disable the module.

## To open the EDFA Configuration window:

- 1. Click Configuration.
- 2. Click an **EDFA** button to select the EDFA module.

The appropriate EDFA Configuration window opens.

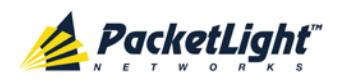

## 6.8.1 EDFA Tab

| Port Type:                 | EDFA                                        | EDFA Mode:                          | AGC     |
|----------------------------|---------------------------------------------|-------------------------------------|---------|
| EDFA Type:                 | 20dBm Output Power 16 Ch.<br>Booster/Inline | Port Alias:                         | EDFA 1  |
| Admin Status:              | Down                                        | Required Gain:                      | 10 dB   |
| Operational Status:        | Down                                        | Required Output Power:              | 10 dBm  |
| Measured Output<br>Power:  | 0 dBm                                       | Eye Safety Reflection<br>Threshold: | -15 dBm |
| Measured Gain:             | 0 dB                                        |                                     | Apply   |
| Measured Receive<br>Power: | 0 dBm                                       |                                     |         |
|                            |                                             | ~                                   |         |
|                            |                                             |                                     |         |
| <b>(</b> ) <b>(</b> )      | 0                                           |                                     |         |
| Admin Ad                   | Imin                                        |                                     |         |

## Figure 102: EDFA Tab

Use the EDFA tab to configure the EDFA module and enable/disable the module.

## To configure the EDFA module:

1. Click **EDFA** to select the EDFA module.

The EDFA tab opens displaying the EDFA module configuration.

- 2. Fill in the fields as explained in the following table.
- 3. Click Apply.
- 4. To enable the module:
  - 1. Click Admin Up 🧐.

The following confirmation message appears.

| Microsof | t Internet Explorer 🔀                                                                            |
|----------|--------------------------------------------------------------------------------------------------|
| ?        | Your change(s) may be service impacting. Please confirm your change(s).<br>Select OK to proceed. |
|          | OK Cancel                                                                                        |

## Figure 103: Confirm Changes

2. Click OK.

The selected module is enabled, the **Admin Up** button is disabled, and the **Admin Down** button is enabled.

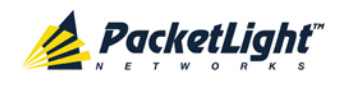

- 5. To disable the module:
  - 1. Click Admin Down 🔍.

The following confirmation message appears.

| Microsof | t Internet Explorer                                                                              |
|----------|--------------------------------------------------------------------------------------------------|
| ?        | Your change(s) may be service impacting. Please confirm your change(s).<br>Select OK to proceed. |
|          | OK Cancel                                                                                        |

## Figure 104: Confirm Changes

2. Click OK.

The selected module is disabled, the **Admin Up** button is enabled, and the **Admin Down** button is disabled.

| Parameter                 | Description                                                                                                    | Format/Values                                                                                                    |  |
|---------------------------|----------------------------------------------------------------------------------------------------|----------------------------------------------------------------------------------------------------|--|
| Port Type                 | The type of port.                                                                                                    | EDFA                                                                                                    |  |
| EDFA Type                 | The type of installed EDFA module as<br>determined by maximum output<br>power, maximum number of optical<br>channels, and Booster/Inline or<br>Pre-Amp. | <ul> <li>EDFA types and input power ranges:</li> <li>14 dBm: -24 dBm to +10 dBm</li> <li>17 dBm: -24 dBm to +10 dBm</li> <li>20 dBm: -24 dBm to +10 dBm</li> <li>23 dBm: -5 dBm to +16 dBm</li> </ul> |  |
| Admin Status              | The administrative status of the EDFA module.                                                                                                    | Up, Down<br>To change the value, click<br><b>Admin Up</b> or <b>Admin Down</b> .                                                                                                    |  |
| Operational Status        | The operational status of the EDFA module. This indicates if there is a failure in the EDFA module.                                                     | <ul> <li>Up: Normal operation</li> <li>Down: Alarm is detected or<br/>Admin Down</li> </ul>                                                                                                    |  |
| Measured Output<br>Power  | The current measured optical power of the EDFA.                                                                                                    | dBm                                                                                                    |  |
| Measured Gain             | The current measured gain of the EDFA.                                                                                                    | dB                                                                                                    |  |
| Measured Receive<br>Power | The current measured receive power of the EDFA.                                                                                                    | dBm                                                                                                    |  |

#### Table 50: EDFA Tab Parameters

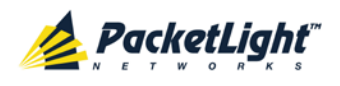

CONFIGURATION MANAGEMENT

| Parameter                          | Description                                                       | Format/Values                                                                                                    |  |
|------------------------------------|-------------------------------------------------------------------|----------------------------------------------------------------------------------------------------|--|
| EDFA Mode                          | Selected amplification mode.                                      | <ul> <li>AGC: Gain remains constant.</li> <li>APC: Output power remains constant.</li> </ul>                                              |  |
|                                    |                                                                   | <ul> <li>NOTE:</li> <li>AGC is recommended.</li> <li>The other available fields vary depending on which EDFA mode is selected.</li> </ul> |  |
| Port Alias                         | The logical name given to the module for identification purposes. | Free text                                                                                                    |  |
| Required Gain                      | Specifies the required constant gain.                             | <ul> <li>Booster: +10 to +22 dB</li> <li>Pre-Amp: +18 dB</li> <li>NOTE: Available only if EDFA mode is AGC</li> </ul>                     |  |
| Required Output<br>Power           | Specifies the required constant power.                            | <ul> <li>Booster: 14 dBm, 17 dBm, 20 dBm, 23 dBm</li> <li>Pre-Amp: +5 dBm</li> <li>NOTE: Available only if EDFA mode is APC.</li> </ul>   |  |
| Eye Safety<br>Reflection Threshold | The reflection threshold for eye safety.                          | dBm                                                                                                    |  |

# 6.9 COM Port Configuration

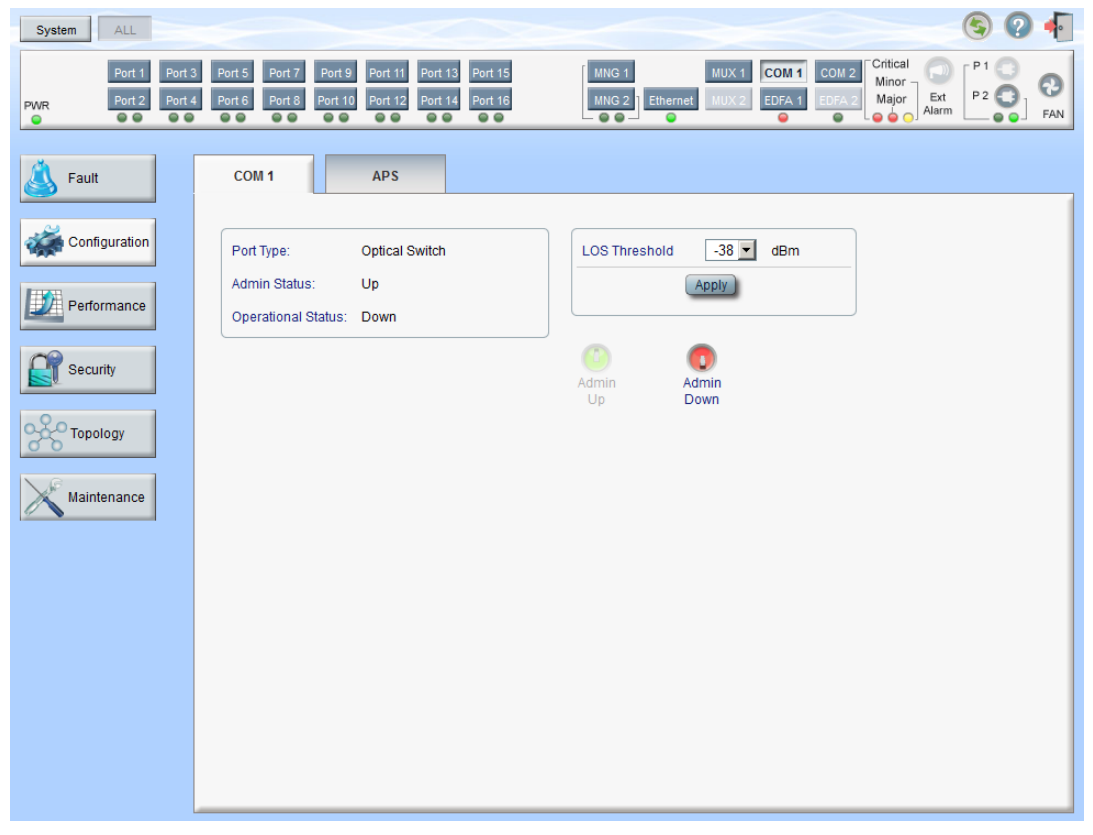

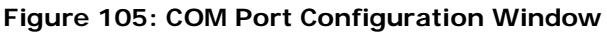

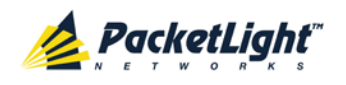

## **NOTE:** The **COM** button is enabled only if an Optical Switch module is installed.

Use the COM Port Configuration window to do the following:

- COM tab: Configure a COM port and enable/disable the port
- APS tab: Configure APS for a COM port

To open the COM Port Configuration window:

- 1. Click Configuration.
- 2. Click a **COM** button to select the COM port.

The appropriate COM Port Configuration window opens.

## 6.9.1 COM Tab

| Port Type:          | Optical Switch | LOS Threshold | -38 💌         | dBm |
|---------------------|----------------|---------------|---------------|-----|
| Admin Status:       | Up             |               | Apply         |     |
| Operational Status: | Down           |               | 0             |     |
|                     |                | Admin<br>Up   | Admin<br>Down |     |
|                     |                |               |               |     |

#### Figure 106: COM Tab

Use the COM tab to configure a COM port and enable/disable the port.

**NOTE:** Setting or changing the parameters of one COM port automatically changes the settings of the other COM port.

### To configure a COM port:

1. Click the COM tab.

The COM tab opens displaying the COM port configuration.

- 2. Fill in the fields as explained in the following table.
- 3. Click **Apply**.
- 4. To enable the port:
  - 1. Click Admin Up 🤒.

The following confirmation message appears.

| Microsof | t Internet Explorer 🔀                                                                            |
|----------|--------------------------------------------------------------------------------------------------|
| ?        | Your change(s) may be service impacting. Please confirm your change(s).<br>Select OK to proceed. |
|          | OK Cancel                                                                                        |

#### Figure 107: Confirm Changes

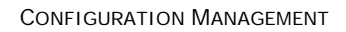

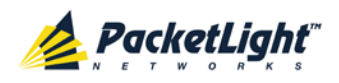

2. Click OK.

The selected port is enabled, the **Admin Up** button is disabled, and the **Admin Down** button is enabled.

- 5. To disable the port:
  - 1. Click Admin Down 🤍

The following confirmation message appears.

| Microsoft | Internet Explorer                                                                                |
|-----------|--------------------------------------------------------------------------------------------------|
| ?         | Your change(s) may be service impacting. Please confirm your change(s).<br>Select OK to proceed. |
|           | OK Cancel                                                                                        |

Figure 108: Confirm Changes

2. Click OK.

The selected port is disabled, the **Admin Up** button is enabled, and the **Admin Down** button is disabled.

Table 51: COM Tab Parameters

| Parameter          | Description                                                                           | Format/Values                                                                               |
|--------------------|---------------------------------------------------------------------------------------|---------------------------------------------------------------------------------------------|
| Port Type          | The type of port.                                                                     | Optical Switch                                                                              |
| Admin Status       | The administrative status of the port.                                                | Up, Down<br>To change the value, click <b>Admin</b><br><b>Up</b> or <b>Admin Down</b> .     |
| Operational Status | The operational status of the port. This indicates if there is a failure in the port. | <ul> <li>Up: Normal operation</li> <li>Down: Alarm is detected or<br/>Admin Down</li> </ul> |
| LOS Threshold      | The LOS detection threshold used for optical switching.                               | -40 to -25 dBm<br>Default: -38 dBm                                                          |

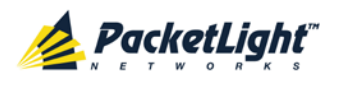

## 6.9.2 APS Tab

| Active Line:<br>Channel Status:<br>Active Switch Request: | Protecting<br>Switched                   |
|-----------------------------------------------------------|------------------------------------------|
| Channel Status:<br>Active Switch Request:                 | Switched                                 |
| Active Switch Request:                                    | 01                                       |
|                                                           | Other                                    |
| Number of Signal Fail<br>Conditions:                      | 0                                        |
| Last Switchover Time:                                     | Tuesday, February 05, 2013<br>3:23:44 PM |
| Last Switchover Reason                                    | Signal Fail                              |
|                                                           |                                          |
| Execute Manual<br>Command:                                | Clear                                    |
| Clear APS Counters:                                       | No                                       |
| (                                                         | Apply                                    |

## Figure 109: APS Tab

Use the APS tab to view and configure the APS parameters for a COM port.

## To configure APS parameters:

1. Click the **APS** tab.

The APS tab opens.

- 2. Fill in the fields as explained in the following table.
- 3. Click Apply.

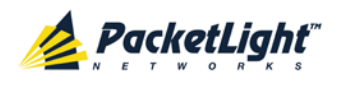

## Table 52: APS Tab Parameters

| Parameter                           | Description                                                       | Format/Values                                                                                                    |
|-------------------------------------|-------------------------------------------------------------------|----------------------------------------------------------------------------------------------------|
| Active Line                         | The current active uplink.                                        | Working, Protecting                                                                                                    |
| Channel Status                      | The current APS channel status.                                   | <ul> <li>Any combination of the following values:</li> <li>Signal Fail on Working</li> <li>Signal Fail on Protecting</li> <li>Switched (to Protecting)</li> </ul>                                                                                                    |
| Active Switch Request               | The switch request currently in effect.                           | <ul> <li>Manual Command</li> <li>Signal Fail</li> <li>Force Switch</li> <li>Other</li> </ul>                                                                                                    |
| Number of Signal Fail<br>Conditions | The number of times the <b>Signal</b><br>Fail condition occurred. | Integer                                                                                                    |
| Last Switchover Time                | The time of the last switchover event.                            | Date and time                                                                                                    |
| Last Switchover Reason              | The reason for the last switchover.                               | <ul> <li>Manual Command</li> <li>Signal Fail</li> <li>Force Switch</li> <li>Other</li> </ul>                                                                                                    |
| Execute Manual<br>Command           | The manual APS commands.                                          | <ul> <li>Clear: Clears the last APS switch command.</li> <li>Force Switch to Protecting: Forces switch to Protecting in any condition.</li> <li>Force Switch to Working: Forces switch to Working in any condition.</li> <li>Manual Switch to Protecting: Switches to Protecting only if the protecting uplink is functioning properly.</li> <li>Manual Switch to Working: Switches to Working only if the working uplink is functioning properly.</li> <li>Default: Clear</li> </ul> |
| Clear APS Counters                  | Whether or not to clear the APS counters.                         | <ul> <li>No: Does not clear the APS counters.</li> <li>Yes: Clears the APS counters.</li> <li>Default: No</li> </ul>                                                                                                    |

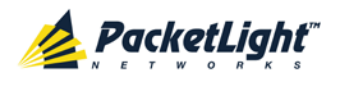

# 6.10 PSU Configuration

| System ALL                                                                                                    |                                                                                                    |                                    |                    |                                 |                             |                               | <b>S ?</b>  | •               |
|----------------------------------------------------------------------------------------------------|----------------------------------------------------------------------------------------------------|------------------------------------|--------------------|---------------------------------|-----------------------------|-------------------------------|-------------|-----------------|
| Port 1 Port 3 Port 2 Port 4  Port 2 Port 4  Port 4  Po | Port 5         Port 7         Port 9           Port 6         Port 8         Port 10           • • • • • • • • • • • • • • • • • • • | Port 11 Port 13<br>Port 12 Port 14 | Port 15<br>Port 16 | MNG 1<br>MNG 2<br>• • • • • • • | MUX 1 COM 1<br>MUX 2 EDFA 1 | COM 2<br>EDFA 2<br>Algor<br>A | Ext<br>larm | <b>3</b><br>FAN |
| Fault                                                                                                    | PSU 1 Information                                                                                                    | -                                  |                    |                                 |                             |                               |             |                 |
| 1990 ·····                                                                                                    | Part Number:                                                                                                    | S3371B0□                           |                    |                                 |                             |                               |             |                 |
| Performance                                                                                                    | Serial Namber:<br>Operational Status:                                                                                                | C11051050<br>Down                  |                    |                                 |                             |                               |             |                 |
| Security                                                                                                    | Type:                                                                                                    | DC PSU                             |                    |                                 |                             |                               |             |                 |
|                                                                                                    | Hardware Revision:                                                                                                    | 00ff                               |                    |                                 |                             |                               |             |                 |
| Topology                                                                                                    |                                                                                                    |                                    |                    |                                 |                             |                               |             |                 |
| Maintenance                                                                                                    |                                                                                                    |                                    |                    |                                 |                             |                               |             |                 |

## Figure 110: PSU Configuration Window

Use the PSU Configuration window to view information about the power supply units currently installed in the system.

## To open the PSU Configuration window:

- 1. Click Configuration.
- 2. Click a **PSU** button <sup>(C)</sup> to select the power supply unit.

The appropriate PSU Configuration window opens.

## 6.10.1 PSU Tab

| PSU 2 Information   |            |
|---------------------|------------|
| Part Number:        | NTN807CACA |
| Serial Namber:      | ML21GKQKV  |
| Operational Status: | Up         |
| Туре:               | AC PSU     |
| Hardware Revision:  | 0400       |
|                     |            |

### Figure 111: PSU Tab

Use the PSU tab to view information about the power supply units currently installed in the system.

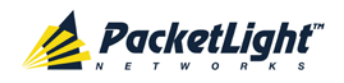

## To view PSU information:

Click a PSU button to select the power supply unit.

The PSU tab opens displaying the PSU information. The fields are read only and explained in the following table.

### Table 53: PSU Tab Parameters

| Parameter          | Description                                                                                                    | Format/Values                                                             |
|--------------------|----------------------------------------------------------------------------------------------------|---------------------------------------------------------------------------|
| Part Number        | The part number of the power supply unit.                                                                             | Part number                                                               |
| Serial Number      | The serial number of the power supply unit.                                                                           | Serial number                                                             |
| Operational Status | The operational status of the power supply<br>unit. This indicates if there is a failure in<br>the power supply unit. | <ul> <li>Up: Normal operation</li> <li>Down: Alarm is detected</li> </ul> |
| Туре               | The type of power supply unit.                                                                                        | AC PSU, DC PSU                                                            |
| Hardware Revision  | The hardware version of the power supply unit.                                                                        | dddd                                                                      |

## 6.11 FAN Unit Configuration

| System ALL                        |                                                                                                    | S Q 4                                                                                                    |
|-----------------------------------|----------------------------------------------------------------------------------------------------|----------------------------------------------------------------------------------------------------|
| Port 1 Port 3 Port 2 Port 4 O O O | Port 5         Port 7         Port 9         Port 11         Port 13         Port 15         MN0           Port 6         Port 8         Port 10         Port 12         Port 14         Port 16         MN0 | B1     MUX 1     COM 1     COM 2     Critical       B2     Ethermet     MUX 2     EDFA 1     EDFA 2     Ethermet |
| Fault                             | Fan Unit Information                                                                                                    |                                                                                                    |
| Performance                       | Part Number: FAN UNIT<br>Operational Status: Up                                                                                                    |                                                                                                    |
| Topology                          | Hardware Revision: 0100                                                                                                    |                                                                                                    |
| Maintenance                       |                                                                                                    |                                                                                                    |

## Figure 112: FAN Unit Configuration Window

Use the FAN Unit Configuration window to view information about the FAN unit currently installed in the system.

## To open the FAN Unit Configuration window:

- 1. Click Configuration.
- 2. Click the FAN 🙆 button to select the FAN unit.

The FAN Unit Configuration window opens.

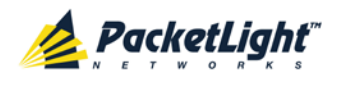

## 6.11.1 FAN Unit Tab

| Fan Unit Informatio | n 🔁      |
|---------------------|----------|
| Part Number:        | FAN UNIT |
| Operational Status: | Up       |
| Hardware Revision:  | 0100     |

Figure 113: FAN Unit Tab

Use the FAN Unit tab to display information about the FAN unit currently installed in the system.

## To view the FAN unit information:

• Click FAN 💿 to select the FAN unit.

The FAN Unit tab opens displaying the FAN unit information. The fields are read only and explained in the following table.

## Table 54: FAN Unit Tab Parameters

| Parameters         | Description                                                                                   | Format/Values                                                          |
|--------------------|-----------------------------------------------------------------------------------------------|------------------------------------------------------------------------|
| Part Number        | The part number of the FAN unit                                                               | FAN UNIT                                                               |
| Operational Status | The operational status of the FAN unit. This indicates if there is a failure in the FAN unit. | <ul><li>Up: Normal operation</li><li>Down: Alarm is detected</li></ul> |
| Hardware Revision  | The hardware version of the FAN unit.                                                         | dddd                                                                   |

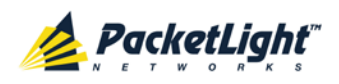

# 7 Performance Monitoring

This chapter describes the PL-1000TE system optical information and port performance monitoring.

## In this Chapter

| Optical Information                    | 153 |
|----------------------------------------|-----|
| Port Performance Monitoring            | 155 |
| LINK Port Performance Monitoring       | 156 |
| Management Port Performance Monitoring | 163 |
| EDFA Performance Monitoring            | 167 |

# 7.1 Optical Information

| ort 2 Port 4 Port 6 Por | 17 Port 9 P<br>18 Port 10 P<br>9 9 9 9 | Port 13         Port 15           ort 11         Port 13           Port 14         Port 16           Port 9         Port 9 | MNG 1<br>MNG 2<br>Chem | MUX 1<br>MUX 2 | COM 1 COM 2<br>EDFA 1 EDFA | Critical<br>Minor<br>Major<br>Alarm |
|-------------------------|----------------------------------------|----------------------------------------------------------------------------------------------------|------------------------|----------------|----------------------------|-------------------------------------|
| Optical In              | nformation                             |                                                                                                    |                        |                |                            | Ex                                  |
| Port                    | Vendor                                 | Type                                                                                                    | Wavelength             | Tx Power       | Rx Power                   | Temperature A                       |
| nce Port 1              | OPTOWAY                                | No WDM                                                                                                    | 850                    |                |                            | 36 °C                               |
| Port 2                  | OPTOWAY                                | No WDM                                                                                                    | 850                    |                | -                          | 38 °C                               |
| Port 3                  | OPTOWAY                                | No WDM                                                                                                    | 850                    |                |                            | 40 °C                               |
| Port 4                  | OPTOWAY                                | No WDM                                                                                                    | 850                    |                |                            | 39 °C                               |
| Port 5                  | OPTOWAY                                | No WDM                                                                                                    | 850                    |                |                            | 38 °C                               |
| Port 6                  | OPTOWAY                                | No WDM                                                                                                    | 850                    |                |                            | 40 °C                               |
| Port 7                  |                                        |                                                                                                    |                        |                |                            |                                     |
| nce Port 8              |                                        |                                                                                                    |                        |                |                            |                                     |
| Port 9                  | PHOTON                                 | CWDM                                                                                                    | 1570                   |                | -5.3 dBm                   | 43 °C                               |
| Port 10                 | PHOTON                                 | CWDM                                                                                                    | 1550                   |                |                            | 38 °C                               |
| Port 11                 |                                        |                                                                                                    |                        |                |                            |                                     |
| Port 12                 |                                        |                                                                                                    |                        |                |                            |                                     |
| Port 13                 | FINISAR<br>CORP.                       | No WDM                                                                                                    | 1310                   |                |                            | 23 °C                               |
| Port 14                 | FINISAR<br>CORP.                       | No WDM                                                                                                    | 1310                   |                |                            | 23 °C                               |
| Port 15                 | FINISAR<br>CORP.                       | No WDM                                                                                                    | 1310                   |                |                            | 24 °C                               |
| Port 16                 | FINISAR<br>CORP.                       | No WDM                                                                                                    | 1310                   |                |                            | 29 °C                               |
|                         | RICOLIGHT                              | No WDM                                                                                                    | 850                    |                |                            | 32 °C                               |
| MNG 1                   | HOULION                                |                                                                                                    |                        |                |                            |                                     |

## Figure 114: Optical Information Window

Use the System Optical Information window to view optical performance of all optical modules installed in the system.

## To open the System Optical Information window:

- 1. Click Performance.
- 2. Click System.

The Optical Information window opens.

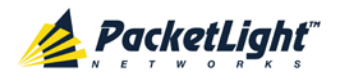

## 7.1.1 Optical Information Tab

**Optical Information** 

| Port    | Vendor           | Туре                                             | Wavelength | Tx Power | Rx Power | Temperature |
|---------|------------------|--------------------------------------------------|------------|----------|----------|-------------|
| Port 1  | OPTOWAY          | No WDM                                           | 850        |          |          | 36 °C       |
| Port 2  | OPTOWAY          | No WDM                                           | 850        |          |          | 38 °C       |
| Port 3  | OPTOWAY          | No WDM                                           | 850        |          |          | 40 °C       |
| Port 4  | OPTOWAY          | No WDM                                           | 850        |          |          | 39 °C       |
| Port 5  | OPTOWAY          | No WDM                                           | 850        |          |          | 38 °C       |
| Port 6  | OPTOWAY          | No WDM                                           | 850        |          |          | 40 °C       |
| Port 7  |                  |                                                  |            |          |          |             |
| Port 8  |                  |                                                  |            |          |          |             |
| Port 9  | PHOTON           | CWDM                                             | 1570       |          | -5.3 dBm | 43 °C       |
| Port 10 | PHOTON           | CWDM                                             | 1550       |          |          | 38 °C       |
| Port 11 |                  |                                                  |            |          |          |             |
| Port 12 |                  |                                                  |            |          |          |             |
| Port 13 | FINISAR<br>CORP. | No WDM                                           | 1310       |          |          | 23 °C       |
| Port 14 | FINISAR<br>CORP. | No WDM                                           | 1310       |          |          | 23 °C       |
| Port 15 | FINISAR<br>CORP. | No WDM                                           | 1310       |          |          | 24 °C       |
| Port 16 | FINISAR<br>CORP. | No WDM                                           | 1310       |          |          | 29 °C       |
| MNG 1   | PICOLIGHT        | No WDM                                           | 850        |          |          | 32 °C       |
| MNG 2   |                  |                                                  |            |          |          |             |
| EDFA 1  |                  | 20dBm Output Power 16 Ch.<br>BLUE Booster/Inline |            |          |          |             |

### Figure 115: Optical Information Tab

Use the Optical Information tab to view system optical information.

## To view the optical information tab:

1. Click System.

The Optical Information tab opens displaying the optical information. The fields are read only and explained in the following table.

- 2. To export the optical information to a file:
  - 1. Click Export to File

The Opening table.csv dialog box appears.

- 2. Click Save File.
- 3. Click OK.
- 3. To refresh the optical information, click **Refresh** (S).

The information is updated immediately.

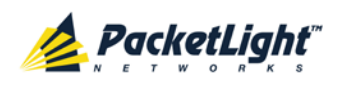

| Parameter   | Description                                                                               |  |  |  |
|-------------|-------------------------------------------------------------------------------------------|--|--|--|
| Port        | The name of the port or module in which the optical module is installed.                  |  |  |  |
|             | NOTE: This parameter may or may not be marked:                                            |  |  |  |
|             | • <b>Red</b> : This indicates that there is a standing alarm against this optical module. |  |  |  |
|             | • Green: This indicates that the Admin Status and Operational State of the port are Up.   |  |  |  |
|             | • Not marked: This indicates that the optical module does not exist.                      |  |  |  |
| Vendor      | The manufacturer of the optical module.                                                   |  |  |  |
| Туре        | The type of optical module.                                                               |  |  |  |
| Wavelength  | The Tx wavelength (nm).                                                                   |  |  |  |
| Tx Power    | The current measured Tx power.                                                            |  |  |  |
| Rx Power    | The current measured Rx power.                                                            |  |  |  |
| Temperature | The current measured temperature of the optical module.                                   |  |  |  |

## Table 55: Optical Information Tab Parameters

## 7.2 Port Performance Monitoring

The PL-1000TE provides port performance monitoring for the following:

- LINK ports (Ports 1 16). Native Signal PM for all ports according to the following service types:
  - 4G/8G FC, GbE, and CPRI-1/2/3/4: PM is based on the 8B/10B coding violation errors.
  - 10GbE-LAN and 16G FC: PM is based on the 64B/66B coding violation errors.
  - OC-48/STM-16 and OC-192/STM-64: PM is based on the B1 coding violation errors.
- Optical Level PM that is based on the measured Rx power.
  - Ports 1 16
  - MNG 1 MNG 2
  - EDFA 1 EDFA 2 (if present)

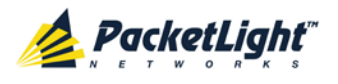

# 7.3 LINK Port Performance Monitoring

| System ALL                         |                                                                                                    |                                    |                    |                                |                                   |                             | 3                        | 0 |
|------------------------------------|----------------------------------------------------------------------------------------------------|------------------------------------|--------------------|--------------------------------|-----------------------------------|-----------------------------|--------------------------|---|
| Port 1 Port 3 Port 2 Port 2 Port 4 | Port 5         Port 7         Port 9         Port 11           Port 6         Port 8         Port 10         Port 12           Port 9         Port 9         Port 10         Port 12 | Port 13 Port 15<br>Port 14 Port 16 |                    | Ethernet                       | MUX 1 COM 1<br>MUX 2 EDFA 1       | COM 2 Critic<br>EDFA 2 Majo | eal<br>or Ext<br>Alarm P |   |
| Sault                              | Port 1 Performance Monitor                                                                                                    | ring                               |                    |                                |                                   |                             |                          |   |
| Configuration                      | PM Period: 15 Minutes                                                                                                    | Type: Nativ                        | e Signal           | ~                              | Get PM                            |                             |                          |   |
| Performance                        | Interval                                                                                                    | Errors                             | Errored<br>Seconds | Severely<br>Errored<br>Seconds | Unavailable<br>Seconds            | Valid                       | Reset                    |   |
|                                    | Current 19/04/13,13:15:00                                                                                                    | 0                                  | 0                  | 0                              | 0                                 | PARTIAL, NO                 | Reset                    | ^ |
| Security                           | 1 19/04/13,13:00:00                                                                                                    | 0                                  | 0                  | 0                              | 0                                 | NO                          | Reset                    |   |
| Topology                           | 2 19/04/13,12:45:00                                                                                                    | 0                                  | 0                  | 0                              | 0                                 | NO                          | Reset                    |   |
|                                    | 3 19/04/13,12:30:00                                                                                                    | 0                                  | 0                  | 0                              | 0                                 | NO                          | Reset                    |   |
| Maintenance                        | 4 19/04/13,12:15:00                                                                                                    | 0                                  | 0                  | 0                              | 0                                 | NO                          | Reset                    |   |
|                                    | 5 19/04/13,12:00:00                                                                                                    | 0                                  | 0                  | 0                              | 0                                 | NO                          | Reset                    | ~ |
|                                    |                                                                                                    | Export<br>to File<br>Refresh every | Reset Port PM      | econds Start                   | Reset All Ports P<br>Refresh Stop | M Refresh                   |                          | 4 |

Figure 116: LINK Port Performance Monitoring Window

Use the LINK Port Performance Monitoring window to view LINK port performance monitoring.

## To open the LINK Port Performance Monitoring window:

- 1. Click Performance.
- 2. Click a **Port** button to select the port.

The appropriate LINK Port Performance Monitoring window opens.

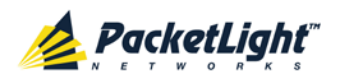

## 7.3.1 Viewing Native Signal Performance Monitoring

| Interval                  | Errors                             | Errored<br>Seconds | Severely<br>Errored<br>Seconds | Unavailable<br>Seconds | Valid       | Reset |
|---------------------------|------------------------------------|--------------------|--------------------------------|------------------------|-------------|-------|
| Current 05/09/12,15:45:08 | 0                                  | 0                  | 0                              | 0                      | PARTIAL, NO | Reset |
| 1 05/09/12,15:30:08       | 0                                  | 0                  | 0                              | 0                      | NO          | Reset |
| 2 05/09/12,15:15:08       | 0                                  | 0                  | 0                              | 0                      | NO          | Reset |
| 3 05/09/12,15:00:08       | 0                                  | 0                  | 0                              | 0                      | NO          | Reset |
| 4 05/09/12,14:45:08       | 0                                  | 0                  | 0                              | 0                      | NO          | Reset |
| 5 05/09/12,14:30:07       | 0                                  | 0                  | 0                              | 0                      | NO          | Reset |
|                           | Export<br>to File<br>Refresh every | Reset Port PM      | econds Start                   | Reset All Ports P      | M ) Refresh |       |

## Figure 117: Native Signal Performance Monitoring

Use the LINK Port Performance Monitoring tab to view LINK port native signal performance monitoring.

## To view native signal performance monitoring:

1. Click a **Port** button to select the LINK port.

The appropriate LINK Port Performance Monitoring tab opens displaying the LINK port performance monitoring. The fields are explained in the following table. The counters are read only.

- 2. From the **PM Period** drop-down list, select the interval.
- 3. From the Type drop-down list, select Native Signal.
- 4. Click Get PM.

The performance monitoring counters are updated.

- 5. To export the PM information to a file:
  - 1. Click Export to File

U.

The Opening table.csv dialog box appears.

- 2. Click Save File.
- 3. Click OK.

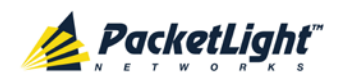

- 6. To set the refresh rate of the PM display:
  - 1. In the **Refresh every** field, type the number of seconds that the window should refresh.

The minimum refresh rate is 2 seconds.

2. Click Start Refresh.

The information is automatically updated after the specified number of seconds.

7. To refresh the PM display manually, click **Refresh** (S).

The information is updated immediately.

8. To stop the automatic refresh of the PM display, click Stop Refresh.

The automatic refresh is stopped and the Refresh every field is cleared.

- 9. To clear the PM counters for a specific PM interval, in the table, at the end of the interval row, click **Reset**.
- 10. To clear PM counters for a specific port, click **Reset Port PM**.

11. To clear PM counters for all ports, click **Reset All Ports PM**.

Table 56: LINK Port Performance Monitoring Tab Parameters

| Parameter | Description                                                                       | Format/Values    |
|-----------|-----------------------------------------------------------------------------------|------------------|
| PM Period | The interval for accumulating and displaying the performance monitoring counters. | 15 Minutes, Days |

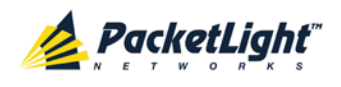

PERFORMANCE MONITORING

| Parameter                                                 | Description                                                                  | Format/Values                                                                                                    |
|-----------------------------------------------------------|------------------------------------------------------------------------------|----------------------------------------------------------------------------------------------------|
| Interval                                                  | The date and time of the interval.                                           | <ul> <li>PM Period is set to 15 Minutes:</li> <li>Current: Performance monitoring counters accumulated during the current interval of 15 minutes are displayed in the first row.</li> <li>1 to 32: Performance monitoring counters accumulated during the last 32 intervals of 15 minutes are displayed in the second row to the last row of the table.</li> </ul>                                                                                                    |
|                                                           |                                                                              | PM Period is set to Days:                                                                                                    |
|                                                           |                                                                              | • Untimed: Performance monitoring<br>counters accumulated since last<br>reset of the system or since the last<br>reset of the performance monitoring<br>counters are displayed in the first<br>row of the table.                                                                                                    |
|                                                           |                                                                              | • <b>Current Day</b> : Performance<br>monitoring counters accumulated<br>since 00:00 AM of the current day<br>are displayed in the second row of<br>the table.                                                                                                    |
|                                                           |                                                                              | • <b>Previous Day</b> : Performance<br>monitoring counters accumulated<br>during the 24 hours since 00:00 AM<br>of the previous day are displayed in<br>the last row of the table.                                                                                                    |
| Errors<br>• Coding Violation<br>(CV)<br>or<br>• B1 errors | The number of coding violation<br>or B1 errors.                              | <ul> <li>4G/8G FC, GbE, and<br/>CPRI-1/2/3/4: The number of<br/>8B/10B coding violation errors<br/>detected during the performance<br/>monitoring interval.</li> <li>10GbE-LAN and 16G FC: The<br/>number of 64B/66B coding violation<br/>errors detected during the<br/>performance monitoring interval.</li> <li>OC-48/STM-16 and<br/>OC-192/STM-64: The number of<br/>B1 errors detected during the<br/>performance monitoring interval.</li> <li>NOTE: This counter is service<br/>dependent.</li> </ul> |
| Errored Seconds (ES)                                      | The number of seconds in which<br>at least one coding error was<br>detected. | Number of seconds                                                                                                    |

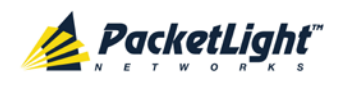

| Parameter                                                                                                    | Description                                                                                                    | Format/Values                                                                                                    |
|----------------------------------------------------------------------------------------------------|----------------------------------------------------------------------------------------------------|----------------------------------------------------------------------------------------------------|
| Severely Errored<br>Seconds (SES)                                                                                                    | The number of seconds in which<br>the number of errors detected<br>crossed the threshold.                                       | <ul> <li>Number of seconds</li> <li>NOTE: The counter stops when one of the following occurs:</li> <li>The number of errors detected during the last second is below the threshold.</li> <li>The Unavailable Seconds counter is incremented.</li> </ul>                                                                                                    |
| <ul> <li>Unavailable Seconds<br/>(UAS)<br/>or</li> <li>Severely Errored<br/>Frames (SEF)<br/>or</li> <li>Out of Frame<br/>seconds (OOF)</li> </ul> | The number of unavailable<br>seconds, severely errored<br>frames, or out of frame seconds.                                      | <ul> <li>4G/8G/16G FC, GbE,<br/>10GbE-LAN, and CPRI-1/2/3/4:<br/>(UAS) The count of Unavailable<br/>Seconds is incremented if the<br/>number of errors crossed the<br/>Severely Errored Seconds<br/>threshold at any time during the last<br/>10 consecutive seconds.</li> <li>OC-48 and OC-192 (SONET):<br/>(SEF) The count of seconds in which<br/>four consecutive incorrect frames<br/>occurred.</li> <li>STM-16 and STM-64 (SDH):<br/>(OOF) The number of Out of Frame<br/>Seconds.</li> <li>NOTE: This counter is service</li> </ul>                                                                                                    |
| Valid                                                                                                    | Whether or not the performance<br>monitoring interval has been<br>completed, and whether or not<br>the information is accurate. | <ul> <li>Partial: The measured interval has not been completed.</li> <li>Yes: The performance monitoring interval has been completed.</li> <li>No: The interval has been completed.</li> <li>No: The interval has been completed, but the performance monitoring information may not be accurate.</li> <li>NOTE: The performance monitoring information may be inaccurate due to one of the following reasons:</li> <li>The performance monitoring counters of the interval were reset.</li> <li>The node was reset during the interval.</li> <li>The port was set to Admin Down during the interval.</li> <li>The calendar time of the node was repend during the interval.</li> </ul> |

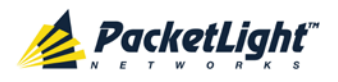

## 7.3.2 Viewing Optical Level Performance Monitoring

| Port 1 Performance Monitoring |                                                                                                    |  |  |  |  |
|-------------------------------|----------------------------------------------------------------------------------------------------|--|--|--|--|
| PM Period: 15 Minutes         | Type: Optical Level Get PM                                                                                              |  |  |  |  |
| Interval                      | Rx Level<br>dBm                                                                                                    |  |  |  |  |
| Current 05/08/12,11:30:00     | NA                                                                                                    |  |  |  |  |
| 1 05/08/12,11:15:00           | NA                                                                                                    |  |  |  |  |
| 2 05/08/12,11:00:00           | NA                                                                                                    |  |  |  |  |
| 3 05/08/12,10:45:00           | NA                                                                                                    |  |  |  |  |
| 4 05/08/12,10:30:00           | NA                                                                                                    |  |  |  |  |
| 5 05/08/12,10:15:00           | NA                                                                                                    |  |  |  |  |
| 6 05/08/12,10:00:00           | NA                                                                                                    |  |  |  |  |
| 7 05/08/12,09:45:00           | NA                                                                                                    |  |  |  |  |
| 8 05/08/12,09:30:00           | NA                                                                                                    |  |  |  |  |
| 9 05/08/12,09:15:00           | NA                                                                                                    |  |  |  |  |
|                               | Reset Port PM       Reset All Ports PM         Export to File       Refresh every:         Refresh every:       seconds |  |  |  |  |

#### Figure 118: Optical Level Performance Monitoring

Use the LINK Port Performance Monitoring tab to view LINK port optical level performance monitoring.

## To view optical level performance monitoring:

1. Click a Port button.

The appropriate LINK Port Performance Monitoring tab opens displaying the displaying the LINK port performance monitoring. The fields are explained in the following table. The counters are read only.

- 2. From the **PM Period** drop-down list, select the interval.
- 3. From the Type drop-down list, select Optical Level.
- 4. Click Get PM.

The optical level counters are updated.

- 5. To export the optical level information to a file:
  - 1. Click Export to File

The Opening table.csv dialog box appears.

2. Click Save File.

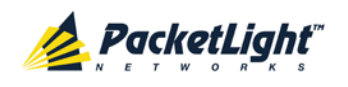

- 3. Click OK.
- 6. To set the refresh rate of the PM display:
  - 1. In the **Refresh every** field, type the number of seconds that the window should refresh.

The minimum refresh rate is 2 seconds.

2. Click Start Refresh.

The information is automatically updated after the specified number of seconds.

7. To refresh the PM display manually, click **Refresh** (S).

The information is updated immediately.

8. To stop the automatic refresh of the PM display, click Stop Refresh.

The automatic refresh is stopped and the Refresh every field is cleared.

9. To clear the optical level counters for a specific port, click Reset Port PM.

10. To clear the optical level counters for all ports, click Reset All Ports PM.

| Parameter | Description                                       | Format/Values                                                                                                    |
|-----------|---------------------------------------------------|----------------------------------------------------------------------------------------------------|
| PM Period | The interval for averaging the measured Rx power. | 15 Minutes, Days                                                                                                    |
| Туре      | The type of performance monitoring.               | Optical Level                                                                                                    |
| Interval  | The date and time of the interval.                | PM Period is set to 15 Minutes:                                                                                                    |
|           |                                                   | <ul> <li>Current: The date and time of the<br/>current interval of 15 minutes is<br/>displayed in the first row.</li> </ul>                                  |
|           |                                                   | • 1 to 32: The date and time of the last<br>32 intervals of 15 minutes is displayed in<br>the second row to the last row of the<br>table.                    |
|           |                                                   | PM Period is set to Days:                                                                                                    |
|           |                                                   | • <b>Untimed</b> : The date and time of the last reset of the system or last reset of the optical level counters is displayed in the first row of the table. |
|           |                                                   | • <b>Current Day</b> : The date and 00:00 AM of the current day is displayed in the second row of the table.                                                 |
|           |                                                   | • <b>Previous Day</b> : The date and 00:00 AM of the previous day is displayed in the last row of the table.                                                 |

Table 57: LINK Port Performance Monitoring Tab Parameters

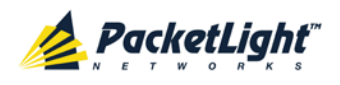

PERFORMANCE MONITORING

| Parameter                                                                                                    | Description                                               | Format/Values                                                                                                    |
|----------------------------------------------------------------------------------------------------|-----------------------------------------------------------|----------------------------------------------------------------------------------------------------|
| Rx Level dBm The mea<br>during the during the d | The measured Rx power level during the interval (in dBm). | <ul> <li>PM Period is set to 15 Minutes:</li> <li>Current: The measured Rx power for the current interval of 15 minutes is displayed in the first row.</li> </ul>                            |
|                                                                                                    |                                                           | • 1 to 32: The measured Rx power for the last 32 intervals of 15 minutes is displayed in the second row to the last row of the table.                                                        |
|                                                                                                    |                                                           | PM Period is set to Days:                                                                                                    |
|                                                                                                    |                                                           | • Untimed: The average of the measured<br>Rx power since last reset of the system<br>or since the last reset of the optical level<br>counters is displayed in the first row of<br>the table. |
|                                                                                                    |                                                           | • <b>Current Day</b> : The average of the measured Rx power since 00:00 AM of the current day is displayed in the second row of the table.                                                   |
|                                                                                                    |                                                           | • <b>Previous Day</b> : The average of the measured Rx power during the 24 hours since 00:00 AM of the previous day is displayed in the last row of the table.                               |

7.4 Management Port Performance Monitoring

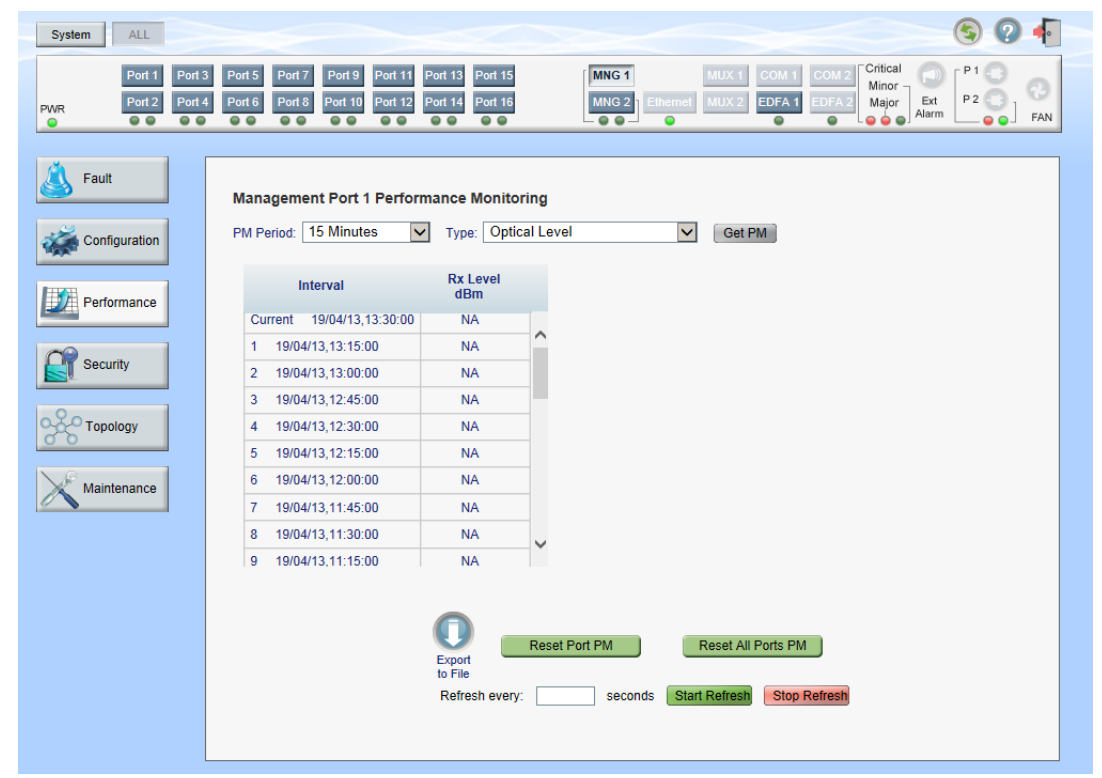

Figure 119: Management Port Performance Monitoring Window

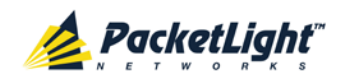

Use the Management Port Performance Monitoring window to view management port optical performance monitoring.

## To open the Management Port Performance Monitoring window:

- 1. Click Performance.
- 2. Click an **MNG** button to select the management port.

The appropriate Management Port Performance Monitoring window opens.

## 7.4.1 Viewing Optical Performance Monitoring

|                         | dBm |  |
|-------------------------|-----|--|
| rrent 05/08/12,15:45:00 | NA  |  |
| 05/08/12,15:30:00       | NA  |  |
| 05/08/12,15:15:00       | NA  |  |
| 05/08/12,15:00:00       | NA  |  |
| 05/08/12,14:45:00       | NA  |  |
| 05/08/12,14:30:00       | NA  |  |
| 05/08/12,14:15:00       | NA  |  |
| 05/08/12,14:00:00       | NA  |  |
| 05/08/12,13:45:00       | NA  |  |
| 05/08/12,13:30:00       | NA  |  |

#### Management Port 1 Performance Monitoring

#### Figure 120: Optical Level Performance Monitoring

Use the Management Port Performance Monitoring tab to view management port optical level performance monitoring.

## To view optical level performance monitoring:

1. Click an **MNG** button to select the management port.

The appropriate Management Port Performance Monitoring tab opens displaying the displaying the management port performance monitoring. The fields are explained in the following table. The counters are read only.

- 2. From the **PM Period** drop-down list, select the interval.
- 3. From the Type drop-down list, select Optical Level.

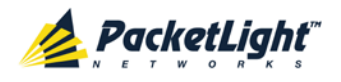

## 4. Click Get PM.

The optical level counters are updated.

- 5. To export the optical level information to a file:
  - 1. Click Export to File

The Opening table.csv dialog box appears.

- 2. Click Save File.
- 3. Click OK.
- 6. To set the refresh rate of the PM display:
  - 1. In the **Refresh every** field, type the number of seconds that the window should refresh.

The minimum refresh rate is 2 seconds.

2. Click Start Refresh.

The information is automatically updated after the specified number of seconds.

7. To refresh the PM display manually, click **Refresh** (S).

The information is updated immediately.

8. To stop the automatic refresh of the PM display, click Stop Refresh.

The automatic refresh is stopped and the **Refresh every** field is cleared.

- 9. To clear the optical level counters for a specific port, click Reset Port PM.
- 10. To clear the optical level counters for all ports, click Reset All Ports PM.

Table 58: Management Port Optical Level PM Parameters

| Parameter | Description                                       | Format/Values    |
|-----------|---------------------------------------------------|------------------|
| PM Period | The interval for averaging the measured Rx power. | 15 Minutes, Days |
| Туре      | The type of performance monitoring.               | Optical Level    |

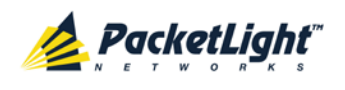

| Parameter    | Description                                                  | Format/Values                                                                                                    |
|--------------|--------------------------------------------------------------|----------------------------------------------------------------------------------------------------|
| Interval     | The date and time of the interval.                           | <ul> <li>PM Period is set to 15 Minutes:</li> <li>Current: The date and time of the current interval of 15 minutes is displayed in the first row.</li> </ul>                                 |
|              |                                                              | • 1 to 32: The date and time of the last<br>32 intervals of 15 minutes is displayed in<br>the second row to the last row of the<br>table.                                                    |
|              |                                                              | PM Period is set to Days:                                                                                                    |
|              |                                                              | • <b>Untimed</b> : The date and time of the last reset of the system or last reset of the optical level counters is displayed in the first row of the table.                                 |
|              |                                                              | • <b>Current Day</b> : The date and 00:00 AM of the current day is displayed in the second row of the table.                                                                                 |
|              |                                                              | • <b>Previous Day</b> : The date and 00:00 AM of the previous day is displayed in the last row of the table.                                                                                 |
| Rx Level dBm | The measured Rx power level<br>during the interval (in dBm). | PM Period is set to 15 Minutes:                                                                                                    |
|              |                                                              | • <b>Current</b> : The measured Rx power for the current interval of 15 minutes is displayed in the first row.                                                                               |
|              |                                                              | • 1 to 32: The measured Rx power for the last 32 intervals of 15 minutes is displayed in the second row to the last row of the table.                                                        |
|              |                                                              | PM Period is set to Days:                                                                                                    |
|              |                                                              | • Untimed: The average of the measured<br>Rx power since last reset of the system<br>or since the last reset of the optical level<br>counters is displayed in the first row of<br>the table. |
|              |                                                              | • <b>Current Day</b> : The average of the measured Rx power since 00:00 AM of the current day is displayed in the second row of the table.                                                   |
|              |                                                              | • <b>Previous Day</b> : The average of the measured Rx power during the 24 hours since 00:00 AM of the previous day is displayed in the last row of the table.                               |
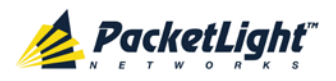

# 7.5 EDFA Performance Monitoring

| System ALL                  | S Q 4                                                                                                    |
|-----------------------------|----------------------------------------------------------------------------------------------------|
| Port 1 Port 2 Port 2 Port 4 | 3 Port 5 Port 7 Port 9 Port 11 Port 13 Port 15<br>4 Port 6 Port 8 Port 10 Port 12 Port 14 Port 16<br>MNG 2 Ethermet MUX 2 EDFA1 EDFA2<br>MNG 2 Ethermet MUX 2 EDFA1 EDFA2<br>MNG 2 Ethermet MUX 2 EDFA1 EDFA2<br>MNG 0 FA1 FA1 FA1 FA1 FA1 FA1 FA1 FA1 FA1 FA1 |
| Sault                       | EDFA Port 1 Performance Monitoring                                                                                                    |
| Configuration               | PM Period: 15 Minutes V Type: Optical Level V Get PM                                                                                                    |
| Performance                 | Interval Rx Level<br>dBm                                                                                                    |
| - Constitution              | Current 19/04/13,13:30:00 NA                                                                                                    |
| Security                    | 1 19/04/13.13:15:00 NA                                                                                                    |
|                             | 2 19/04/13 (13:00:00 NA<br>3 19/04/13 12:45:00 NA                                                                                                    |
| Topology                    | 4 19/04/13,12:30:00 NA                                                                                                    |
| Øð                          | 5 19/04/13,12:15:00 NA                                                                                                    |
| Maintenance                 | 6 19/04/13,12:00:00 NA                                                                                                    |
|                             | 7 19/04/13,11:45:00 NA                                                                                                    |
|                             | 8 19/04/13,11:30:00 NA                                                                                                    |
|                             | 9 19/04/13,11:15:00 NA                                                                                                    |
|                             | Reset Port PM     Reset All Ports PM       to File     Refresh every:                                                                                                    |

Figure 121: EDFA Performance Monitoring Window

**NOTE:** The **EDFA** button is enabled only if an EDFA module is installed.

Use the EDFA Performance Monitoring window to view EDFA module optical performance monitoring.

### To open the EDFA Performance Monitoring window:

- 1. Click Performance.
- 2. Click an **EDFA** button to select the EDFA module.

The appropriate EDFA Performance Monitoring window opens.

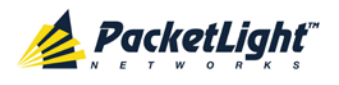

## 7.5.1 Viewing Optical Performance Monitoring

| EDFA Port 1 Performance Monitoring |                                                                                                    |  |  |  |
|------------------------------------|----------------------------------------------------------------------------------------------------|--|--|--|
| PM Period: 15 Minutes              | Type: Optical Level Get PM                                                                                              |  |  |  |
| Interval                           | Rx Level<br>dBm                                                                                                    |  |  |  |
| Current 05/08/12,16:30:00          | NA                                                                                                    |  |  |  |
| 1 05/08/12,16:15:00                | NA                                                                                                    |  |  |  |
| 2 05/08/12,16:00:00                | NA                                                                                                    |  |  |  |
| 3 05/08/12,15:45:00                | NA                                                                                                    |  |  |  |
| 4 05/08/12,15:30:00                | NA                                                                                                    |  |  |  |
| 5 05/08/12,15:15:00                | NA                                                                                                    |  |  |  |
| 6 05/08/12,15:00:00                | NA                                                                                                    |  |  |  |
| 7 05/08/12,14:45:00                | NA                                                                                                    |  |  |  |
| 8 05/08/12,14:30:00                | NA                                                                                                    |  |  |  |
| 9 05/08/12,14:15:00                | NA                                                                                                    |  |  |  |
|                                    | Reset Port PM       Reset All Ports PM         Export to File       Refresh every:         Refresh every:       seconds |  |  |  |

#### Figure 122: Optical Level Performance Monitoring

Use the EDFA Performance Monitoring tab to view EDFA optical level performance monitoring.

### To view optical level performance monitoring:

1. Click an **EDFA** button to select the EDFA module.

The appropriate EDFA Performance Monitoring tab opens displaying the displaying the EDFA performance monitoring. The fields are explained in the following table. The counters are read only.

- 2. From the **PM Period** drop-down list, select the interval.
- 3. From the Type drop-down list, select Optical Level.
- 4. Click Get PM.

The optical level counters are updated.

- 5. To export the optical level information to a file:
  - 1. Click Export to File

The Opening table.csv dialog box appears.

2. Click Save File.

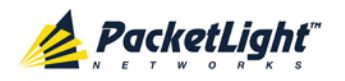

- 3. Click OK.
- 6. To set the refresh rate of the PM display:
  - 1. In the **Refresh every** field, type the number of seconds that the window should refresh.

The minimum refresh rate is 2 seconds.

2. Click Start Refresh.

The information is automatically updated after the specified number of seconds.

7. To refresh the PM display manually, click **Refresh** (S).

The information is updated immediately.

8. To stop the automatic refresh of the PM display, click Stop Refresh.

The automatic refresh is stopped and the **Refresh every** field is cleared.

- 9. To clear the optical level counters for a specific port, click Reset Port PM.
- 10. To clear the optical level counters for all ports, click Reset All Ports PM.

Table 59: EDFA Optical Level PM Parameters

| Parameter | Description                                       | Format/Values                                                                                                    |  |
|-----------|---------------------------------------------------|----------------------------------------------------------------------------------------------------|--|
| PM Period | The interval for averaging the measured Rx power. | 15 Minutes, Days                                                                                                    |  |
| Туре      | The type of performance monitoring.               | Optical Level                                                                                                    |  |
| Interval  | The date and time of the interval.                | PM Period is set to 15 Minutes:                                                                                                    |  |
|           |                                                   | <ul> <li>Current: The date and time of the<br/>current interval of 15 minutes is<br/>displayed in the first row.</li> </ul>                                  |  |
|           |                                                   | • 1 to 32: The date and time of the last<br>32 intervals of 15 minutes is displayed in<br>the second row to the last row of the<br>table.                    |  |
|           |                                                   | PM Period is set to Days:                                                                                                    |  |
|           |                                                   | • <b>Untimed</b> : The date and time of the last reset of the system or last reset of the optical level counters is displayed in the first row of the table. |  |
|           |                                                   | • <b>Current Day</b> : The date and 00:00 AM of the current day is displayed in the second row of the table.                                                 |  |
|           |                                                   | • <b>Previous Day</b> : The date and 00:00 AM of the previous day is displayed in the last row of the table.                                                 |  |

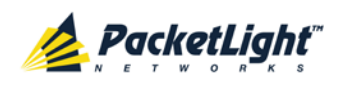

| Parameter    | Description                                               | Format/Values                                                                                                    |
|--------------|-----------------------------------------------------------|----------------------------------------------------------------------------------------------------|
| Rx Level dBm | The measured Rx power level during the interval (in dBm). | <ul> <li>PM Period is set to 15 Minutes:</li> <li>Current: The measured Rx power for the current interval of 15 minutes is displayed in the first row.</li> </ul>                        |
|              |                                                           | • 1 to 32: The measured Rx power for the last 32 intervals of 15 minutes is displayed in the second row to the last row of the table.                                                    |
|              |                                                           | PM Period is set to Days:                                                                                                    |
|              |                                                           | • <b>Untimed</b> : The average of the measured Rx power since last reset of the system or since the last reset of the optical level counters is displayed in the first row of the table. |
|              |                                                           | • <b>Current Day</b> : The average of the measured Rx power since 00:00 AM of the current day is displayed in the second row of the table.                                               |
|              |                                                           | • <b>Previous Day</b> : The average of the measured Rx power during the 24 hours since 00:00 AM of the previous day is displayed in the last row of the table.                           |

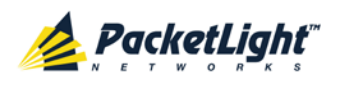

# 8 Maintenance

This chapter describes how to perform maintenance tasks for the PL-1000TE.

### In this Chapter

| System Maintenance         | 171 |
|----------------------------|-----|
| Diagnostic Tests           | 181 |
| LINK Port Maintenance      | 182 |
| External Alarm Maintenance | 185 |

# 8.1 System Maintenance

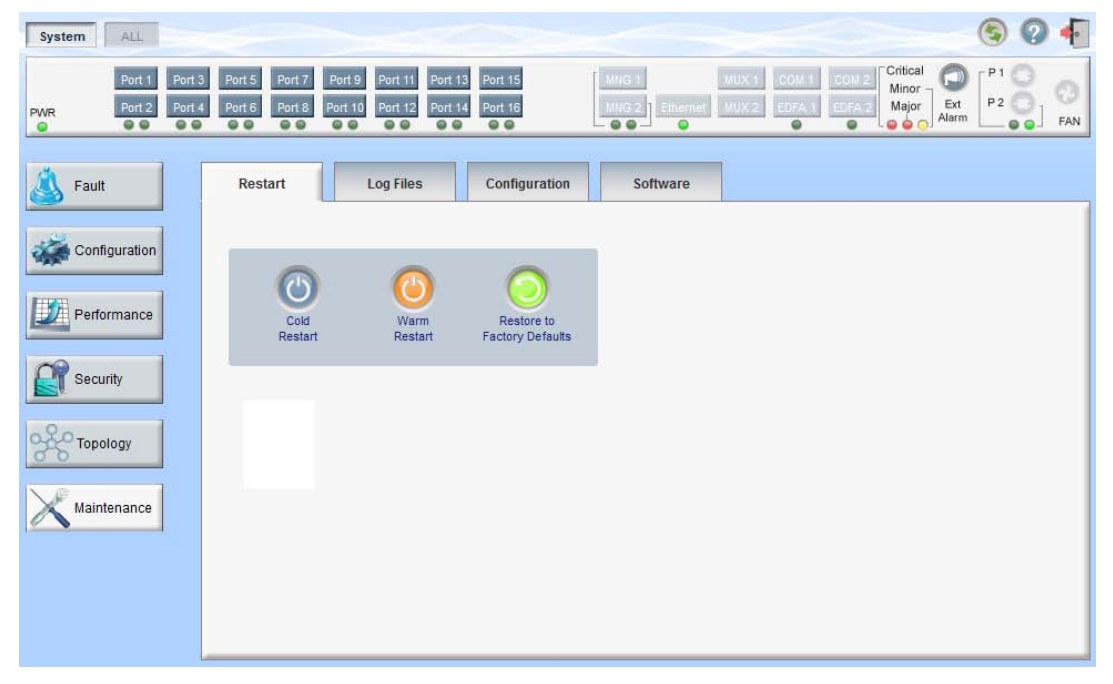

### Figure 123: System Maintenance Window

Use the System Maintenance window to do the following:

- Restart tab: Restart the PL-1000TE unit
- Log Files tab: View and save the System Log files
- Configuration tab:
  - Download Configuration File: Update system configuration by downloading a previously saved system configuration file to the node
  - Upload Configuration File: Upload system configuration and save it to the local file system
- Software tab: Download and activate a new software version

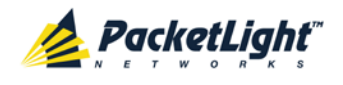

### To open the System Maintenance window:

- 1. Click Maintenance.
- 2. Click System.

The System Maintenance window opens.

### 8.1.1 Restart Tab

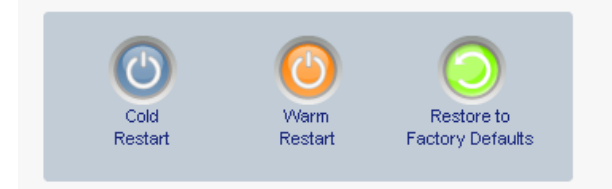

#### Figure 124: Restart Tab

Use the Restart tab to do the following:

- Cold Restart: Service-affecting operation that is required for major upgrade to the device software
- Warm Restart: Non-service-affecting operation that is required for minor upgrade of the device software
- **Restore to Factory Defaults**: Service-affecting operation that restores the device to factory defaults

**NOTE:** If you restore to the factory default configuration, all previous configurations applied to the node will be lost, except for the IP information. Therefore, you should reapply the desired configuration.

### To restart the PL-1000TE unit:

1. Click the Restart tab.

The Restart tab opens.

2. To perform a cold restart:

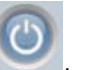

1. Click Cold Restart **See**.

The following confirmation message appears.

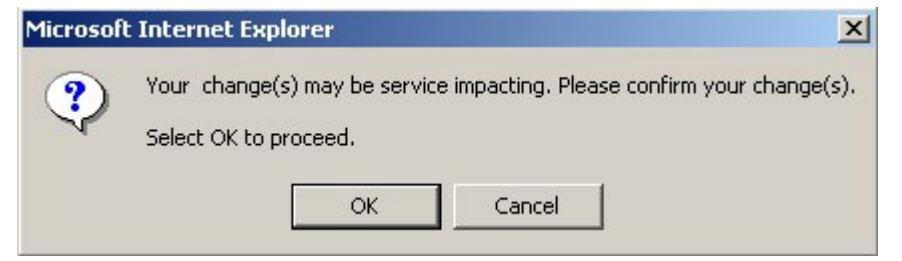

#### Figure 125: Confirm Changes

2. Click OK.

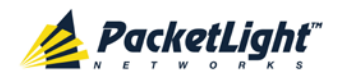

The software and hardware are reloaded and the system restarts.

Traffic goes down for a short period of time.

- 3. To perform a warm restart:
  - 1. Click Warm Restart

The following confirmation message appears.

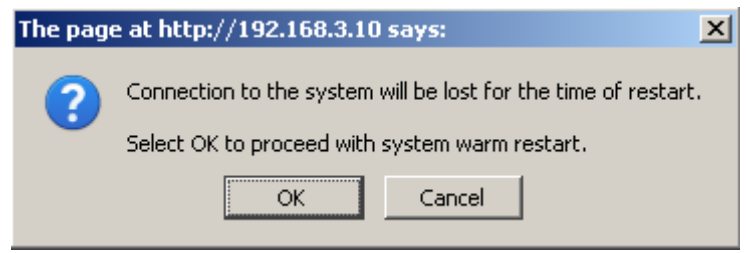

Figure 126: Confirm Changes

2. Click OK.

The software is reloaded and the system restarts.

Traffic is not affected.

- 4. To restore to the factory default configuration:
  - 1. Click Restore to Factory Defaults

The following confirmation message appears.

| Microsoft | t Internet Explorer 🔀                                                                            |
|-----------|--------------------------------------------------------------------------------------------------|
| ?         | Your change(s) may be service impacting. Please confirm your change(s).<br>Select OK to proceed. |
|           | OK Cancel                                                                                        |

Figure 127: Confirm Changes

2. Click OK.

All system default configuration parameter values, except for IP information, are restored and the system restarts.

Traffic is affected.

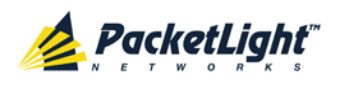

## 8.1.2 Log Files Tab

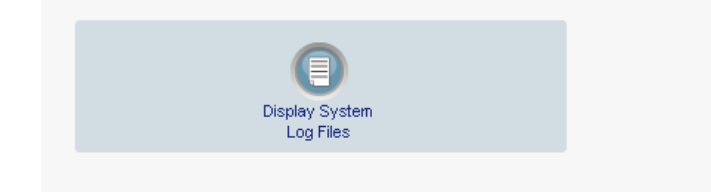

### Figure 128: Log Files Tab

Use the Log Files tab to view and save System Log files.

To view and save System Log files:

1. Click Log Files.

The Log Files tab opens.

Click Display System Log Files 
 The System Log files are displayed.

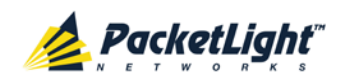

3. To save the log data, copy the displayed text from the browser window, paste it into a file, and then save the file.

#### Prev Log:

0x16bb210 (PB\_INIT): <3163> THU DEC 27 00:00:31 1990 EVENT System is starting up, Please wait... 0x16bb210 (PB\_INIT): <3489> THU DEC 27 00:00:34 1990 EVENT Signature = HOT START 0x16bb210 (PB\_INIT): <3489> THU DEC 27 00:00:34 1990 DEBUG Hotstart data pointer = 0x3f00014 0x16bb210 (PB\_INIT): <3489> THU DEC 27 00:00:34 1990 DEBUG Software Ver:1.1.5 (Created on Sep 21 2011, 13:00:13) 0x16bb210 (PB\_INIT): <3489> THU DEC 27 00:00:34 1990 DEBUG ------ Start Hardware Initialization and Testing : ------0x16bb210 (PB\_INIT): <3489> THU DEC 27 00:00:34 1990 DEBUG ------ Start Hardware Initialization and Testing : ------0x16bb210 (PB\_INIT): <3494> THU DEC 27 00:00:34 1990 EVENT FPGA not loaded: switch to normal start mode 0x16bb210 (PB\_INIT): <3512> THU DEC 27 00:00:35 1990 EVENT Loading FPGA 0 created on: Tue Sep 06 10:57:34 2011... 0x16bb210 (PB\_INIT): <3563> THU DEC 27 00:00:35 1990 EVENT OPTO FPGA Version is a01b 0x16bb210 (PB\_INIT): <3598> THU DEC 27 00:00:37 1990 DEBUG L2 Switch QuarterDeck has been started. 0x16bb210 (PB\_INIT): <3796> THU DEC 27 00:00:37 1990 DEBUG HW VER IS 300 0x16bb210 (PB\_INIT): <3796> THU DEC 27 00:00:37 1990 EVENT Adding LAN\_IF address 192.168.3.33, subnet ff000000 0x16bb210 (PB\_INIT): <3798> THU DEC 27 00:00:37 1990 EVENT Adding MNG\_IF address 10.0.26.18, subnet ff000000 0x16bb210 (PB\_INIT): <3799> TUE FEB 08 23:16:21 2000 EVENT RTC Initialization: TUE FEB 08 23:16:21 2000

0x16bb210 (PB\_INIT): <3809> TUE FEB 08 23:16:21 2000 DEBUG Driver Version 70503 0x16bb210 (PB\_INIT): <3834> TUE FEB 08 23:16:21 2000 DEBUG Framer Part 5420 rev 2 0x16bb210 (PB\_INIT): <4332> TUE FEB 08 23:16:26 2000 DEBUG Loaded Firmware 6020401 20110418 interrupt: OAPS[0]: Port invalid for OAPS failure event 256! interrupt: OAPS[1]: Port invalid for OAPS failure event 256!

#### Current Log:

0x16bb210 (PB\_INIT): <3166> THU DEC 27 00:00:31 1990 EVENT System is starting up, Please wait... 0x16bb210 (PB\_INIT): <3528> THU DEC 27 00:00:34 1990 EVENT Signature = NORMAL START 0x16bb210 (PB\_INIT): <3528> THU DEC 27 00:00:34 1990 DEBUG Software Ver:1.1.5 (Created on Sep 21 2011, 13:00:13) 0x16bb210 (PB\_INIT): <3528> THU DEC 27 00:00:34 1990 DEBUG ------ Start Hardware Initialization and Testing : -----0x16bb210 (PB\_INIT): <3528> THU DEC 27 00:00:34 1990 DEBUG ------ Start Hardware Initialization and Testing : -----0x16bb210 (PB\_INIT): <3552> THU DEC 27 00:00:35 1990 EVENT Loading FPGA 0 created on: Tue Sep 06 10:57:34 2011... 0x16bb210 (PB\_INIT): <3605> THU DEC 27 00:00:35 1990 EVENT OPTO FPGA Version is a01b 0x16bb210 (PB\_INIT): <3640> THU DEC 27 00:00:37 1990 DEBUG L2 Switch QuarterDeck has been started. 0x16bb210 (PB\_INIT): <3838> THU DEC 27 00:00:37 1990 DEBUG HW VER IS 300 0x16bb210 (PB\_INIT): <3880> THU DEC 27 00:00:37 1990 EVENT Adding LAN\_IF address 192.168.3.33, subnet ff000000 0x16bb210 (PB\_INIT): <3840> THU DEC 27 00:00:37 1990 EVENT Adding MNG\_IF address 1.0.26.18, subnet ff000000 0x16bb210 (PB\_INIT): <3841> MON OCT 10 17:59:49 2011 EVENT RTC Initialization: MON OCT 10 17:59:49 2011

Figure 129: System Log Files (Example)

## 8.1.3 Configuration Tab

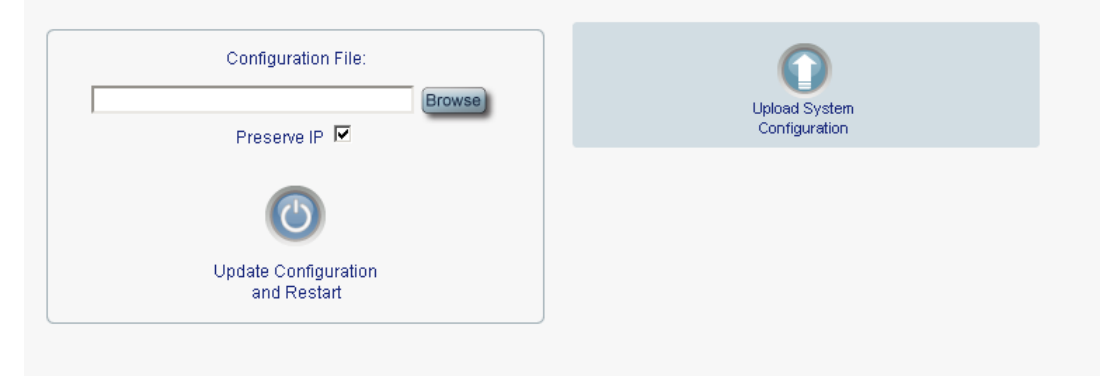

Figure 130: Configuration Tab

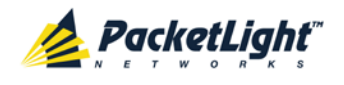

Use the Configuration tab to do the following:

- Update the system configuration with a previously saved file of system configuration, while preserving or replacing the IP addresses, and cold restart the PL-1000TE unit
- Upload the current system configuration of the PL-1000TE unit and save it to the local file system

# 8.1.3.1 Updating System Configuration and Restarting the PL-1000TE Unit

Use the Configuration tab to update the system configuration, while preserving or replacing the IP addresses, and restart the PL-1000TE unit.

WARNING: When uploading a system configuration file which was retrieved from another node, make sure to select the **Preserve IP** check box; otherwise, the new node will receive the same IP as the old node, and both nodes will have the same IP address.

### To update system configuration and restart the PL-1000TE unit:

1. Click the **Configuration** tab.

The Configuration tab opens

2. In the **Configuration File** field, type the full path of the file or click **Browse** and browse to the file location.

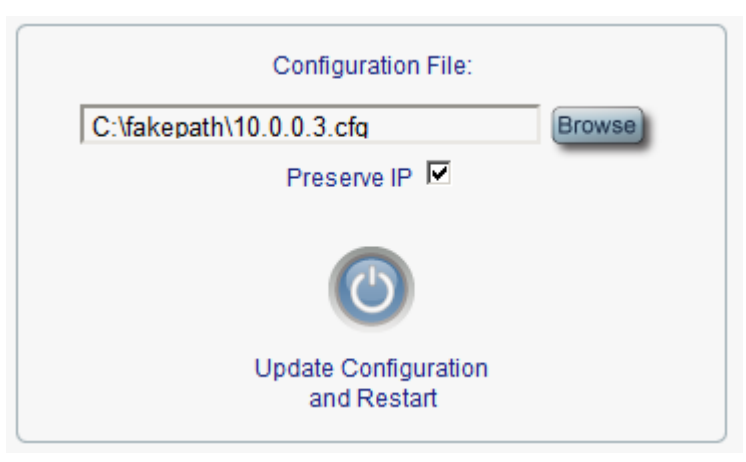

#### For example: C:\fakepath\10.0.3.cfg.

### Figure 131: Update System Configuration: Configuration File

- 3. To preserve the IP addresses, select the Preserve IP check box.
- 4. Click Update Configuration and Restart

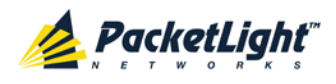

| The | following  | confirmation | message | appears. |
|-----|------------|--------------|---------|----------|
|     | 1011011119 | oonninnation | moooago | appouloi |

| Configuration File:<br>C:\fakepath\10.0.0.3.cfg<br>Preserve IP                                               | Upload System<br>Configuration                 |  |
|----------------------------------------------------------------------------------------------------|------------------------------------------------|--|
| Update Configuration<br>and Restart                                                                          |                                                |  |
| essage from webpage system configuration will be overwritten and system will be restart Select OK to proceed | X<br>red. This operation is service impacting. |  |
| OK Cancel                                                                                                    |                                                |  |

### Figure 132: Confirm System Overwrite

5. Click OK.

The following update message appears and the node is rebooted.

System is updating its configuration and restarting. Please wait for the system to come up to resume operation.

#### Figure 133: System Updating and Restarting Message

### 8.1.3.2 Uploading System Configuration

### NOTE:

- You can upload the node configuration to the local computer and save it to file. You can then use the saved file to reapply node configuration.
- You can replace a box with a new box by uploading and storing the configuration of the old box and then updating the new box with the stored configuration. In this case, you may want to clear the **Preserve IP** check box so that the new node will get the same IP address as the old node.
- The format of the saved configuration is a text file. However, changing the content of this file manually is not allowed.

#### To upload system configuration:

1. Click the **Configuration** tab.

The Configuration tab opens.

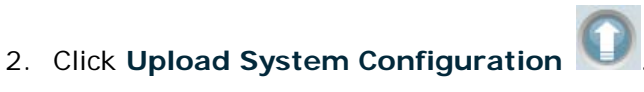

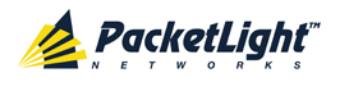

The Opening .cfg dialog box appears.

| File Down     | load 🔀                                                                                                    |
|---------------|----------------------------------------------------------------------------------------------------|
| Do you<br>it? | want to save this file, or find a program online to open                                                                                                    |
|               | Name: 1000TE-10.19.132.0.cfg                                                                                                    |
| <u></u>       | Type: Unknown File Type, 1015 bytes                                                                                                    |
|               | From: 192.168.3.78                                                                                                    |
|               |                                                                                                    |
| 0             | While files from the Internet can be useful, some files can potentially<br>harm your computer. If you do not trust the source, do not find a<br>program to open this file or save this file. <u>What's the risk?</u> |

Figure 134: Opening .cfg Dialog Box

- 3. Click Save File.
- 4. Click OK.

## 8.1.4 Software Tab

Downloaded Software Versions

|                                                                | SW Version | Release Date        | Status | Active       |
|----------------------------------------------------------------|------------|---------------------|--------|--------------|
| 1                                                              | TE_0_0_4   | 17/04/2013,12:00:00 | valid  |              |
| 2                                                              | TE_0_0_4   | 17/04/2013,12:00:00 | valid  | $\checkmark$ |
| Download Software Version : Distribution File: Browse Download |            |                     |        |              |
| Switch Software Version:                                       |            |                     |        |              |
| Switch and<br>Cold Restart Warm Restart                        |            |                     |        |              |

Figure 135: Software Tab

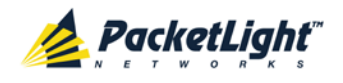

Use the Software tab to do the following:

- Download software
- Switch and activate a new software version

### 8.1.4.1 Downloading Software

WARNING: Do not perform operations from another open browser during download.

### To download software:

1. Click the **Software** tab.

The Software tab opens displaying the downloaded software versions. If a new version has been uploaded, two versions appear in the listing; the active version is indicated by a check mark  $\checkmark$ .

2. In the **Distribution Directory** field, type the full path of the file or click **Browse** and browse to the file location.

For example: pl.vx

3. Click Download

The following message appears.

| Message from webpage |                                         |  |  |
|----------------------|-----------------------------------------|--|--|
| !                    | Software is being downloaded. Pls. wait |  |  |
|                      | ОК                                      |  |  |

Figure 136: Software Download Message

4. Click OK.

The Software Download Status window opens.

| Please wait while the new software version is being downloaded |     |  |  |
|----------------------------------------------------------------|-----|--|--|
|                                                                | 60% |  |  |
|                                                                |     |  |  |
|                                                                |     |  |  |
|                                                                |     |  |  |

Figure 137: Software Download Status Window

The files are downloaded and the version displayed in the Downloaded Software Versions table. The new version is always idle (not active).

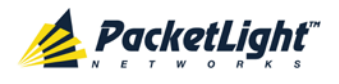

### 8.1.4.2 Switching Software Versions

After the new software version is downloaded, you can activate the new software version.

### To switch software versions:

1. Click the **Software** tab.

The Software tab opens displaying the downloaded software versions. If a new version has been uploaded, two versions appear in the listing; the active version is indicated by a check mark  $\checkmark$ .

- 2. To perform a switch and cold restart:
  - 1. Click Switch & Cold Restart

The following confirmation message appears.

| Microsof | t Internet Explorer X                                                                            |
|----------|--------------------------------------------------------------------------------------------------|
| ?        | Your change(s) may be service impacting. Please confirm your change(s).<br>Select OK to proceed. |
|          | OK Cancel                                                                                        |

Figure 138: Confirm Changes

2. Click OK.

The software version is switched, the software and firmware are reloaded, and the new version is activated.

Traffic goes down for a short period of time.

- 3. To perform a warm restart:
  - 1. Click Switch & Warm Restart

The following confirmation message appears.

| The page | e at http://192.168.3.10 says:                                | × |
|----------|---------------------------------------------------------------|---|
| ?        | Connection to the system will be lost for the time of restart |   |
|          | Select OK to proceed with system warm restart.                |   |
|          | OK Cancel                                                     |   |

Figure 139: Confirm Changes

2. Click OK.

The software version is switched, the software is reloaded and restarted, and the new version is activated.

Traffic is not affected.

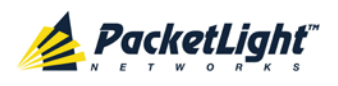

# 8.2 Diagnostic Tests

Port maintenance includes diagnostic testing. The following tests are provided and can be performed on any LINK port.

- Facility Loopback test
- PRBS test

## 8.2.1 Facility Loopback Test

The facility loopback test can be performed on an uplink port or on a service port as follows:

- **Uplink loopback**: This remote test allows the operator to verify that the entire link is operational. This loopback can be performed on the uplink port of the remote PL-1000TE.
- Service loopback: This local loopback test verifies that the local unit connections are functioning properly. This loopback can be performed on the service port.

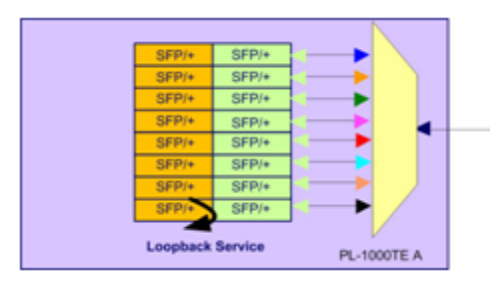

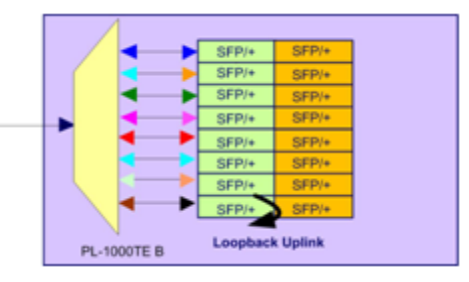

Figure 140: Example Facility Loopback Tests

### 8.2.2 PRBS Test

The PL-1000TE LINK ports can be configured to send and receive PRBS. The PRBS test may be used to check the connectivity and the quality of the service between two nodes.

The following figure shows an example of PRBS usage:

• LINK Port 7 of Node A sends PRBS while LINK Port 7 of Node B is configured to loopback.

**PL-1000TE B** 

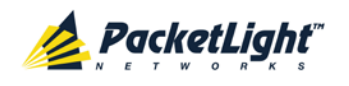

• LINK Port 15 of Node B sends PRBS while LINK Port 15 of Node A is configured to loopback.

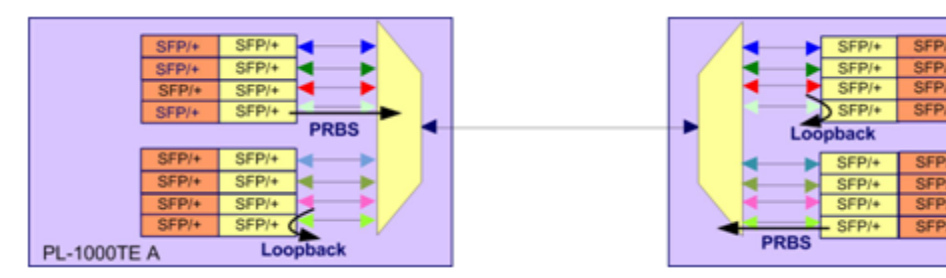

Figure 141: PRBS Test

### NOTE:

- The PRBS port and the corresponding remote loopback port should be configured to the same service type; otherwise, errors may be caused by the remote loopback port.
- You should not define PRBS on a port that participates in an APS group; otherwise, the results are unpredictable.
- The loopback on the remote side may also be done with a simple connection of the Rx and Tx fibers.

# 8.3 LINK Port Maintenance

| System ALL                          | S Q 4                                                                                                    |
|-------------------------------------|----------------------------------------------------------------------------------------------------|
| Port 1 Port 3 PWR Port 2 Port 4 PWR | Port 5         Port 7         Port 9         Port 11         Port 13         Port 15         MING 1         MUX 1         COM 1         COM 2         Critical<br>Minor<br>Major         Port 30         Port 12         Port 14         Port 16         Port 16         Port 10         Port 16         Port 12         Port 14         Port 16         MING 2         Ethermet         MUX 2         EDFA 1         EDFA 2         Port 3         Port 3 |
| Fault                               | Diagnostics Tests                                                                                                    |
| Configuration                       | Test Type: Facility Loopback V Test Status:Idle                                                                                                    |
| Performance                         | Duration: Minutes 0 v Seconds 0 V Unlimited                                                                                                    |
| Security                            |                                                                                                    |
| Topology                            |                                                                                                    |
| Maintenance                         |                                                                                                    |

#### Figure 142: LINK Port Maintenance Window

Use the LINK Port Maintenance window to perform diagnostic tests on LINK ports.

### To open the LINK Port Maintenance window:

- 1. Click Maintenance.
- 2. Click a **Port** button to select the LINK port.

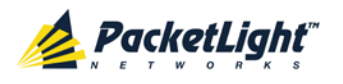

The appropriate LINK Port Maintenance window opens.

### 8.3.1 Diagnostic Tests Tab

| Test Type: | Facility Loopbac | k 💌 Test S | Status:Idle |           |   |
|------------|------------------|------------|-------------|-----------|---|
| Duration:  | Minutes 0 💌      | Seconds 0  | •           | Unlimited | - |
|            |                  | Start      |             |           | - |

### Figure 143: Diagnostic Tests Tab

Use the Diagnostic Tests tab to perform facility loopback and PRBS tests on LINK ports.

### To perform diagnostic tests:

1. Click a **Port** button to select the LINK port.

The appropriate Diagnostic Tests tab opens.

- 2. From the **Test Type** drop-down list, select **Facility Loopback** or **PRBS Test**.
- 3. To specify the duration of the test:
  - 1. From the Minutes drop-down list, select the number of minutes.
  - 2. From the **Seconds** drop-down lists, select the number of seconds.
  - 3. Clear the **Unlimited** check box.
- 4. To continue running the test until manually stopped, select the **Unlimited** check box.
- 5. Click Start.

The test is performed.

The Start button toggles to Stop for the duration of the test.

6. To stop a test, click **Stop**.

The test is stopped and the **Stop** button toggles to **Start**.

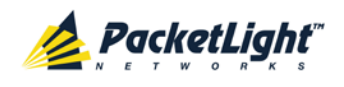

For a PRBS test, the results of the test are displayed. The fields are read only and explained in the following table.

| PRBS Test Results |           |
|-------------------|-----------|
| SYNC:             | OK        |
| ERRORS:           | 0         |
| DURATION:         | 0 seconds |
| BITS:             | 0         |
| BER:              |           |

Figure 144: PRBS Test Results

### Table 60: PBRS Test Results

| Parameter | Description                            | Format/Values                                                               |
|-----------|----------------------------------------|-----------------------------------------------------------------------------|
| SYNC      | Indicates if PRBS synchronization      | OK, FAIL                                                                    |
|           | has been reached.                      | <b>NOTE:</b> If synchronization failed, the other fields should be ignored. |
| ERRORS    | The number of PRBS errors detected.    | Integer                                                                     |
| Duration  | The duration of the test (in seconds). | Integer                                                                     |
| BITS      | The number of bits sent.               | Integer<br>(Bit Rate of configured Service Type) x<br>(Duration)            |
| BER       | The bit error ratio.                   | Decimal number (ERROR / BITS)<br>For example : 0.0000013                    |

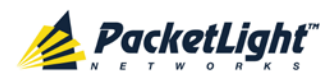

# 8.4 External Alarm Maintenance

| Port Port3 Port3 Port1 Port1 Port13 Port13 <th>System ALL</th> <th></th> <th></th> <th></th> <th></th> <th>S 🛛 🖣</th> | System ALL                          |                                                              |                                                                                                    |                                       |                                                                | S 🛛 🖣           |
|----------------------------------------------------------------------------------------------------|-------------------------------------|--------------------------------------------------------------|----------------------------------------------------------------------------------------------------|---------------------------------------|----------------------------------------------------------------|-----------------|
| Fault     External Alarm Maintenance     Alarm Type     Alarm Message     Alarm Severity     Alarm Activity     Alarm Polarity     Alarm Polarit                                                                                                    | Port 1 Port 3 PWR Port 2 Port 4 PWR | Port 5 Port 7 Port 9<br>Port 6 Port 8 Port 10<br>• • • • • • | Port 11         Port 13         Port 15           Port 12         Port 14         Port 16           • • •         • • •         • • | MNG 1 MUX 1<br>MNG 2 Ethernet MUX 2 E | COM 1 COM 2 Critical Minor<br>EDFA 1 EDFA 2 Major Ext<br>Alarm | P1<br>P2<br>FAN |
| Configuration   Alarm Type   Miscellaneous   Alarm Message   Alarm Severity   Notification   Alarm Activity   Disable   Alarm Polarity   Normally Closed   Alarm Polarity                                                                                                    | Fault                               | External Alarm Mai                                           | ntenance                                                                                                    |                                       |                                                                |                 |
| Performance       Alarm Message         Alarm Severity       Notification         Alarm Activity       Disable         Alarm Polarity       Normally Closed         Alarm Polarity       Normally Closed         Alarm Message       Apply                                                                                                    | Configuration                       | Alarm Type                                                   | Miscellaneous                                                                                                    |                                       |                                                                |                 |
| Alarm Severity     Alarm Activity     Alarm Polarity     Alarm Polarity     Alarm Polarity     Alarm Polarity     Alarm Polarity     Alarm Polarity     Alarm Polarity     Alarm Polarity     Alarm Polarity     Alarm Polarity     Alarm Polarity     Alarm Polarity     Alarm Polarity     Alarm Polarity     Apply                                                                                                    | Performance                         | Alarm Message                                                |                                                                                                    | _                                     |                                                                |                 |
| Alarm Activity Disable<br>Alarm Polarity Normally Closed<br>Apply<br>Maintenance                                                                                                    | - Continuants                       | Alarm Severity                                               | Notification 🗸                                                                                                    | _                                     |                                                                |                 |
| Alarm Polarity Normally Closed<br>Apply Apply                                                                                                    | Security                            | Alarm Activity                                               | Disable 🗸                                                                                                    | _                                     |                                                                |                 |
| Apply Apply                                                                                                    |                                     | Alarm Polarity                                               | Normally Closed                                                                                                    | _                                     |                                                                |                 |
| Maintenance                                                                                                    | Topology                            |                                                              | Apply                                                                                                    |                                       |                                                                |                 |
|                                                                                                    | Maintenance                         |                                                              |                                                                                                    |                                       |                                                                |                 |

### Figure 145: External Alarm Maintenance Window

Use the External Alarm Maintenance window to configure the external alarm.

### To open the External Alarm Maintenance window:

- 1. Click Maintenance.
- 2. Click the Ext Alarm

button to select the external alarm.

The External Alarm Maintenance window opens.

### 8.4.1 External Alarm Maintenance Tab

#### External Alarm Maintenance

| Alarm Type     | Miscellaneous   | • |
|----------------|-----------------|---|
| Alarm Message  |                 |   |
| Alarm Severity | Notification    | • |
| Alarm Activity | Disable         | • |
| Alarm Polarity | Normally Closed | • |
|                | Apply           |   |

### Figure 146: External Alarm Tab

Use the External Alarm tab to configure the external alarm.

### To configure the external alarm:

1. Click Ext Alarm

The External Alarm Maintenance tab opens.

2. Fill in the fields as explained in the following table.

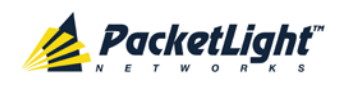

### 3. Click Apply.

### Table 61: External Alarm Maintenance Tab Parameters

| Parameter      | Description                                                          | Format/Values                                    |
|----------------|----------------------------------------------------------------------|--------------------------------------------------|
| Alarm Type     | A predefined list of standard external alarm types.                  | The type of configuration determines the values. |
| Alarm Message  | The alarm text that is used when Alarm Type is set to Miscellaneous. | Free text                                        |
| Alarm Severity | The severity of the External Input Alarm.                            | Critical, Major, Minor,<br>Notification          |
| Alarm Activity | Used to disable the Input External Alarm.                            | Disable, Enable                                  |
| Alarm Polarity | Determines the polarity of the Input Dry Contact.                    | Normally Close, Normally Open                    |

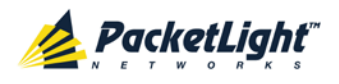

# 9 Topology Management

This chapter describes how manage the topology of PL-1000TE nodes.

### In this Chapter

| Network Topology                         | 187 |
|------------------------------------------|-----|
| Defining Multiple Nodes as Multi-Chassis | 191 |

# 9.1 Network Topology

| System ALL                                                                                                    |                                                                                                    |                                                                                                    | S 🛛 🖣 |
|----------------------------------------------------------------------------------------------------|----------------------------------------------------------------------------------------------------|----------------------------------------------------------------------------------------------------|-------|
| Port 1 Port 2 Port 2 Po | 13         Port 5         Port 7         Port 9         Port 11         Port 12         Port 12         Port 10           14         Port 6         Port 8         Port 10         Port 12         Port 14         Port 10 | MNG 1<br>MNG 2<br>Ethernet MUX 2<br>EDFA 2<br>EDFA 2<br>EDFA 2<br>Ethernet MUX 2<br>EDFA 2<br>EDFA 2<br>EDFA 2<br>Ethernet MUX 2<br>EDFA 2<br>EDFA 2<br>EDFA 2<br>Ethernet Aller Aller All |       |
| Pure     Port     Port       Fault       Fault    <                                                                                                    | Network Topology                                                                                                    | Major Et Alam                                                                                                    |       |
|                                                                                                    |                                                                                                    |                                                                                                    |       |

Figure 147: Network Topology Window

Use the Network Topology window to view the network topology and define multiple nodes as multi-chassis.

### To open the Network Topology window:

• Click Topology.

The Network Topology window opens.

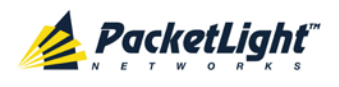

## 9.1.1 Network Topology Tab

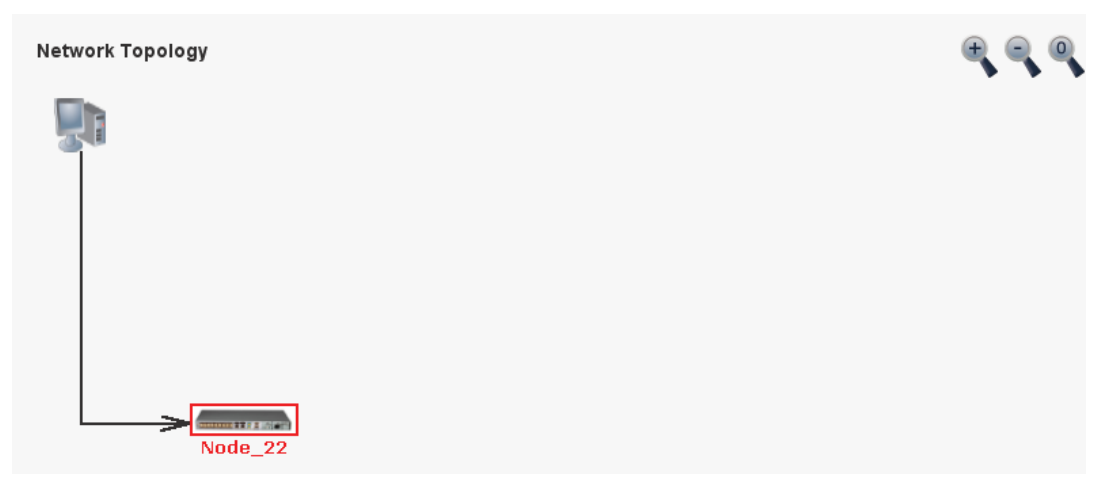

### Figure 148: Network Topology Tab

Use the Network Topology tab to view the topology.

### To view the network topology:

• Click the Network Topology tab.

The Network Topology tab opens displaying the PL-1000TE nodes connected together with the OSC channel.

### 9.1.1.1 Network Linear Topology

The following figure is an example of a linear topology.

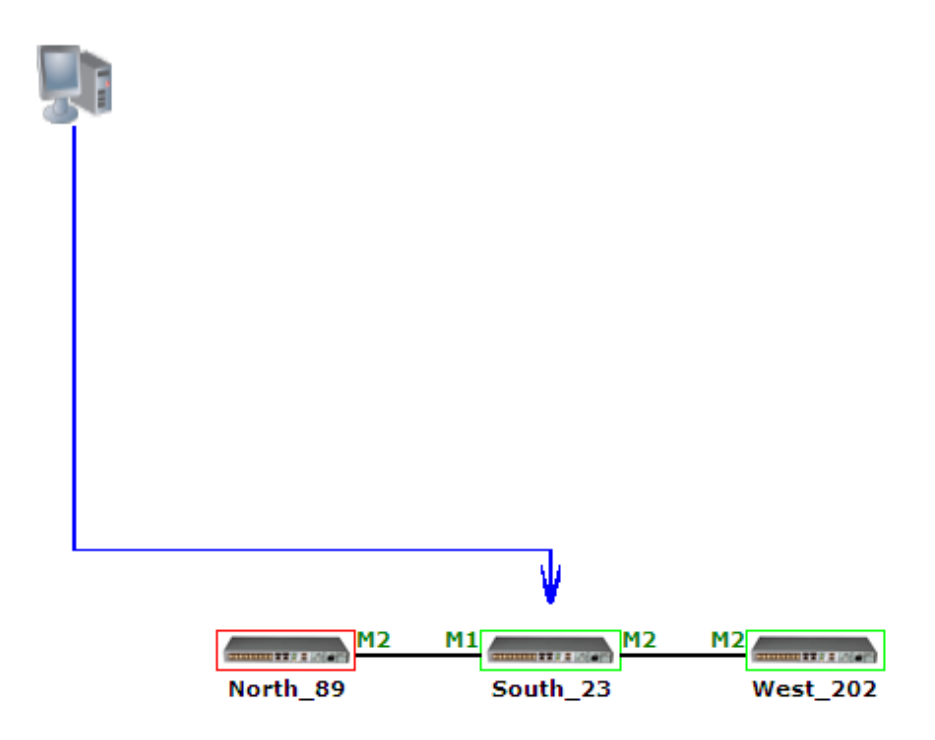

### Figure 149: Linear Topology (Example)

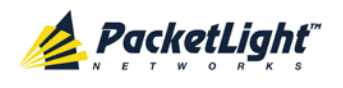

### 9.1.1.2 Ring Topology

The following figure is an example of a network ring topology.

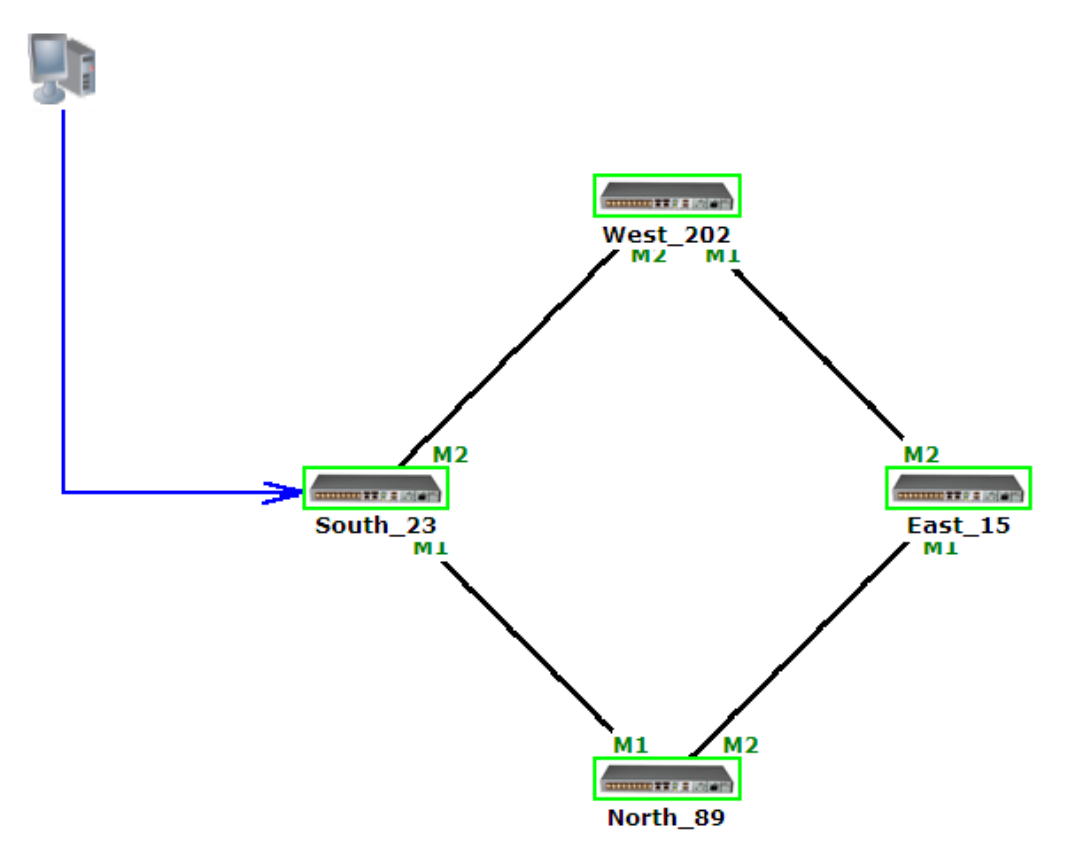

Figure 150: Ring Topology (Example)

### 9.1.1.3 Management Arc

The blue arrow starting at the management system and ending at a node points to the node that is currently being browsed via the HTTP/HTTPS session.

### 9.1.1.4 Node Title

The system name of the node is displayed below the node. If there is no configured name, the OSC/In-band IP address of the node is displayed.

### 9.1.1.5 Alarm Status of the Node

The alarm status of each node is marked by the color of the box around the node:

- Green: No Major alarms on the node
- Red: Major alarms on the node

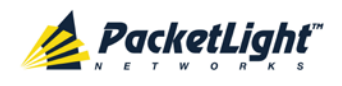

### 9.1.1.6 MNG Port Labels

The labels attached to the arc ends represent the identity of the management port connected to that arc.

- M1: Stands for MNG 1 port.
- M2: Stands for MNG 2 port.

### 9.1.2 Zooming In and Out of the Topology Display

In complex networks, some details of the displayed topology may be hidden or unclear and a zoom may be required. Therefore, for non-linear topologies, you can zoom in and out of the topology display.

### To zoom in and out of the topology display:

1. Click the Network Topology tab.

The Network Topology tab opens displaying the PL-1000TE nodes connected together with the OSC channel.

- 2. To increase magnification of the topology display, click Zoom In
- 3. To decrease magnification of the topology display, click **Zoom Out**
- To return to the original view of the topology display, click **Restore To Default**

### 9.1.3 Browsing Other Nodes

You can use the topology view to browse other nodes displayed in the network topology.

### To browse other nodes:

1. Click the Network Topology tab.

The Network Topology tab opens displaying the PL-1000TE nodes connected together with the OSC channel.

2. Click a node icon

A new Web browser opens enabling you to view the selected node.

**Note:** You should have the IP access of the node you want to browse. Therefore, you may have to define one of the nodes as the gateway to the other node, and if needed, add the IP address of the management system to the **Static Routing** table of the node (see <u>IP Tab</u> (p. <u>114</u>).)

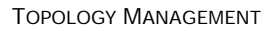

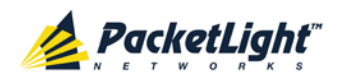

# 9.2 Defining Multiple Nodes as Multi-Chassis

When multiple PL-1000TE nodes are located at the same site, you can define them as *multi-chassis*.

**Note:** The Chassis ID number must be the same for each node.

### To define multiple nodes as multi-chassis:

- 1. Log in to the PL-1000TE node (see Logging In to the Web Application (p. <u>38</u>)).
- 2. Click **Configuration**.
- 3. Click System.

The System Configuration window opens.

4. Click the General tab.

The General tab opens.

| Product Name:       | PL-1000TE              | Contact                 | $\sim$                |
|---------------------|------------------------|-------------------------|-----------------------|
| Serial Number:      | 121201243              | Physical Location       | 0                     |
| Part Number:        | PL-1000TE              | System Name             |                       |
|                     |                        |                         |                       |
| Hardware Version:   | 01-01                  | System Date             | 15/04/2013 (dd/mm/yy) |
| Firmware Version:   | 0.0.3-A6-A0A0          | System Time (GMT +2 )   | 08:31:43 (hh:mm:ss)   |
| Operational Status: | Down                   | Chassis ID              |                       |
| Up Time:            | 0 days, 13:36:22 hours | Number of PSUs          | 1 🗸                   |
| System Temperature: | 50 °C 🌡                | Alarm Activation Time   | 2.5s 🗸                |
|                     | )                      | Alarm Deactivation Time | 2.5s 🗸                |
|                     |                        |                         | Apply                 |
|                     |                        |                         |                       |

### Figure 151: General Tab

- 5. In the Chassis ID field, type the number.
- 6. Click Apply.
- 7. Repeat these steps for each node.

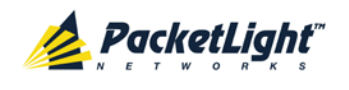

The following figure shows two nodes, in a ring of four, defined as multi-chassis.

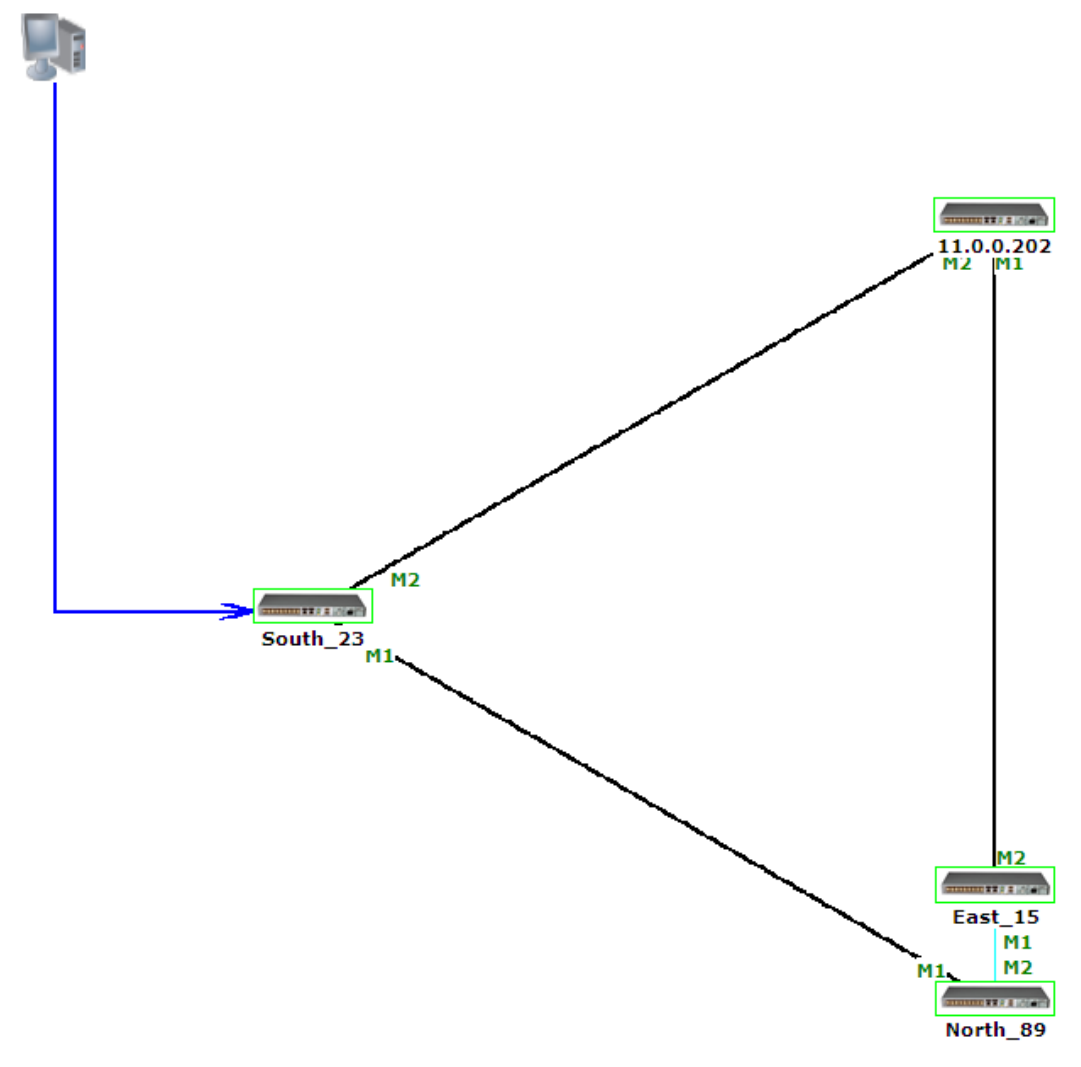

Figure 152: Multi-Chassis Nodes

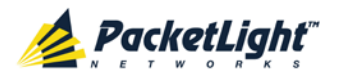

# 10 Remote Management Configuration

This chapter provides instructions and for setting up and configuring remote management.

A remote PL-1000TE can be managed through the OSC management channel.

### In this Chapter

| Remote Management Configuration Example | 193 |
|-----------------------------------------|-----|
| Setting Up Point-to-Point Management    | 193 |

# **10.1** Remote Management Configuration Example

The following figure illustrates an example of how to configure the remote management for the point-to-point setup. In this setup, there are two management systems: **A** and **B**. These systems can manage PL-1000TE nodes A and B via the OSC channel.

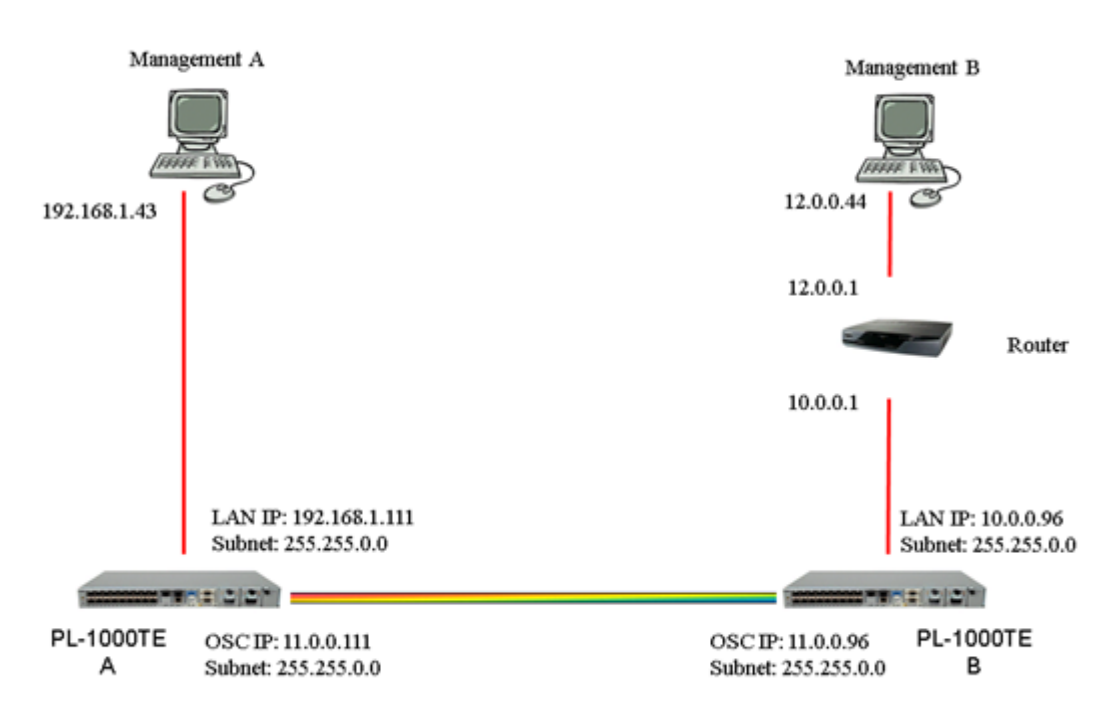

Figure 153: Remote Management Configuration Example

# **10.2** Setting Up Point-to-Point Management

### To set up point-to-point management:

- 1. Make sure that you have local Web access to both PL-1000TE nodes (see <u>Accessing the Web Application</u> (p. <u>37</u>)).
- 2. Configure management for PL-1000TE A.
- 3. Configure management for PL-1000TE B.

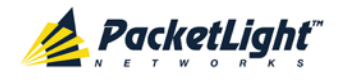

- 4. Access the Web application from Management A to PL-1000TE A.
- 5. Access the Web application from Management A to PL-1000TE B.
- 6. Access the Web application from Management B to PL-1000TE B.
- 7. Access the Web application from Management B to PL-1000TE A.

### 10.2.1 Configuring Management for PL-1000TE A

### To configure management for PL-1000TE A:

- 1. Click Configuration.
- 2. Click **System**.

The System Configuration window opens.

3. Click the IP tab.

The IP tab opens displaying the IP Address and Static Routing configuration (see <u>IP Tab</u> (p. 114)).

- 4. Set the IP address of the OSC interfaces manually. In the **IP Addresses** section, fill in the fields as follows:
  - LAN IP Address: 192.168.1.111
  - LAN Subnet Mask: 255.255.0.0
  - **Default Gateway**: 192.168.0.96
  - OSC/In-band IP Address: 11.0.0.111
  - OSC/In-band Subnet Mask: 255.255.0.0

**NOTE:** This example assumes that you are working in **Dual Network** mode.

5. Click Apply.

-----

The IP Addresses section should appear as follows.

| LAN IP Address          | 192.168.1.111 |
|-------------------------|---------------|
| LAN Subnet Mask         | 255.255.0.0   |
| Default Gateway         | 192.168.0.96  |
| OSC/In-band IP Address  | 11.0.0.111    |
| OSC/In-band Subnet Mask | 255.255.0.0   |
| Network Mode            | Dual Networks |
|                         | Apply         |

Figure 154: IP Addresses: PL-1000TE A (Example)

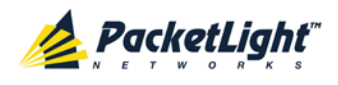

ONIMO Trans

 (Required only if using an SNMP management system) Configure the SNMP Traps table to send SNMP traps to the two management systems: A and B (see <u>SNMP Tab</u> (p. <u>117</u>)).

| Manager Address | SNMP Traps | Community | Trap Port | Action |
|-----------------|------------|-----------|-----------|--------|
| 192.168.1.34    | SNMP V2c   | public    | 162       | Delete |
| 192.168.1.42    | SNMP V2c   | public    | 162       | Delete |
| 192.168.1.43    | SNMP V2c   | public    | 162       | Delete |
| 192.168.1.58    | SNMP V2c   | public    | 162       | Delete |
|                 | SNMP V2c 💌 | public    | 162       | Add    |

The SNMP Traps table should appear as follows.

Figure 155: SNMP Traps Table (Example)

### 10.2.2 Configuring Management for PL-1000TE B

When configuring the management for PL-1000TE B, make sure that:

- Different IP addresses are assigned to each MNG port in the remote and local nodes.
- The MNG ports of the remote and local PL-1000TE nodes should be in the same subnet.

To configure the management for PL-1000TE B:

- 1. Click **Configuration**.
- 2. Click System.

The System Configuration window opens.

3. Click the IP tab.

The IP tab opens displaying the IP Address and Static Routing configuration (see <u>IP Tab</u> (p. 114)).

- 4. Set the IP address of the OSC interfaces manually. In the **IP Addresses** section, fill in the fields as follows:
  - LAN IP Address: 192.168.1.111
  - LAN Subnet Mask: 255.255.0.0
  - Default Gateway: 11.0.0.111
  - OSC/In-band IP Address: 11.0.0.96
  - OSC/In-band Subnet Mask: 255.255.0.0

**NOTE:** This example assumes that you are working in **Dual Network** mode.

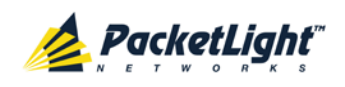

### 5. Click Apply.

The IP Addresses section should appear as follows.

| LAN IP Address          | 192.168.1.111 |
|-------------------------|---------------|
| LAN Subnet Mask         | 255.255.0.0   |
| Default Gateway         | 11.0.0.111    |
| OSC/In-band IP Address  | 11.0.0.96     |
| OSC/In-band Subnet Mask | 255.255.0.0   |
| Network Mode            | Dual Networks |

### Figure 156: IP Addresses: PL-1000TE B (Example)

- 6. Configure the **Static Routing** table to enable the route to Management B as follows:
  - Destination Address: 12.0.0.44
  - Gateway: 10.0.0.1
- 7. Click Add.

The Static Routing table should appear as follows.

| Static Routing      |          |        |
|---------------------|----------|--------|
| Destination Address | Gateway  | Action |
| 12.0.0.44           | 10.0.0.1 | Add    |

### Figure 157: Static Routing Table (Example)

 (Required only if using an SNMP management system) Configure the SNMP Traps table to send SNMP traps to the two management systems: A and B (see <u>SNMP Tab</u> (p. <u>117</u>)).

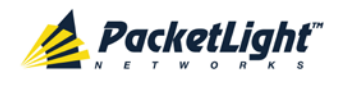

| BNMP Traps      |            | 3 10110113. |           |        |
|-----------------|------------|-------------|-----------|--------|
| Manager Address | SNMP Traps | Community   | Trap Port | Action |
| 192.168.1.34    | SNMP V2c   | public      | 162       | Delete |
| 192.168.1.42    | SNMP V2c   | public      | 162       | Delete |
| 192.168.1.43    | SNMP V2c   | public      | 162       | Delete |
| 192.168.1.58    | SNMP V2c   | public      | 162       | Delete |
|                 | SNMP V2c 💌 | public      | 162       | Add    |

The SNMP Traps table should appear as follows.

Figure 158: SNMP Traps Table (Example)

# 10.2.3 Accessing the Web Application from Management A to PL-1000TE A

To access the Web application from Management A to PL-1000TE A:

- 1. Open the Web browser.
- 2. In the address field of the browser, type the **IP address** of the LAN port of PL-1000TE A as follows:

http://192.168.1.111 (for HTTP access)

or

https://192.168.1.111 (for HTTPS secure access) (as illustrated in <u>Remote Management Configuration Example</u> (p. <u>193</u>)).

3. Press Enter.

The Login window opens.

 Log in to the Web application (see <u>Logging In to the Web Application</u> (p. <u>38</u>)).

# 10.2.4 Accessing the Web Application from Management A to PL-1000TE B

### To access the Web application from Management A to PL-1000TE B:

- 1. Add a new route to Management A as follows:
  - > ROUTE ADD 11.0.0.0 MASK 255.255.0.0 192.168.1.111
- 2. Open the Web browser.
- 3. In the address field of the browser, type the **IP address** of the management port of the remote PL-1000TE as follows:

http://11.0.0.96 (for HTTP access)

or

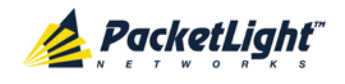

https://11.0.0.96 (for HTTP secure access) (as illustrated in <u>Remote</u> <u>Management Configuration Example</u> (p. <u>193</u>)).

4. Press Enter.

The Login window opens.

 Log in to the Web Application (see Logging In to the Web Application (p. <u>38</u>)).

# 10.2.5 Accessing the Web Application from Management B to PL-1000TE B

### To access the Web application from Management B to PL-1000TE B:

1. Add a new route to Management B as follows:

```
> ROUTE ADD 10.0.0.0 MASK 255.255.0.0 12.0.0.1
```

- 2. Open the Web browser.
- 3. In the address field of the browser, type the **IP address** of the LAN port of PL-1000TE B as follows:

http://10.0.096 (for HTTP access)

or

https://10.0.0.96 (for HTTP secure access(as illustrated in <u>Remote</u> <u>Management Configuration Example</u> (p. <u>193</u>)).

4. Press Enter.

The Login window opens.

 Log in to the Web Application (see Logging In to the Web Application (p. <u>38</u>)).

# 10.2.6 Accessing the Web Application from Management B to PL-1000TE A

### To access the Web application from Management B to PL-1000TE A:

- 1. Add a new route to Management B as follows:
  - > ROUTE ADD 11.0.0.0 MASK 255.255.0.0 12.0.0.1
- Configure the router between Management B and PL-1000TE A so that the IP address of the PL-1000TE B LAN port (10.0.0.96 (as illustrated in <u>Remote Management Configuration Example</u> (p. <u>193</u>)) is the gateway for subnet 11.0.0.0.
- 3. In the address field of the browser, type the **IP address** of the MNG port of PL-1000TE A as follows:

http://11.0.0.111 (for HTTP access)

or

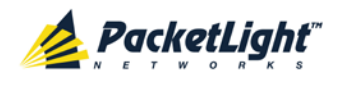

https://11.0.0.111 (for HTTP secure access) (as illustrated in <u>Remote</u> <u>Management Configuration Example</u> (p. <u>193</u>)).

4. Press Enter.

The Login window opens.

 Log in to the Web application (see <u>Logging In to the Web Application</u> (p. <u>38</u>)).

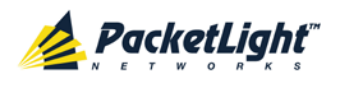

# 11 CLI

This chapter describes the CLI for PL-1000TE.

The CLI provides commands for status monitoring, service provisioning, and basic configuration of the PL-1000TE.

### In this Chapter

| General Features     | 201 |
|----------------------|-----|
| Accessing the CLI    | 201 |
| CLI Command Types    | 204 |
| Running CLI Commands | 205 |

# 11.1 General Features

The following are the general features of the CLI:

- The CLI uses the user and password authentication inherited from the Web application. The same user and password that is used for the Web application is accepted by the CLI.
- The CLI checks the user permission properties (Administrator, Read/Write, Read-Only) during command execution. These properties are inherited from the Web application.
- The CLI commands are ordered in a hierarchical tree structure. To move between tree nodes, you specify the name of the next node. The current hierarchy is specified by the prompt.
- Help is available for each command.
- The commands are case sensitive.
- The CLI allows command abbreviation. This means that a unique command prefix can be used instead of writing the full command name.

**Note:** No abbreviation is allowed for the parameters of the command.

# 11.2 Accessing the CLI

There are two ways to access the CLI interface:

- Using a Serial Port: This method uses the CONTROL port of the PL-1000TE to connect locally to a PC with a terminal emulation application.
- Using Telnet or SSH: These methods can be used with an IP connection via the local LAN port or remotely via the OSC channel.

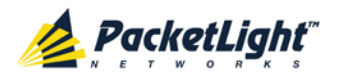

### 11.2.1 Using a Serial Port

### To use a serial port to access the CLI:

- 1. Connect the COM port of the PC to the CONTROL port of the node using a DB-9 RS-232 connector.
- 2. On the PC, open a terminal emulation application that uses the COM port.
- 3. Configure the COM port as follows:
  - Baud rate: 9600 bps
  - Data: 8 bits
  - Parity: None
  - Start: 1 bit
  - Stop: 1 bit
  - Flow control: None
- 4. Press ENTER.

The CLI prompt appears as follows:

PL-1000TE>>

5. Log in to the node using the predefined user and password.

Note: For security reasons, the password is not echoed to the terminal.

For example:

PL-1000TE>>login User: admin Password: PL-1000TE>>

6. Run the desired CLI commands as described in <u>Running CLI Commands</u> (p. <u>205</u>).

### 11.2.2 Using Telnet

### To use a Telnet session to access the CLI:

1. Make sure that there is an IP connection to the node by opening the CMD window and typing the following command:

#### \$ ping <node-ip-address>

If the IP connection exists, the ping command should respond with output similar to the following:

```
Pinging 192.168.3.201 with 32 bytes of data:
Reply from 192.168.3.201: bytes=32 time<1ms TTL=64
Reply from 192.168.3.201: bytes=32 time<1ms TTL=64
Reply from 192.168.3.201: bytes=32 time<1ms TTL=64
Ping statistics for 192.168.3.201:
    Packets: Sent = 4, Received = 4, Lost = 0 (0% loss),
Approximate round trip times in milli-seconds:
    Minimum = 0ms, Maximum = 0ms, Average = 0ms
```
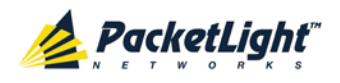

2. After the successful ping, invoke the following command:

```
$ telnet <node-ip-address>
```

As a result, the Telnet session starts and the CLI prompt of the node is displayed:

PL-1000TE>>

3. Log in to the node using the predefined user and password.

For example:

```
PL-1000TE>>login
User: admin
Password:
PL-1000TE>>
```

- Run the desired CLI commands as described in <u>Running CLI Commands</u> (p. <u>205</u>).
- 5. Terminate the Telnet session by pressing <CTRL+]>.

The following prompt is displayed:

```
Welcome to Microsoft Telnet Client
Escape Character is 'CTRL+]'
Microsoft Telnet>
```

6. To exit the Telnet session, type the following command: quit

**Note:** Up to three Telnet/SSH sessions to the same device can be open at the same time.

## 11.2.3 Using SSH

To use SSH, you should have an installed SSH client on your machine.

To use an SSH session to access the CLI:

1. Make sure that there is an IP connection to the node by opening the CMD window and typing the following command:

```
$ ping <node-ip-address>
```

If the IP connection exists, the ping command should respond with output similar to the following:

2. After the successful ping, invoke the SSH client. You should specify to the client the IP of the node to which you want to connect.

If this is the first time you connect to the node, you will probably see a message similar to the following:

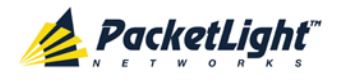

The server's host key is not cached in the registry. You have no guarantee that the server is the computer you think it is. The server's rsa2 key fingerprint is: ssh-rsa 1024 7b:e5:6f:a7:f4:f9:81:62:5c:e3:1f:bf:8b:57:6c:5a If you trust this host, hit Yes to add the key to PuTTY's cache and carry on connecting. If you want to carry on connecting just once, without adding the key to the cache, hit No. If you do not trust this host, hit Cancel to abandon the connection.

- 3. If such a message appears, hit Yes to approve the connection.
- 4. Complete the log in to the node by using the predefined user and password.

For example:

```
login as: admin
Sent username "admin"
admin@192.168.3.3's password:
PL-1000TE>>
```

- Run the desired CLI commands as described in <u>Running CLI Commands</u> (p. <u>205</u>).
- 6. Terminate the SSH session by pressing 'CTRL+D'.

**Note:** Up to three Telnet/SSH sessions to the same device can be open at the same time.

# 11.3 CLI Command Types

The following types of CLI commands are supported:

- General commands: These commands can be invoked from anywhere in the command tree.
- Ping command
- Interface commands
- IP Setting commands
- Log commands
- Show commands
- Service commands
- System Restart command

The following figure shows the hierarchy of the commands.

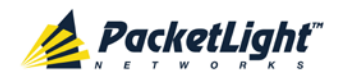

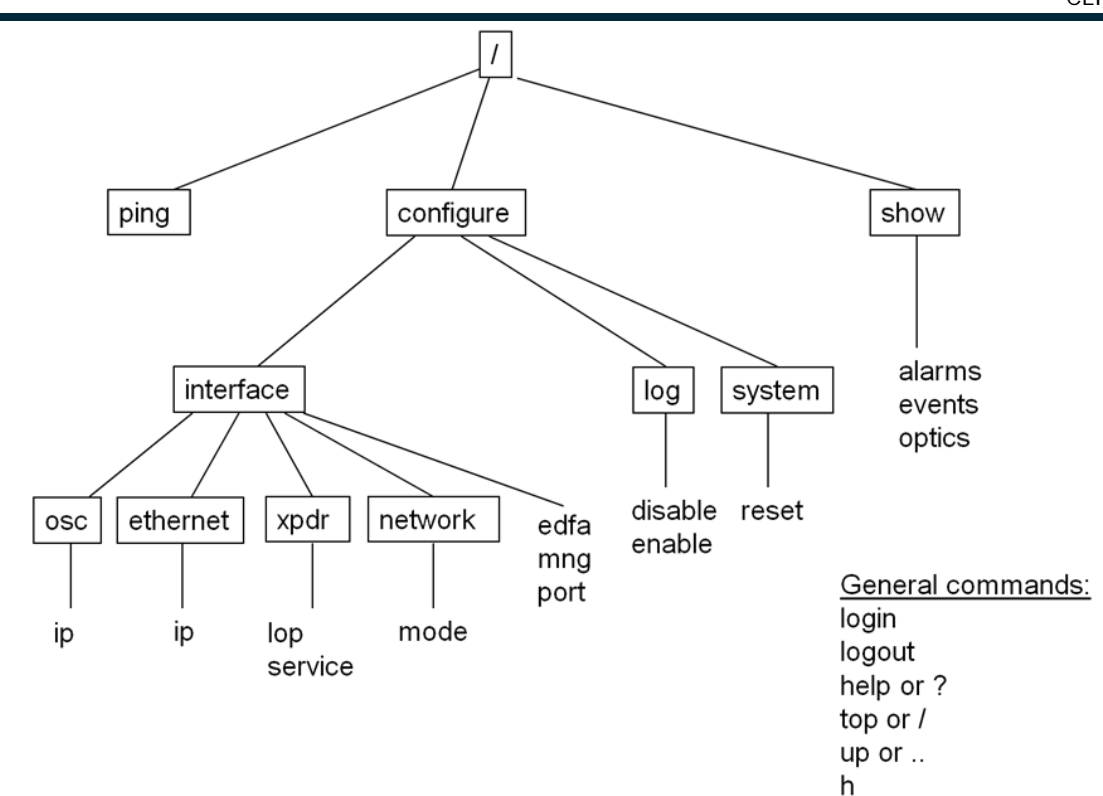

# 11.4 Running CLI Commands

You can run the following CLI commands:

- General commands
  - Login (p. 206)
  - Logout (p. <u>207</u>)
  - <u>Help</u> (p. <u>207</u>)
  - <u>History</u> (p. <u>207</u>)
  - <u>Top</u> (p. <u>208</u>)
  - <u>Up</u> (p. <u>208</u>)
- Ping command (p. 208)
- Interface commands
  - <u>Configure Interface Port</u> (p. 209)
  - <u>Configure Interface MNG</u> (p. 209)
  - <u>Configure Interface EDFA</u> (p. <u>210</u>)
- IP Setting commands
  - <u>Configure Interface Ethernet IP</u> (p. 210)
  - <u>Configure Interface OSC IP</u> (p. 211)
  - <u>Configure Interface Network Mode</u> (p. <u>211</u>)

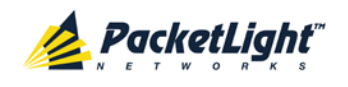

- Log commands
  - <u>Configure Log Enable</u> (p. <u>212</u>)
  - <u>Configure Log Disable</u> (p. 212)
- Show commands
  - <u>Show Alarms</u> (p. <u>213</u>)
  - Show Events (p. 213)
  - <u>Show Optics</u> (p. <u>213</u>)
- Service commands
  - <u>Configure Interface XPDR LOP</u> (p. <u>214</u>)
  - <u>Configure Interface XPDR Service</u> (p. <u>214</u>)
- System Restart command
  - <u>Configure System Reset</u> (p. <u>215</u>)

## 11.4.1 General Commands

The following are general commands that can be invoked from anywhere in the command tree:

- Login (p. 206)
- <u>Logout</u> (p. <u>207</u>)
- <u>Help</u> (p. <u>207</u>)
- <u>History</u> (p. <u>207</u>)
- <u>Top</u> (p. <u>208</u>)
- <u>Up</u> (p. <u>208</u>)

### 11.4.1.1 Login Command

Command:

login

Description:

This command is required before any other command can be issued.

The CLI uses the user and password authentication inherited from the Web application. The same user and password that is used for the Web application is accepted by the CLI.

In addition, the CLI checks the user permission properties (Administrator, Read Only, Read-Write) during command execution. These properties are inherited from the Web application.

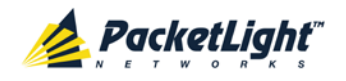

#### Example:

```
PL-1000TE>>login
User: admin
Password:
PL-1000TE>>
```

Note: For security reasons, the password is not echoed to the terminal.

### 11.4.1.2 Logout Command

Command:

logout

Description:

This command terminates the user session.

To run further CLI commands, you must log in again.

Example:

PL-1000TE>>logout PL-1000TE>>

### 11.4.1.3 Help Command

Command:

```
help [<command>]
```

or

? [<command>]

Description:

This command displays the syntax of the specified command.

Example:

```
PL-1000TE>>help con int eth ip
config interface ethernet ip [<addr> [-n <netmask>] [-g <gateway>]]
PL-1000TE>>
```

### 11.4.1.4 History Command

Command:

h

Description:

This command displays the last 20 commands.

Example:

PL-1000TE>show>>h 15 ? 16 .. 17 xp 18 ? 19 ..

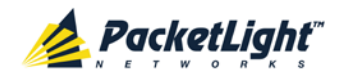

| 20 ?             |  |
|------------------|--|
| 21 log           |  |
| 22 ?             |  |
| 23               |  |
| 24 ?             |  |
| 25 sys           |  |
| 26 ?             |  |
| 27               |  |
| 28 ?             |  |
| 29               |  |
| 30 ?             |  |
| 31 sh            |  |
| 32 ?             |  |
| 33 !             |  |
| 34 h             |  |
| PL-1000TE>show>> |  |

### 11.4.1.5 Top Command

Command:

top

or

/

Description:

This command takes you to the root of the command tree.

#### Example:

PL-1000TE>configure>interface>>top PL-1000TE>>

#### 11.4.1.6 Up Command

Command:

up

or

••

Description:

This command takes you up one level in the command tree.

Example:

```
PL-1000TE>configure>interface>ethernet>>up
PL-1000TE>configure>interface>>
```

## 11.4.2 Ping Command

Command:

```
ping <ip-address>
```

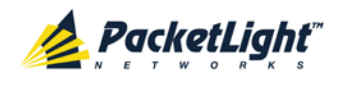

Description:

This command sends a ping request to the specified IP address.

Example:

```
PL-1000TE>>ping 11.0.0.36
Pinging 11.0.0.36 (11.0.0.36) with 64 bytes of data:
Reply from 11.0.0.36 bytes=64 ttl=64 seq=0 time=0ms
--- 11.0.0.36 ping statistics ---
1 packets transmitted, 1 received, 0% packet loss, time 0 ms
rtt min/avg/max = 0/0/0 ms
PL-1000TE>>
```

## 11.4.3 Interface Commands

The following are the Interface commands:

- Configure Interface Port (p. 209)
- Configure Interface MNG (p. 209)
- Configure Interface EDFA (p. 210)

## 11.4.3.1 Configure Interface Port Command

Command:

```
configure interface port <num> [up | down]
```

Description:

This command sets the Admin Status of the port to the required value.

If the **Admin Status** is not specified, the administrative status of the port is displayed.

Example:

```
PL-1000TE>configure>interface>>port 1
Port 1 is DOWN
PL-1000TE>configure>interface>>port 1 up
PL-1000TE> configure>interface>>port 1
Port 1 is UP
PL-1000TE>configure>interface>>
```

## 11.4.3.2 Configure Interface MNG Command

Command:

configure interface mng <num> [up | down]

Description:

This command sets the **Admin Status** of the MNG port to the required value.

If the **Admin Status** is not specified, the administrative status of the MNG port is displayed.

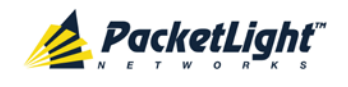

#### Example:

```
PL-1000TE>configure>interface>>mng 1 down
PL-1000TE>configure>interface>>mng 1
Port MNG 1 is DOWN
PL-1000TE>configure>interface>>
```

### 11.4.3.3 Configure Interface EDFA Command

Command:

```
configure interface edfa <num> [up | down]
```

Description:

This command sets the Admin Status of the EDFA to the required value.

If the **Admin Status** is not specified, the administrative status of the EDFA is displayed.

Example:

```
PL-1000TE>configure>interface>>edfa 1 up
PL-1000TE>configure>interface>>
```

## 11.4.4 IP Setting Commands

The following are the IP Setting commands:

- Configure Interface Ethernet IP (p. 210)
- Configure Interface OSC IP (p. 211)
- <u>Configure Interface Network Mode</u> (p. 211)

### 11.4.4.1 Configure Interface Ethernet IP Command

Command:

```
configure interface ethernet ip [<addr> [-n <netmask>] [-g
<gateway>]]
```

Description:

This command sets the IP parameters of the LAN port.

- <addr>: IP address of the LAN port.
- **<netmask>**: Subnet mask of the port.
- <gateway>: IP address of the default gateway.

If no parameters are specified, the current IP parameter values are displayed.

Example:

```
PL-1000TE>configure>interface>ethernet>>ip 10.0.3.200 -n 255.255.0.0 -g
10.0.44.44
PL-1000TE>configure>interface>ethernet>>ip
Addr is 10.0.3.200, Subnet mask is 255.255.0.0
```

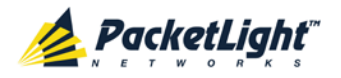

```
Gateway is 10.0.44.44
PL-1000TE>configure>interface>ethernet>>
```

### 11.4.4.2 Configure Interface OSC IP Command

Command:

```
configure interface osc ip [<addr> [-n <netmask>] [-g <gateway>]]
```

Description:

This command sets the IP parameters of the MNG ports.

- <addr>: IP address of the MNG ports.
- <netmask>: Subnet mask of the MNG ports.
- <gateway>: IP address of the default gateway.

If no parameter is specified, the current IP parameter values of the MNG ports are displayed.

#### NOTE:

- This command is not available when working in **Single Network** mode.
- When working via Telnet, changing the IP parameters of the OSC may prevent further access to the node.
- Both MNG ports have the same IP parameters, therefore, changing the OSC IP parameters also changes the parameters of both MNG ports.

Example:

```
PL-1000TE>configure>interface>osc>>ip 11.0.3.200 -n 255.255.0.0 -g
11.0.3.201
PL-1000TE>configure>interface>osc>>ip
Addr is 11.0.3.200, Subnet mask is 255.255.0.0
Gateway is 11.0.3.201
PL-1000TE>configure>interface>osc>>
```

### 11.4.4.3 Configure Network Mode

Command:

```
configure interface network mode [dual | single]
```

Description:

This command sets the network mode to **Dual Networks** mode or **Single Network** mode.

- Dual: In this mode, the node has two IP addresses; one for the LAN port and the other for the MNG ports.
- Single: In this mode, the node has a single IP address that is used for the all management ports (LAN port and MNG ports).

**Note:** After changing network mode, you must cold restart the node (see <u>Configure System Reset Command</u> (p. <u>215</u>)).

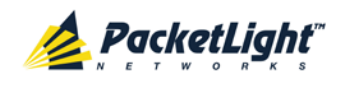

Example:

```
PL-1000TE>configure>interface>network>>? mode
config interface network mode [dual|single]
PL-1000TE>configure>interface>network>>mode
Current network mode is single
PL-1000TE>configure>interface>>..
PL-1000TE>configure>interface network mode dual
PL-1000TE>configure>>system reset c
```

## 11.4.5 Log Commands

The following are the Log commands:

- Configure Log Enable (p. 212)
- Configure Log Disable (p. 212)

### 11.4.5.1 Configure Log Enable Command

Command:

configure log enable

Description:

This command enables the echoing of system events to the terminal.

By default, the log of the CLI session accessed via the serial port is enabled.

Example:

```
PL-1000TE>configure>log>>enable
PL-1000TE>configure>log>>
```

### 11.4.5.2 Configure Log Disable Command

Command:

configure log disable

Description:

This command disables the echoing of system events to the terminal.

By default, the log of the CLI session accessed via Telnet is disabled.

Example:

```
PL-1000TE>configure>log>>disable
PL-1000TE>configure>log>>
```

## 11.4.6 Show Commands

The following are the Show commands:

- <u>Show Alarms</u> (p. <u>213</u>)
- <u>Show Events</u> (p. <u>213</u>)

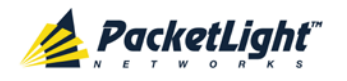

• Show Optics (p. 213)

### 11.4.6.1 Show Alarms Command

Command:

```
show alarms [port <num> | mng <num> | edfa <num> | system]
```

Description:

This command displays the alarms of the specified port. If no parameters are specified, all alarms are displayed.

Example:

```
PL-1000TE>>show alarms port 1
THU JUN 18 12:22:46 2009 PORT 1 Optics Loss of Light Critical
S.A.
THU JUN 18 12:22:46 2009 PORT 1 Loss Propagation Minor
PL-1000TE>>
```

### 11.4.6.2 Show Events Command

Command:

```
show events [port <num> | mng <num> | edfa <num> | system]
```

Description:

This command displays the events of the specified port. If no parameters are specified, all the events are displayed.

Example:

```
PL-1000TE>>show events port 1

THU JUN 18 12:22:44 2009 PORT 1 Link Up

Event

THU JUN 18 12:22:46 2009 PORT 1 Optics Loss of Light Critical

S.A.

THU JUN 18 12:22:46 2009 PORT 1 Loss Propagation Minor

THU JUN 18 12:22:47 2009 PORT 1 Link Down

Event

PL-1000TE>>
```

### 11.4.6.3 Show Optics Command

Command:

```
show optics [ port <num>] | [ mng <num>] | [ edfa <num>]
```

Description:

This command displays the optical information of the specified entity.

Example:

```
PL-1000TE>>show optics port 3
Vendor: PLTELE COMPANY
Part Number: PLT9280080KLCA
Serial Number: PLT094476598
Wavelength: 1554.90 nm
```

```
Tx Power: 0.6 dBm
```

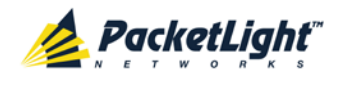

```
Rx Power: -6.8 dBm
Temperature: 40 C
PL-1000TE>>show optics mng 1
Vendor: PLTOLINK INC
Part Number: PLLS-8512-02D
Serial Number: PLS85E010020
Wavelength: 850.00 nm
Type: Non WDM
Tx Power: -6.0 dBm
Rx Power: -5.0 dBm
Temperature: 39 C
```

PL-1000TE>>

## 11.4.7 Service Commands

The following are the Service commands:

- <u>Configure Interface XPDR LOP</u> (p. 214)
- Configure Interface XPDR Service (p. 214)

### 11.4.7.1 Configure Interface XPDR LOP Command

Command:

```
configure interface xpdr lop <port> [on | off]
```

Description:

This command configures the Loss Propagation for the service port.

NOTE: Before provisioning, set the service port to Admin Down.

If the LOP parameter is not specified, the currently provisioned LOP value is displayed.

Example:

```
PL-1000TE>configure>interface>xpdr>>lop 3
Loss Propagation is enabled
PL-1000TE>configure>interface>xpdr>>
```

### 11.4.7.2 Configure Interface XPDR Service Command

Command:

```
configure interface xpdr service [<port> [<service type>]]
```

Description:

This command provisions the transponder with the specified service.

NOTE: Before provisioning, set the transponder ports to Admin Down.

The following service types are available:

- 4G/8G/16G FC
- GbE

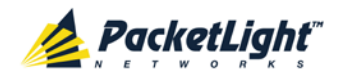

- 10GbE-LAN
- OC-48/STM-16
- OC-192/STM-64
- CPRI-1/CPRI-2/CPRI-3/CPRI-4

If the **service type** parameter is not specified, the current provisioned service is displayed.

If no parameter is specified, all service types are displayed.

Example:

```
PL-1000TE>configure>interface>xpdr>>ser 1 GbE
XPDR 1-2 service type to 2
PL-1000TE>configure>interface>xpdr>>ser 1
Service Type is GbE
PL-1000TE>configure>interface>xpdr>>
```

## 11.4.8 System Restart Command

The following is the System Restart command:

<u>Configure System Reset</u> (p. <u>215</u>)

### 11.4.8.1 Configure System Reset Command

Command:

```
configure system reset (f | c | w)
```

Description:

This command restarts the node.

The restart type is determined by the parameter of the command:

- £: Restore to factory defaults; traffic affecting; deletes the node configuration except for the IP information; removes all licensing information from the node (if applicable)
- c: Cold restart; traffic affecting; keeps the node configuration
- w: Warm restart; not traffic affecting; keeps the node configuration

### NOTE:

- Performing this command while using Telnet/SSH will terminate the session.
- It is recommended to save the old configuration file before restoring to factory defaults.

Example (of a Telnet session):

```
PL-1000TE>>configure system reset w
PL-1000TE>>
```

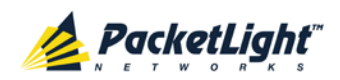

# Appendix A: Connection Data

This appendix describes the connectors for the PL-1000TE.

### In this Appendix

| CONTROL Connector            |     |
|------------------------------|-----|
| ALARM Connector              |     |
| ETH Connector                | 220 |
| Optical PL-1000TE Connectors | 220 |
| Power Supply Combinations    | 222 |
| Power Connectors             | 222 |
| Protective Ground Terminal   | 223 |
| Fiber Shelf                  | 224 |

# A.1 CONTROL Connector

The CONTROL connector is a 9-pin D-type female connector with RS-232 asynchronous DCE interface, intended for direct connection to a supervision terminal. The connection to the supervision terminal is by means of a straight cable (a cable wired point-to-point). The connector is wired in accordance with the following table.

#### Table 62: CONTROL Connector Wiring

| Pin | Function            | Direction        |
|-----|---------------------|------------------|
| 2   | Transmit Data (TX)  | From PL-1000TE   |
| 3   | Receive Data (RX)   | To PL-1000TE     |
| 5   | Signal Ground (SIG) | Common reference |

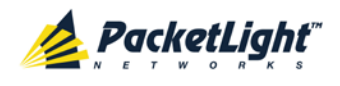

# A.2 ALARM Connector

The ALARM connector of the PL-1000TE is a 9-pin D-type female connector that is used to connect to the external alarm system (for example, a buzzer) of the customer.

The ALARM connector provides two connectivity methods:

- Normally Open
- Normally Closed

The connector is wired in accordance with the following table.

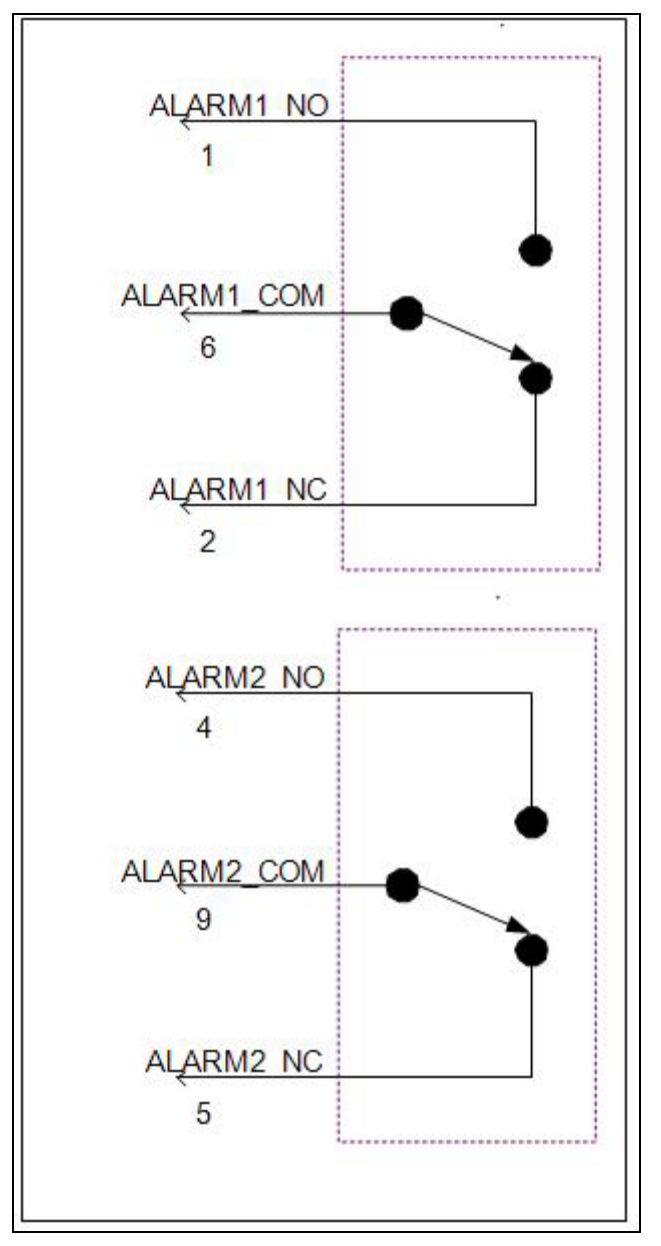

Figure 159: External ALARM Diagram

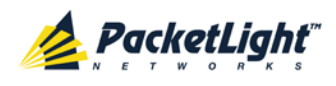

| Pin | Designation                          | Function                                                                                                    |
|-----|--------------------------------------|----------------------------------------------------------------------------------------------------|
| 1   | ALARM Normally Open<br>(ALARM1_NO)   | In normal operation, pin 6 (ALARM Common) is<br>internally connected to pin 2 (ALARM Normally<br>Closed).<br>Upon a Major alarm event, the internal connection of                                                             |
|     |                                      | pin 6 (ALARM Common) is switched to this pin (pin 1).                                                                                                    |
| 2   | ALARM Normally Closed<br>(ALARM1_NC) | In normal operation, pin 6 (ALARM Common) is internally connected to this pin (pin 2).                                                                                                    |
|     |                                      | Upon a Major or Critical alarm event, the internal connection of pin 6 (ALARM Common) is switched to pin 1 (Alarm Normally Open)                                                                                              |
| 6   | ALARM Common<br>(ALARM1_COM)         | Common signal                                                                                                    |
| 3   |                                      | Internally connected to GND.                                                                                                    |
| 7   | ALARM IN 1                           | Input External Alarm                                                                                                    |
| 8   | ALARM IN 2                           | Not connected                                                                                                    |
| 4*  | ALARM Normally Open<br>(ALARM2_NO)   | In normal operation, pin 9 (ALARM Common) is<br>internally connected to pin 5 (Alarm Normally<br>Closed).<br>Upon a Major alarm event, the internal connection of<br>pin 9 (ALARM Common) is switched to this pin (pin<br>4). |
| 5*  | ALARM Normally Closed<br>(ALARM2_NC) | In normal operation, pin 9 (ALARM Common) is<br>internally connected to this pin (pin 5).<br>Upon a Major alarm event, the internal connection of<br>the pin 9 (ALARM Common) is switched to pin 4<br>(ALARM Normally Open).  |
| 9*  | ALARM Common<br>(ALARM2_COM)         | Common signal                                                                                                    |

| Table ( | 63: Al | ARM | Interface. | Pin | Function |
|---------|--------|-----|------------|-----|----------|
|         |        |     |            |     |          |

\* The pin will be implemented in a future software release.

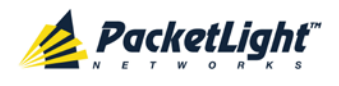

# A.3 ETH Connector

The PL-1000TE ETH port is a 10/100 Base-T Ethernet interface terminated in an RJ-45 connector. The port can be connected by a standard station cable to any type of 10/100 Base-T Ethernet port.

Connector pin functions are listed in the following table.

| Pin  | Designation | Function                    |
|------|-------------|-----------------------------|
| 1    | RXD+        | Receive Data output, + wire |
| 2    | RXD-        | Receive Data output, – wire |
| 3    | TXD+        | Transmit Data input, + wire |
| 4, 5 | _           | Not connected               |
| 6    | TXD-        | Transmit Data input, – wire |
| 7,8  | _           | Not connected               |

Table 64: ETH Port Connector, Pin Functions

# A.4 Optical PL-1000TE Connectors

This section describes the connectors for the following PL-1000TE optical ports:

- LINK
- MNG
- MUX/DEMUX
- COM

## A.4.1 LINK Ports

The following tables provide information regarding the fiber and connector specifications for the LINK ports.

### Table 65: Uplink LINK Port Specifications

| Specification    | Requirement        |
|------------------|--------------------|
| Fiber Type       | Single mode        |
| Fiber Size       | 2 mm optical fiber |
| Connector Type   | LC                 |
| Port Type        | Transponder        |
| Transceiver Type | SFP or SFP+        |

Each port has two optical connectors: one for the receive input and the other for the transmit output.

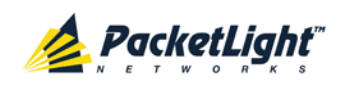

| Specification    | Requirement               |
|------------------|---------------------------|
| Fiber Type       | Single mode or multi-mode |
| Fiber Size       | 2 mm optical fiber        |
| Connector Type   | LC                        |
| Port Type        | Transponder               |
| Transceiver Type | SFP or SFP+               |

In addition, the PL-1000TE supports copper SFPs for 10/100/1000 Base-T Ethernet services. In this case, the connector type is RJ-45.

## A.4.2 MNG Ports

The MNG ports accept optical or copper (electrical) SFP modules. **Table 67: MNG Port Specifications** 

| Specification    | Requirement                            |
|------------------|----------------------------------------|
| Fiber/Cable Type | Optical SFP: Single mode or multi-mode |
|                  | Copper SFP: Twisted pair               |
| Wavelength       | Single mode:                           |
|                  | • CWDM: 1290 nm or 1310 nm             |
|                  | DWDM: 1490 nm or 1510 nm               |
|                  | Multi-mode: 850 nm                     |
| Fiber Size       | 2 mm optical fiber                     |
| Connector Type   | Optical SFP: LC                        |
|                  | • Copper SFP: RJ-45                    |
| Port Type        | Management                             |

# A.4.3 MUX/DEMUX Ports

The MUX/DEMUX port consists of one or two Multifiber Pull Off (MPO) connectors suitable for a dedicated ribbon cable (supplied by PacketLight).

Table 68: MUX/DEMUX Port Specifications

| Specification  | Requirement               |
|----------------|---------------------------|
| Fiber Type     | Single mode               |
| Fiber Size     | 2 mm optical fiber        |
| Connector Type | MUX/DEMUX: MPO/APC female |
| Port Type      | MUX/DEMUX connection      |

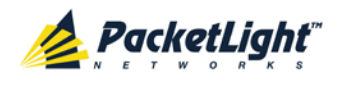

## A.4.4 EDFA Ports

The EDFA ports are one or two fixed duplex LC connectors.

Table 69: EDFA Port Specifications

| Specification  | Requirement                            |
|----------------|----------------------------------------|
| Fiber Type     | Single mode                            |
| Fiber Size     | 2 mm optical                           |
| Connector Type | LC with or without protective shutters |
| Port Type      | Optical EDFA port                      |

## A.4.5 COM Ports

The COM ports are one or two fixed duplex LC connectors.

#### Table 70: COM Port Specifications

| Specification  | Requirement                                  |
|----------------|----------------------------------------------|
| Fiber Type     | Single mode                                  |
| Fiber Size     | 2 mm optical                                 |
| Connector Type | LC with or without protective shutters or SC |
| Port Type      | Optical COM port                             |

# A.5 Power Supply Combinations

The following power supply combinations are feasible in the PL-1000TE:

- One or two AC power supplies
- One or two DC power supplies

**NOTE:** Both AC and DC PSUs can be used in the same unit.

# A.6 Power Connectors

The PL-1000TE may have the following power supply connectors:

- AC-powered PL-1000TE units: Standard three-pin IEC320 C5 connector 3A for connection to AC power.
- **DC-powered PL-1000TE units**: DC power is supplied with a dedicated connector for wiring.

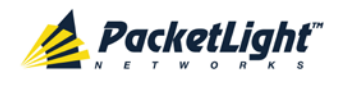

The following figure shows how to wire the DC connector (DC power supply only).

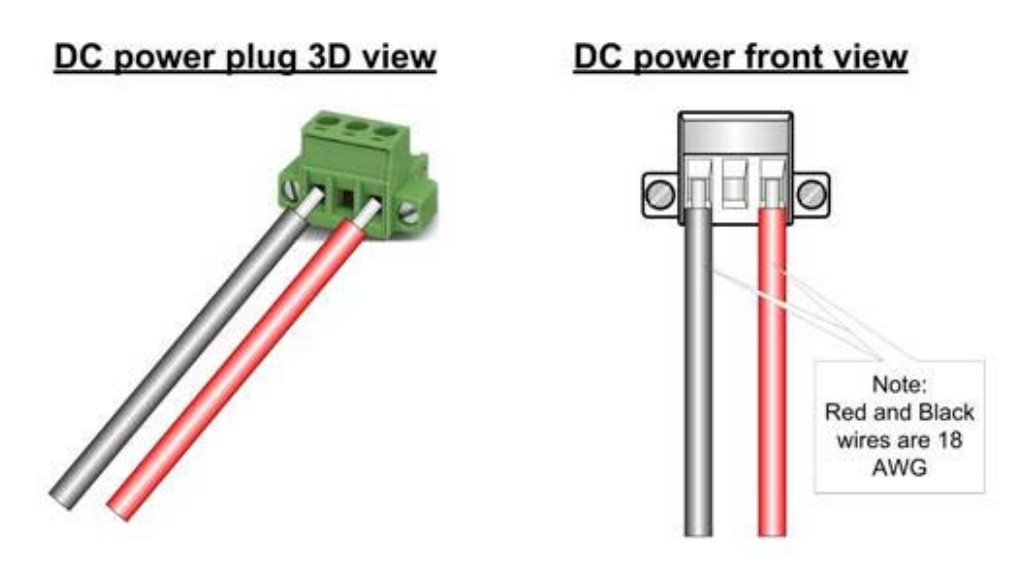

Figure 160: DC Connector Wiring Diagram

# A.7 Protective Ground Terminal

The protective ground terminal of the PL-1000TE, located on the rack mount, must be connected to a protective ground.

The following figure shows how to wire the ground terminal.

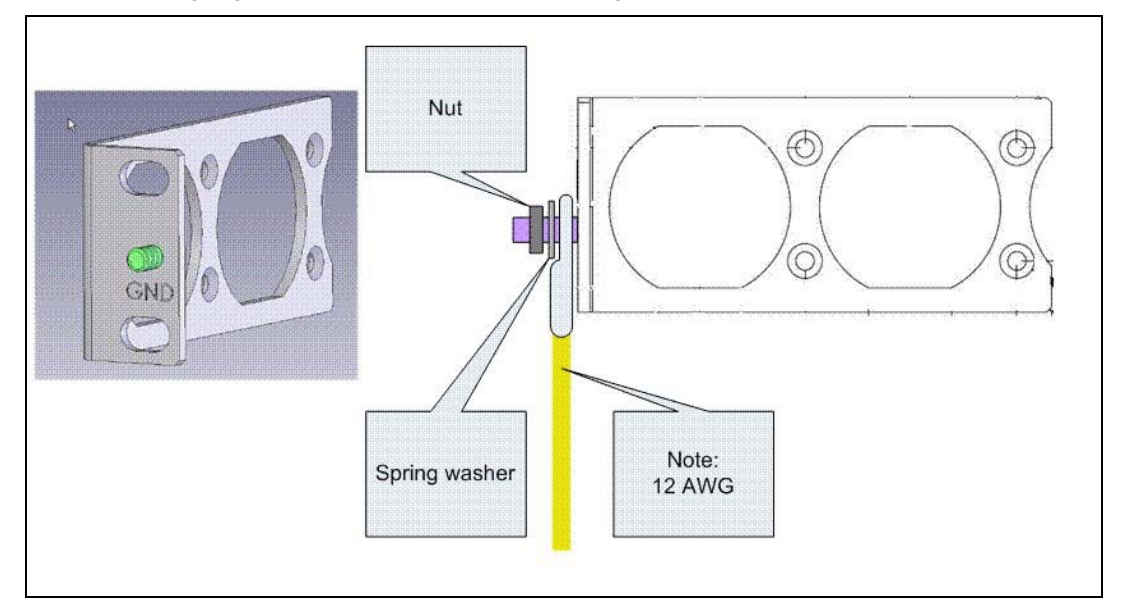

Figure 161: Protective Ground Terminal Wiring Diagram

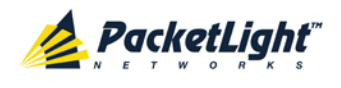

# A.8 Fiber Shelf

The fiber shelf is an optional tray that can be attached to the PL-1000TE to help you organize the optical fibers.

The following figure shows the mechanical details of the fiber shelf.

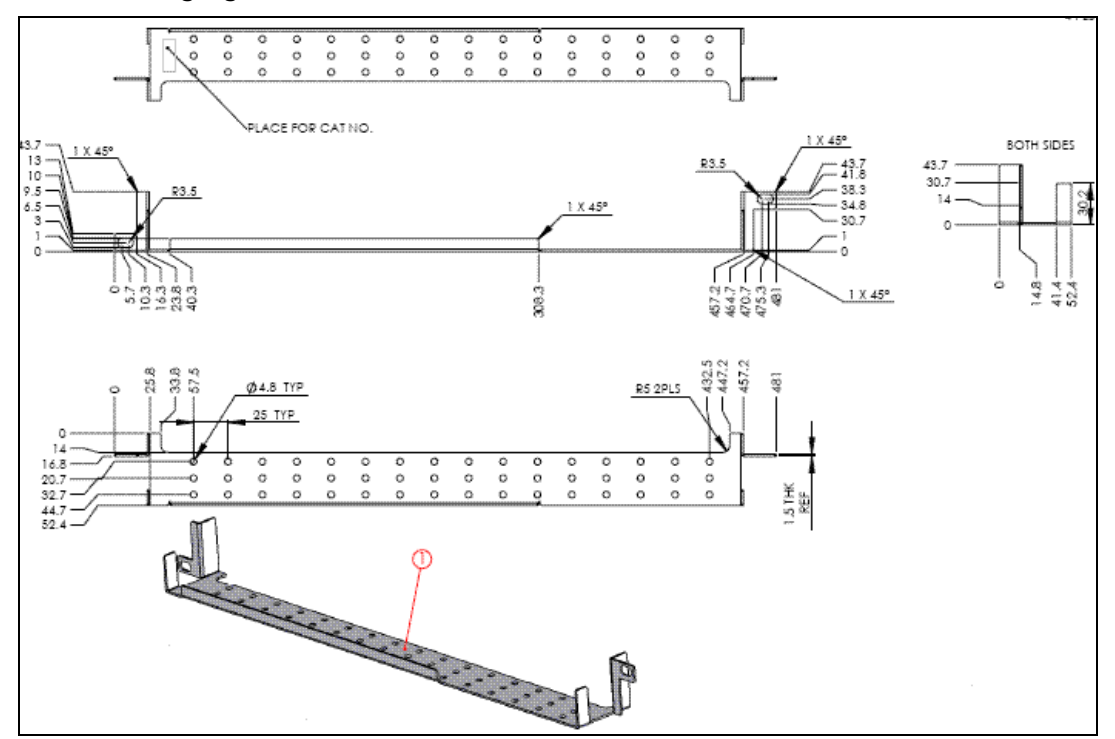

Figure 162: Fiber Shelf Diagram

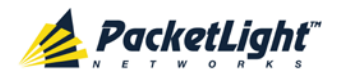

# Appendix B: Alarm and Event Messages

This appendix describes the possible alarm and event messages.

### In this Appendix

| Alarm Messages               | 225 |
|------------------------------|-----|
| Configuration Event Messages | 228 |
| Other Event Messages         | 229 |

# B.1 Alarm Messages

The following table lists the PL-1000TE alarm messages and explains their interpretation and/or corrective measures.

| Source Message                                |                                                                                    | Interpretation/Corrective Measures                                                                                       |  |
|-----------------------------------------------|------------------------------------------------------------------------------------|----------------------------------------------------------------------------------------------------|--|
| PSU1/PSU2                                     | Power Supply Failure                                                               | Replace the faulty PSU.                                                                                                  |  |
| PSU1/PSU2                                     | Power Failure– Low Voltage                                                         | Replace the faulty PSU.                                                                                                  |  |
| FAN                                           | Fan Failure                                                                        | The internal cooling fan of the device does<br>not operate. Replace the FAN unit as soon<br>as possible.                 |  |
| System                                        | Hardware Failure                                                                   | A technical failure has been detected.<br>Replace the device.                                                            |  |
| System                                        | Database Restore Failed                                                            | Failed to update the system configuration.                                                                               |  |
| System                                        | Database Restore in Progress                                                       | Failed to update the system configuration.                                                                               |  |
| System Cold Restart Required: FPGA<br>Changed |                                                                                    | After a warm restart, the FPGA version is<br>not consistent with the software version. A<br>cold restart is required.    |  |
| System                                        | Software Upgrade Failed                                                            | The downloaded software is corrupted.<br>Reload the software.                                                            |  |
| System                                        | Network Time Protocol Failure                                                      | SNTP timing protocol failure. Check the IP connection to the NTP servers.                                                |  |
| External Input<br>Alarm                       | (As configured)                                                                    | The External Input Alarm is active.                                                                                      |  |
| GbE (Copper)                                  | Ethernet Link Failure                                                              | Check the Auto Negotiation parameters.                                                                                   |  |
| Ethernet or FC Loss of Synchronization        |                                                                                    | Loss of Synchronization has been detected<br>on the Ethernet or FC link. Check that the<br>input signal rate is correct. |  |
| SONET/SDH                                     | RFI-L (Line Remote Failure<br>Indication)/MS-RFI (MS Remote<br>Failure Indication) | Remote Failure Indication (RFI) has been detected on the SONET/SDH link.                                                 |  |
| SONET/SDH                                     | AIS-L (Line Alarm Indication<br>Signal)/MS-AIS (MS Alarm<br>Indication Signal)     | Alarm Indication Signal (AIS) has been detected on the SONET/SDH link.                                                   |  |

Table 71: Alarm Messages

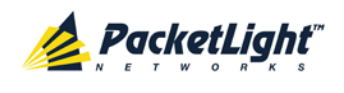

| Source                                                           | Message                        | Interpretation/Corrective Measures                                                                                                    |  |
|------------------------------------------------------------------|--------------------------------|----------------------------------------------------------------------------------------------------|--|
| SONET/SDH                                                        | Loss of Frame                  | Loss of Frame (LOF) has been detected on the SONET/SDH link.                                                                                                    |  |
| Optics Optics Removed The optical mo<br>Insert an optic<br>down. |                                | The optical module has been removed.<br>Insert an optical module or shut the port<br>down.                                                                                                    |  |
| Optics                                                           | Optics Loss of Light           | A Loss of Light indication has been received<br>in regards to the specific optical module.<br>The optical power of the received signal is<br>below the minimum power level. Check the<br>fiber connection and/or clean the fiber<br>connector. |  |
| Optics                                                           | Optics Transmission Fault      | The transceiver is not transmitting. Replace the optical module.                                                                                                    |  |
| Optics                                                           | Optics Hardware Failure        | A hardware fault was detected in the optical module. Replace the optical module.                                                                                                    |  |
| Optics                                                           | Optics TX Loss of Lock         | TX CDR Loss of lock.                                                                                                    |  |
| Optics                                                           | Optics High Transmission Power | The transmission power of the optical module is above its specification.                                                                                                    |  |
| Optics                                                           | Optics Low Transmission Power  | The transmission power of the optical module is below its specification.                                                                                                    |  |
| Optics                                                           | Optics High Temperature        | The temperature inside the optical module is above its specification.                                                                                                    |  |
| Optics                                                           | Optics Low Temperature         | The temperature inside the optical module is below its specification.                                                                                                    |  |
| Optics Optics High Reception Power                               |                                | The incoming signal into the optical module<br>is too high. An attenuation of the input<br>signal is required.                                                                                                    |  |
| Optics                                                           | Optics Low Reception Power     | The incoming signal into the optical module is too low.                                                                                                    |  |
| Optics                                                           | Optics High Temperature        | The temperature inside the optical module is above its specification.                                                                                                    |  |
| Optics                                                           | Optics Low Temperature         | The temperature inside the optical module is below its specification.                                                                                                    |  |
| Optics                                                           | Optics High Laser Wavelength   | The laser wavelength exceeds the high alarm level.                                                                                                    |  |
| Optics                                                           | Optics Low Laser Wavelength    | The laser wavelength exceeds the low alarm level.                                                                                                    |  |
| Optics                                                           | Optics Loss Propagation        | The laser was shut down due to a problem on the interface of the port mate.                                                                                                    |  |
| Optics                                                           | Optics Bit Rate Mismatch       | The inserted optical module has a mismatch<br>problem due to the wrong rate or type.<br>Replace the optical module or update the<br>configured service type.                                                                                   |  |

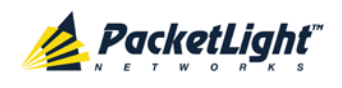

APPENDIX B: ALARM AND EVENT MESSAGES

| Source | Message                                      | Interpretation/Corrective Measures                                                                                                    |
|--------|----------------------------------------------|----------------------------------------------------------------------------------------------------|
| Optics | Unauthorized Optics Inserted and is Shutdown | The inserted optical module is unauthorized<br>for use. Replace the optical module with an<br>authorized optical module.              |
| EDFA   | EDFA Gain                                    | The EDFA gain is out of acceptable range.                                                                                             |
| EDFA   | EDFA Hardware failure                        | The interface does not respond.                                                                                                    |
| EDFA   | EDFA Temperature                             | The EDFA temperature is out of acceptable range.                                                                                      |
| EDFA   | EDFA Loss of Light                           | No signal is detected.                                                                                                    |
| EDFA   | EDFA Receive Power Out of<br>Bound           | The receive signal is out of acceptable<br>range. Check the optical power of the EDFA<br>client signals. Use attenuation if required. |
| EDFA   | EDFA Transmit Power Out of<br>Bound          | The transmit signal is out of acceptable<br>range. Check the optical power of the EDFA<br>client signals.                             |
| EDFA   | EDFA Down                                    | Closed the EDFA output upon loss of input.<br>Check the EDFA client signals.                                                          |
| EDFA   | EDFA Eye Safety                              | Hazard. No fiber is connected to the port.                                                                                            |

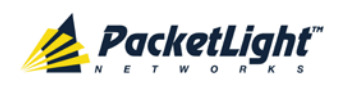

# **B.2** Configuration Event Messages

The following table lists the configuration event messages generated by the PL-1000TE and explains their interpretation.

| Source Message |                            | Interpretation                                                    |  |
|----------------|----------------------------|-------------------------------------------------------------------|--|
| System         | Change date                | The system date or time has changed.                              |  |
| System         | Restore provisioning       | A new configuration file has been loaded.                         |  |
| System         | Change IP                  | The IP of the node has changed.                                   |  |
| System         | Configuration change       | The system configuration was changed.                             |  |
| System         | Alarm cut-off              | The Alarm Cut-off has been operated.                              |  |
| System         | Add user                   | A new user was added.                                             |  |
| System         | Delete user                | A user was deleted.                                               |  |
| System         | Delete routing entry       | A routing entry was deleted from the system Static Routing table. |  |
| System         | Software Upgrade           | Software Upgrade has been performed.                              |  |
| Port           | Admin Down                 | Admin Down has been performed for the port.                       |  |
| Port           | Admin Up                   | Admin Up has been performed for the port.                         |  |
| LINK Port      | Provisioning change        | The provisioning of the port has changed.                         |  |
| LINK Port      | Test Operated              | A test has been operated.                                         |  |
| LINK Port      | Facility Loopback Released | A test has been released.                                         |  |
| LINK Port      | Reset PM counters          | Performance monitoring counters have been reset.                  |  |
| Service Port   | Create APS                 | An APS was created for the service port.                          |  |
| Service Port   | Remove APS                 | The APS for the service port has been removed.                    |  |
| Service Port   | APS command                | An APS command was issued.                                        |  |
| Service Port   | APS clear command          | An APS command was cleared.                                       |  |

#### Table 72: Configuration Event Messages

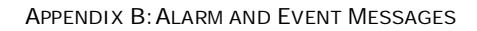

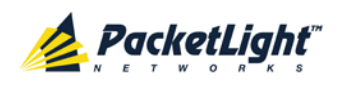

# **B.3** Other Event Messages

The following table lists the other event messages generated by the PL-1000TE and explains their interpretation.

| Event Type            | Source              | Message                               | Interpretation                                                                   |
|-----------------------|---------------------|---------------------------------------|----------------------------------------------------------------------------------|
| Inventory Changed     | PSU, FAN,<br>Optics | Inventory Changed                     | The node inventory has changed. A component was inserted or removed.             |
| Switchover            | Port                | APS Switch Over                       | A protection switching event has occurred.                                       |
| Test                  | LINK Port           | Test Mode changed                     | The LINK port test mode has changed.                                             |
| ALS Status<br>Changed | Port                | ALS Laser occurred                    | The automatic laser shutdown was activated/deactivated.                          |
| Optical Power Drop    | LINK port           | Power Level Drop                      | The Rx power of the port has been dropped by more than 2 dB since last interval. |
| Dying Gasp            | System              | Remote Unit Power<br>Failure occurred | A remote unit had a power failure.                                               |
| Software Upgrade      | System              | Software Upgrade occurred             | The software upgrade operation has been completed.                               |

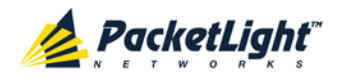

# Appendix C: Troubleshooting Chart

This appendix describes some trouble symptoms and their corrective measures.

### In this Appendix

# C.1 Troubleshooting

Identify the trouble symptoms in the following table and perform the actions listed under "Corrective Measures" in the order given until the problem is corrected.

| Table | 74: | Troubleshooting | Chart |
|-------|-----|-----------------|-------|
|-------|-----|-----------------|-------|

| No. | Trouble Symptoms                                             | Probable Cause                                | Corrective Measures                                                                                                    |
|-----|--------------------------------------------------------------|-----------------------------------------------|----------------------------------------------------------------------------------------------------|
| 1   | PL-1000TE does not turn on.                                  | No power                                      | <ol> <li>Check that the power cable is<br/>properly connected to the<br/>PL-1000TE power connector.</li> <li>Check that both ends of the<br/>power cable are properly<br/>connected.</li> <li>Check that power is available<br/>at the power outlet serving the<br/>PL-1000TE.</li> </ol>                                                                                                    |
|     |                                                              | Defective power supply                        | Replace the power supply unit.                                                                                                    |
|     |                                                              | Defective PL-1000TE                           | Replace the PL-1000TE.                                                                                                    |
| 2   | The LOS LED of a device<br>connected to PL-1000TE is<br>lit. | Cable connection<br>problems<br>Fiber problem | <ol> <li>Check all cables at the<br/>PL-1000TE LINK Tx and Rx port<br/>connectors.</li> <li>Repeat the check at the remote<br/>equipment.</li> <li>Make sure that the SFP/SFP+<br/>used matches the fiber type<br/>(single mode/multi-mode).</li> <li>Use a short fiber to connect the<br/>remote equipment Rx<br/>connector to its Tx.</li> <li>If the problem is solved,<br/>connect the Rx connector of<br/>the fiber to the Tx connector at<br/>the PL-1000TE location.</li> <li>If the problem persists, replace<br/>the fiber.</li> </ol> |
|     |                                                              | Defective remote<br>equipment                 | Use a short fiber to connect the<br>Remote equipment Rx connector<br>to its Tx.<br>If the LOS LED is still lit, the<br>remote equipment is defective.                                                                                                    |
|     |                                                              | A problem with the<br>PL-1000TE port state    | Set the <b>Admin Status</b> of the PL-1000TE uplink port to <b>Up</b> .                                                                                                    |

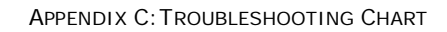

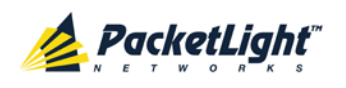

| No. | Trouble Symptoms                                 | Probable Cause                | Corrective Measures                                                                                                    |
|-----|--------------------------------------------------|-------------------------------|----------------------------------------------------------------------------------------------------|
|     |                                                  | Loss of Propagation           | Disable the <b>LOS Propagation</b> for<br>this port.<br>If the problem is solved, the<br>reason for the LOS alarm is a loss<br>on the port mate.                                                                                                    |
|     |                                                  | Defective SFP/SFP+<br>module  | <ol> <li>Check for SFP/SFP+ alarms.</li> <li>If there are alarms, replace the<br/>SFP/SFP+ module.</li> </ol>                                                                                                    |
|     |                                                  | Defective PL-1000TE           | <ol> <li>Use a short fiber to connect the<br/>PL-1000TE Rx connector to its<br/>Tx connector. (A signal<br/>generator may be required as<br/>the PL-1000TE does not<br/>generate signals by itself.)</li> <li>If the LOS LED is still lit,<br/>replace the PL-1000TE.</li> </ol> |
| 3   | The LINK LED of the local PL-1000TE port is red. | Cable connection problems     | <ol> <li>Check for proper connections<br/>of the cables to the PL-1000TE<br/>LINK Tx and Rx connector.</li> <li>Repeat the check at the remote</li> </ol>                                                                                                    |
|     |                                                  |                               | equipment.                                                                                                    |
|     |                                                  | Loss Propagation              | this port.                                                                                                    |
|     |                                                  |                               | If the problem is solved, the reason for the LOS alarm is a loss on the port mate.                                                                                                    |
|     |                                                  | High Signal Level             | <ol> <li>Check the Receiver Input<br/>Power.</li> <li>If the power is too high, add an</li> </ol>                                                                                                    |
|     |                                                  |                               | attenuator.                                                                                                    |
|     |                                                  | Defective SFP/SFP+<br>module  | <ol> <li>Check for SFP/SFP+ alarms.</li> <li>If there alarms, replace the<br/>SFP/SFP+ module.</li> </ol>                                                                                                    |
|     |                                                  | Fiber problem                 | <ol> <li>Check the Receiver Input<br/>Power</li> <li>If the power is too low, replace<br/>the fiber.</li> </ol>                                                                                                    |
|     |                                                  | Defective remote<br>equipment | <ol> <li>Use a different remote unit.</li> <li>If the problem is solved,<br/>replace the remote unit.</li> </ol>                                                                                                    |
| 4   | The system LED is red.                           | Defective PL-1000TE           | <ol> <li>Check the PL-1000TE alarms.</li> <li>If there are alarms, replace the PL-1000TE.</li> </ol>                                                                                                    |

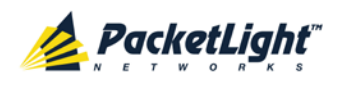

APPENDIX C: TROUBLESHOOTING CHART

| No. | Trouble Symptoms                                                                                                    | Probable Cause                         | Corrective Measures                                                                                                    |
|-----|----------------------------------------------------------------------------------------------------|----------------------------------------|----------------------------------------------------------------------------------------------------|
| 5   | 5 The equipment attached to<br>the LAN port of the local<br>PL-1000TE cannot<br>communicate with the<br>remote PL-1000TE over the<br>WAN. | Problem with the connection to the LAN | <ol> <li>Check that the LINK LED of the<br/>corresponding LAN port lights.<br/>If not, check that the cable to<br/>the LAN port is properly<br/>connected.</li> <li>Check that the Admin Status</li> </ol> |
|     |                                                                                                    |                                        | of the MNG port is <b>Up</b> and that it is operating properly.                                                                                                    |
|     |                                                                                                    |                                        | <ol> <li>Check that the IP information<br/>of the remote PL-1000TE is<br/>configured correctly (for<br/>example, the default gateway).</li> </ol>                                                          |
|     |                                                                                                    | External problem                       | Check the IP configuration of the<br>external equipment (for example,<br>the gateway address) that is<br>connected to the local PL-1000TE<br>LAN port.                                                     |
| _   |                                                                                                    | Defective PL-1000TE                    | Replace the PL-1000TE.                                                                                                    |

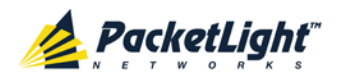

Δ

# Index

Accessing the CLI • 201 Accessing the Web Application • 37, 193 Adding a New User • 47 Alarm and Event Messages • 225 ALARM Connector • 218 Alarm Messages • 225 ALARM Port • 12 Alarm Status of the Node • 189 Alarms • 53 Alarms Tab • 57, 63, 69, 75, 81, 87, 93, 99 All Faults • 55, 62 ALS Tab • 127, 136 Ambient Requirements • 28 APS Tab • 122, 129, 148 Attribute Value Pairs • 44, 46 В Browsing Other Nodes • 190 С Cable Connections • 31 Cabling the CONTROL Port • 34 Cabling the ETH Port • 34 Cabling the LINK Ports • 33 Cabling the Management Ports • 34 Cabling the MNG Port • 34

Cabling the MUX/DEMUX Port • 33

Cabling the Service Ports • 33

Cabling the Uplink Ports • 33 Changing a User Password • 48 Changing a User Permission Level • 48 Changing Your Password • 43, 50 CLI • 18, 36, 201 CLI Command Types • 204 CLI Management • 17 COM Port Configuration • 107, 145 COM Port Faults • 55, 92 COM Ports • 11, 222 COM Tab • 146 Configuration Changes • 54 Configuration Changes Tab • 61, 67, 73, 79, 84, 90, 97, 103 **Configuration Event Messages** • 228 **Configuration Management** • 18, 105 Configuration Operations • 105 Configuration Tab • 175 Configurations • 5 **Configure Interface EDFA** Command • 205, 209, 210 Configure Interface Ethernet IP Command • 36, 38, 205, 210 **Configure Interface MNG** Command • 205, 209 Configure Interface OSC IP Command • 205, 210, 211 **Configure Interface Port** Command • 205, 209 Configure Interface XPDR LOP Command • 206, 214

INDEX

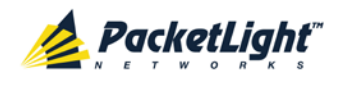

Configure Interface XPDR Service Command • 206, 214

Configure Log Disable Command • 206, 212

Configure Log Enable Command • 206, 212

Configure Network Mode • 205, 210, 211

Configure System Reset Command • 206, 211, 215

Configuring the Radius Client • 51

Configuring the Radius Server • 45

Connecting and Configuring the Terminal • 35

Connecting the PL-1000TE to Ground and Power • 32, 36

Connection Data • 9, 11, 12, 13, 25, 31, 34, 35, 36, 217

CONTROL Connector • 217

CONTROL Port • 12

### D

DCM Configurations • 5

DCM Module • 16

Defining Multiple Nodes as Multi-Chassis • 109, 191

Deleting a User • 49

Diagnostic Tests • 181

Diagnostic Tests Tab • 183

Downloading Software • 179

#### Ε

EDFA Configuration • 107, 142 EDFA Faults • 55, 86 EDFA Module Configurations • 5 EDFA Modules • 16 EDFA Performance Monitoring • 167

EDFA Ports • 222

EDFA Tab • 143

Electrical Safety Precautions • 25

Electromagnetic Compatibility Considerations • 28

ETH Connector • 220

ETH Port • 13

Ethernet Port Configuration • 107, 138

Ethernet Port Faults • 55, 80

Ethernet Tab • 138

Events • 53, 119

Events Tab • 59, 65, 71, 77, 83, 89, 95, 101

Example Configurations • 6

Example of Connections Between the Optical Ports • 30

External Alarm Maintenance • 185

External Alarm Maintenance Tab • 185

## F

Facility Loopback Test • 181 Facility Protection for PL-1000TE • 13 FAN Unit • 17 FAN Unit Configuration • 107, 151 FAN Unit Tab • 152 Fault Management • 53

Fault Views • 53

Fiber Protection • 15

Fiber Shelf • 224

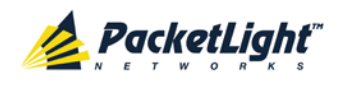

INDEX

Front Panel LEDs • 29

Functional Description • 9

### G

General Commands • 206

General Configuration Procedure • 106

General Faults Viewing Procedure • 55

General Features • 201

General Safety Precautions • 25

General Tab • 108

#### Η

Help Command • 205, 206, 207

History Command • 205, 206, 207

#### 1

Installation • 25

Installing the PL-1000TE Unit • 30, 35 Interface Commands • 209 Introduction • 1

Inventory Tab • 110

IP Setting Commands • 210

IP Tab • 112, 114, 118, 190, 194, 195

Item Buttons • 40

1

Laser Safety Classification • 26

Laser Safety Statutory Warning and Operating Precautions • 26

License Tab • 111

LINK Port Configuration • 107, 121

LINK Port Faults • 55, 68

LINK Port Maintenance • 182

LINK Port Performance Monitoring • 156

LINK Ports • 9, 220

Local Authentication • 44

Log Commands • 212

Log Files Tab • 174

Logging In to the Web Application • 38, 191, 197, 198, 199

Logging Out of the Web Application • 42

Login Command • 205, 206

Logout Command • 205, 206, 207

#### Μ

Main Features • 1 Maintenance • 171 Management Arc • 189 Management Functionality • 17 Management Port Configuration • 107, 132 Management Port Faults • 55, 74 Management Port Performance Monitoring • 163 Management Ports • 12 Management Protocols • 17 MNG Port Labels • 190 MNG Ports • 13, 221 MNG Tab • 133 MUX/DEMUX Configuration • 107, 140 MUX/DEMUX Module Configurations • 5 MUX/DEMUX Modules • 16 MUX/DEMUX Ports • 12, 221

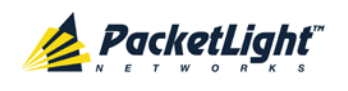

#### MUX/DEMUX Tab • 141

#### Ν

Navigating the Web Application • 39 Network Linear Topology • 188 Network Topology • 187 Network Topology Tab • 188 Node Title • 189

### 0

Operating Instructions • 35

Operation and Preliminary Configuration • 31, 35, 105

Optical Cable Handling Precautions • 31

Optical Information • 153

Optical Information Tab • 154

Optical PL-1000TE Connectors • 220

Optical Switch Configurations • 5

Optical Switch Module • 16

Other Event Messages • 229

Overview • 1

### Ρ

Package Contents • 31 Performance Monitoring • 153 Performing Preliminary Configuration • 36, 37 Physical Description • 4 Physical Requirements • 27 Ping Command • 205, 208 PL-1000TE Configurations • 5 PL-1000TE Front Panel • 29 PL-1000TE Modules • 16 PL-1000TE Ports • 9 PL-1000TE Services • 10 PL-1000TE Tabs • 41 Port Performance Monitoring • 155 Port Tab • 122 Power Connectors • 28, 222 Power Requirements • 28 Power Supply Combinations • 222 Power Supply Unit • 17 PRBS Test • 181 Prerequisites for Accessing the Web Application • 38 Protection against Electrostatic Discharge • 27 Protective Ground Terminal • 223 PSU Configuration • 107, 150 PSU Faults • 55, 98 PSU Tab • 150 R

Radius Tab (Administrator) • 51

Remote Authentication • 44

Remote Management Configuration • 193

Remote Management Configuration Example • 193

Required Equipment • 31

Restart Tab • 172

Ring Topology • 189

Running CLI Commands • 202, 203, 204, 205

#### S

Safety Precautions • 25, 31 Security Management • 43
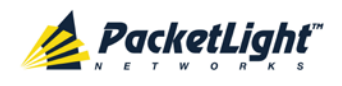

Security Settings • 46 Server Redundancy • 45 Service Commands • 214 Setting Up Point-to-Point Management • 193 Setting Up Radius • 45 SFP Tab • 135 SFP/+ Tab • 125, 141 Shared Secret • 45 Show Alarms Command • 206, 212, 213 Show Commands • 212 Show Events Command • 206, 212, 213 Show Optics Command • 206, 213 Sidebar Buttons • 40 Site Requirements • 27, 31 SNMP Management • 18 SNMP Tab • 117, 195, 196 Software Tab • 178 Switching Software Versions • 180 Syslog Tab • 119 System Configuration • 106, 107 System Faults • 55, 56 System Maintenance • 171 System Restart Command • 215 Т Technical Specifications • 18, 29, 57, 64, 70, 76, 81, 87, 93, 100 Time Tab • 112

Top Command • 205, 206, 208 Topology Management • 187

Transponder Protection • 14 Troubleshooting • 231 Troubleshooting Chart • 231 Turning on the PL-1000TE • 36 Typical Application • 3 U **Unprotected Transponders** • 10 Up Command • 205, 206, 208 Updating System Configuration and Restarting the PL-1000TE Unit • 176 Uploading System Configuration • 177 User Access Levels • 43, 47, 48 User Authentication Methods • 43 Users Tab (Administrator) • 47 Users Tab (Non-Administrator) • 50 Using a Serial Port • 202 Using SSH • 203 Using Telnet • 202 V Viewing Native Signal Performance Monitoring • 157

Viewing Optical Level Performance Monitoring • 161

**Viewing Optical Performance** Monitoring • 164, 168

W

Ζ

Web Browser Requirements • 37

Web-based Management • 18

Zooming In and Out of the Topology Display • 190

## INDEX

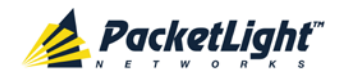

INDEX